# OKI C9200/C9400

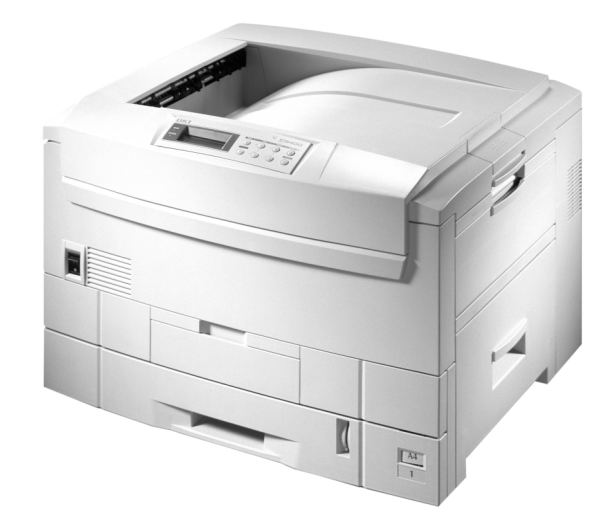

# Felhasználói kézikönyv

# Előszó

Mindent megtettünk annak érdekében, hogy a dokumentumban található információ teljes, pontos és naprakész legyen. A gyártó nem vállal felelősséget a hatáskörén kívül bekövetkező hibákért. A gyártó nem garantálja, hogy a jelen kézikönyvben megemlített, más gyártó által gyártott szoftverben vagy hardverben történt változtatások nem érintik a kézikönyvben szereplő információk használhatóságát. Más cégek programtermékeinek megemlítése nem jelenti azt, hogy azokat a gyártó jóváhagyta.

Mialatt mi megtettünk minden erőfeszítést, hogy ezt a dokumentumot lehető legpontosabbá tegyük, nem tudunk garanciát vállalni arra, hogy valamelyik témakörben nem voltunk teljesek.

Szerzői jog © 2002. Minden jog fenntartva.

Az OKI az OKI Electric Industry Company Ltd. bejegyzett védjegye.

Az Energy Star a United States Environmental Protection Agency védjegye.

A Microsoft, az MS-DOS és a Windows a Microsoft Corporation bejegyzett védjegye.

#### Figyelmeztetés

Ez a termék az EN55022 Class B-vel összhangban van, azonban amikor csatlakoztatva van a 2. és/vagy 3. lapadagolóval akkor az EN55022 Class A-val is összhangban van. Városi környezetben ez atermék rádió interferenciás zavarokat okozhat, mely esetben a felhasználó igényelhet kiegészítő méréseket.

# **EEC Kompatibilitás**

Ez a termék összhangban van a következő irányelvekkel 89/336/EEC és 73/23/EEC, mely a tagállamok jogszabály megközelítése szerint korrigálva van a kis feszültségű és telekommunikációs végberendezések elektromágneses kompabilitásra vonatkozóan.

# **Energy Star**

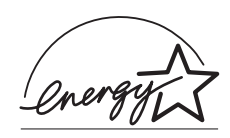

A gyártó az Energy Star program résztvevojeként termékével megfelel az Energy Star által előírt energiatakarékossági normáknak.

# Tartalom

2.

| Belső merevlemez                                                                                                    | 38                                                        |
|----------------------------------------------------------------------------------------------------|-----------------------------------------------------------|
| Nyomtató                                                                                                    | 38                                                        |
| Nyomtató-meghajtó program                                                                                                    | 39                                                        |
| Windows 2000/NT 4.0 PostScript                                                                                                    | 39                                                        |
| Windows 2000 PCL                                                                                                    | 39                                                        |
| Windows 95/98/Me PostScript                                                                                                    | 40                                                        |
| Windows 95/98/Me/NT 4.0 PCL                                                                                                    | 40                                                        |
| Duplex egység                                                                                                    | 41                                                        |
| Nyomtató                                                                                                    | 41                                                        |
| Nyomtató-meghajtó program                                                                                                    | 42                                                        |
| Windows 2000/NT 4.0 PostScript                                                                                                    | 42                                                        |
| Windows 2000 PCL                                                                                                    | 42                                                        |
| Windows 95/98/Me PostScript                                                                                                    | 43                                                        |
| Windows 95/98/Me/NT 4.0 PCL                                                                                                    |                                                           |
|                                                                                                    |                                                           |
| 3. fejezet - Macintosh alatti üzembe helyezés .                                                                                                    | 45                                                        |
| <b>3. fejezet - Macintosh alatti üzembe helyezés .</b><br>USB csatlakozás                                                                                                    |                                                           |
| <b>3. fejezet - Macintosh alatti üzembe helyezés .</b><br>USB csatlakozás<br>Működési környezet                                                                                                    | <b>45</b><br>45<br>45                                     |
| <b>3. fejezet - Macintosh alatti üzembe helyezés .</b><br>USB csatlakozás<br>Működési környezet<br>Csatlakozás                                                                                                    | <b>45</b><br>45<br>45<br>45                               |
| 3. fejezet - Macintosh alatti üzembe helyezés .<br>USB csatlakozás<br>Működési környezet<br>Csatlakozás.<br>Nyomtató-meghajtó programtelepítés                                                                                                    | <b> 45</b><br>45<br>45<br>45<br>45<br>46                  |
| 3. fejezet - Macintosh alatti üzembe helyezés .<br>USB csatlakozás<br>Működési környezet<br>Csatlakozás<br>Nyomtató-meghajtó programtelepítés<br>Íróasztal nyomtató létrehozása                                                                                                    | ••••••••••••••••••••••••••••••••••••••                    |
| 3. fejezet - Macintosh alatti üzembe helyezés .<br>USB csatlakozás<br>Működési környezet<br>Csatlakozás.<br>Nyomtató-meghajtó programtelepítés<br>Íróasztal nyomtató létrehozása.<br>Hálózati csatlakozás.                                                                                                    | <b> 45</b><br>45<br>45<br>46<br>47<br>49                  |
| <ul> <li>3. fejezet - Macintosh alatti üzembe helyezés .</li> <li>USB csatlakozás</li></ul>                                                                                                    |                                                           |
| <ul> <li>3. fejezet - Macintosh alatti üzembe helyezés .</li> <li>USB csatlakozás .</li> <li>Működési környezet .</li> <li>Csatlakozás.</li> <li>Nyomtató-meghajtó programtelepítés .</li> <li>Íróasztal nyomtató létrehozása.</li> <li>Hálózati csatlakozás.</li> <li>Működési környezet .</li> <li>Csatlakozás.</li> </ul>                                                                                             | <b>45</b><br>45<br>45<br>46<br>46<br>47<br>49<br>49<br>49 |
| <ul> <li>3. fejezet - Macintosh alatti üzembe helyezés .</li> <li>USB csatlakozás</li></ul>                                                                                                    |                                                           |
| 3. fejezet - Macintosh alatti üzembe helyezés .<br>USB csatlakozás .<br>Működési környezet .<br>Csatlakozás.<br>Nyomtató-meghajtó programtelepítés .<br>Íróasztal nyomtató létrehozása.<br>Hálózati csatlakozás.<br>Működési környezet .<br>Csatlakozás.<br>Nyomtató-meghajtó programtelepítés<br>Belső merevlemez                                                                                                    |                                                           |
| <ul> <li>3. fejezet - Macintosh alatti üzembe helyezés .</li> <li>USB csatlakozás .</li> <li>Működési környezet .</li> <li>Csatlakozás.</li> <li>Nyomtató-meghajtó programtelepítés .</li> <li>Íróasztal nyomtató létrehozása.</li> <li>Hálózati csatlakozás.</li> <li>Működési környezet .</li> <li>Csatlakozás.</li> <li>Nyomtató-meghajtó programtelepítés</li> <li>Belső merevlemez .</li> <li>Nyomtató .</li> </ul> |                                                           |

#### Magyar

| Windows NT 4.0                         | 67 |
|----------------------------------------|----|
| PostScript                             | 67 |
| PCL                                    | 68 |
| Macintosh                              | 68 |
| Nyomtató beállítások                   | 70 |
| Aktuális beállítások ellenőrzése       | 70 |
| A beállítások megváltoztatása          | 70 |
| Menülista beállítások                  | 70 |
| 5. fejezet - Magasabb szintű műveletek |    |
| Színes nyomtatás                       | 79 |
| Windows 2000                           | 79 |
| Windows 95/98/Me                       | 81 |
| Windows NT4.0                          | 83 |
| Macintosh                              | 84 |
| Több oldal egy lapon                   | 85 |
| Windows 2000                           | 85 |
| Windows 95/98/Me                       | 86 |
| Windows NT4.0                          | 87 |
| Macintosh                              | 88 |
| Egyéni lapméretek                      | 88 |
| Windows 2000                           | 88 |
| Windows 95/98/Me                       | 91 |
| Windows NT4.0                          | 92 |
| Macintosh                              | 94 |
| Nyomtatási felbontás                   | 94 |
| Windows 2000                           | 94 |
| Windows 95/98/Me                       | 96 |
|                                        |    |

| Windows NT4.0                   |
|---------------------------------|
| Macintosh                       |
| Kétoldalas nyomtatás            |
| Windows 2000                    |
| Windows 95/98/Me 100            |
| Windows NT4.0                   |
| Macintosh                       |
| Füzetnyomtatás 104              |
| Windows 2000 PCL 104            |
| Windows 95/98/Me PCL 105        |
| Windows NT4.0 PCL 106           |
| Macintosh                       |
| Vízjel nyomtatása107            |
| Windows 2000 PCL 107            |
| Windows 95/98/Me 108            |
| Windows NT 4.0 PCL              |
| Macintosh110                    |
| Szétválogatás                   |
| Windows 2000                    |
| Windows 95/98/Me 113            |
| Windows NT4.0114                |
| Macintosh                       |
| Betűtípus-helyettesítés116      |
| Windows 2000 PostScript 116     |
| Windows 95/98/Me PostScript 117 |
| Windows NT4.0 PostScript        |
| Macintosh                       |
| Betűtípus lista nyomtatása      |
|                                 |

| Ellenőrzés és tesztnyomtatás              |
|-------------------------------------------|
| Windows 2000 PCL 121                      |
| Windows 95/98/Me 122                      |
| Windows NT4.0                             |
| Másolatok nyomtatása 125                  |
| Másolatok törlése 125                     |
| Biztonsági nyomtatás 126                  |
| Windows 2000 PCL                          |
| Windows 95/98/Me 128                      |
| Windows NT4.0 129                         |
| Bizalmas anyagok nyomtatása131            |
| Bizalmas nyomtatási feladatok törlése 131 |
| Háttérkép nyomtatás 132                   |
| Háttérképek létrehozása                   |
| Háttérképek letöltése 133                 |
| Windows 2000 PCL                          |
| Windows 95/98/Me 134                      |
| Windows NT4.0                             |
| 6. fejezet - Karbantartás 139             |
| A festékkazetta cseréje139                |
| A fényhenger cseréje 141                  |
| A papírtovábbító szalag cseréje           |
| A beégetőmű cseréje 144                   |
| A LED-fej cseréje 145                     |
| A színegyensúly beállítása146             |
| A tesztminta kinyomtatása 146             |
| A színegyensúly tesztminta megértése 147  |
|                                           |

| Szám választása                                                                                                    | 48                                                             |
|----------------------------------------------------------------------------------------------------|----------------------------------------------------------------|
| A gyári beállítások visszaállítása1                                                                                                    | 48                                                             |
| Kilépés a színmenüből1                                                                                                    | 48                                                             |
| A nyomtató szállítása1                                                                                                    | 48                                                             |
| 7. fejezet - Problémamegoldás1                                                                                                    | 51                                                             |
| LCD üzenetek                                                                                                    | 51                                                             |
| Papírelakadás1                                                                                                    | 53                                                             |
| Párhuzamos átviteli mód1                                                                                                    | 56                                                             |
| Hibaelhárítás1                                                                                                    | 57                                                             |
| Papíradagolás1                                                                                                    | 57                                                             |
| Nyomtatás Windowsból1                                                                                                    | 57                                                             |
| Nyomtatás Macintosh-ról1                                                                                                    | 59                                                             |
| A nyomtatási minőség romlása1                                                                                                    | 60                                                             |
|                                                                                                    |                                                                |
| Egyéb1                                                                                                    | 62                                                             |
| Egyéb1 8. fejezet - Bővítések1                                                                                                    | 62<br>63                                                       |
| Egyéb                                                                                                    | 62<br>63<br>63                                                 |
| Egyéb1 8. fejezet - Bővítések1 Hálózati illesztőkártya1 Memóriabővítés1                                                                                                    | 62<br><b>63</b><br>63<br>64                                    |
| Egyéb1 8. fejezet - Bővítések1 Hálózati illesztőkártya1 Memóriabővítés1 Telepítés1                                                                                                    | 62<br>63<br>63<br>64<br>64                                     |
| Egyéb1 8. fejezet - Bővítések1 Hálózati illesztőkártya1 Memóriabővítés1 Telepítés1 Nyomtató-meghajtó program1                                                                                                    | 62<br>63<br>63<br>64<br>64<br>65                               |
| Egyéb1 8. fejezet - Bővítések1 Hálózati illesztőkártya1 Memóriabővítés1 Telepítés1 Nyomtató-meghajtó program1 Windows 2000/NT4.0 PostScript1                                                                                                    | 62<br>63<br>64<br>64<br>65<br>66                               |
| Egyéb                                                                                                    | 62<br>63<br>64<br>64<br>65<br>66<br>66                         |
| Egyéb                                                                                                    | 62<br>63<br>63<br>64<br>65<br>66<br>66<br>66<br>67             |
| Egyéb                                                                                                    | 62<br>63<br>64<br>64<br>65<br>66<br>66<br>67<br>67             |
| Egyéb.       .1         8. fejezet - Bővítések       .1         Hálózati illesztőkártya       .1         Memóriabővítés       .1         Memóriabővítés       .1         Telepítés       .1         Nyomtató-meghajtó program       .1         Windows 2000/NT4.0 PostScript       .1         Windows 95/98/Me PostScript       .1         Macintosh USB csatlakozás       .1         Macintosh hálózati csatlakozás       .1         Belső merevlemez       .1                            | 62<br>63<br>64<br>64<br>65<br>66<br>66<br>67<br>67<br>67       |
| Egyéb.       .1         8. fejezet - Bővítések       .1         Hálózati illesztőkártya       .1         Memóriabővítés       .1         Memóriabővítés       .1         Telepítés       .1         Nyomtató-meghajtó program       .1         Windows 2000/NT4.0 PostScript       .1         Windows 95/98/Me PostScript       .1         Macintosh USB csatlakozás       .1         Macintosh hálózati csatlakozás       .1         Belső merevlemez       .1         Telepítés       .1 | 62<br>63<br>64<br>64<br>65<br>66<br>66<br>67<br>67<br>67<br>67 |
| Egyéb.       .1         8. fejezet - Bővítések       .1         Hálózati illesztőkártya       .1         Memóriabővítés       .1         Memóriabővítés       .1         Telepítés       .1         Nyomtató-meghajtó program       .1         Windows 2000/NT4.0 PostScript       .1         Windows 95/98/Me PostScript       .1         Macintosh USB csatlakozás       .1         Belső merevlemez       .1         Telepítés       .1         Nyomtató-meghajtó program       .1      | 62<br>63<br>64<br>64<br>65<br>66<br>67<br>67<br>67<br>67<br>67 |

#### Magyar

| Windows 2000 PCL                   |
|------------------------------------|
| Windows 95/98/Me PostScript        |
| Windows 95/98/Me/NT 4.0 PCL170     |
| Macintosh USB csatlakozás          |
| Macintosh hálózati csatlakozás     |
| Kiegészítő papíradagoló tálcák172  |
| Behelyezés172                      |
| Nyomtató-meghajtó program          |
| Windows 2000/NT 4.0 PostScript173  |
| Windows 2000 PCL                   |
| Windows 95/98/Me PostScript174     |
| Windows 95/98/Me/NT 4.0 PCL175     |
| Macintosh USB csatlakozás          |
| Macintosh hálózati csatlakozás     |
| Nagy kapacitású adagoló176         |
| Telepítés                          |
| Nyomtató-meghajtó program          |
| Windows 2000/NT 4.0 PostScript 178 |
| Windows 2000 PCL                   |
| Windows 95/98/Me PostScript179     |
| Windows 95/98/Me/NT 4.0 PCL179     |
| Macintosh USB csatlakozás          |
| Macintosh hálózati csatlakozás     |
| Duplex egység                      |
|                                    |
| Behelyezés181                      |
| Behelyezés                         |
| Behelyezés                         |

| Windows 95/98/Me PostScript 183    |
|------------------------------------|
| Windows 95/98/Me/NT 4.0 PCL 183    |
| Macintosh USB csatlakozás 184      |
| Macintosh hálózati csatlakozás 184 |
| A duplex egység kivétele           |
| A függelék- Műszaki leírás 187     |
| Fő adatok                          |
| Külső méretek 189                  |
| Párhuzamos interfész 189           |
| USB interfész 190                  |
| Betűrendes mutató                  |

# Biztonsági előírások

Ezt a terméket nagy gondossággal terveztük, hogy többéves biztonságos és megbízható teljesítményt nyújtson. Mint minden elektromos készüléknél, itt is van néhány alapvető óvintézkedés, amelyet be kell tartani a felhasználó sérülésének és a termék megrongálódásának megelőzése érdekében:

- Figyelmesen olvassa el a kézikönyv üzembe helyezési utasításait. Őrizze meg a kézikönyvet, hogy szükség esetén tanulmányozhassa.
- Olvassa el és tartsa be a terméken levő figyelmeztető és utasítás címkéket.
- Tisztítás előtt húzza ki a készülék hálózati csatlakozóját. Ne használjon folyékony vagy aeroszolos tisztítószereket, csak egy nedves tisztítókendőt.
- A készüléket szilárd, stabil felületre helyezze. Ha instabil helyre teszi, a készülék leeshet vagy megsérülhet. Ha puha felületre teszi, pl. szőnyegre, kanapéra vagy ágyra, a készülék szellőzőnyílásai eltorlaszolódhatnak, s ettől a készülék túlmelegedhet.

- A túlmelegedés elkerülése érdekében ügyeljen rá, hogy ne legyenek eltorlaszolva a készülék nyílásai. Ne tegye a készüléket hőforrásra vagy annak közelébe (pl. radiátor). Ne helyezze közvetlen napsütésnek kitett helyre. Hagyjon elegendő helyet a készülék körül a megfelelő szellőzés és a könnyű megközelíthetőség érdekében.
- Ne használja a készüléket víz közelében, és vigyázzon, nehogy folyadék kerüljön bele.
- Ellenőrizze, hogy az áramforrás feszültsége megegyezik-e a készülék hátulján feltüntetett feszültség értékkel. Ha nem biztos benne, forduljon a forgalmazóhoz vagy a helyi áramszolgáltatóhoz.
- A biztonság érdekében a készülék földelt csatlakozódugóval van ellátva, s csak földelt aljzathoz csatlakoztatható. Ha nem tudja csatlakoztatni, az aljzat feltehetőleg régebbi, nem földelt. Villanyszerelővel cseréltesse ki. Ne használjon adaptert a földelés megszüntetésére.

- A hálózati kábel sérülésének megelőzése érdekében ne rakjon semmit se rá, és ne tegye olyan helyre, ahol ráléphetnek. Ha megsérül vagy foszladozni kezd a kábel, azonnal cserélje ki.
- Ha készüléket hosszabbítóról vagy elosztóról működteti, ügyeljen rá, hogy az elosztóban levő berendezések összes áramerősség igénye ne haladja meg a rendelkezésre állót. Az elosztóba csatlakoztatott berendezések áramerősség igénye nem haladhatja meg a 15 ampert.
- A készüléket egy könnyen hozzáférhető hálózati csatlakozóaljzat közelében helyezze el.
- A felső fedél felnyitásakor ne feledje, hogy az alatta levő felületek forróak lehetnek. A forró felületek egyértelműen meg vannak jelölve. NE érjen hozzájuk!
- Ne dugjon semmit a szellőzőnyílásokba, mert az áramütést vagy tüzet okozhat.
- A mellékelt dokumentációban leírt szokásos karbantartás kivételével ne próbálja maga javítani a készüléket, mert a fedelek kinyitása vagy levétele áramütéshez vagy más sérüléshez vezethet.

 Ne végezzen olyan igazítást, amely nincs leírva a kézikönyvben, mert ezzel komoly javítást igénylő hibát okozhat.

Ha olyasmi történik, ami a készülék meghibásodását vagy sérülését jelzi, azonnal húzza ki a konnektort, és forduljon a termék forgalmazójához. Néhány dolog, amit érdemes ellenőrizni:

- A hálózati kábel vagy a konnektor foszladozott vagy sérült.
- Folyadék került a készülékbe vagy az vízzel érintkezett.
- A készülék leesett vagy doboza megsérült.
- A kezelési utasítások végrehajtásakor a készülék nem működik megfelelően.

## Festékkazetta és képdob kezelése

- Az új festékkazettát és képdob egységet hagyja becsomagolva, amíg nincs szükség rájuk. A festékkazetta vagy dobegység kicserélésekor az új alkatrész csomagolásába burkolva dobja ki a használt festékkazettát vagy képdob egységet.
- A festékkazettákat és képdob egységeket öt percnél tovább ne érje fény. A zöld dobot (a képdob egységben található) sose tegye ki közvetlen napsütésnek.
- A képdob egységet mindig a végeinél tartsa sohasem a közepénél. Sohase érintse meg a képdob egységben lévő zöld dobot.
- A képdob egység sérülésének elkerülése érdekében mindig eredeti festékkazettákat használjon.
- Óvatosan emelje ki a festékkazettát. Ügyeljen rá, hogy ne érjen a ruházatához vagy porózus anyaghoz, mert a festékpor maradandó foltot hagy.
- A bőrre vagy a ruházatra került kis mennyiségű festék szappannal és hideg vízzel könnyen eltávolítható. Meleg vízzel sokkal nehezebb a folteltávolítás.

## Elsősegélynyújtás vészhelyzetben

- FESTÉK LENYELÉSE ESETÉN: Idézzen elő hányást, és forduljon orvoshoz. Eszméletét vesztett személynél sohase próbáljon meg hányást előidézni vagy bármit az illető szájába tenni.
- **FESTÉK BELÉLEGZÉSE ESETÉN:** Vigye az illetőt a szabadba, friss levegőre. Forduljon orvoshoz.
- **FESTÉK SZEMBE KERÜLÉSE ESETÉN:** Öblögesse a szemet bőséges hideg vízzel legalább 15 percig úgy, hogy a szemhéjakat az ujjaival nyitva tartja. Forduljon orvoshoz.

## Megjegyzés, figyelemfelhívás és figyelmeztetés

### Megjegyzés: A megjegyzések ezzel a betűtípussal szedve szerepelnek a kézikönyvben. Kiegészítő információt nyújtanak a fő szöveghez, hogy jobban tudja használni, és jobban értse a terméket.

#### Figyelem:

A figyelemfelhívás ezzel a betűtípussal szedve szerepel a kézikönyvben. Kiegészítő információt nyújt, amelynek figyelembe nem vétele a készülék meghibásodásához vagy károsodásához vezethet.

FIGYELMEZTETÉS: A FIGYELMEZTETÉS EZZEL A BETŰTÍPUSSAL SZEDVE SZEREPEL A KÉZIKÖNYVBEN. KIEGÉSZÍTŐ INFORMÁCIÓT NYÚJT, AMELYNEK FIGYELEMBE NEM VÉTELE SZEMÉLYI SÉRÜLÉSHEZ VEZETHET.

# 1. fejezet - A nyomtató üzembe helyezése

# Jellemzők

- Nagy sebességű nyomtatás: percenként 21 lapot nyomtató LED-fejes színes nyomtató és percenként 26 lapot nyomtató LED-fejes monokróm nyomtató.
- Egymenetes digitális nyomtatási technológia eredménye a kitűnő minőség, gyorsaság és megbízhatóság.
- Négy különböző modell választható: a C9200, C9200n, C9200dn és a C9400 csúcsmodell.
- Valódi 1200 dpi-s felbontás (C9400) vagy 600 x 1200 dpi-s felbontás a nagyon jó minőségű nyomtatáshoz.
- Duplex nyomtatás a gyors és megbízható kétoldalas nyomtatáshoz (opcionális a C9200 és C9200n modellen).
- Nagy sebességű, kétirányú párhuzamos interfész (IEEE-1284) és USB interfész.
- Az iparág normájának megfelelő hálózati csatlakoztathatóság belső hálózati illesztőkártyán keresztül (opcionális a C9200 modellen).

- Automatikus interfész-kapcsolás az USB, párhuzamos és hálózati illesztések között.
- Nagykapacitású 5 GB-os merevlemez (HDD) standard a C9200dn és C9400 modelleken, a többin opcionális.
- PCL5c emuláció és valódi Adobe PostScript 3 automatikus átkapcsolással.
- Sokoldalú papírkezelés a normál 550-lapos papíradagoló és a 100-lapos többcélú tálcával
- Opcionális 2. és 3. papíradagoló tálcák egyenként kb. 550 lap kapacitással és opcionális nagy kapacitású adagoló, amelyből 1650 normál lap tölthető be, így a maximális lapkapacitás 2850 lap.
- Papírsúly kapacitás: 64 g/m<sup>2</sup> 200 g/m<sup>2</sup>.
- 500-lapos kimeneti gyűjtő (nyomtatott oldallal lefelé) és 100-lapos gyűjtő (nyomtatott oldallal felfelé) a folyamatos, fennakadás nélküli nyomtatáshoz.
- A C9000 sorozat maximális terhelhetősége 83.000 nyomtatott lap/hónap.

 Környezetbarát: az OKI korszerű energiatakarékos üzemmódja minimalizálja az áramfogyasztást, az egymástól független festék és henger alkatrészek pedig kevesebb hulladékot eredményeznek.

# Kicsomagolás

A nyomtató kicsomagolása és megfelelő hely választása után ellenőrizze, hogy megvan-e minden szükséges tétel a folytatáshoz:

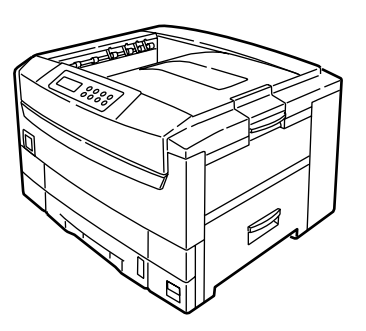

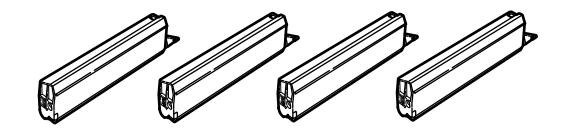

FIGYELMEZTETÉS EZ A NYOMTATÓ 72 KG SÚLYÚ. NE EMELJE FEL EGYEDÜL!

- 1. A nyomtató.
- 2. Négy festékkazetta (kékeszöld, bíborszín, sárga és fekete).
- 3. CD-ROM lemez a nyomtató-meghajtó programokkal és a dokumentációval (nincs illusztrálva).
- 4. Papírméret jelző (nincs illusztrálva).
- 5. LED lencsetisztító (nincs illusztrálva).
- 6. Fényzáró műanyag tasakok (4) (nincs illusztrálva).
- 7. Tápkábel (nincs illusztrálva).
- 8. Üzembe helyezési útmutató (nincs illusztrálva).
- Megjegyzés: Ne dobja el a nyomtató dobozát, a szállítási rögzítőket, a csomagolóanyagokat és a fényzáró műanyag tasakokat, mert szükség lesz rájuk, ha szállítani kell a nyomtatót.

## A nyomtató alkatrészei

- 1. Felső fedél
- 2. Felső fedél oldókilincse.
- 3. Többcélú tálca (kézi adagolás).
- 4. Papírtámasz-hosszabbító.
- 5. Oldalsó fedél.
- 6. Papírvezetők.
- 7. Papírszint-jelző.
- 8. Papíradagoló tálca.
- 9. Főkapcsoló.

- 10. Vezérlőpanel
- 11. LED-fejek (4).
- 12. Kisütőhenger.
- 13. Beégetőmű.
- 14. Fényhenger (kékeszöld).
- 15. Fényhenger (bíborszín).
- 16. Fényhenger (sárga).
- 17. Csatlakozó aljzat.

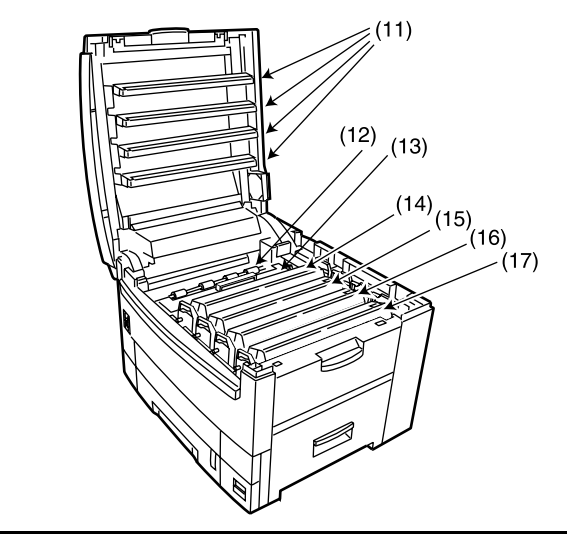

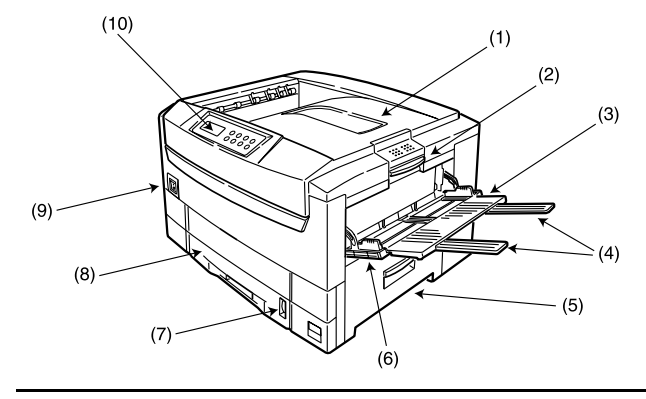

1. fejezet - A nyomtató üzembe helyezése

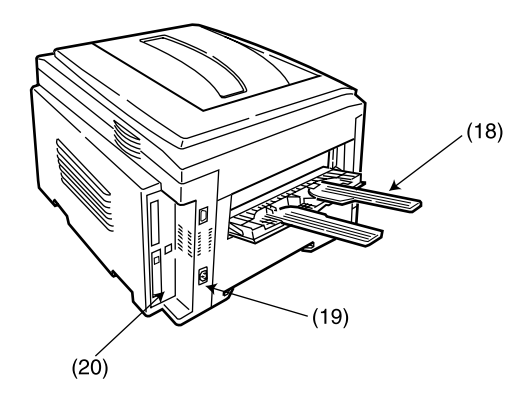

- 18. Fényhenger (fekete).
- 19. Hátsó kimeneti papíradagoló tálca.
- 20. Interfészek és bővítőkártya-nyílás.

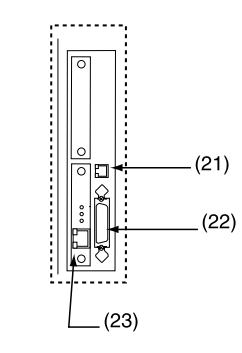

- 21. USB interfész csatlakozó.
- 22. Párhuzamos interfész csatlakozó.
- 23. Opcionális hálózati illesztőkártya.

# Vezérlőpanel

- 1. Figyelemfelhívó jelzőfény (vörös). Ha világít, hibát jelez, de folytatódik a nyomtatás. Villogása is hibát jelez, de ilyenkor le is áll a nyomtatás.
- Kész jelzőfény (zöld). Világít kész az adatfogadásra. Villog - adatot dolgoz fel vagy hibát észlelt.
- Folyadékkristály-kijelző (LCD) panel. Két során max. 24 alfanumerikus karakter jeleníti meg a nyomtatási állapotot, menümódban a menüpontokat és hibaüzeneteket.
- 4. Menu gomb (0). Pillanatnyi lenyomásával a Menü módba léphet. A következő menü kiválasztásához ismét nyomja le egy pillanatra. A különböző menük végignézéséhez tartsa 2 másodpercnél hosszabb ideig lenyomva.

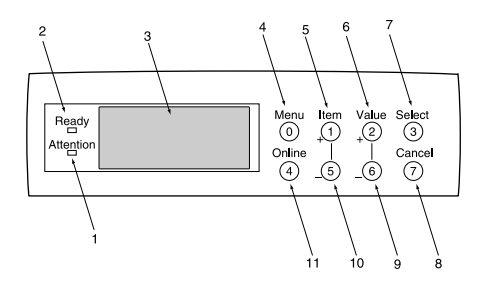

- 5. Item + gomb (1). Pillanatnyi lenyomásával a következő menüpontra léphet.
- 6. Value + gomb (2). Pillanatnyi lenyomásával az egyes menüpontok következő érték beállításához léphet.
- 7. Select gomb (3). Pillanatnyi lenyomásával kiválaszthatja a kijelzőn levő menüt, menüpontot vagy értéket.
- 8. Cancel gomb (7). Lenyomásával törölhet nyomtatási munkát.
- Value gomb (6). Pillanatnyi lenyomásával az egyes menüpontok előző érték beállításához léphet.
- 10. Item gomb (5). Pillanatnyi lenyomásával visszaléphet az előző menüpontra.
- 11. Online gomb (4). Az online és offline állapot közti átváltáshoz. Ha Menü módban nyomja le, a nyomtató visszatér online módba. Ha lenyomásakor a kijelzőn a DATA PRESENT (ADATOK A NYOMTATÓBAN) üzenet látható, a nyomtatóval kinyomtattatja a bennmaradt adatokat. Nem megfelelő papírméretet jelző hibaüzenetnél az online gombbal beindítható a nyomtatás.

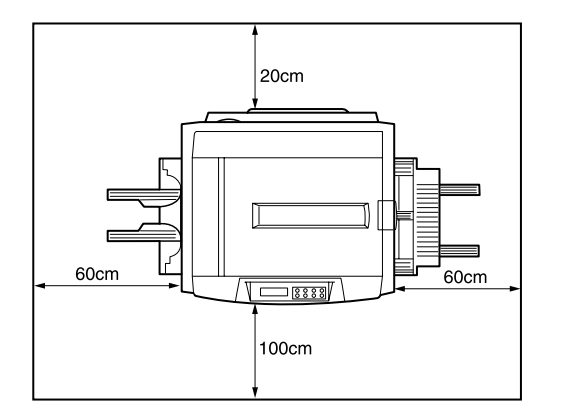

## A nyomtató elhelyezése

A nyomtatót olyan nagy és lapos felületre helyezze, amelyen elfér, és amely elég erős ahhoz, hogy elbírja. A nyomtató súlya kb. 72 kg. A berendezés körül hagyjon elegendő helyet a hozzáféréshez és a karbantartáshoz.

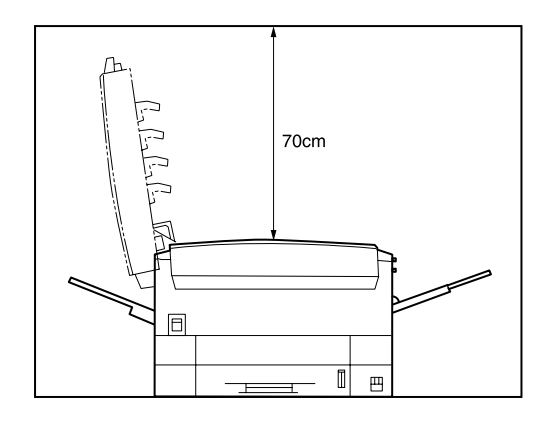

# Üzembe helyezés

Mielőtt a számítógéphez és a tápforráshoz csatlakoztatná a nyomtatót, helyezze be a festékkazettát, és tegyen papírt a papíradagoló tálcába.

## Csomagolóanyag és védőlap eltávolítása

1. Vegye le a nyomtatóról a ragasztószalagokat és a csomagolóanyagot.

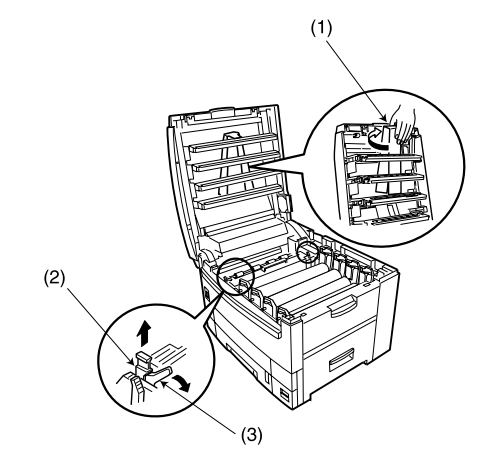

- 2. Nyissa fel a felső fedelet.
- 3. Távolítsa el a LED-fejek mögül a felső fedélben levő LED-fej rögzítőt (1).
- Távolítsa el a narancsszínű szállítási rögzítőt (2) a beégetőmű tetején levő (3) színes kar mögül.
- Megjegyzés: A szállítási rögzítő eltávolításának megkönnyítésére szükség lehet a (3) színes kar kismértékű elmozdítására. Elengedése után a kar visszaugrik eredeti helyzetébe.

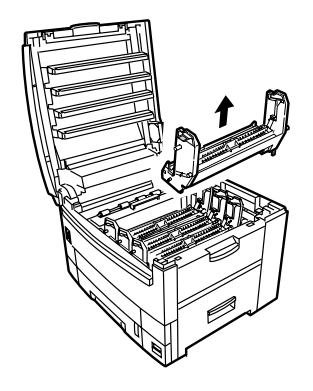

## FIGYELEM:

A fényhengereket sohase érje 5 percnél tovább fény. Sohase tegye ki őket közvetlen napfénynek. A fényhengereket mindig a végeiknél tartsa. Sohase érintse meg a fényhenger belsejében levő zöld dob felületét.

- 5. Vegye ki a négy fényhengert, és tegye őket sík felületre.
- 6. Mind a négy fényhengerről vegye le a védőlapot (1).
- 7. Nyomja befelé a fület (2), és távolítsa el a fényhengerekről a távtartó lemezt (3).

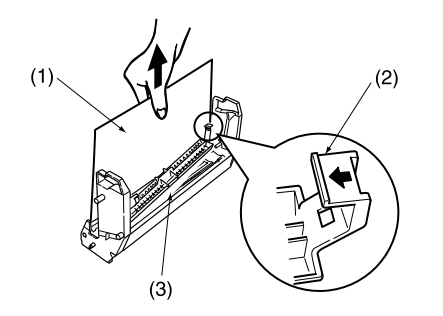

8. Tegye vissza a négy fényhengert a nyomtatóba. Ügyeljen rá, hogy a nekik megfelelő színű helyre helyezze őket.

## FIGYELMEZTETÉS ÓVATOSAN KEZELJE A FESTÉKKAZETTÁT. ÜGYELJEN RÁ, HOGY NE KERÜLJÖN FESTÉK A RUHÁZATÁRA VAGY MÁS PORÓZUS ANYAGRA.

FIGYELEM: Ne erőltesse be a festékkazettát. Festékkazetta behelyezése

1. Csomagolja ki a négy színes festékkazettát.

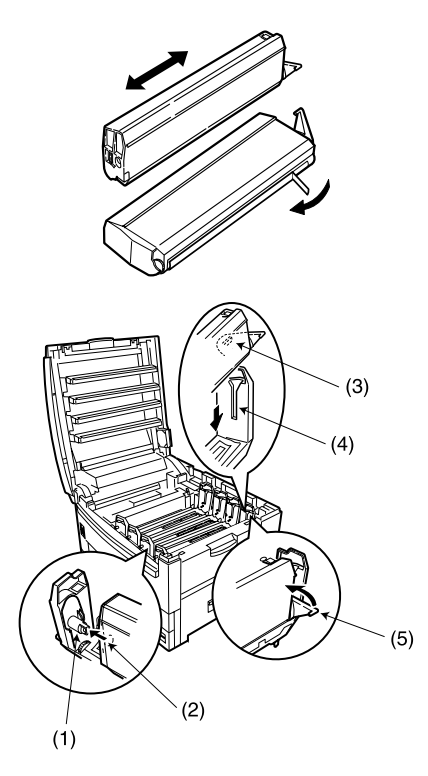

2. Rázogassa többször előre-hátra a festékkazettákat.

#### Magyar

- A festék véletlenszerű kiszóródásának megakadályozására tartsa vízszintesen a kazettát, a szalagot pedig lassan és óvatosan húzza le róla.
- 4. Ügyeljen rá, hogy megegyezzen a festékkazetta és a fényhenger színe.
- 5. Bal felével kezdve tegye be a festékkazettát a fényhengerbe úgy, hogy a dobcsap (1) beakadjon a festékkazettában levő lyukba (2).
- 6. Óvatosan nyomja le a festékkazettát, hogy a rögzítőcsap (3) beakadjon a fényhengeren levő horonyba (4).
- 7. Óvatosan nyomja hátra a színes kart (5), amíg csak meg nem áll. Ezzel kiengedi a festéket a fényhengerbe.
- Megjegyzés: Amikor az üzembe helyezés után bekapcsolja a nyomtatót, lehetséges, hogy a (KEVÉS FESTÉK) vagy (CSERÉLJEN FESTÉK-KAZETTÁT) üzenet jelenik meg. Az inicializálás után el kell tűnnie az üzenetnek. Néha azonban ottmarad, amíg csak nyomtatás nem történt. Ha ezután sem tűnik el, helyezze be újra a festékkazettát.

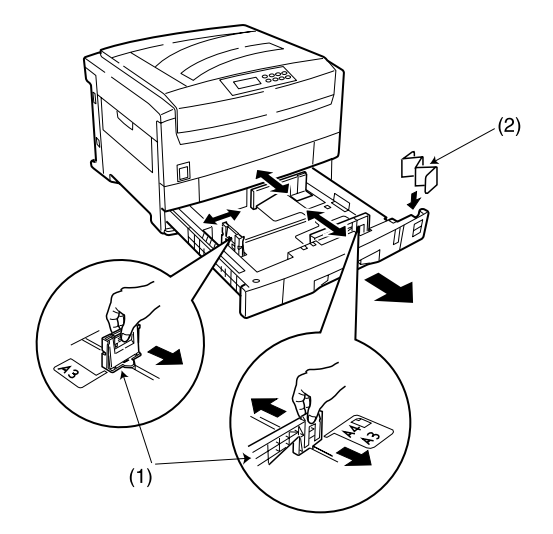

## Papír behelyezése

- 1. Vegye ki a papíradagoló tálcát a nyomtatóból.
- 2. Állítsa be a papírvezetőket (1) a használandó papír méretéhez.
- 3. Helyezze be a papírméret jelzőt (2) a papíradagoló tálcán levő nyílásba.
- 4. Tegyen be annyi papírt, hogy szintje a tele jelzések alatt legyen.

- Megjegyzés: Ne tegyen a maximális kapacitásnál több papírt az adagoló tálcába. Ez - a papírsúlytól függően - 550 lap.
  - 5. Tegye vissza a tálcát a nyomtatóba. A papírszintjelző segítségével mindig láthatja, mennyi papír van még a tálcában.

## Tápkábel

1. Csatlakoztassa a tápkábelt a nyomtatón levő aljzatba, majd földelt dugaszolóaljzatba.

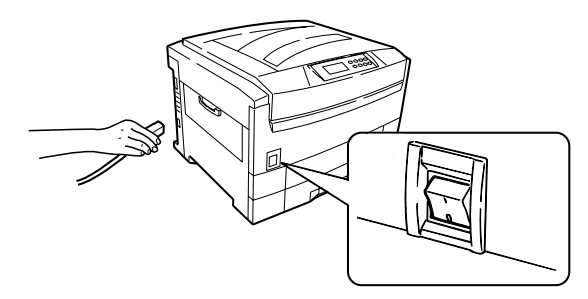

2. A főkapcsolóval kapcsolja be a nyomtatót.

 A nyomtató inicializálási és felmelegedési szakaszokon megy át. Miután ez megtörtént, világítani kezd a KÉSZ jelzőfény (zöld), a kijelzőn pedig a következő jelenik meg:

| ONI THE |          |
|---------|----------|
| ONLINE  | AUIU     |
|         | 1. TÁLCA |
|         |          |

# Kikapcsolás

- 1. megjegyzés: Nyomtatás közben sohase kapcsolja ki a nyomtatót.
- 2. megjegyzés: Ha telepítve van az opcionális merevlemez, kikapcsolás előtt az alábbi eljárást KELL követni a rajta tárolt adatok védelme érdekében.
- 3. megjegyzés: Javasoljuk, hogy a nyomtató bármilyen okból történő kikapcsolása előtt ezt a leállítási eljárást kövesse.
- 4. megjegyzés: Kikapcsolás után legalább 10 másodpercet várjon az újbóli bekapcsolással, hogy leeshessék a belső áramszint. Ha túl hamar kapcsolja be a nyomtatót, működési hiba léphet fel.
  - Nyomja le Menu (0) gombot, amíg meg nem jelenik a SHUTDOWN MENU (LEÁLLÍTÁSI MENÜ), majd nyomja le a Select (3) gombot.
  - 2. Nyomja le ismét a **Select (3)** gombot a leállítási szakasz ELVÉGZÉS-éhez (EXECUTE).
  - Amikor a kijelzőn a PLEASE POWER OFF SHUTDOWN COMPLETED (KAPCSOLJA KI, KÉSZ A LEÁLLÍTÁS), üzenet jelenik meg, a főkapcsolóval kapcsolja ki a nyomtatót.

# Menübeállítások

## A kijelző nyelvének átállítása

Az alábbi lépések követésével átállíthatja az LCD kijelző üzeneteinek nyelvét.

- Nyomja le a Menu (0) gombot, amíg meg nem jelenik a SYSTEM CONFIG MENU (RENDSZERBEÁLLÍTÁSI MENÜ), majd nyomja le a Select (3) gombot.
- 2. Nyomja le az **Item** (1) gombot, amíg meg nem jelenik a LANGUAGE (NYELV) üzenet.
- 3. Nyomja le a **Value (2)** gombot, amíg meg nem jelenik a kért nyelv.
- 4. Nyomja le a **Select (3)** gombot. Egy csillag (\*) jelenik meg a kiválasztott nyelv mellett.
- 5. Nyomja le az **Online (4)** gombot, amikor végzett a kijelző nyelvének beállításával.

# Nyomtatás

A nyomtató helyes beállításának ellenőrzésére nyomtassa ki a menübeállítások listáját.

- 1. Ügyeljen rá, hogy A4-es méretű papír legyen a papíradagoló tálcában.
- Nyomja le Menu (0) gombot, amíg meg nem jelenik az INFORMATION MENU (INFORMÁCIÓS MENÜ), majd nyomja le a Select (3) gombot.
- Ellenőrizze, hogy megjelenik-e a kijelzőn a PRINT MENU MAP (MENÜTÉRKÉP NYOMTATÁSA).
- 4. Nyomja le a **Select (3)** gombot a menütérkép kinyomtatásához.

# 2. fejezet - Windows alatti üzembe helyezés

# Telepítési mód

- A Windows nyomtató-meghajtó program és a hozzá kapcsolódó szoftver az interfész csatlakozástól és a Windows operációs rendszertől függ.
- 1. megjegyzés: Windows NT 4.0 meghajtó programokat nem lehet Windows Plug & Play használatával telepíteni.
- 2. megjegyzés: A nyomtató-meghajtó program és a hozzá kapcsolódó szoftver telepítésére vonatkozó legfrissebb információkat lásd a nyomtatóhoz mellékelt telepítőlemezen, a "readme" fájlban.

# Nyomtató-meghajtó program típusok

Ez a nyomtató PostScript vagy PCL nyomtatómeghajtó programmal működtethető. Mindkét nyomtató-meghajtó program típus megtalálható a nyomtatóhoz mellékelt CD-ROM-on.

A nyomtató használati módjától függ, melyik meghajtó programot kell telepíteni. Például, ha Encapsulated PostScript (EPS) fájlokat fog nyomtatni, ajánlatos PostScript nyomtató-meghajtó programot használni.

# Párhuzamos interfész

- 1. megjegyzés: Nem mellékeltünk nyomtató-meghajtó programot MS-DOS és Windows NT 3.51 operációs rendszerekhez.
- 2. megjegyzés: Nem mellékeltünk nyomtató-meghajtó programot ARC-kompatibilis RISC-alapú processzorral rendelkező számítógépre telepített Windows NT4.0 operációs rendszerhez (MIPS R sorozat, Alpha, Power PC, stb.).
- 3. megjegyzés: Nem mellékeltünk párhuzamos interfész kábelt. Kétirányú és az IEEE 1284-1994 normának megfelelő párhuzamos interfész kábelt szerezzen be.

## Csatlakoztatás

- 1. Kapcsolja ki a nyomtatót és a számítógépet.
- 2. Illessze a párhuzamos interfész kábelt a nyomtató párhuzamos interfész csatlakozójába, és rögzítse rugós szorítóval.

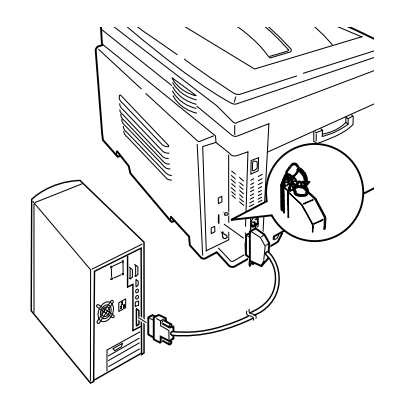

- 3. Csatlakoztassa a párhuzamos interfész kábelt a számítógép párhuzamos portjához, és rögzítse csavarokkal.
- 4. Kapcsolja be a nyomtatót majd a számítógépet.

## Plug and play beállítás

## Windows 2000

- Megjegyzés: Rendszergazda jogok szükségesek Windows 2000 alatti telepítéshez.
  - 1. Miután megjelent a [Új hardver varázsló keresése], kattintson a [Következő] gombra.

#### Magyar

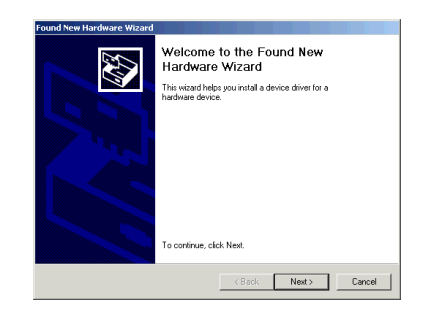

- Megjegyzés: Ha már egyszer konfigurálta a rendszert, a nyomtató-meghajtó program automatikusan beállítja magát, és nem jelenik meg az "Új hardver varázsló keresése". Folytassa a 9. lépéssel.
  - 2. Válassza ki [A legjobb meghajtó program keresése az eszközömhöz (Ajánlott)-t], és kattintson a [Következő] gombra.
  - Válassza a [Hely megadása]-t, és kattintson a [Következő] gombra.
  - 4. Tegye be a meghajtó program CD-ROM-ját a meghajtóba.

| und | New Hardware Wizard                                                                                                    |
|-----|----------------------------------------------------------------------------------------------------|
| Ins | tall Hardware Device Drivers<br>A device driver is a software program that enables a hardware device to work with<br>an operating system.                                                       |
|     | This wizard will complete the installation for this device:                                                                                                    |
|     | Q Unknown                                                                                                    |
|     | A device driver is a software program that makes a hardware device work. Windows<br>needs driver files for your new device. To locate driver files and complete the<br>installation click Next. |
|     | What do you want the wizard to do?                                                                                                    |
|     | <ul> <li>Search for a suitable driver for my device (recommended)</li> </ul>                                                                                                    |
|     | C Display a list of the known drivers for this device so that I can choose a specific driver                                                                                                    |
|     |                                                                                                    |
|     | < Back Next> Cancel                                                                                                    |
|     |                                                                                                    |

5. Törölje a jelölést a [Lemezmeghajtó] négyzetéből, és jelölje be a [CD-ROM meghajtó] négyzetét, majd kattintson a [Következő] gombra a PCL nyomtató-meghajtó program alapértelmezés szerinti telepítéséhez.

#### VAGY

Másik nyomtató-meghajtó program telepítéséhez törölje a jelölést mind a [Lemezmeghajtó] mind a [CD-ROM meghajtó] négyzetéből, és jelölje be a [Hely megadása] négyzetet. Írja be: D:\DRIV-ERS\WIN2000\*Wyelv* (ahol D:\ a CD-ROM meghajtó betűje), majd kattintson a [Következő] gombra, és válassza ki a kért nyomtató-meghajtó programot.

| Found New Hardware Wizard                                                                                                    |                                                                                                    |
|----------------------------------------------------------------------------------------------------|----------------------------------------------------------------------------------------------------|
| Locate Driver Files<br>Where do you want Windows to search fo                                                                                                    | r driver files?                                                                                                    |
| Search for driver files for the following hard                                                                                                    | ware device:                                                                                                    |
| The wizard searches for suitable drivers in<br>any of the following optional search locatio<br>To start the search, click Next. If you are s<br>insert the floppy disk or CD before clicking | its driver database on your computer and in<br>ns that you specify.<br>earching on a floppy disk or CD-ROM drive,<br>Next. |
| Optional search locations:<br>Floppy disk drives<br>CD-ROM drives<br>Specify a location                                                                                                    |                                                                                                    |
| I MICROSON WINDOWS Update                                                                                                    | <back next=""> Cancel</back>                                                                                               |

6. Nyugtázza, hogy a nyomtató-meghajtó program kész a telepítésre, és kattintson a [Következő] gombra.

| Found New Hardy<br>Driver Files S<br>The wizard | ware Wizard iearch Results Ihas finished searching for driver files for your hardware device. |
|-------------------------------------------------|-----------------------------------------------------------------------------------------------|
| <b>?</b> ₽ "                                    | nknown                                                                                        |
| Windows fo                                      | und a driver for this device. To install the driver Windows found, click Next.                |
|                                                 |                                                                                               |
|                                                 |                                                                                               |
|                                                 | < Back Next > Cancel                                                                          |

- 7. Adja meg, hogy kér-e tesztnyomtatást, majd kattintson a [Következő] és a [Befejezés] gombokra.
- A [Digitális aláírás nem található] ablakban kattintson az [Igen-re]. Megkezdődik a fájlmásolás.

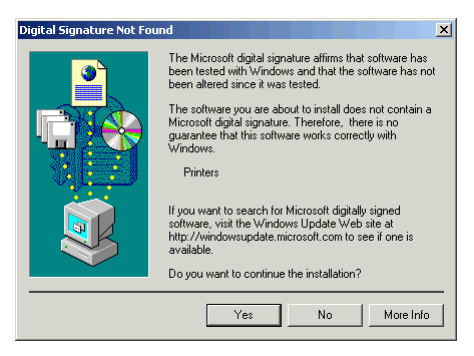

- Válassza a következőket: [Indítás]-[Beállítások]-[Nyomtatók], majd a jobb egérgombbal kattintson a nyomtató ikonra, és válassza ki ezt: [Ez legyen az alapértelmezett nyomtató].
- Megjegyzés: Ha nem jelenik meg nyomtatóikon, a beállításhoz használja a Nyomtató hozzáadása varázslót.

Magyar

### Windows 98 vagy Windows ME

- 1. Miután megjelent az [Új hardver hozzáadása varázsló], kattintson a [Következő] gombra.
- 1. megjegyzés: Ha megjelenik a [Lemez behelyezése] ablak, folytassa a 8. lépéssel.
- 2. megjegyzés: Ha nem jelenik meg az [Új hardver hozzáadása varázsló], menjen a Nyomtató hozzáadása funkcióhoz.

| Add New Hardware Wiz | ard                                                                                                    |
|----------------------|----------------------------------------------------------------------------------------------------|
|                      | This wizard searches for new drivers for:<br>OKI C9400<br>A device driver is a software program that makes a<br>hardware device work. |
|                      | < Back Next > Cancel                                                                                                    |

- 2. Válassza a következőt: [A legjobb meghajtó program keresése az eszközéhez (Ajánlott)], és kattintson a [Következő] gombra.
- 3. Helyezze a nyomtató szoftver CD-ROM-ját a CD-ROM meghajtóba.

| Add New Hardware Wi | zard                                                                                                    |
|---------------------|----------------------------------------------------------------------------------------------------|
|                     | What do you want Windows to do?   Search for the best driver for your device.  Search for the best driver for your device.  Display a list of all the drivers in a specific location, so you can select the driver you want. |
|                     | < <u>B</u> ack Next> Cancel                                                                                                    |

4. Törölje a jelölést a [Lemezmeghajtó] négyzetből, és [Lemezmeghajtó] négyzetéből, és jelölje be a [CD-ROM meghajtó] négyzetét, majd kattintson a [Következő] gombra a PCL nyomtató-meghajtó program alapértelmezés szerinti telepítéséhez.

### VAGY

Windows 98 alatt - Másik nyomtató-meghajtó program telepítéséhez törölje a jelölést mind a [Lemezmeghajtó] mind a [CD-ROM meghajtó] négyzetéből, és jelölje be a [Hely megadása] négyzetet. Írja be: D:\DRIVERS\W9598\*Nyelv* (ahol D:\ a CD-ROM meghajtó betűje), majd kattintson a [Következő] gombra, és válassza ki a kért nyomtató-meghajtó programot. Windows ME alatt - válassza ki a megfelelő drivert a listáról, hogy a szükséges emulációt instalálni tudja.

5. Erősítse meg a nyomtató nevét, és adja meg, hogy a nyomtató alapértelmezett lesz-e, majd kattintson a [Következő] gombra.

| Add Printer Wizard                                                                                                    |   |
|----------------------------------------------------------------------------------------------------|---|
| Click the manufacturer and model of your printer. If your printer came with an<br>installation disk, click Have Disk. If your printer is not listed, consult your printe<br>documentation for a compatible printer.                                                                                                    | r |
| Printers:                                                                                                    |   |
| OKI C7200(PCL)         ▲           OKI C7200(PCL)         ▲           OKI C7200(PCL)         ↓           OKI C7200(PCL)         ↓           OKI C7200(PCL)         ↓           OKI C7200(PCL)         ↓           OKI C7200(PCL)         ↓           OKI C7200(PCL)         ↓           OKI C7200(PCL)         ↓           OKI C7200(PCL)         ↓           OKI C7200(PCL)         ↓           Have Disk         ↓ |   |
| < <u>B</u> ack Next> Cancel                                                                                                    | ] |

- 6. Adja meg, hogy kér-e tesztnyomtatást, majd kattintson a [Befejezés] gombra.
- 7. Amikor megjelenik a nyomtatóikon a nyomtató mappában, befejeződött a beállítás.
- 8. Ha megjelenik a [Lemez behelyezése] ablak:
  - (a) Helyezze a nyomtató szoftver CD-ROM-ját a CD-ROM meghajtóba, és kattintson az [OK] gombra.

- (b) A [Fájl másolása forrás:] mezőbe írja be: D:\DRIVERS\W9598\Wyelv a PostScript vagy PCL meghajtókhoz (ahol D:\ a CD-ROM betűjele), és kattintson az [OK] gombra. Megkezdődik a fájlmásolás.
- (c) Amikor megjelenik a nyomtatóikon a nyomtató mappában, befejeződött a beállítás.

## Nyomtató hozzáadása beállítás

#### Windows 2000

- Megjegyzés: Rendszergazda jogok szükségesek Windows 2000 alatti telepítéshez.
  - 1. Kattintson a következőkre: [Indítás]-[Beállítások]-[Nyomtatók].
  - 2. Kattintson kétszer a [Nyomtató hozzáadása-ra].

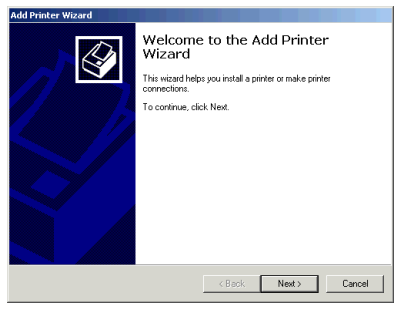

- 3. Miután megjelent a [Nyomtató hozzáadása varázsló], kattintson a [Következő] gombra.
- 4. Válassza ki a [Helyi nyomtató-t], törölje ki a jelölést a [Plug and play nyomtatóm automatikus felismerése és telepítése] négyzetből, és kattintson a [Következő] gombra.

| Local or Network Printer<br>Is the printer attached to p      | vour computer?                        |                                      |                                     |             |
|---------------------------------------------------------------|---------------------------------------|--------------------------------------|-------------------------------------|-------------|
| If the printer is directly atta<br>another computer, or direc | iched to your co<br>tly to the networ | mputer, click Lo<br>k, click Network | cal printer. If it is a<br>printer. | ittached to |
| Local printer                                                 |                                       |                                      |                                     |             |
| <ul> <li>Automatically determination</li> </ul>               | ect and install my                    | Plug and Play p                      | rinter                              |             |
| C Network printer                                             |                                       |                                      |                                     |             |
|                                                               |                                       |                                      |                                     |             |
|                                                               |                                       |                                      |                                     |             |
|                                                               |                                       |                                      |                                     |             |
|                                                               |                                       |                                      |                                     |             |
|                                                               |                                       |                                      |                                     |             |
|                                                               |                                       |                                      |                                     |             |
|                                                               |                                       |                                      |                                     |             |

5. Válassza ki [A következő port használata-t], és határozza meg az [LPT1: nyomtató port-ot], majd kattintson a [Következő] gombra.

| dd Printe<br>Select<br>Co | er Wizard<br>the Printe<br>mputers com | r Port<br>municate with printers th                        | rough ports.                       | Ø              |
|---------------------------|----------------------------------------|------------------------------------------------------------|------------------------------------|----------------|
| Sel<br>nei                | lect the port ;<br>w port.             | you want your printer to u                                 | use. If the port is not listed, yo | u can create a |
|                           | Port                                   | Description                                                | Printer                            |                |
|                           | LPT1:                                  | Printer Port                                               |                                    |                |
|                           | LPT2:<br>LPT3:<br>COM1:<br>COM2:       | Printer Port<br>Printer Port<br>Serial Port<br>Serial Port |                                    |                |
|                           | LUDM3:<br>Note: Most                   | Serial Port                                                | port to communicate with a l       | acal printer   |
| ~                         | NOLE: MUSI                             | computers use the LPTT                                     | . por to communicate with a r      | ocarpinitei.   |
| 0                         | Ureate a ne<br>Type:                   | Local Port                                                 |                                    | Ŧ              |
|                           |                                        |                                                            | < Back Next                        | :> Cancel      |

6. Kattintson a [Saját lemez...] gombra.

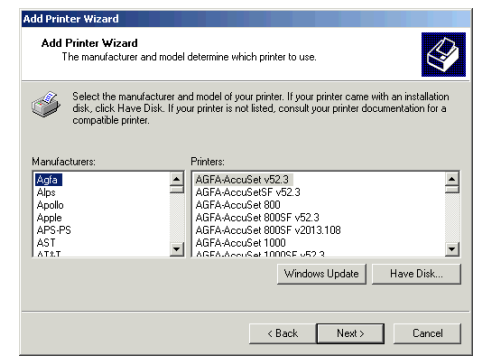

 Miután megjelent a [Telepítés lemezről] ablak, tegye a nyomtató szoftver CD-ROM lemezét a CD-ROM meghajtóba.

| Install Fro | om Disk                                                                                 |              | × |
|-------------|-----------------------------------------------------------------------------------------|--------------|---|
| _           | Insert the manufacturer's installation disk into the drive selected, and then click OK. | OK<br>Cancel |   |
|             | Copy manufacturer's files from:<br>D:\drivers\win2000\english                           | Browse       | ] |

- A [Gyártó fájljainak másolása forrás:] mezőbe írja be:D:\DRIVERS\WIN2000\Nyelv a PostScript vagy PCL meghajtókhoz (ahol D:\ a CD-ROM betűjele), és kattintson az [OK] gombra.
- 9. Válassza ki a kért nyomtató modellt és meghajtót, és kattintson a [Következő] gombra.

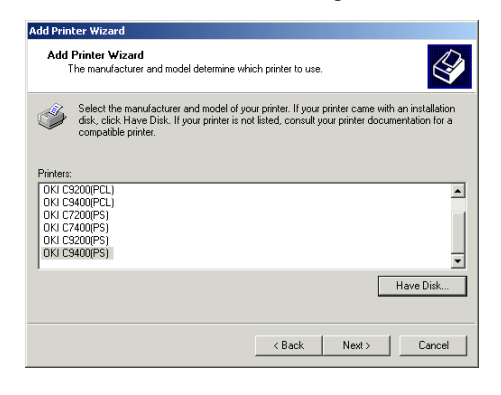

 Erősítse meg a nyomtató nevét, és adja meg, hogy a nyomtató alapértelmezett lesz-e, majd kattintson a [Következő] gombra.

| Add Printer Wizard                                                                                                    |
|----------------------------------------------------------------------------------------------------|
| Name Your Printer<br>You must assign a name for this printer.                                                                                                    |
| Supply a name for this printer. Some programs do not support server and printer name<br>combinations of more than 31 characters.<br>Printer name:<br>OKICSADD(ES)<br>Do you want your Windows-based programs to use this printer as the default printer? |
| € Yes                                                                                                    |
| C No                                                                                                    |
|                                                                                                    |
|                                                                                                    |
|                                                                                                    |
| < Back Next> Cancel                                                                                                    |

11. Adja meg, hogy megosztják-e a nyomtató használatát, majd kattintson a [Következő] gombra.

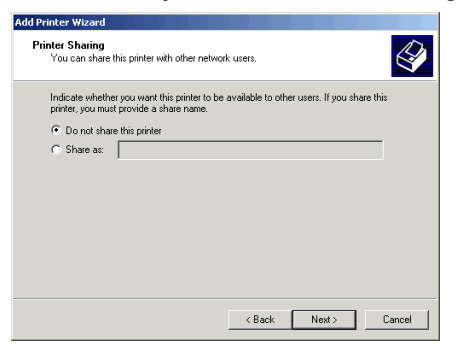

#### Magyar

- 12. Adja meg, hogy kér-e tesztnyomtatást, majd kattintson a [Következő] és a [Befejezés] gombra.
- 13. A [Digitális aláírás nem található] ablakban kattintson az [Igen-re]. Megkezdődik a fájlmásolás.

| Digital Signature Not Four | nd X                                                                                                    |
|----------------------------|----------------------------------------------------------------------------------------------------|
|                            | The Microsoft digital signature affirms that software has been tested with Vindows and that the software has not been abreed mane the was tested in the software works correctly with vindows. The software works correctly with vindows. Printers If you want to search for Microsoft digitally signed software, with the Vindows Update Web site at high Vindows vielde microsoft como is or a form is available. De you want to continue the installation? |
|                            | Yes No More Info                                                                                                    |
|                            |                                                                                                    |

14. Amikor megjelenik a nyomtatóikon a nyomtató mappában, befejeződött a beállítás.

### Windows 98 vagy Windows ME

- 1. Kattintson a következőkre: [Indítás]-[Beállítások]-[Nyomtatók].
- 2. Kattintson kétszer a [Nyomtató hozzáadása-ra].
- 3. Miután megjelent a [Nyomtató hozzáadása varázsló], kattintson a [Következő] gombra.

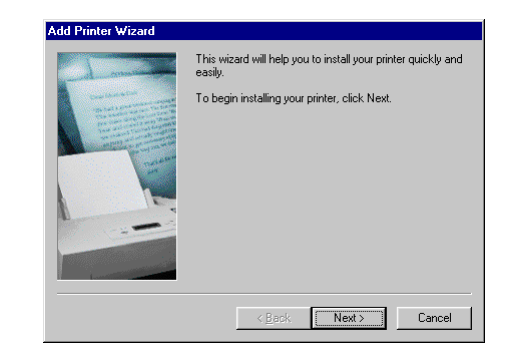

4. Válassza ki a [Helyi nyomtató-t], és kattintson a [Következő] gombra.

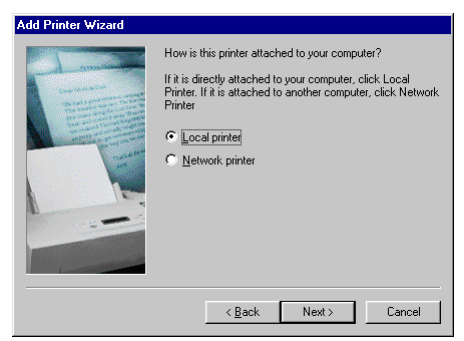

5. Kattintson a [Saját lemez...] gombra.

| Add Prin                                                             | ter Wizard                                                                                                    |
|----------------------------------------------------------------------|----------------------------------------------------------------------------------------------------|
| I                                                                    | Click the manufacturer and model of your printer. If your printer came with an<br>installation disk, click Have Disk. If your printer is not listed, consult your printer<br>documentation for a compatible printer.                                                                                                    |
| Manufac<br>Agfa<br>Apple<br>AST<br>AT&T<br>Brother<br>Bull<br>C-Itoh | turers: Pinters:<br>AGFAAccuSet 1000<br>AGFAAccuSet 10005F v2013.108<br>AGFAAccuSet 10005F v2013.108<br>AGFAAccuSet 15005F v2013.108<br>AGFAAccuSet 800<br>AGFAAccuSet 800<br>AGFAACCUSE<br>AGFAACCUSE<br>AGFAACUSE<br>AGFAACUSE<br>AGFAACUSE<br>AGFAACUSE<br>AGFAACUSE<br>AGFAACUSE<br>AGFAACUSE<br>AGFAACUSE<br>AGFAACUSE<br>AGFAACUSE<br>AGFAACUSE<br>AGFAACUSE<br>AGFAACUSE<br>AGFAACUSE<br>AGFAACUSE<br>AGFAACUSE<br>AGFAACUSE<br>AGF |
|                                                                      | < <u>₿</u> ack Next> Cancel                                                                                                    |

 Miután megjelent a [Telepítés lemezről] ablak, tegye a nyomtató szoftver CD-ROM lemezét a CD-ROM meghajtóba.

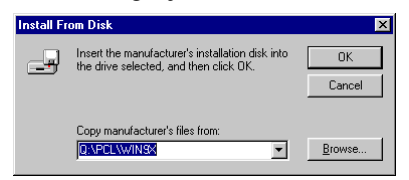

 A [Fájl másolása - forrás:] mezőbe írja be: D:\DRIVERS\W9598\Nyelv a PostScript vagy PCL meghajtókhoz (ahol D:\ a CD-ROM betűjele), és kattintson az [OK] gombra. 8. Válassza ki a kért nyomtató modellt és meghajtót, és kattintson a [Következő] gombra.

| Add Prin                                                           | ter Wizard                                                                                                    |
|--------------------------------------------------------------------|----------------------------------------------------------------------------------------------------|
| Ì                                                                  | Click the manufacturer and model of your printer. If your printer came with an<br>installation disk, click Have Disk. If your printer is not listed, consult your printer<br>documentation for a compatible printer. |
| Printers:                                                          |                                                                                                    |
| 0KI C7<br>0KI C7<br>0KI C9<br>0KI C9<br>0KI C9<br>0KI C9<br>0KI C7 | 200(PCL)<br>400(PCL)<br>200(PCL)<br>400(PCL)<br>400(PCL)<br>000(PS)<br>200(PS)<br>200(PS)<br>200(PS)<br>200(PS)                                                                                                    |
|                                                                    | Have Disk                                                                                                    |
|                                                                    |                                                                                                    |
|                                                                    | < Back Next > Cancel                                                                                                    |

9. Az [Elérhető portok] közül válassza ki az [LPT1:ECP nyomtató port-ot], és kattintson a [Következő] gombra.

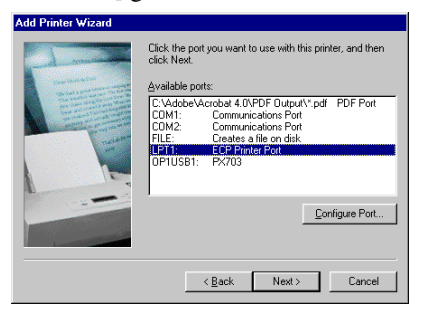

 Erősítse meg a nyomtató nevét, és adja meg, hogy a nyomtató alapértelmezett lesz-e, majd kattintson a [Következő] gombra.

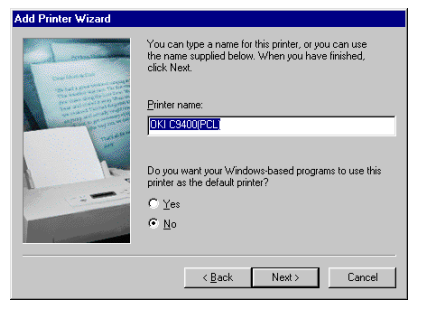

- 11. Adja meg, hogy kér-e tesztnyomtatást, majd kattintson a [Befejezés] gombra.
- 12. Amikor megjelenik a nyomtatóikon a nyomtató mappában, befejeződött a beállítás.

### Windows 95

- 1. Kattintson a következőkre: [Indítás]-[Beállítások]-[Nyomtatók].
- 2. Kattintson kétszer a [Nyomtató hozzáadása-ra].

3. Miután megjelent a [Nyomtató hozzáadása varázsló], kattintson a [Következő] gombra.

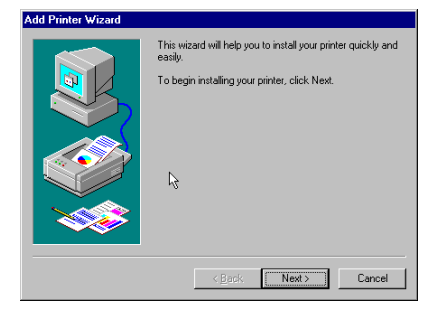

4. Válassza ki a [Helyi nyomtató-t], és kattintson a [Következő] gombra.

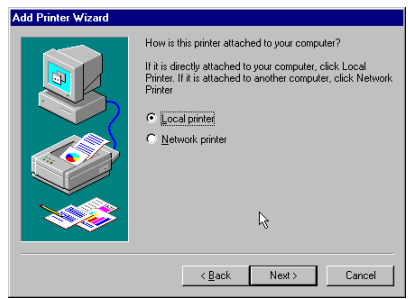

5. Kattintson a [Saját lemez...] gombra.

| Add Printer Wizard                                                                                                    |                                                                                                    |  |  |
|----------------------------------------------------------------------------------------------------|----------------------------------------------------------------------------------------------------|--|--|
| Click the manufacturer and model of your printer. If your printer came with an<br>installation disk, click Have Disk. If your printer is not listed, consult your printer<br>documentation for a compatible printer. |                                                                                                    |  |  |
| Manufacturers:                                                                                                    | Printers:                                                                                                    |  |  |
| NEC<br>OceColor<br>Okid<br>Okidata<br>Olivetti<br>Panasonic<br>OMS                                                                                                    | Oki OL 870         Image: Constraint of the second second sec |  |  |
|                                                                                                    | <u>H</u> ave Disk                                                                                                    |  |  |
|                                                                                                    | <i>₽</i>                                                                                                    |  |  |
|                                                                                                    | < <u>B</u> ack Next > Cancel                                                                                                    |  |  |

6. Miután megjelent a [Telepítés lemezről] ablak, tegye a nyomtató szoftver CD-ROM lemezét a CD-ROM meghajtóba.

| Install From Disk |                                                                                            |        |
|-------------------|--------------------------------------------------------------------------------------------|--------|
| <u>_</u>          | Insert the manufacturer's installation disk into<br>the drive selected, and then click OK. | ОК     |
|                   |                                                                                            | Cancel |
|                   | 2                                                                                          |        |
|                   | Copy manufacturer's files from:                                                            |        |
|                   | A:\ 🔹                                                                                      | Browse |
|                   |                                                                                            |        |

- A [Fájl másolása forrás:] mezőbe írja be: D:\DRIVERS\W9598\Nyelv a PostScript vagy PCL meghajtókhoz (ahol D:\ a CD-ROM betűjele), és kattintson az [OK] gombra.
- 8. Válassza ki a kért nyomtató modellt és meghajtót, és kattintson a [Következő] gombra.

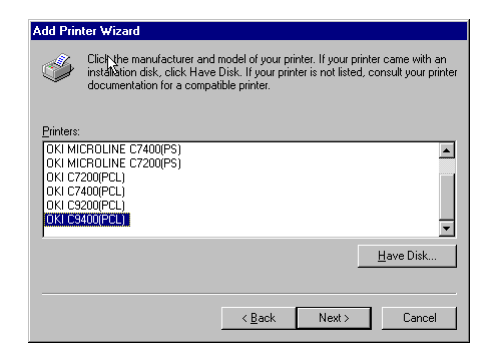

9. Az [Elérhető portok] közül válassza ki az [LPT1:ECP nyomtató port-ot], és kattintson a [Következő] gombra.

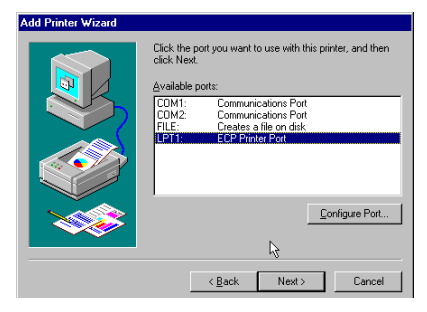

 Erősítse meg a nyomtató nevét, és adja meg, hogy a nyomtató alapértelmezett lesz-e, majd kattintson a [Következő] gombra.
Magyar

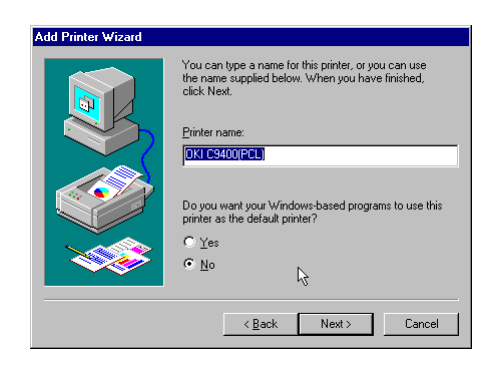

- 11. Adja meg, hogy kér-e tesztnyomtatást, majd kattintson a [Befejezés] gombra.
- 12. Amikor megjelenik a nyomtatóikon a nyomtató mappában, befejeződött a beállítás.

#### Windows NT 4.0

- Megjegyzés: Rendszergazda jogok szükségesek Windows 2000 alatti telepítéshez.
  - 1. Kattintson a következőkre: [Indítás]-[Beállítások]-[Nyomtatók].
  - 2. Kattintson kétszer a [Nyomtató hozzáadása-ra].
  - Miután megjelent a [Nyomtató hozzáadása varázsló], válassza ki a [Számítógépem-et], és kattintson a [Következő] gombra.

| Add Printer Wizard |                                                                                                    |
|--------------------|----------------------------------------------------------------------------------------------------|
|                    | This wizard helps you install your printer or make printer<br>connections. This printer will be managed by:                                                                    |
|                    | My Computer     All settings will be managed and configured on this     computer.                                                                                              |
|                    | Ngtwork printer server<br>Connect to a printer on another machine. All settings for<br>this printer are managed by a print server that has been set<br>up by an administrator. |
|                    | < <u>Beck N</u> ext > Cancel                                                                                                    |

 Az [Elérhető portok] közül válassza ki az [LPT1:ECP nyomtató port-ot], és kattintson a [Következő] gombra.

| Add Printer Wizard | Click the check                          | hoy next to the nott(s)                                                                                       | vouwanttouse      |
|--------------------|------------------------------------------|----------------------------------------------------------------------------------------------------|-------------------|
|                    | Documents will                           | print to the first availa                                                                                     | ble checked port. |
|                    | Port UPT2: LPT3: COM1: COM2: COM3: COM4: | Description<br>Local Port<br>Local Port<br>Local Port<br>Local Port<br>Local Port<br>Local Port<br>Local Port | Printer A         |
|                    | Add Por                                  | t<br>er pooling                                                                                               | Configure Port    |
|                    | <                                        | Back <u>N</u> ext                                                                                             | > Cancel          |

5. Kattintson a [Saját lemez...] gombra.

| Add Printer Wizard                                                                   |                                                                                                    |
|--------------------------------------------------------------------------------------|----------------------------------------------------------------------------------------------------|
| Click the manufact<br>installation disk, cli<br>printer documentat                   | urer and model of your printer. If your printer came with an<br>ck Have Disk. If your printer is not listed, consult your<br>ion for a compatible printer.                                                    |
| Manufacturers:<br>Apple<br>Apple<br>APS-PS<br>AST<br>AT&T<br>AT&T<br>Brother<br>Rull | Pintes: AGFAAccuSet v52.3 AGFAAccuSet v52.3 AGFAAccuSet 800 AGFAAccuSet 8005 r42.3 AGFAAccuSet 8005 r42.3 AGFAAccuSet 8005 r42.3 AGFAAccuSet 1000 AGFAAccuSet 10005 v52.3  AGFAAccuSet 10005 v52.3  Have Disk |
|                                                                                      | < Back Next > Cancel                                                                                                    |

6. Miután megjelent a [Telepítés lemezről] ablak, tegye a nyomtató szoftver CD-ROM lemezét a CD-ROM meghajtóba.

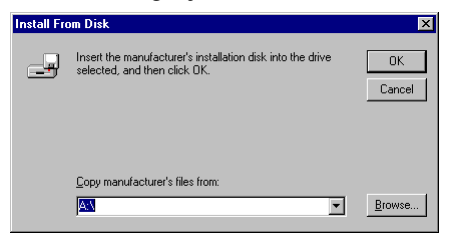

 A [Gyártó fájljainak másolása - forrás:] mezőbe írja be:D:\DRIVERS\NT40\Nyelv a PostScript vagy PCL meghajtókhoz (ahol D:\ a CD-ROM betűjele), és kattintson az [OK] gombra. 8. Válassza ki a nyomtatót, és kattintson a [Következő] gombra.

| Add Prin                                                 | nter Wizard                                                                                                    |
|----------------------------------------------------------|----------------------------------------------------------------------------------------------------|
| ٩                                                        | Click-the manufacturer and model of your printer. If your printer came with an<br>installation disk, click Have Disk. If your printer is not listed, consult your printer<br>documentation for a compatible printer. |
| Printers:                                                |                                                                                                    |
| 0KI MI<br>0KI MI<br>0KI C7<br>0KI C7<br>0KI C9<br>0KI C9 | CROLNE C7200PS) CROLNE C7200PS) 200PCL) 200PCL 3200PCL 3200PCL 3200PCL 3200PCL 3200PCL ✓                                                                                                    |
|                                                          | Have Disk                                                                                                    |
|                                                          |                                                                                                    |
|                                                          | < <u>B</u> ack Next> Cancel                                                                                                    |

9. Erősítse meg a nyomtató nevét, és adja meg, hogy a nyomtató alapértelmezett lesz-e, majd kattintson a [Következő] gombra.

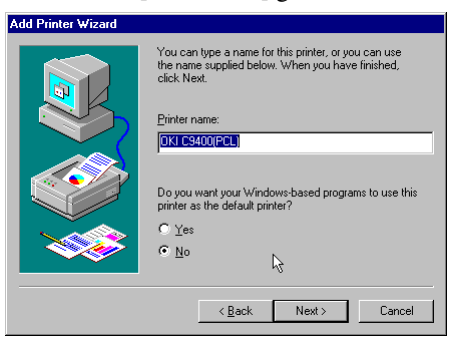

 Adja meg, hogy megosztják-e a nyomtató használatát, majd kattintson a [Következő] gombra.

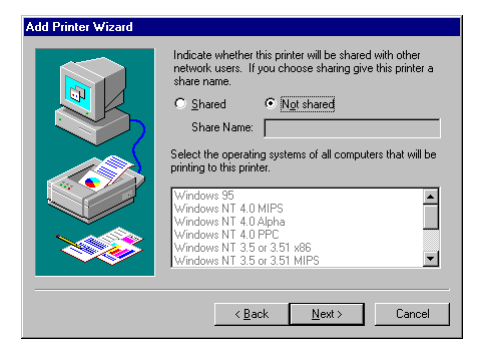

- 11. Adja meg, hogy kér-e tesztnyomtatást, majd kattintson a [Következő] és a [Befejezés] gombra.
- 12. Amikor megjelenik a nyomtatóikon a nyomtató mappában, befejeződött a beállítás.

## **USB** interfész

Megjegyzés: Nyomtatójához nem mellékeltünk USB interfész kábelt. Olyan USB illesztő kábelt használjon, amely megfelel az USB 1.1. specifikációnak.

## Általános

Az USB interfészre a következő korlátozások vonatkoznak:

- Nem működik MS-DOS vagy Windows 95/3.1/NT 4.0/NT 3.51 operációs rendszerekkel.
- Nem működik olyan Windows 98 operációs rendszerrel, amely Windows 95/3.1 operációs rendszer frissítése.
- Nyomtatás közben ne csatlakoztassa az USB interfész kábelt.
- Egymás után közvetlenül ne csatlakoztassa és húzza ki (vagy fordítva) az USB kábelt. Legalább 5 másodpercet várjon a kihúzás vagy újbóli csatlakoztatás előtt.
- Egy nyomtató működése nem garantált, ha egy USB kompatibilis eszköz ugyanakkor más USB kompatibilis készülékekhez van csatlakoztatva.

- Amikor több azonos típusú nyomtatót csatlakoztat, a nyomtatási mappában így jelennek meg: \*\*\*\*\*, \*\*\*\*\* (copy2) (2. másolat), \*\*\*\*\* (copy3) (2. másolat), stb. Ezek a számok a nyomtatók csatlakoztatási vagy bekapcsolási sorrendjétől függenek.
- Ha USB hubot használ, azt közvetlenül a számítógéphez kell csatlakoztatni.

### Csatlakozás

- 1. Győződjön meg róla, hogy ki van-e kapcsolva a nyomtató és a számítógép.
- 2. Csatlakoztassa az USB interfész kábelt a számítógép USB portjába.

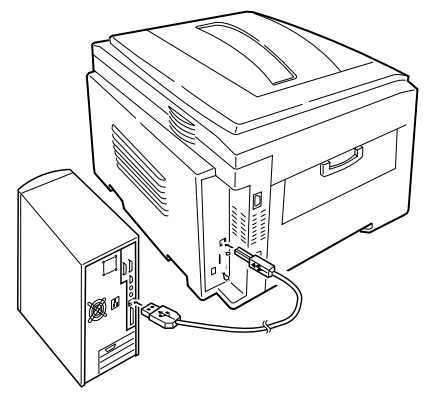

- 3. Csatlakoztassa az USB interfész kábel másik végét a nyomtató USB csatlakozójába.
- 4. Kapcsolja be a nyomtatót, majd a számítógépet.

### USB meghajtó program

- Megjegyzés: USB meghajtó programot csak Windows 98/Me-hoz kell telepíteni.
  - 1. Miután megjelent az [Új hardver hozzáadása varázsló] ablak, kattintson a [Következő] gombra.

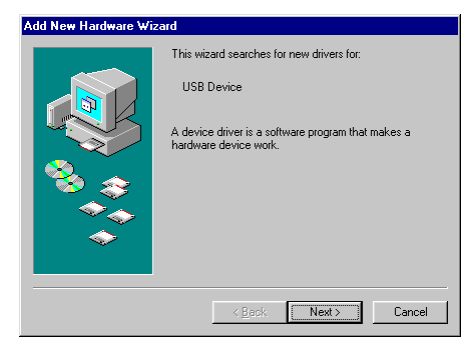

2. Válassza a következőt: [A legjobb meghajtó program keresése az eszközömhöz (Ajánlott)], és kattintson a [Következő] gombra.

 Tegye be a meghajtó program CD-ROM-ját a meghajtóba.

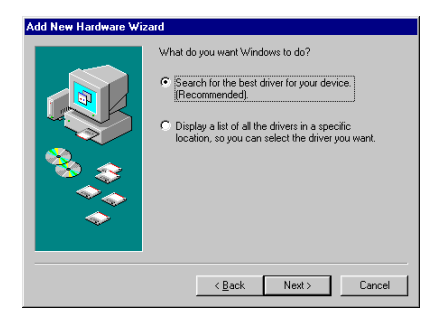

- Ellenőrizze, hogy be van-e jelölve a CD-ROM meghajtó négyzete, és kattintson a [Következő] gombra.
- Miután a Windows megtalálta az USB meghajtó programot, kattintson a [Következő] gombra.

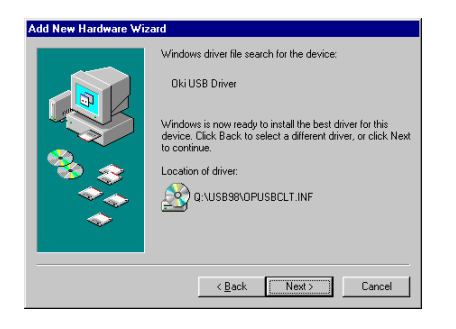

- 6. A fájlmásolás befejezése után kattintson a [Befejezés] gombra.
- Ha újra megjelenik az [Új hardver hozzáadása varázsló] ablak, kattintson a [Mégse] gombra, és indítsa újra számítógépét.

## Plug and play beállítás

#### Windows 2000

- Megjegyzés: Rendszergazda jogok szükségesek Windows 2000 alatti telepítéshez.
  - 1. Miután megjelent az [Új hardver varázsló keresése], kattintson a [Következő] gombra.

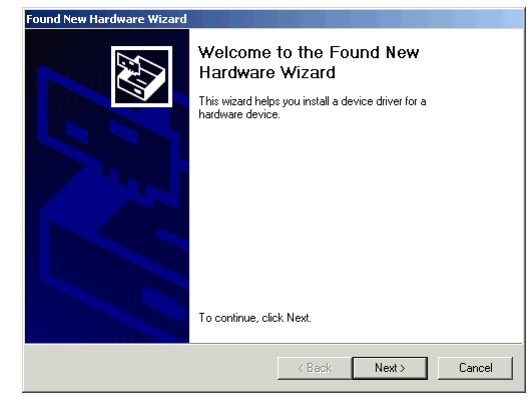

2. fejezet - Windows alatti üzembe helyezés

- Válassza ki [A legjobb meghajtó program keresése az eszközömhöz (Ajánlott)-t], és kattintson a [Következő] gombra.
- 3. Válassza a [Hely megadása] négyzetet, és kattintson a [Következő] gombra.
- 4. Tegye be a meghajtó program CD-ROM-ját a meghajtóba.

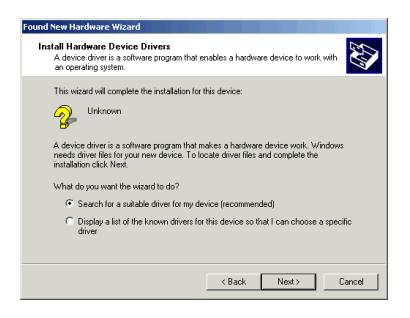

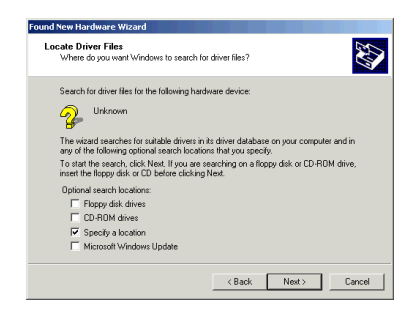

5. Törölje a jelölést a [Lemezmeghajtó] négyzetéből, és jelölje be a [CD-ROM meghajtó] négyzetét, majd kattintson a [Következő] gombra a PCL nyomtató-meghajtó program alapértelmezés szerinti telepítéséhez.

#### VAGY

Másik nyomtató-meghajtó program telepítéséhez törölje a jelölést mind a [Lemezmeghajtó] mind a [CD-ROM meghajtó] négyzetéből, és jelölje be a [Hely megadása] négyzetet. Írja be: D:\DRIV-ERS\WIN2000\*Wyelv* (ahol D:\ a CD-ROM meghajtó betűje), majd kattintson a [Következő] gombra, és válassza ki a kért nyomtató-meghajtó programot.

6. Nyugtázza, hogy a nyomtató-meghajtó program kész a telepítésre, és kattintson a [Következő] gombra.

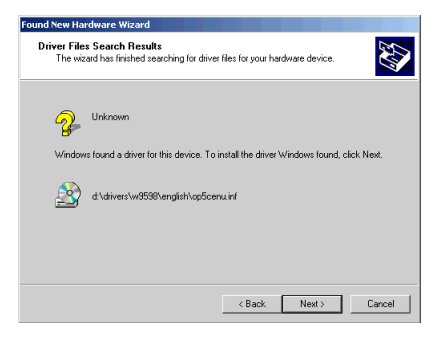

Magyar

- 7. Adja meg, hogy kér-e tesztnyomtatást, majd kattintson a [Következő] és a [Befejezés] gombra.
- A [Digitális aláírás nem található] ablakban kattintson az [Igen-re]. Megkezdődik a fájlmásolás.

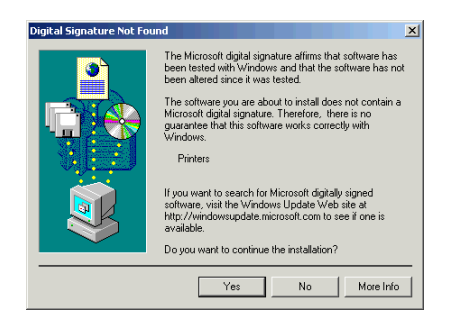

 Válassza a következőket: [Indítás]-[Beállítások]-[Nyomtatók], majd a jobb egérgombbal kattintson a nyomtató ikonra, és válassza ki ezt: [Ez legyen az alapértelmezett nyomtató].

#### Windows 98 vagy Windows Me

1. Miután megjelent az [Új hardver hozzáadása varázsló] ablak, kattintson a [Következő] gombra.

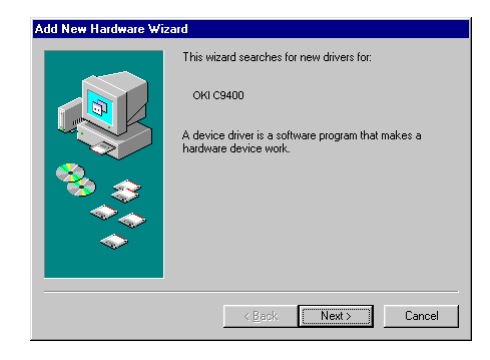

2. Válassza a következőt: [A legjobb meghajtó program keresése az eszközéhez (Ajánlott)], és kattintson a [Következő] gombra.

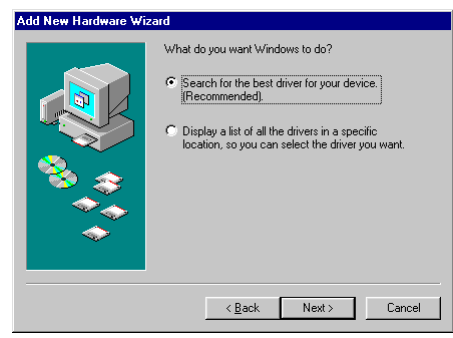

3. Tegye be a meghajtó program CD-ROM-ját a meghajtóba.

 Törölje a jelölést a [Lemezmeghajtó] négyzetéből, és jelölje be a [CD-ROM meghajtó] négyzetét, majd kattintson a [Következő] gombra a PCL nyomtatómeghajtó program alapértelmezés szerinti telepítéséhez.

#### VAGY

Windows 98 alatt - Másik nyomtató-meghajtó program telepítéséhez törölje a jelölést mind a [Lemezmeghajtó] mind a [CD-ROM meghajtó] négyzetéből, és jelölje be a [Hely megadása] négyzetet. Írja be: D:\DRIVERS\W9598\Wyelv (ahol D:\ a CD-ROM meghajtó betűje), majd kattintson a [Következő] gombra, és válassza ki a kért nyomtatómeghajtó programot.

#### VAGY

Windows ME alatt - válassza ki a megfelelő drivert a listáról, hogy a szükséges emulációt instalálni tudja.

- 5. Miután a Windows megtalálta a nyomtató-meghajtó programot, kattintson a [Következő] gombra.
- Erősítse meg a nyomtató nevét, és adja meg, hogy a nyomtató alapértelmezett lesz-e, majd kattintson a [Következő] gombra.

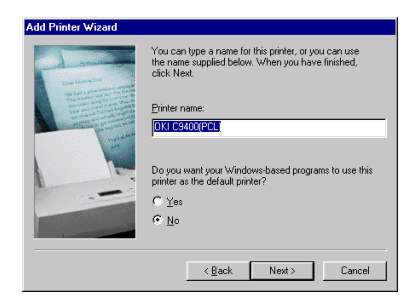

- 7. Adja meg, hogy kér-e tesztnyomtatást, majd kattintson a [Befejezés] gombra.
- 8. Amikor megjelenik a nyomtatóikon a nyomtató mappában, befejeződött a beállítás.

## Nyomtató hozzáadása beállítás

#### Windows 2000

- Megjegyzés: Rendszergazda jogok szükségesek Windows 2000 alatti telepítéshez.
  - 1. Kattintson a következőkre: [Indítás]-[Beállítások]-[Nyomtatók].
  - 2. Kattintson kétszer a [Nyomtató hozzáadása-ra].
  - 3. Miután megjelent a [Nyomtató hozzáadása varázsló], kattintson a [Következő] gombra.

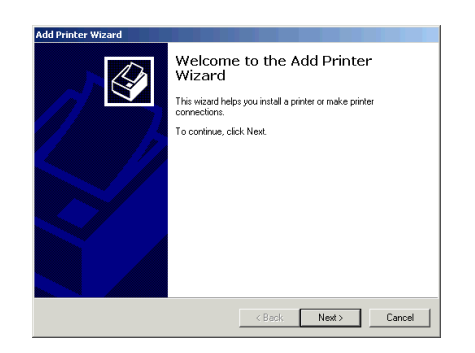

4. Válassza ki a [Helyi nyomtató-t], törölje ki a jelölést a [Plug és Play nyomtatóm automatikus felismerése és telepítése] négyzetből, és kattintson a [Következő] gombra.

| Add Printer Wizard                                                                                                    |
|----------------------------------------------------------------------------------------------------|
| Local or Network Printer<br>Is the printer attached to your computer?                                                                                                   |
| If the printer is directly attached to your computer, click Local printer. If it is attached to<br>another computer, or directly to the network, click Network printer. |
| C Local printer                                                                                                    |
| Automatically detect and install my Plug and Play printer                                                                                                    |
| C Nelwolk printer                                                                                                    |
| < Back Next > Cancel                                                                                                    |

 Válassza ki [A következő port használata-t], és határozza meg az [USBxxx-t], majd kattintson a [Következő] gombra.

| Select<br>Cor | the Printer I                   | Port<br>unicate with printers throu                            | gh ports.                            | Serie a |
|---------------|---------------------------------|----------------------------------------------------------------|--------------------------------------|---------|
| new           | port.                           | a mani your printer to ase.                                    | In the points not islead, you can cr | cuic d  |
| æ             | Use the follow                  | ing port                                                       |                                      |         |
|               | Port                            | Description                                                    | Printer                              |         |
|               | COM4:<br>FILE:                  | Serial Port<br>Print to File                                   |                                      |         |
|               | USB001<br>IP_193.13<br>OLFModem | Virtual printer port for<br>Standard TCP/IP Port<br>OLFax Port | OKIFAX5700/5750/5900/5950            |         |
|               | Note: Most co                   | imputers use the LPT1: po                                      | int to communicate with a local prin | ter.    |
| 0             | <b>Create a new</b><br>Type:    | port:                                                          | · · ·                                | ¥       |
|               |                                 |                                                                | < Back Next >                        | Cancel  |

6. Kattintson a [Saját lemez...] gombra.

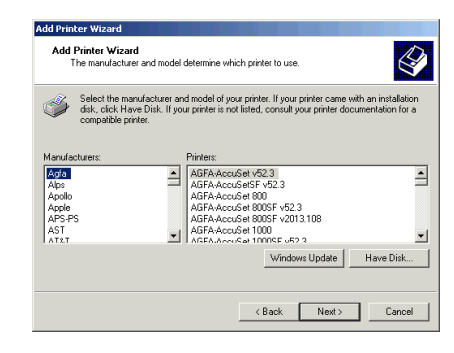

7. Miután megjelent a [Telepítés lemezről] ablak, tegye a nyomtató szoftver CD-ROM lemezét a CD-ROM meghajtóba.

| Install Fro | om Disk                                                                                   | 2            | <u>&lt;</u> |
|-------------|-------------------------------------------------------------------------------------------|--------------|-------------|
| -           | Inset the manufacturer's installation disk into the drive<br>selected, and then click DK. | OK<br>Cancel |             |
|             | Copy manufacturer's files from:<br>D:\drivers\win2000\english                             | Browse       |             |

- A [Gyártó fájljainak másolása forrás:] mezőbe írja be:D:\DRIVERS\WIN2000\Nyelv a PostScript vagy PCL meghajtókhoz (ahol D:\ a CD-ROM betűjele), és kattintson az [OK] gombra.
- 9. Válassza ki a nyomtató modellt és a meghajtó programot, majd kattintson a [Következő] gombra.

| Add Prin | ter Wizard                                       |                                              |                              |                                          |                                 |                    |                                 |
|----------|--------------------------------------------------|----------------------------------------------|------------------------------|------------------------------------------|---------------------------------|--------------------|---------------------------------|
| Add      | Printer Wiza<br>The manufactur                   | r <b>d</b><br>er and model de                | etermine wh                  | ich printer to use                       | 9.                              |                    | Ì                               |
| ő        | Select the ma<br>disk, click Ha<br>compatible pr | mufacturer and<br>we Disk. If your<br>inter. | model of yo<br>printer is no | ur printer. If you<br>It listed, consult | r printer cam<br>your printer ( | e with a<br>docume | n installation<br>ntation for a |
| Printers | 0000(DCL)                                        |                                              |                              |                                          |                                 |                    |                                 |
| OKI C    | 3400(PCL)<br>3400(PCL)<br>7200(PS)               |                                              |                              |                                          |                                 |                    |                                 |
| OKI C    | 7400(PS)<br>9200(PS)                             |                                              |                              |                                          |                                 |                    |                                 |
| UNIC:    | 3400(PS)                                         |                                              |                              |                                          |                                 | _                  |                                 |
|          |                                                  |                                              |                              |                                          |                                 | Н                  | lave Disk                       |
|          |                                                  |                                              |                              |                                          |                                 |                    |                                 |
|          |                                                  |                                              |                              | / Deals                                  | News                            | . 11               | Cancel                          |

 Erősítse meg a nyomtató nevét, és adja meg, hogy a nyomtató alapértelmezett lesz-e, majd kattintson a [Következő] gombra.

| oit server and printer name  |
|------------------------------|
| ort server and printer name  |
| nter as the default printer? |
| nter as the default printer? |
| nter as the default printer? |
| nter as the default printer? |
|                              |
|                              |
|                              |
|                              |
|                              |
|                              |
|                              |
|                              |
|                              |
|                              |

11. Adja meg, hogy megosztják-e a nyomtató használatát, majd kattintson a [Következő] gombra.

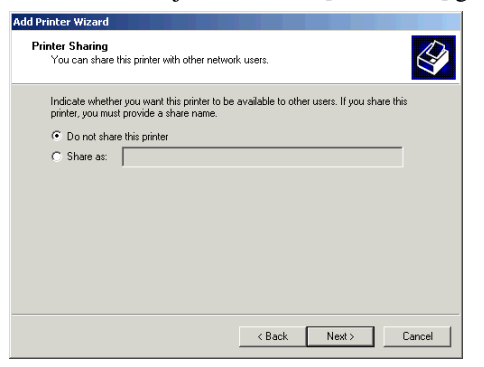

12. Adja meg, hogy kér-e tesztnyomtatást, majd kattintson a [Következő] és a [Befejezés] gombra.

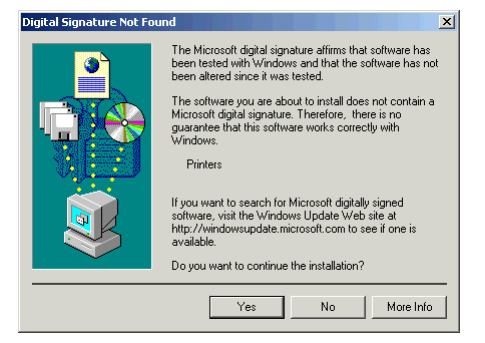

- A [Digitális aláírás nem található] ablakban kattintson az [Igen] gombra. Megkezdődik a fájlmásolás.
- 14. Válassza a következőket: [Indítás]-[Beállítások]-[Nyomtatók], majd a jobb egérgombbal kattintson a nyomtató ikonra, és válassza ki ezt: [Ez legyen az alapértelmezett nyomtató].

#### Windows 98/Me

- 1. Kattintson a következőkre: [Indítás]-[Beállítások]-[Nyomtatók].
- 2. Kattintson kétszer a [Nyomtató hozzáadása-ra].

3. Miután megjelent a [Nyomtató hozzáadása varázsló], kattintson a [Következő] gombra.

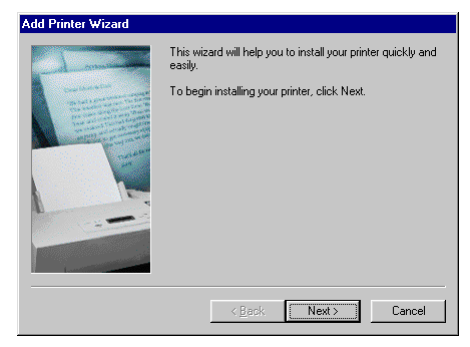

4. Válassza ki a [Helyi nyomtató-t], és kattintson a [Következő] gombra.

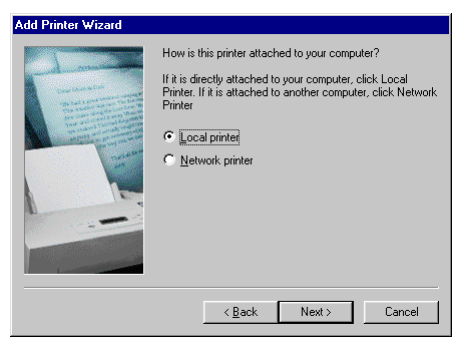

5. Kattintson a [Saját lemez...] gombra.

| Add Prin                                                             | ter Wizard                                                                                                    |
|----------------------------------------------------------------------|----------------------------------------------------------------------------------------------------|
| I                                                                    | Click the manufacturer and model of your printer. If your printer came with an<br>installation disk, click Have Disk. If your printer is not listed, consult your printer<br>documentation for a compatible printer.                                                                                                    |
| Manufac<br>Agfa<br>Apple<br>AST<br>AT&T<br>Brother<br>Bull<br>C-Itoh | turers: Pinters:<br>AGFAAccuSet 10005<br>AGFAAccuSet 10005F v2013.108<br>AGFAAccuSet 10005F v2013.108<br>AGFAAccuSet 15005 v2013.108<br>AGFAAccuSet 800<br>AGFAAccuSet 800<br>AGFAACCUSET<br>AGFAACCUSET<br>AGFAACCUSE |
|                                                                      | < Back Next > Cancel                                                                                                    |

 Miután megjelent a [Telepítés lemezről] ablak, tegye a nyomtató szoftver CD-ROM lemezét a CD-ROM meghajtóba.

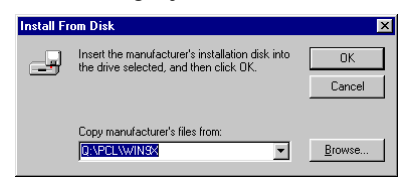

 A [Fájl másolása - forrás:] mezőbe írja be: D:\DRIVERS\W9598\Nyelv a PostScript vagy PCL meghajtókhoz (ahol D:\ a CD-ROM betűjele), és kattintson az [OK] gombra. 8. Válassza ki a nyomtató modellt és a meghajtó programot, majd kattintson a [Következő] gombra.

| Add Print                                                                 | ter Wizard                                                                                                    |
|---------------------------------------------------------------------------|----------------------------------------------------------------------------------------------------|
| ý                                                                         | Click the manufacturer and model of your printer. If your printer came with an<br>installation disk, click Have Disk. If your printer is not listed, consult your printer<br>documentation for a compatible printer. |
| Printers:                                                                 |                                                                                                    |
| ОКІ С72<br>ОКІ С74<br>ОКІ С92<br>ОКІ С94<br>ОКІ С92<br>ОКІ С92<br>ПКІ С74 | 200(PCL)<br>400(PCL)<br>400(PCL)<br>400(PCL)<br>400(PS)<br>200(PS)<br>400(PS)<br>MIN(PS)<br>Have Disk                                                                                                    |
|                                                                           |                                                                                                    |
|                                                                           | < Back Next > Cancel                                                                                                    |

9. Az [Elérhető portok] közül válassza ki az [OP1USBx-t], és kattintson a [Következő] gombra.

| Add Printer Wizard                                                                                                    |                                                                                                    |
|----------------------------------------------------------------------------------------------------|----------------------------------------------------------------------------------------------------|
| Annual Annual Annua | Click the port you want to use with this printer, and then<br>click Next.<br>Available ports:<br>C:V40beVacrobat 4.0VPDF Output\*pdi<br>DDM1: Communications Port<br>DDM2: Communications Port<br>PILE: Creates a file on disk<br>LPT1: ECP Printer Port<br>OPTUSB1: PX703<br> |
|                                                                                                    | < <u>B</u> ack Next> Cancel                                                                                                    |

 Erősítse meg a nyomtató nevét, és adja meg, hogy a nyomtató alapértelmezett lesz-e, majd kattintson a [Következő] gombra.

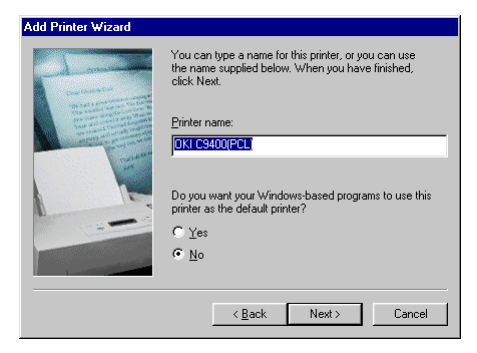

- 11. Adja meg, hogy kér-e tesztnyomtatást, majd kattintson a [Befejezés] gombra.
- 12. Amikor megjelenik a nyomtatóikon a nyomtató mappában, befejeződött a beállítás.

## Hálózati csatlakozás

- 1. megjegyzés: A hálózati csatlakozáshoz opcionális Ethernet hálózati interfész kártya (NIC) szükséges. A NIC telepítésével kapcsolatban lásd a 8. "Bővítések" c. fejezetet a Felhasználói kézikönyvben.
- 2. megjegyzés: Rendszergazda jogok szükségesek a hálózati csatlakoztatáshoz.
  - 1. Ellenőrizze, hogy ki van-e kapcsolva a nyomtató.
  - 2. Csatlakoztassa a hálózati interfész kábelt (csavart érpár) a nyomtató NIC aljzatába.
  - 3. Csatlakoztassa a hálózati interfész kábelt másik végét a hálózati aljzatba.
  - 4. Kapcsolja be a nyomtatót.
  - 5. Telepítse a nyomtató-meghajtó programot a Nyomtató hozzáadása varázsló segítségével, és állítsa be a programot ahhoz a hálózati porthoz, amelyhez a nyomtató csatlakoztatva van.
  - 6. A hálózati csatlakoztatás további részleteivel kapcsolatban lásd a NIC felhasználói kézikönyvének vonatkozó szakaszát.

## Memóriaméret beállítás

Ha a PostScript nyomtató meghajtót használja, kövesse a következő lépéseket annak érdekében, hogy a memória mérete megfelelően legyen beállítva a nyomtató meghajtóban.

- 1. Nyomtassa ki a menütérképet az alábbi pontok alapján, hogy megtekinthesse a telepített memóriaméretet.
  - (a) Nyomja le kétszer a Menu (0) gombot az IN-FORMATION MENU (INFORMÁCIÓS MENÜ) eléréséhez.
  - (b) Nyomja le a Select (3) gombot, és ellenőrizze, hogy megjelenik-e kijelzőn a PRINT MENU MAP (MENÜTÉRKÉP NYOMTATÁSA).
  - (c) Nyomja le a **Select (3)** gombot a menütérkép kinyomtatásához.
  - (d) Ellenőrizze a teljes memóriaméretet a menütérkép első oldalán.
- Ellenőrizze és a kivántnak megfelelően módosítsa a memória méretét a PostScript nyomtató meghajtóban. Útmutatáshoz tekintse meg a 8. Fejezetet : Opcionális tartozékok - Többlet memória - Nyomtató meghajtó.

## Belső merevlemez

Ha a nyomtató tartalmazz merevlemezt, kövesse a következő eljárásokat, bizonyosodjon meg, hogy a merevlemez engedélyezve van a nyomtatóban és a nyomtató driverben.

## Nyomtató

- 1. A merevlemez megfelelő behelyezésének ellenőrzésére nyomtasson ki egy menütérképet az alábbiak szerint.
  - (a) Nyomja le kétszer a Menu (0) gombot az IN-FORMATION MENU (INFORMÁCIÓS MENÜ) eléréséhez.
  - (b) Nyomja le a Select (3) gombot, és ellenőrizze, hogy megjelenik-e kijelzőn a PRINT MENU MAP (MENÜTÉRKÉP NYOMTATÁSA).
  - (c) Nyomja le a **Select (3)** gombot a menütérkép kinyomtatásához.
  - (d) Ellenőrizze, hogy az feltünteti-e, hogy telepítve van a merevlemez (HDD).
- 2. Telepítés után a merevlemez az alábbiak szerint inicializálandó:

#### Magyar

- (a) Nyomja le a Menu (0) gombot, amíg csak meg nem jelenik a kijelzőn a DISK MAIN-TENANCE (LEMEZKARBANTARTÁS), majd nyomja le a Select (3) gombot.
- (b) Amikor megjelenik a kijelzőn a HDD INITIALISE (HDD INICIALIZÁLÁS), nyomja le a Select (3) gombot.
- (c) Nyomja le az Item (1) gombot a nyomtató leállításához. A nyomtatót ki majd be kell kapcsolni a merevlemez inicializálásához.

### Nyomtató-meghajtó program

#### Windows 2000/NT 4.0 PostScript

- 1. Kattintson a következőkre: [Indítás] [Beállítások] - [Nyomtatók].
- Jelölje ki a nyomtató nevét, és kattintson a következőkre: [Fájl] - [Tulajdonságok].
- 3. Kattintson az [Eszközbeállítások] mappafülre.
- 4. Jelölje ki a [Merevlemez-t], majd válassza a [Telepítve-t], és kattintson az [OK-ra].

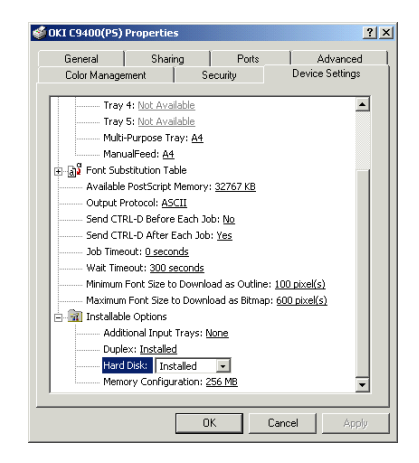

#### Windows 2000 PCL

- 1. Kattintson a következőkre: [Indítás] [Beállítások] [Nyomtatók].
- 2. Jelölje ki a nyomtató nevét, és kattintson a következőkre: [Fájl] [Tulajdonságok].
- Kattintson a következőkre: [Általános] mappafül, [Nyomtatási preferenciák] gomb, majd [Eszközbeállítások] gomb.

VAGY

Kattintson a következőkre: [Speciális] mappafül, [Nyomtatási alapbeállítások] gomb, majd [Eszközbeállítások] gomb.

4. Jelölje be a [Nyomtató merevlemez-t], és kattintson háromszor az [OK-ra].

| Device Options                             |        | ×    |
|--------------------------------------------|--------|------|
| Available Options<br>Paper Tray Installed: |        |      |
| Printer Hard Disk                          | Cancel | Help |

#### Windows 95/98/Me PostScript

- 1. Kattintson a következőkre: [Indítás] [Beállítások] [Nyomtatók].
- 2. Jelölje ki a nyomtató nevét, és kattintson a következőkre: [Fájl] [Tulajdonságok].
- 3. Kattintson az [Eszközbeállítások] mappafülre.
- 4. Jelölje ki a [Merevlemez-t], majd válassza a [Telepítve-t], és kattintson az [OK-ra].

| OKI C9400(I      | PS) Properties                                                                                                    |
|------------------|----------------------------------------------------------------------------------------------------|
| General<br>Color | Details Color Management Fonts Paper Layout Print Quality<br>Device Options PostScript Overlay Watermarks About   |
|                  | Available printer memory (in MB):<br>Available font cache (in MB): 2                                              |
|                  | Installable gptions                                                                                               |
|                  | Additional Input Trays 2 Optional Trays<br>Duplex Installed<br>Hard Disk Installed<br>Memory Configuration 152 MB |
|                  | Change setting for: Additional Input Trays 2 Optional Trays                                                       |
|                  | Help Resoure Defaults                                                                                             |
|                  | OK Cancel Apply Help                                                                                              |

Windows 95/98/Me/NT 4.0 PCL

- 1. Kattintson a következőkre: [Indítás] [Beállítások] [Nyomtatók].
- Windows 95/98/Me-nél Jelölje ki a nyomtató nevét, és kattintson a következőkre: [Fájl] majd [Tulajdonságok].

Windows NT 4.0-nál - Jelölje ki a nyomtató nevét, és kattintson a következőkre: [Fájl] majd [Dokumentum alapértelmezés].

Magyar

- 3. Kattintson a [Papír] mappafülre, majd az [Eszközbeállítások] gombra.
- 4. Jelölje be a [Nyomtató merevlemez-t], és kattintson kétszer az [OK-ra].

| Device Options                |    |        | ×            |
|-------------------------------|----|--------|--------------|
| Available Options             |    |        |              |
| Paper <u>I</u> ray Installed: |    |        | M            |
| 🔽 Auto Tray Cange             |    |        |              |
| Paper Size Check              |    | 12     |              |
| Duplex Option Unit            |    |        |              |
| ✓ Printer <u>H</u> ard Disk   |    | 15     |              |
|                               | OK | Cancel | <u>H</u> elp |

## Duplex egység

Ha a nyomtató tartalmazza a duplex egységet, kövesse a következő eljárásokat, bizonyosodjon meg arról, hogy kétoldalas nyomtatásra alkalmas a nyomtató és a driver.

### Nyomtató

- Nyomja le a Menu (0) gombot, amíg csak meg nem jelenik a PRINT MENU (NYOMTATÁSI MENÜ), majd nyomja le a Select (3) gombot.
- 2. Nyomja le az **Item** (1) gombot, amíg csak meg nem jelenik a DUPLEX a kijelzőn.
- Nyomja le a Value (2) gombot, amíg csak meg nem jelenik az ON (BE), és nyomja le a Select (3) gombot. Egy csillag jelenik meg (\*), jelezve, hogy be van kapcsolva a duplex egység.
- 4. Nyomja le az Online (4) gombot a nyomtató visszaállításához online módba.

## Nyomtató-meghajtó program

#### Windows 2000/NT 4.0 PostScript

1. Kattintson a következőkre: [Indítás] [Beállítások] - [Nyomtatók].

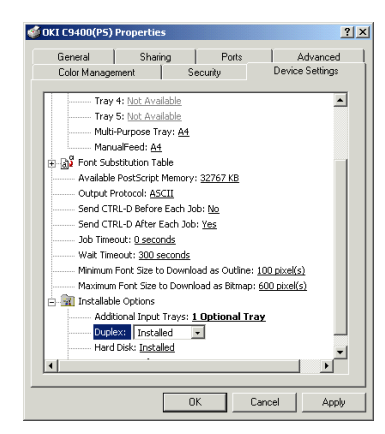

- 2. Jelölje ki a nyomtató nevét, és kattintson a következőkre: [Fájl] [Tulajdonságok].
- 3. Kattintson az [Eszközbeállítások] mappafülre.
- 4. Jelölje ki a [Duplex-et], majd válassza a [Telepítve-t], és kattintson az [OK-ra].

#### Windows 2000 PCL

- 1. Kattintson a következőkre: [Indítás] [Beállítások] [Nyomtatók].
- 2. Jelölje ki a nyomtató nevét, és kattintson a következőkre: [Fájl] [Tulajdonságok].

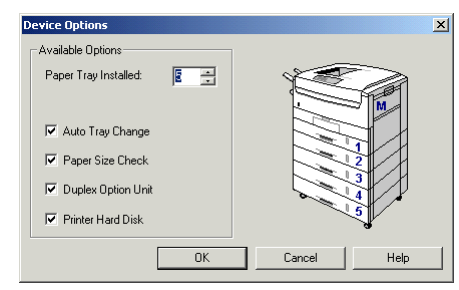

 Kattintson az [Általános] mappafülre, a [Nyomtatási preferenciák] gombra, majd az [Eszközbeállítások] gombra.

#### VAGY

Kattintson a [Speciális] mappafülre, a [Nyomtatási alapbeállítások] gombra, majd az [Eszközbeállítások] gombra.

4. Jelölje be a [Duplex egység-et], és kattintson háromszor az [OK] gombra.

#### Windows 95/98/Me PostScript

1. Kattintson a következőkre: [Indítás] [Beállítások] - [Nyomtatók].

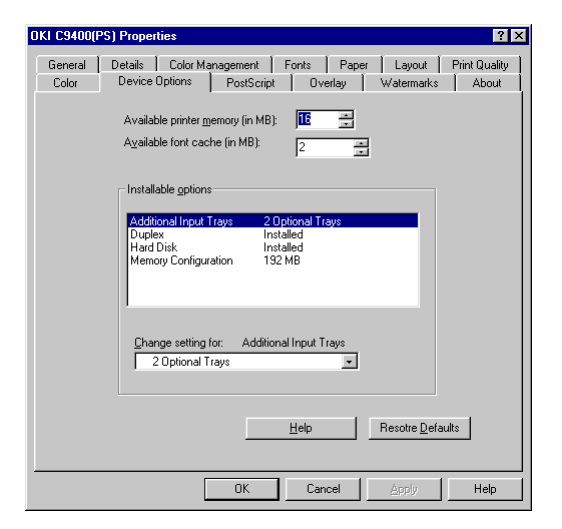

- 2. Jelölje ki a nyomtató nevét, és kattintson a következőkre: [Fájl] [Tulajdonságok].
- 3. Kattintson az [Eszközbeállítások] mappafülre.
- 4. Jelölje ki a [Duplex-et], majd válassza a [Telepítve-t], és kattintson az [OK-ra].

#### Windows 95/98/Me/NT 4.0 PCL

- Kattintson a következőkre: [Indítás] -[Beállítások] - [Nyomtatók].
- Windows 95/98/Me-nél Jelölje ki a nyomtató nevét, és kattintson a következőkre: [Fájl] majd [Tulajdonságok].

Windows NT 4.0-nál - Jelölje ki a nyomtató nevét, és kattintson a következőkre: [Fájl] majd [Dokumentum alapértelmezés].

| Device Options            | ×                   |
|---------------------------|---------------------|
| Available Options         |                     |
| Paper Iray Installed:     |                     |
| 🔽 Auto Tray Cange         |                     |
| Paper Size <u>C</u> heck  | 12                  |
| Duplex Option Unit        |                     |
| Printer <u>H</u> ard Disk | 5                   |
| OK                        | Cancel <u>H</u> elp |

- 3. Kattintson a [Papír] mappafülre, majd az [Eszközbeállítások] gombra.
- 4. Jelölje be a [Duplex egység-et], és kattintson kétszer az [OK] gombra.

## 3. fejezet - Macintosh alatti üzembe helyezés

## USB csatlakozás

### Működési környezet

- MacOS 8.5 vagy újabb verzió Macintosh számítógépen USB interfésszel.
- Ne húzza ki az USB interfész kábelt nyomtatás közben.
- Egymás után közvetlenül ne csatlakoztassa és húzza ki (vagy fordítva) az USB kábelt. Legalább 5 másodpercet várjon a kihúzás vagy újbóli csatlakoztatás előtt.
- A nyomtató működése nem garantált, ha egy USB kompatibilis eszköz ugyanakkor más készülékekhez van csatlakoztatva.
- Amikor több azonos típusú nyomtatót csatlakoztat, az Eszközökben ez jelenik meg: \*\*\*\*\*1, \*\*\*\*\*2, \*\*\*\*\*3, stb. Ezek a számok a nyomtatók csatlakoztatási vagy bekapcsolási sorrendjétől függenek.

- Ha USB hubot használ, azt közvetlenül a számítógéphez kell csatlakoztatni.
- Ha a nyomtatás-felügyelő memória beállítása alacsony és a dokumentumtól függő, a háttérnyomtatás elvégezhetősége nem garantált. Növelje a nyomtatás-felügyelő memória beállítását a problémamentes háttérnyomtatáshoz.
- A számítógép modelljétől függően szükséges lehet az operációs rendszer frissítése, pl. iMac 1.0 frissítés, iMac 1.1 frissítés, iMac Firmware frissítés, stb. A legújabb frissítésekkel és telepítésükkel kapcsolatos információkért forduljon az Apple Computers céghez.

### Csatlakozás

- Megjegyzés: Nyomtatójához nem mellékeltünk USB interfész kábelt. Az USB 1.1. specifikációnak megfelelő USB interfész kábelt szerezzen be.
  - 1. Győződjön meg róla, hogy ki van-e kapcsolva a nyomtató és a számítógép.

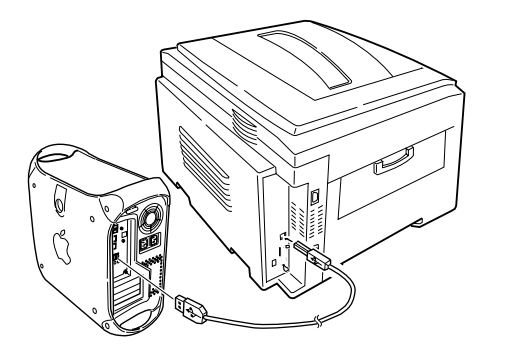

- 2. Csatlakoztassa az USB interfész kábelt a számítógép USB portjába.
- 3. Illessze az USB interfész kábel másik végét a nyomtató USB csatlakozójába.
- 4. Kapcsolja be a nyomtatót, majd a számítógépet.

## Nyomtató-meghajtó programtelepítés

- Megjegyzés: A nyomtató-meghajtó program telepítése előtt kapcsolja ki a vírusirtó programot.
  - 1. Tegye be a meghajtó program CD-ROM-ját a meghajtóba.
  - 2. Nyissa ki a [Nyomtató-meghajtó programok-at] és a kívánt nyelvmappát.

|    | 🕜 C7000/C9000 Software 🛛 🛛 🛛     | E |
|----|----------------------------------|---|
| ß  | 4 items, 7.5 MB available        |   |
| Ac | dobe Acrobat Reader Readme First |   |

 Másolja az OKI C9200 és az OKI C9400 fájlokat a System Folder: Extensions: Printer Descriptions -ba (Rendszer: Bővítmények: Nyomtató leírások helyre)!

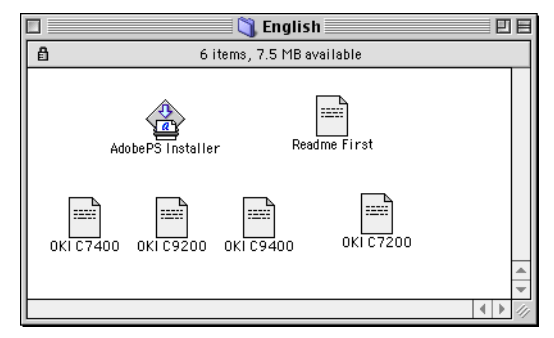

4. Kattintson kétszer az [Adobe PS Telepítő-re].

#### Magyar

- 5. Kattintson a [Folytasd-ra] az Adobe PostScript nyomtató-meghajtó program képernyőn, és kövesse utasításait.
- 6. A nyomtató-meghajtó program telepítésének befejeztével kattintson az [Indítsd újra] gombra.

### Íróasztal nyomtató létrehozása

Megjegyzés: Az Adobe PS nyomtató-meghajtó program telepítésével az Íróasztali nyomtatósegéd is telepítésre kerül az Adobe PS Komponensek mappában.

Abban az esetben, ha az Alkalmazások (Applications)(Mac OS 9): Segédprogramok (Utilities) alatt megtalálható az Asztali Nyomtató Segédprogramjának egy újabb másolata, akkor kérjük ezt használja.

1. Az Adobe PS Komponensek mappában a merevlemez legfelső könyvtár szintjén kattintson kétszer az [Íróasztali nyomtatósegéd]-re.

| 🔲 🔤 🏹 AdobeP          | S Components 📃 🗉 🛛      |
|-----------------------|-------------------------|
| 3 items,              | 5 GB available          |
| AdobePS Read Me Files | Desktop Printer Utility |
| Installer Log File    | 4                       |
|                       |                         |

2. Válassza ki a [Nyomtató (USB)]-t, és kattintson az [OK] gombra.

| New Desktop Printer                                         |
|-------------------------------------------------------------|
| With LaserWriter 8 💠                                        |
| Create Desktop                                              |
| Printer (AppleTalk)                                         |
| Printer (LPR)                                               |
| Printer (no printer connection)                             |
| Printer (USB)                                               |
| Translator (PostScript)                                     |
| *                                                           |
| Create desktop printer for printer using USB<br>connection. |
|                                                             |
| Cancel OK                                                   |

3. Az [USB nyomtató választás]-nál kattintson a [Változtasd...] gombra.

| Untitled 1                                                                                                    |                      |
|----------------------------------------------------------------------------------------------------|----------------------|
| PostScript <sup>™</sup> Printer Description (PPD) File                                                                                                    |                      |
| Color General                                                                                                    | Auto Setup<br>Change |
| USB Printer Selection                                                                                                    |                      |
| <ul> <li>&lt;<ul> <li>&lt;<ul></ul></li></ul></li></ul> | Change               |
| Desktop Printer Usage : Print to printer "C7400"                                                                                                    |                      |
| with Printer Driver: LaserWriter 8                                                                                                    | Create               |

4. Válassza ki a nyomtatót, majd kattintson az [OK] gombra.

| USB                  | Printer |    |  |
|----------------------|---------|----|--|
| Select a USB Printer | :       |    |  |
| C9400                |         |    |  |
|                      |         |    |  |
|                      |         |    |  |
|                      |         |    |  |
|                      |         | *  |  |
| Model: C9400         |         |    |  |
|                      | Cancel  | ОК |  |

5. Kattintson a [Változtasd] gombra a [PostScript nyomtatóleírás (PPD) állomány]-nál.

6. Válassza ki a PPD-t a nyomtatóhoz..

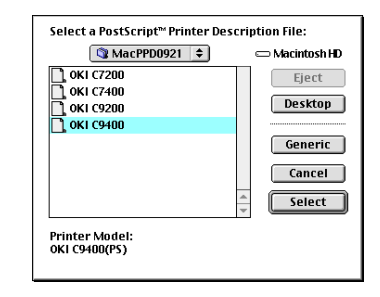

7. Kattintson a [Hozd létre] gombra, és adja meg a nyomtató nevét, majd kattintson a [Mentsd] gombra.

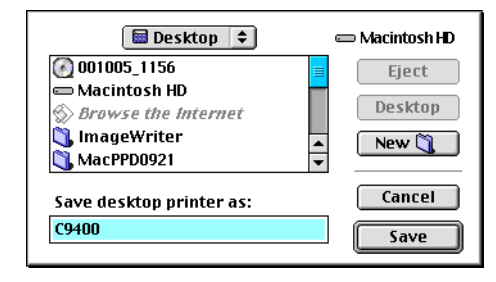

- Megjegyzés: A nyomtató ikon meg fog jelenni az íróasztalon.
  - 8. Zárja be az Íróasztali nyomtatósegédet.

## Hálózati csatlakozás

- 1. megjegyzés: A hálózati csatlakozáshoz opcionális Ethernet hálózati interfész kártya (NIC) szükséges. A NIC telepítésével kapcsolatban lásd a 8. "Bővítések " c. fejezetet a Felhasználói kézikönyvben.
- 2. megjegyzés: Rendszergazda jogok szükségesek a hálózati csatlakoztatáshoz.

### Működési környezet

MacOS 8.5 vagy újabb verzió Macintosh számítógépen EtherTalk interfésszel.

## Csatlakozás

- 1. Ellenőrizze, hogy ki van-e kapcsolva a nyomtató.
- 2. Csatlakoztassa a hálózati illesztő kábelt (csavart érpár) a nyomtató NIC aljzatába.
- Csatlakoztassa a hálózati interfész kábelt másik végét a hálózati aljzatba.
- 4. Kapcsolja be a nyomtatót.
- 5. A hálózati csatlakoztatás további részleteivel kapcsolatban lásd a NIC felhasználói kézikönyvének vonatkozó szakaszát.

## Nyomtató-meghajtó programtelepítés

Vagy az Adobe PostScript nyomtató-meghajtó programot vagy a LaserWriter nyomtató-meghajtó programot használja. Az Adobe PostScript nyomtatómeghajtó program 8.7 csak MacOS 8.5 vagy újabb verzióval használható.

- 1. Tegye be a meghajtó program CD-ROM-ját a meghajtóba.
- 2. Nyissa ki a [Meghajtók: Nyelv] mappát.
- Másolja az OKI C9200 és az OKI C9400 fájlokat a következő helyre: Syste Folder (rendszer mappa) : Extensions (kiterjesztések) : Printer Descriptions (nyomtató leírások).
- 4. Kattintson kétszer az [Adobe PS Telepítő-re].
- 5. Kattintson a [Folytasd-ra] az Adobe PostScript nyomtató-meghajtó program képernyőn, és kövesse utasításait.
- 6. A nyomtató meghajtó telepítése után indítsa újra a számítógépet.
- 7. Nyissa ki az [Eszközök-et] az Apple menüben.
- 8. Kattintson az [Adobe PS-re], és válassza ki a nyomtató nevét.

- Megjegyzés: Az Ethertalk beállítási dokumentumában érhető el a nyomtató neve, amit a hálózati illesztőkártya önteszt programja nyomtat ki.
  - 9. Kattintson a [Hozd létre-re], és egy ikon jelenik meg a nyomtató neve mellett.
  - 10. Válassza ki a nyomtatónak megfelelő PPD fájlt..
  - 11. Zárja be a [Eszközök-et].
- Megjegyzés: A nyomtat ikon meg fog jelenni az íróasztalon.

## Belső merevlemez

Ha a nyomtató tartalmazza a merevlemezt, kövesse a következő eljárást, bizonyosodjon meg arról, hogy a merevlemez engedélyezve van a nyomtatóban és a nyomtató driverben.

## Nyomtató

- 1. A merevlemez megfelelő behelyezésének ellenőrzésére nyomtasson ki egy menütérképet az alábbiak szerint.
  - (a) Nyomja le kétszer a Menu (0) gombot az IN-FORMATION MENU (INFORMÁCIÓS MENÜ) eléréséhez.
  - (b) Nyomja le a Select (3) gombot, és ellenőrizze, hogy megjelenik-e kijelzőn a PRINT MENU MAP (MENÜTÉRKÉP NYOMTATÁSA).
  - (c) Nyomja le a **Select (3)** gombot a menütérkép kinyomtatásához.
  - (d) Ellenőrizze, hogy az feltünteti-e, hogy telepítve van a merevlemez (HDD).
- 2. Telepítés után a merevlemez az alábbiak szerint inicializálandó:

- (a) Nyomja le a Menu (0) gombot, amíg csak meg nem jelenik a kijelzőn a DISK MAIN-TENANCE (LEMEZKARBANTARTÁS), majd nyomja le a Select (3) gombot.
- (b) Amikor megjelenik a kijelzőn a HDD INITIALISE (HDD INICIALIZÁLÁS), nyomja le a Select (3) gombot.
- (c) Nyomja le az Item (1) gombot a nyomtató leállításához. A nyomtatót ki majd be kell kapcsolni a merevlemez inicializálásához.

## Nyomtató-meghajtó program

#### Macintosh hálózati csatlakozás

- 1. Nyissa ki az [Eszközök-et], kattintson az [Adobe PS]-re és válassza ki a nyomtatót.
- 2. Kattintson a következőkre: [Beállítás] [Konfigurálás].
- A [Telepíthető lehetőségek]-nél válassza a [Merevlemez]-t, és a legördülő listán válassza ki a [Telepítve]-t.
- 4. Kattintson kétszer az [OK] gombra, és zárja be az [Eszközök-et] a nyomtató-meghajtó program beállításának befejezéséhez.

## Duplex egység

Ha a nyomtató tartalmazza a duplex egységet, kövese a következő eljárásokat, bizonyosodjon meg arról, hogy kétoldalas nyomtatásra alkalmas a nyomtató és a driver.

## Nyomtató

- Nyomja le a Menu (0) gombot, amíg csak meg nem jelenik a PRINT MENU (NYOMTATÁSI MENÜ), majd nyomja le a Select (3) gombot.
- 2. Nyomja le az **Item** (1) gombot, amíg csak meg nem jelenik a DUPLEX a kijelzőn.
- Nyomja le a Value (2) gombot, amíg csak meg nem jelenik az ON (BE), és nyomja le a Select (3) gombot. Egy csillag jelenik meg (\*), jelezve, hogy be van kapcsolva a duplex egység.
- 4. Nyomja le az Online (4) gombot a nyomtató visszaállításához online módba.

## Nyomtató-meghajtó program

#### Macintosh hálózati csatlakozás

- 1. Nyissa ki az [Eszközök]-et, kattintson az [Adobe PS]-re, és válassza ki a nyomtatót.
- 2. Kattintson a következőkre: [Beállítás] [Konfigurálás].
- A [Telepíthető lehetőségek]-nél válassza a [Duplex egység-et], és a legördülő listán válassza ki a [Telepítve-t].
- 4. Kattintson kétszer az [OK] gombra, és zárja be az [Eszközök-et] a nyomtató-meghajtó program beállításának befejezéséhez.

## Memóriaméret beállítás

Kérjük kövesse az alábbi lépéseket ahhoz, hogy a nyomtató memóriaméret megfelelően legyen beállítva a nyomtató programban.

- 1. Nyomtassa ki a menütérképet az alábbi pontok alapján, hogy megtekinthesse a telepített memóriaméretet.
  - (a) Nyomja le kétszer a Menu (0) gombot az IN-FORMATION MENU (INFORMÁCIÓS MENÜ) eléréséhez.
  - (b) Nyomja le a Select (3) gombot, és ellenőrizze, hogy megjelenik-e kijelzőn a PRINT MENU MAP (MENÜTÉRKÉP NYOMTATÁSA).
  - (c) Nyomja le a **Select (3)** gombot a menütérkép kinyomtatásához.
  - (d) Ellenőrizze a teljes memóriaméretet a menütérkép első oldalán.
- Ellenőrizze és a kivántnak megfelelően módosítsa a memória méretét a PostScript nyomtató meghajtóban. Útmutatáshoz tekintse meg a 8. Fejezetet : Opcionális tartozékok - Többlet memória - Nyomtató meghajtó - Macintosh hálózati kapcsolat.

## 4. fejezet - Papír és nyomtató beállítások

## Papír

## Papír- és borítéktípusok

Nyomtatója gyártója a következőket javasolja a nyomtatóhoz használandó papírok és borítékok kiválasztásához:

- Minden papírt és borítékot vízszintesen, nedvességtől, közvetlen napsugárzástól és hőforrásoktól távol kell tárolni.
- Normál nyomtatáshoz lézernyomtatóhoz való, sima, 250 vagy alacsonyabb Sheffield (simasági) fokozatú papírt használjon. Esetleges kérdéseivel forduljon papírkereskedőhöz.
- Lézernyomtatóhoz való borítékokat használjon.
- Az erősen bordázott vagy texturált papír jelentősen lecsökkenti a fényhenger élettartamát, és gyenge nyomtatási eredményt nyújt. A nyomtatási minőség javítható a papír súly "nagyon nehézre" állításával, ez azonban lelassítja a nyomtatási sebességet, és lehetetlenné teszi a kétoldalas nyomtatást.

- Ne használjon nagyon sima, fényes vagy fóliaborítású papírt.
- Ne használjon erősen domborított fejlécű vagy nagyon durva papírt, amelynél nagy szemcsézetbeli különbség van a két oldalfelület között.
- Ne használjon perforált, ablakos vagy egyenetlen szélű papírt.
- Ne használjon ablakos vagy fémkapcsos borítékot.
- Ne használjon öntapadós hátuljú borítékot.
- Ne használjon nedves, sérült vagy elhajlott papírt és borítékokat.
- Ne használjon indigót, többpéldányos nyomtatványpapírt, fényérzékeny papírt, nyomásérzékeny vagy hőnyomtatásos papírt.

## Fóliák és öntapadó címkék

Nyomtatója gyártója a következőket javasolja a nyomtatóhoz használandó fóliák és öntapadó címkék kiválasztásához:

- Lézernyomtatóhoz és fénymásolóhoz való nyomathordozókat használjon.
- 0,1 másodpercig ki kell bírniuk 200°C -t.
- A címkék takarják be a címkelapot.
- A címkelapnak vagy ragasztós felületnek **tilos** hozzáérnie a nyomtató bármely részéhez.

#### táblázat: 1: Papírméretek

### Papíradagolás és kimenet

Az aktuális papíradagolási mód és papírkimenet kiválasztása, valamint, hogy egy- vagy kétoldalas nyomtatás áll-e rendelkezésre, függ a papírmérettől, a nyomathordozó súlyától és típusától. A részleteket lásd az alábbi táblázatokban.

| Papírméret         | Adagolás                 |                          |                         | Papírkimenet                    |                                |
|--------------------|--------------------------|--------------------------|-------------------------|---------------------------------|--------------------------------|
|                    | 1. tálca                 | 25. tálca                | Kézi                    | Hátsó (nyomtatással<br>felfelé) | Felső (nyomtatással<br>lefelé) |
| A3                 | Egy/kétoldalas nyomtatás | Egy/kétoldalas nyomtatás | Egyoldalas<br>nyomtatás | Egy/kétoldalas nyomtatás        | Egy/kétoldalas nyomtatás       |
| A4                 | Egy/kétoldalas nyomtatás | Egy/kétoldalas nyomtatás | Egyoldalas<br>nyomtatás | Egy/kétoldalas nyomtatás        | Egy/kétoldalas nyomtatás       |
| A5                 | Egy/kétoldalas nyomtatás | Egy/kétoldalas nyomtatás | Egyoldalas<br>nyomtatás | Egy/kétoldalas nyomtatás        | Egy/kétoldalas nyomtatás       |
| A6                 | Egyoldalas nyomtatás     | Nem áll rendelkezésre    | Egyoldalas<br>nyomtatás | Egyoldalas nyomtatás            | Nem áll rendelkezésre          |
| B4                 | Egy/kétoldalas nyomtatás | Egy/kétoldalas nyomtatás | Egyoldalas<br>nyomtatás | Egy/kétoldalas nyomtatás        | Egy/kétoldalas nyomtatás       |
| В5                 | Egy/kétoldalas nyomtatás | Egy/kétoldalas nyomtatás | Egyoldalas<br>nyomtatás | Egy/kétoldalas nyomtatás        | Egy/kétoldalas nyomtatás       |
| Letter             | Egy/kétoldalas nyomtatás | Egy/kétoldalas nyomtatás | Egyoldalas<br>nyomtatás | Egy/kétoldalas nyomtatás        | Egy/kétoldalas nyomtatás       |
| Legal (13 hüvelyk) | Egy/kétoldalas nyomtatás | Egy/kétoldalas nyomtatás | Egyoldalas<br>nyomtatás | Egy/kétoldalas nyomtatás        | Egy/kétoldalas nyomtatás       |
| Legal (14 hüvelyk) | Egy/kétoldalas nyomtatás | Egy/kétoldalas nyomtatás | Egyoldalas<br>nyomtatás | Egy/kétoldalas nyomtatás        | Egy/kétoldalas nyomtatás       |

#### Magyar

#### táblázat: 1: Papírméretek

| Papírméret                                                            | Adagolás                 |                          |                         | Papírkimenet                    |                                |  |
|-----------------------------------------------------------------------|--------------------------|--------------------------|-------------------------|---------------------------------|--------------------------------|--|
|                                                                       | 1. tálca                 | 25. tálca                | Kézi                    | Hátsó (nyomtatással<br>felfelé) | Felső (nyomtatással<br>lefelé) |  |
| Executive                                                             | Egy/kétoldalas nyomtatás | Egy/kétoldalas nyomtatás | Egyoldalas<br>nyomtatás | Egy/kétoldalas nyomtatás        | Egy/kétoldalas nyomtatás       |  |
| A3 széles                                                             | Egy/kétoldalas nyomtatás | Egy/kétoldalas nyomtatás | Egyoldalas<br>nyomtatás | Egy/kétoldalas nyomtatás        | Egy/kétoldalas nyomtatás       |  |
| A3 túlméretes                                                         | Egy/kétoldalas nyomtatás | Egy/kétoldalas nyomtatás | Egyoldalas<br>nyomtatás | Egyoldalas nyomtatás            | Egy/kétoldalas nyomtatás       |  |
| Tabloid                                                               | Egy/kétoldalas nyomtatás | Egy/kétoldalas nyomtatás | Egyoldalas<br>nyomtatás | Egy/kétoldalas nyomtatás        | Egy/kétoldalas nyomtatás       |  |
| Tabloid Extra                                                         | Egy/kétoldalas nyomtatás | Egy/kétoldalas nyomtatás | Egyoldalas<br>nyomtatás | Egy/kétoldalas nyomtatás        | Egy/kétoldalas nyomtatás       |  |
| Borítékok (Com-9, Com-10; DL; C5;<br>C4; Monarch)                     | Nem áll rendelkezésre    | Nem áll rendelkezésre    | Egyoldalas<br>nyomtatás | Egyoldalas nyomtatás            | Nem áll rendelkezésre          |  |
| Nem szabványos (szélesség:<br>76,2-328 mm; hosszúság: 127-<br>900 mm) | Nem áll rendelkezésre    | Nem áll rendelkezésre    | Egyoldalas<br>nyomtatás | Egyoldalas nyomtatás            | Nem áll rendelkezésre          |  |

#### táblázat: 2: Papírsúlyok és nyomathordozó beállítások

| Panírsúly                  | Hordozósúly                | Adagolás                 |                          |                         | Papírkimenet             |                          |
|----------------------------|----------------------------|--------------------------|--------------------------|-------------------------|--------------------------|--------------------------|
| i upiisuly i               | TIOTOOZOSUIY               | 1. tálca                 | 25. tálca                | Kézi adagolás           | Nyomtatással felfelé     | Nyomtatással lefelé      |
| 59 - 64 g/m <sup>2</sup>   | Könnyű                     | Egyoldalas nyomtatás     | Egyoldalas nyomtatás     | Egyoldalas<br>nyomtatás | Egyoldalas nyomtatás     | Egyoldalas nyomtatás     |
| 65 - 74 g/m <sup>2</sup>   | Közepesen<br>könnyű        | Egyoldalas nyomtatás     | Egyoldalas nyomtatás     | Egyoldalas<br>nyomtatás | Egyoldalas nyomtatás     | Egyoldalas nyomtatás     |
| 75 - 90 g/m <sup>2</sup>   | Közepesen                  | Egy/kétoldalas nyomtatás | Egy/kétoldalas nyomtatás | Egyoldalas<br>nyomtatás | Egy/kétoldalas nyomtatás | Egy/kétoldalas nyomtatás |
| 91 - 104 g/m <sup>2</sup>  | Közepesen nehéz            | Egy/kétoldalas nyomtatás | Egy/kétoldalas nyomtatás | Egyoldalas<br>nyomtatás | Egy/kétoldalas nyomtatás | Egy/kétoldalas nyomtatás |
| 105 - 122 g/m <sup>2</sup> | Nehéz                      | Egyoldalas nyomtatás     | Egyoldalas nyomtatás     | Egyoldalas<br>nyomtatás | Egyoldalas nyomtatás     | Egyoldalas nyomtatás     |
| 123 - 200 g/m <sup>2</sup> | Nagyon nehéz               | Nem áll rendelkezésre    | Nem áll rendelkezésre    | Egyoldalas<br>nyomtatás | Egyoldalas nyomtatás     | Nem áll rendelkezésre    |
| Fóliák                     |                            | Egyoldalas nyomtatás     | Nem áll rendelkezésre    | Egyoldalas<br>nyomtatás | Egyoldalas nyomtatás     | Nem áll rendelkezésre    |
| 1. címkék                  | 0,1 - 0,17 mm<br>vastagság | Nem áll rendelkezésre    | Nem áll rendelkezésre    | Egyoldalas<br>nyomtatás | Egyoldalas nyomtatás     | Nem áll rendelkezésre    |
| 2. címkék                  | 0,17 - 0,2 mm<br>vastagság | Nem áll rendelkezésre    | Nem áll rendelkezésre    | Egyoldalas<br>nyomtatás | Egyoldalas nyomtatás     | Nem áll rendelkezésre    |

## Újrafelhasznált papír

Az újrafelhasznált papír kissé vastagabb a csomagoláson feltüntetett papírsúlynál (rizsmasúly), s ezért előfordulhat, hogy a festék nem ég be megfelelően.

- 1. Ha túl világos a nyomtatás, állítsa a papír súly értékét eggyel nehezebbre.
- 2. Ha a festék ledörzsölhető a nyomtatott felületről, tegye a következőt:
  - (a) Ellenőrizze, hogy a nyomtató papír súly és típus beállításai megfelelők-e.
  - (b) Állítsa a papír súly értékét eggyel nehezebbre.
- 3. Ha egyenetlen a felületi fényesség, tegye a következőt:
  - (a) Ellenőrizze, hogy a nyomtató papír súly és típus beállításai megfelelők-e.
  - (b) Állítsa a papír súly értékét eggyel nehezebbre.

## Papír betöltése

## Papíradagoló tálca

- 1. Vegye ki a papíradagoló tálcát a nyomtatóból.
- 2. Állítsa be a papírvezetőket a használandó papír méretéhez.
- 3. Ne hagyjon helyet a papír és a papírvezetők között.
- 4. A papírelakadás megelőzésére ne rakjon a "papír tele" jelzés fölé papírt. A tényleges tárolási kapacitás a papírtípustól és súlytól függ.
- 5. Ne gyűrje meg a papírt, ne hajtsa össze vagy károsítsa más módon.
- 6. Ne tegyen be egyszerre különböző méretű, minőségű vagy vastagságú papírokat ugyanabba a papíradagoló tálcába.
- A nagy méretű lapokat mindig hosszirányban vagy álló nyomtatási irány szerint helyezze be a nyomtatóba. A kisebb méretű lapokat (A4, B5, A5, stb.) akár álló, akár fekvő helyzetben is behelyezheti.
- 8. Ha cégjelzéses papírt használ, a cégjelzéssel lefelé helyezze be a lapot (lásd az ábrát), mind álló, mind fekvő helyzetű nyomtatáshoz.

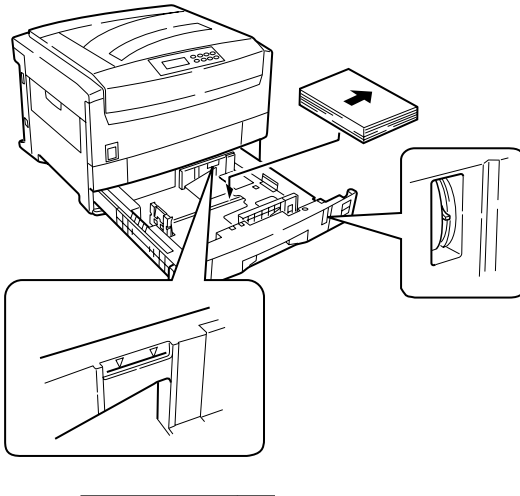

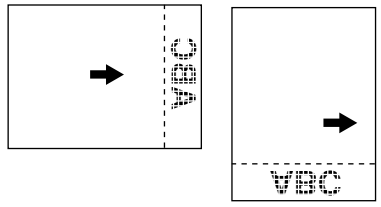

- 9. Ne erőltesse be a papíradagoló tálcát a nyomtatóba.
- 10. Ha fel is van szerelve az alsó papíradagoló tálca, nem használható nyomtatáshoz, ha nincs behelyezve fölé papíradagoló tálca.

- 11. Nyomtatás közben ne vegye ki a papíradagoló tálcát.
- 12. A nyomtatási felülettel lefelé néző nyomtatásnál a nyomtató-meghajtó programban nyomtatási felülettel lefelé néző nyomtatáshoz állítsa be a kimeneti tálcát. A papír a nyomtató tetején keresztül fűződik ki. A lapok a nyomtatási sorrendben kerülnek egymásra, és a papíradagoló tálca kapacitása kb. 500 lap, a papírsúlytól függően.
- 13. A nyomtatási felülettel felfelé néző nyomtatásnál a nyomtató-meghajtó programban nyomtatási felülettel felfelé néző nyomtatáshoz állítsa be a kimeneti tálcát, és ügyeljen rá, hogy nyitva legyen a hátsó papírkimenet, és ki legyenek húzva a papírtámaszok. A lapok fordított sorrendben kerülnek egymásra, és a papíradagoló tálca kapacitása kb. 100 lap, a papírsúlytól függően.

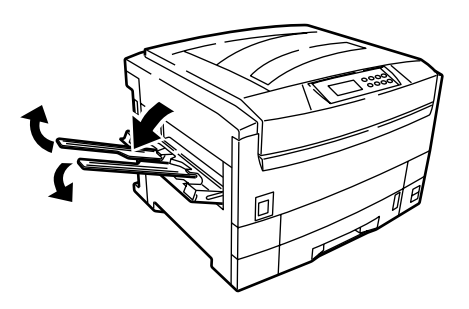

- 1. megjegyzés: Ha be van csukva a hátsó kimenet, a papír a nyomtató tetején keresztül fűződik ki, attól függetlenül, hogy mire állította be a kimeneti tálcát a nyomtató-meghajtó programban.
- 2. Megjegyzés: Nyomtatás közben ne nyissa fel vagy csukja be a hátsó papírkimenetet, mert ez papírelakadást okozhat.

## Kézi adagolás

1. Nyissa ki a többcélú tálcát, és húzza ki a papírtámaszokat.

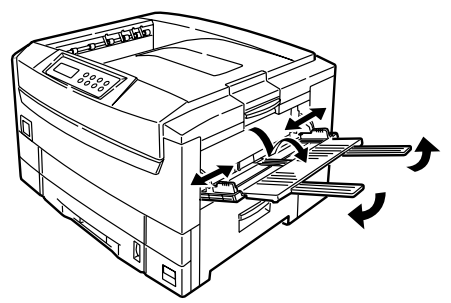

- 2. Tegye be a papírt, és állítsa be a papírvezetőket a papír méretéhez.
- Ne rakjon a "papír tele" jelzés fölé papírt. A kézi adagolótálca kapacitása kb. 100 lap, a papírsúlytól függően.

 Boríték vagy cégjelzéses papír használatakor a nyomtatási felülettel felfelé tegye be őket (lásd az ábrát), mind álló, mind fekvő helyzetű nyomtatáshoz.

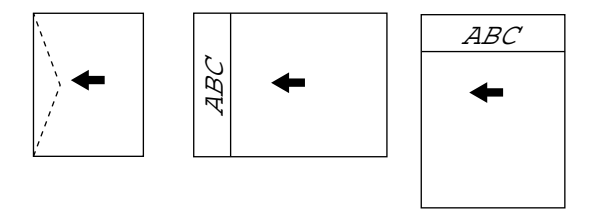

- 5. A nyomtatási felülettel lefelé néző nyomtatásnál a nyomtató-meghajtó programban nyomtatási felülettel lefelé néző nyomtatáshoz állítsa be a kimeneti tálcát. A papír a nyomtató tetején keresztül fűződik ki. A lapok a nyomtatási sorrendben kerülnek egymásra, és a papíradagoló tálca kapacitása kb. 500 lap, a papírsúlytól függően.
- 6. A nyomtatási felülettel felfelé néző nyomtatásnál a nyomtató-meghajtó programban nyomtatási felülettel felfelé néző nyomtatáshoz állítsa be a kimeneti tálcát, és ügyeljen rá, hogy nyitva legyen a hátsó papírkimenet, és ki legyenek húzva a papírtámaszok. A lapok fordított sorrendben kerülnek egymásra, és a papíradagoló tálca kapacitása kb. 100 lap, a papírsúlytól függően.

- 1. megjegyzés: Ha be van csukva a hátsó kimenet, a papír a nyomtató tetején keresztül fűződik ki, attól függetlenül, hogy mire állította be a kimeneti tálcát a nyomtató-meghajtó programban.
- 2. Megjegyzés: Nyomtatás közben ne nyissa fel vagy csukja be a hátsó papírkimenetet, mert ez papírelakadást okozhat.

# Papíradagolás, méret és nyomathordozók

 megjegyzés: Az alábbi nyomtató-meghajtó program utasítások csak útmutatóként szolgálnak. Egyes szoftver alkalmazásoknál, pl. Microsoft Office, a papíradagolás, méret és nyomathordozó beállításokat a szoftverben kell kiválasztani. Ehhez általában a következőt kell kiválasztani: [Fájl] - [Oldal vagy Dokumentumbeállítás] vagy [Fájl] - [Nyomtatás], majd kattintson a [Tulajdonságok] gombra.

## Nyomtató

A papíradagolást, papírméretet, papírsúlyt és hordozótípust az alábbiak szerint állíthatja be a nyomtató vezérlőpanelén.

#### Papíradagolás kiválasztása

 Nyomja le a Menu (0) gombot, amíg csak meg nem jelenik a PRINT MENU (NYOMTATÁSI MENÜ) a kijelzőn, majd nyomja le a Select (3) gombot.
- Nyomja le az Item (1) gombot, amíg csak meg nem jelenik a PAPER FEED (PAPÍRADAGOLÁS) a kijelzőn.
- Nyomja le a Value (2) gombot, amíg csak meg nem jelenik a kért papíradagolás, majd nyomja le a Select (3) gombot. Egy csillag (\*) jelenik meg a kiválasztott papíradagolás mellett.
- Megjegyzés: Az AUTO TRAY SWITCH ON (AUTO. TÁLCAVÁLTÁS BE) beállításánál, és ha egynél több papíradagoló tálca van felszerelve, a kiválasztott tálca kiürülésekor a papíradagolás automatikusan a következő rendelkezésre álló tálcára vált át.

#### Papírméret

- Nyomja le a Menu (0) gombot, amíg csak meg nem jelenik a PRINT MENU (NYOMTATÁSI MENÜ) a kijelzőn, majd nyomja le a Select (3) gombot.
- 2. Nyomja le az **Item** (1) vagy az (5) gombot, amíg csak meg nem jelenik az EDIT SIZE (MÉRET SZERKESZTÉSE) a kijelzőn.
- 1. megjegyzés: A papíradagoló tálcák használatakor a nyomtató automatikusan felismeri a

standard papírméreteket CASSETTE SIZE (KAZETTA MÉRET) (alapértelmezés) beállításnál. A papírméretet csak az A3 wide (széles), A3 (túlméretes), Tabloid Extra és Custom (nem szabványos) méreteknél kell beállítani.

- 2. megjegyzés: A többcélú tálca (kézi adagolás) használatakor ki kell választani a papírméretet.
  - Nyomja le a Value (2) vagy a (6) gombot, amíg csak meg nem jelenik a kért papírméret, majd nyomja le a Select (3) gombot. Egy csillag (\*) jelenik meg a kiválasztott papírméret mellett.
  - 4. Nyomja le az **Online (4)** gombot az online állapotba való visszatéréshez.
  - 5. A fájl nyomtatása előtt válassza ki a megfelelő papírbeállításokat a nyomtató-meghajtó programban.

#### FIGYELEM:

Ha a nyomathordozó típus vagy súly nincs megfelelően beállítva, gyengébb lesz a nyomtatási minőség és károsodhat a beégető henger. Nyomathordozó típus és súly

- Nyomja le a Menu (0) gombot, amíg csak meg nem jelenik MEDIA MENU (NYOMATHORDOZÓ MENÜ) a kijelzőn, majd nyomja le a Select (3) gombot.
- 2. Nyomja le az **Item (1)** vagy az **(5)** gombot, amíg csak meg nem jelenik a MEDIA TYPE (NYOMATHORDOZÓ TÍPUS) vagy MEDIA WEIGHT (NYOMATHORDOZÓ SÚLY) a kért tálcához.
- Nyomja le a Value (2) vagy a (6) gombot, amíg csak meg nem jelenik a kért papírtípus vagy súly, majd nyomja le a Select (3) gombot. Egy csillag (\*) jelenik meg a kiválasztott papírtípus vagy súly mellett.
- 4. Nyomja le az **Online** (4) gombot az online állapotba való visszatéréshez.
- 5. A fájl kinyomtatása előtt válassza ki a megfelelő papírbeállításokat a nyomtató-meghajtó programban.

## Windows 2000

#### PostScript

- 1. Kattintson a következőkre: [Indítás] -[Beállítások] - [Nyomtatók].
- Jelölje ki a nyomtató nevét, és kattintson ezekre: [Fájl] majd [Tulajdonságok].
- Kattintson a következőkre: [Általános] mappafül, [Nyomtatási preferenciák] gomb, [Papír/ Minőség] mappafül.

#### VAGY

Kattintson a következőkre: [Speciális] mappafül, [Nyomtatási alapértelmezés] gomb, [Papír/ Minőség] mappafül.

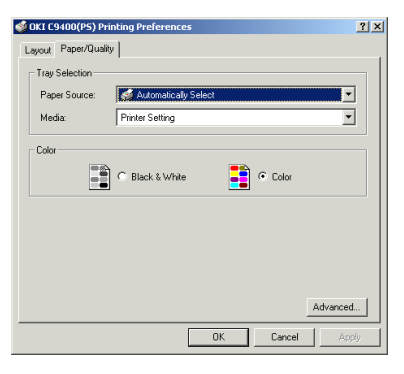

- Válassza ki a kért papíradagolási módot a [Papírforrás-nál] majd a kért vastagságot a [Nyomathordozó-nál].
- 1. megjegyzés: [Automatikus kiválasztás] papírforrás beállításnál a nyomtató automatikusan kiválasztja az adagolási módnak megfelelő papíradagoló tálcát.
- 2. megjegyzés: Ha a nyomathordozónál a [Nyomtatóbeállítás-t] választja, győződjön meg róla, hogy a megfelelő nyomathordozót állította-e be a nyomtatón.
  - 5. Kattintson a [Speciális] gombra, és válassza ki a nyomtatási felülettel lefelé vagy felfelé való nyomtatási módot a [Kimeneti tálca-nál], majd kattintson kétszer az [OK] gombra.
- Megjegyzés: Ha a [Nyomtatóbeállítás-t] választja, győződjön meg róla, hogy a megfelelő nyomathordozó típust állította-e be a nyomtatón.

| OKI C9400(PS) Advanced                                                                                                    | Document Setti                                                                                                    | nas                                                    |                                   |
|----------------------------------------------------------------------------------------------------|----------------------------------------------------------------------------------------------------|--------------------------------------------------------|-----------------------------------|
| A Paper/Output                                                                                                    |                                                                                                    | -                                                      |                                   |
| Paper Size: A4                                                                                                    |                                                                                                    |                                                        | •                                 |
| Copy Count: 1 Co                                                                                                    | ру                                                                                                    |                                                        |                                   |
| Graphic                                                                                                    |                                                                                                    |                                                        |                                   |
| Print Quality: 120                                                                                                    | 0 dpi                                                                                                    |                                                        |                                   |
| - 🕟 Image Color Mana                                                                                                    | agement                                                                                                    |                                                        |                                   |
| ICM Method:                                                                                                    | ICM Disabled                                                                                                    |                                                        |                                   |
| ICM Intent: P                                                                                                    | ictures                                                                                                    |                                                        |                                   |
| Scaling: 100 %                                                                                                    |                                                                                                    |                                                        |                                   |
| TrueType Font: S                                                                                                    | ubstitute with D                                                                                                    | evice Font                                             |                                   |
| 🐌 Document Options                                                                                                    |                                                                                                    |                                                        |                                   |
| Advanced Printing                                                                                                    | g Features: <u>Enat</u>                                                                                                    | oled                                                   |                                   |
| 🗄 🚀 PostScript Options                                                                                                    | s                                                                                                    |                                                        |                                   |
| 🖻 🐔 Printer Features                                                                                                    |                                                                                                    |                                                        |                                   |
| Output Bin: SI                                                                                                    | tacker (Face-do                                                                                                    | wn)                                                    |                                   |
| Collate: <u>No</u>                                                                                                    |                                                                                                    |                                                        |                                   |
| Color Control:                                                                                                    | Printer Color M                                                                                                    | atching                                                |                                   |
|                                                                                                    |                                                                                                    |                                                        |                                   |
|                                                                                                    |                                                                                                    | OK                                                     | Cance                             |
|                                                                                                    |                                                                                                    |                                                        |                                   |
|                                                                                                    |                                                                                                    |                                                        |                                   |
| (I C9400(PS) Propertie:                                                                                                    | 5                                                                                                    |                                                        |                                   |
| General Sharir                                                                                                    | ng Ì P                                                                                                    | orts                                                   | Advanced                          |
| Color Management                                                                                                    |                                                                                                    |                                                        |                                   |
| COIDI Managemenic                                                                                                    | Security                                                                                                    | Dev                                                    | rice Settings                     |
|                                                                                                    | Security                                                                                                    | Dev                                                    | ice Setting:                      |
| OKI C9400(P5) Device S                                                                                                    | Security                                                                                                    | Dev                                                    | rice Settings                     |
| OKI C9400(P5) Device S                                                                                                    | Security<br>ettings<br>ment                                                                                                    | Dev                                                    | rice Setting:                     |
| OKI C9400(PS) Device Si<br>Form To Tray Assign                                                                                                    | Security<br>ettings<br>ment                                                                                                    | Dev                                                    | ice Setting:                      |
| OKI C9400(PS) Device So<br>Form To Tray Assign<br>Tray 1: A4<br>Tray 2: Not Avai                                                                                                    | Security<br>ettings<br>ment                                                                                                    | Dev                                                    | rice Setting:                     |
| OKI C9400(PS) Device S<br>Porm To Tray Assign<br>Tray 1: A4<br>Tray 2: Not Avai<br>Tray 3: Not Avai                                                                                                    | Security<br>ettings<br>ment<br>lable<br>lable                                                                                                    | Dev                                                    | ice Setting:                      |
| OKI C9400(P5) Device 5<br>Form To Tray Assign<br>Tray 1: A4<br>Tray 2: Not Avai<br>Tray 3: Not Avai<br>Tray 4: Not Avai                                                                                                    | Security<br>ment<br>lable<br>lable                                                                                                    | Dev                                                    | ice Setting:                      |
| OKI C9400(P5) Device Si     Form To Tray Assign     Tray 1: A4     Tray 2: Not Avai     Tray 3: Not Avai     Tray 5: Not Avai                                                                                                    | Security<br>ettings<br>ment<br>lable<br>lable<br>lable<br>lable                                                                                                    | Dev                                                    | ice Setting:                      |
| OKI C9400(PS) Device Si     Form To Tray Assign     Tray 1: A4     Tray 3: Not Avai     Tray 3: Not Avai     Tray 5: Not Avai     Tray 5: Not Avai     Multi-Purpose Tr                                                                                                    | Security<br>ettings<br>ment<br>lable<br>lable<br>lable<br>lable<br>sy: <u>A4</u>                                                                                                    | Dev                                                    | ice Setting:                      |
| OKI C9400(PS) Device Si     OKI C9400(PS) Device Si     OKI C9400(PS) Device Si     OKI C9400(PS) Device Si     OKI C9400(PS) Device Si     OKI C9400(PS) Device Si     OKI Avai     Tray 1: biol Avai     Tray 3: biol Avai     Tray 5: biol Avai     Tray 5: biol Avai     Tray 5: biol Avai     Math-Enges Tr     ManuaFeed: 40     D                                                                                                    | Security<br>ettings<br>ment<br>lable<br>lable<br>lable<br>able<br>able<br>ay: <u>A4</u>                                                                                                    | Dev                                                    | ice Setting:                      |
| COURD HEAD CONTROL CONTROL CONTRUCCINCU CONTROL CONTROL CONTROL CONTROL CONTROL CONTROL CONTROL C                                                                                                    | Security<br>ettings<br>ment<br>lable<br>lable<br>lable<br>ay: <u>A4</u><br>ble                                                                                                    | Dev                                                    | rice Setting                      |
| OKI 29400(PS) Device S       ØKI 29400(PS) Device S       Perm To Tray Assign       Tray 21 tot Avai       Tray 21 tot Avai       Tray 31 tot Avai       Tray 51 tot Avai       Tray 51 tot Avai       Tray 51 tot Avai       Tray 51 tot Avai       Tray 51 tot Avai       Tray 51 tot Avai       Tray 51 tot Avai       Tray 51 tot Avai       Tray 51 tot Avai       Tray 51 tot Avai       Multi-Purpose Tr       ManualTeed: 84       S Font Substitution Tal       Available PostScript                                                                                                    | Security<br>ettings<br>ment<br>lable<br>lable<br>lable<br>sy: <u>A4</u><br>ble<br>Memory: <u>7590 K</u>                                                                                                   | Dev                                                    | ice Setting                       |
| OKI Colored Colored Color                                                                                                    | Security<br>ettings<br>ment<br>lable<br>lable<br>lable<br>able<br>able<br>able<br>ay: <u>A4</u><br>ble<br>Memory: <u>7590 k</u><br>EII                                                                    | Dev                                                    | ice Setting                       |
| COUNTRAINSTAND                                                                                                    | Security<br>ettings<br>ment<br>lable<br>lable<br>lable<br>ay: <u>A4</u><br>ble<br>Memory: <u>7590 K</u><br>CII<br>Each Job: <u>No</u>                                                                     | Dev<br>B                                               | ice Setting                       |
| OKI C9400(PS) Device S     OKI C9400(PS) Device S     Form Tor tray Assign     Tray 3: Iot Avai     Tray 3: Iot Avai     Tray 3: Iot Avai     Tray 3: Iot Avai     Tray 5: Iot Avai     Tray 5: I                                                                                                    | Security<br>ettings<br>ment<br>lable<br>lable<br>lable<br>able<br>ay: A4<br>Memory: 7590 K<br>CII<br>Each Job: No<br>Fach Job: Yos                                                                        | <u>B</u>                                               | ice Setting                       |
| Counterlagenerat     Counterlagenerat     Counterlagenerat     Counterlagenerat     Counterlagenerate     Counterlagenerate                                                                                                    | Security<br>ettings<br>ment<br>abble<br>lable<br>lable<br>lable<br>soy: A4<br>Memory: 7590 K<br>III<br>Each Job: No<br>iach Job: No<br>iach Job: No                                                       | Dev                                                    | ice Setting                       |
| Could realize printer      Could realize printer      Could real realize printer      Could real realize printer      Could real realize printer      Could real realize printer      Could realize printer      Could realinge printer      Could realinge printer      Could realinge printe                                                                                                    | Security<br>ettings<br>ment<br>lable<br>lable<br>lable<br>able<br>say: <u>A4</u><br>ble<br>Memory: <u>7590 K</u><br><u>CII</u><br>Each Job: <u>No</u><br>cach Job: <u>Yes</u><br>rads                     | Dev                                                    | ice Settings                      |
| Counterlangement     Counterlangement     Coun                                                                                                    | Security<br>ettings<br>ment<br>lable<br>lable<br>lable<br>lable<br>lable<br>sable<br>adv: A4<br>Memory: ZS90.K<br>III<br>Each Job: No<br>iach Job: No<br>iach Job: Yes<br>nds<br>conds<br>> Download as C | B<br>utine: <u>100 pixe</u>                            | ice Settings<br>-<br><u>el(s)</u> |
| Counterlagenerat     Counterlagenerat     Counterlagenerat     Counterlagenerat     Counterlagenerate     Counterlagenerate                                                                                                    | Security<br>ettings<br>ment<br>lable<br>lable<br>lable<br>lable<br>lable<br>able<br>able                                                                                                    | B<br>utine: <u>100 pixe</u>                            | ice Setting:                      |
| Ord (3400/PS) Device 5<br>Perm To Tray Assign<br>From 11 Fray Assign<br>From 21 Fray Assign<br>From 21 Fray Assign<br>From 21 Fray Assign<br>From 21 Fray Assign<br>From 21 Fray Assign<br>From 21 Fray Assign<br>From 21 Fray Assign<br>From 21 Fray Assign<br>From 21 Fray Assign<br>From 21 Fray Assign<br>From 21 Fray Assign<br>Fray Assign<br>From 21 Fray Assign<br>Fray Assign<br>Fray Assign | Security<br>ettings<br>ment<br>lable<br>lable<br>lable<br>lable<br>able<br>solution<br>Each Job: No<br>cach Job: Yes<br>ads<br>conds<br>Download as C<br>o Download as G                                  | B<br>utilne: <u>100 pixe</u><br>itmap: <u>600 pixe</u> | el(s)                             |

6. Kattintson az [Eszközbeállítások] mappafülre.

- 7. Válassza ki a kért papírméretet a [Formázás tálcahozzárendeléshez-nél].
- 8. Kattintson az [OK-ra], és zárja be a nyomtató párbeszéd ablakot.

#### PCL

- 1. Kattintson a következőkre: [Indítás] [Beállítások] - [Nyomtatók].
- 2. Jelölje ki a nyomtató nevét, és kattintson ezekre: [Fájl] majd [Tulajdonságok].

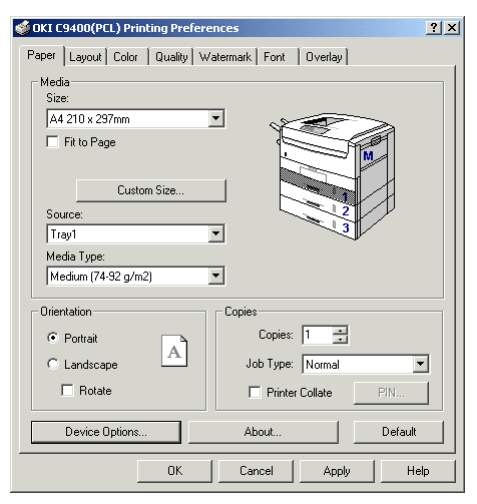

 Kattintson a következőkre: [Általános] mappafül, [Nyomtatási preferenciák] gomb, [Papír] mappafül.

#### VAGY

Kattintson a következőkre: [Speciális] mappafül, [Nyomtatási alapértelmezés] gomb, [Papír] mappafül.

- 4. Válassza ki a kért papírméretet a [Méret-nél].
- 5. Válassza ki a kért papíradagolást a [Forrás-nál].
- 6. Válassza ki a kért papírvastagságot a [Nyomathordozó típus-nál].
- 7. Kattintson az [Elrendezés-re], és válassza a nyomtatási felülettel felfelé vagy lefelé néző nyomtatási módot a [Kimeneti tálca-nál].
- 8. Kattintson kétszer az [OK] gombra, és zárja be a nyomtató párbeszéd ablakot.

| 🗳 OKI C9400(PCL) Printing Preferences | <u>? ×</u>              |
|---------------------------------------|-------------------------|
| Paper Layout Color Quality Waterma    | ark Font Overlay        |
| Finishing Mode                        |                         |
| Standard / N-up                       |                         |
| Pages per Sheet:                      |                         |
| 1                                     |                         |
| Page Borders:                         |                         |
|                                       |                         |
|                                       |                         |
| Miscellaneous                         |                         |
| Scale: 100 🖃                          |                         |
| (None)                                | Summary:                |
|                                       | A4 210 x 297mm          |
| Finisher                              | Paper Source :<br>Tray1 |
| Stacker (Face-down)                   | Media Type :            |
|                                       | 2-Sided Printing        |
|                                       | (None)                  |
|                                       |                         |
|                                       | Default                 |
| ОК                                    | Cancel Apply Help       |
|                                       |                         |

## Windows 95/98/Me

PostScript

- 1. Kattintson a következőkre: [Indítás] [Beállítások] - [Nyomtatók].
- 2. Jelölje ki a nyomtató nevét, és kattintson ezekre: [Fájl] majd [Tulajdonságok].
- 3. Kattintson a [Papír] mappafülre.
- 4. Válassza ki a kért papírméretet a [Méret-nél].

| JKI C9400(PS) Properties ?                                                                                                    |
|----------------------------------------------------------------------------------------------------|
| Color         Device Options         PostScript         Overlay         Watermarks         About           General         Details         Color Management         Fonts         Paper         Layout         Print Quality |
| Sige: A4 Custom Size                                                                                                    |
| Source: AutoSelect Tray Paper Source Options                                                                                                    |
| Media Type: Printer Setting                                                                                                    |
| Output bin: Stacker (Face-down)                                                                                                    |
| Crientation C Landscape Estated                                                                                                    |
| Copi <u>e</u> s                                                                                                    |
|                                                                                                    |
| Job Normal PIN                                                                                                    |
| Unprintable Area Resolve Defaults                                                                                                    |
| OK Cancel Apply Help                                                                                                    |

- 5. Válassza ki a kért papíradagolást a [Forrás-nál].
- Megjegyzés: Ha az [Automatikus tálcaválasztás-t] választotta, a nyomtató automatikusan kiválasztja a megfelelő papíradagoló tálcát az adagoláshoz.
  - 6. Válassza ki a kért papírvastagságot a [Nyomathordozó típus-nál].
- Megjegyzés: Ha a [Nyomtatóbeállítás-t] választotta, győződjön meg róla, hogy a megfelelő

nyomathordozó típust állította-e be a nyomtatón.

- Válassza a nyomtatási felülettel felfelé vagy lefelé néző nyomtatási módot a [Kimeneti tálcanál].
- 8. Kattintson az [OK-ra], és zárja be a nyomtató párbeszéd ablakot.

#### PCL

1. Kattintson a következőkre: [Indítás] - [Beállítások] - [Nyomtatók].

| DKI C9400(PCL) Properties                                                                                             | ? ×                                                        |
|----------------------------------------------------------------------------------------------------|------------------------------------------------------------|
| Quality Watermark<br>General Details Color Ma                                                                         | k Font Overlay<br>Inagement Paper Layout Color             |
| Media<br>Sige:<br>At 210 x 297mm<br>Elit to Page<br>Custom Size<br>Source:<br>Tray1<br>Media Lype:<br>Printer Setting |                                                            |
| Orientation     Potrait     Landscape     Botate                                                                      | Copies Copies Copies Lob Type: Normal Pitter Collate Chart |
| OK                                                                                                    | Cancel Apply Help                                          |

- Jelölje ki a nyomtató nevét, és kattintson ezekre: [Fájl] majd [Tulajdonságok].
- 3. Kattintson a [Papír] mappafülre.
- 4. Válassza ki a kért papírméretet a [Méret-nél].
- 5. Válassza ki a kért papíradagolást a [Forrás-nál].
- 6. Válassza ki a kért papírvastagságot a [Nyomathordozó típus-nál].
- 7. Kattintson az [Elrendezés-re], és válassza a nyomtatási felülettel felfelé vagy lefelé néző nyomtatási módot a [Kimeneti tálca-nál].
- 8. Kattintson az [OK-ra], és zárja be a nyomtató párbeszéd ablakot.

| OKI C9400(PCL) Properties                                | ? ×                                                                                                    |
|----------------------------------------------------------|----------------------------------------------------------------------------------------------------|
| Quality Watermark<br>General Details Color Managerr      | Font Overlay                                                                                                    |
| Finishing Mode<br>Stendard // Lap<br>Pope: pe Sheet<br>1 | Summay:<br>Paper Sce:<br>Tray 1:<br>Tray 1: |
| OK                                                       | Cancel Apply Help                                                                                                    |

## Windows NT 4.0

#### PostScript

- 1. Kattintson a következőkre: [Indítás] [Beállítások] [Nyomtatók].
- Jelölje ki a nyomtató nevét, és kattintson ezekre: [Fájl] majd [Tulajdonságok].
- 3. Kattintson az [Eszközbeállítások] mappafülre.

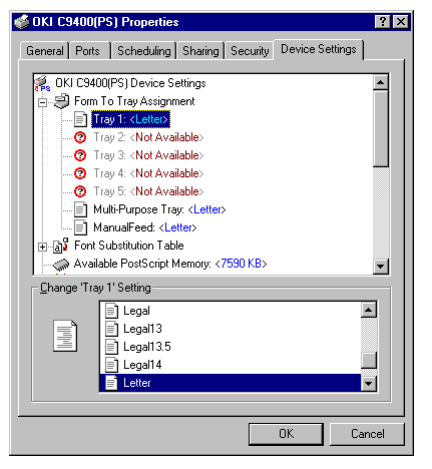

4. Jelölje ki a kért papíradagolást a [Formázás tálcahozzárendeléshez-nél], és válassza ki a listáról a papírméretet.

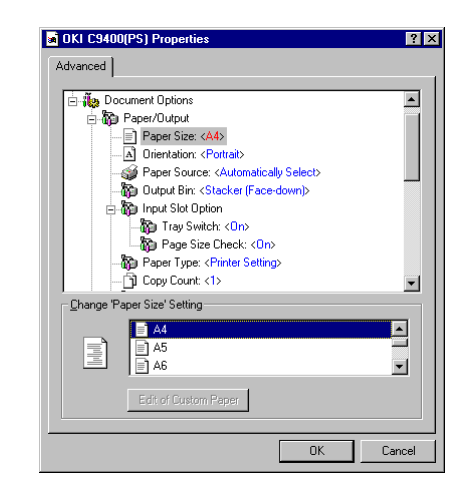

- 5. Kattintson az [OK-ra], és zárja be a nyomtató párbeszéd ablakot.
- 6. Nyissa ki a használandó szoftveralkalmazást.
- Kattintson a következőkre: [Fájl] [Nyomtatás], majd a [Tulajdonságok] gombra.
- 8. Válassza ki a kért beállításokat a következőkhöz: [Papírméret], [Papírforrás] és [Papírtípus].
- 9. Válassza a nyomtatási felülettel felfelé vagy lefelé néző nyomtatási módot a [Kimeneti tálcanál].

- 10. Kattintson kétszer az [OK] gombra a dokumentum kinyomtatásához.
- 1. megjegyzés: [Automatikus tálcaválasztás] beállításnál a nyomtató automatikusan kiválasztja a megfelelő papíradagoló tálcát az adagoláshoz.
- 2. megjegyzés: Ha a [Nyomtatóbeállítás-t] választotta, győződjön meg róla, hogy a megfelelő nyomathordozó típust állította-e be a nyomtatón.

#### PCL

- 1. Nyissa ki a használandó szoftveralkalmazást.
- 2. Kattintson a következőkre: [Fájl] [Nyomtatás], majd a [Tulajdonságok] gombra.

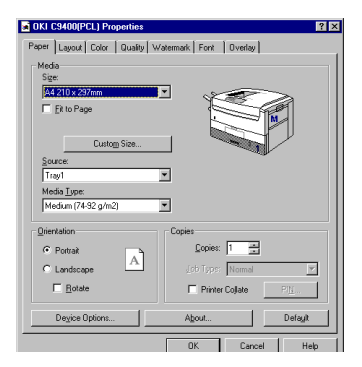

- 3. Kattintson a [Papír] mappafülre.
- 4. Válassza ki a kért papírméretet a [Méret-nél].
- 5. Válassza ki a kért papíradagolást a [Forrás-nál].
- 6. Válassza ki a kért papírvastagságot a [Nyomathordozó típus-nál].
- 7. Kattintson az [Elrendezés-re], és válassza a nyomtatási felülettel felfelé vagy lefelé néző nyomtatási módot a [Kimeneti tálca-nál].
- 8. Kattintson kétszer az [OK] gombra a dokumentum kinyomtatásához.

#### Macintosh

1. Kattintson a következőkre: [Fájl] - [Oldalbeállítás].

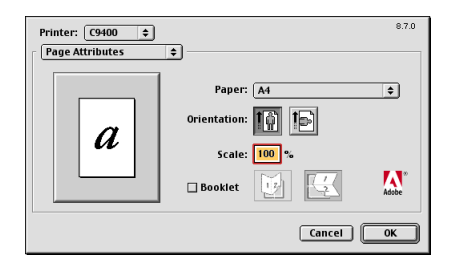

2. Az [Oldalbeállítás] menüből válassza ki a kívánt papírméretet és tájolást (álló v. fekvő).

- 3. Kattintson az [OK] gombra.
- 4. Kattintson a következőkre: [Fájl] [Nyomtasd az ablakot].

| Printer: (09400 +                   | 8.7.0<br>Destination: Printer 🛓 |
|-------------------------------------|---------------------------------|
| General                             | e 🔲 Reverse Order               |
| Pages: @ All                        | :                               |
| Paper Source:  All pages from:      | Auto Select 🗢                   |
| <ul> <li>First page from</li> </ul> | Tray 1 \$                       |
| Remaining from                      | : Tray 1 🔷                      |
| Save Settings                       | * Cancel Print                  |

- 5. Válassza ki a kért papíradagolást a [Papírforrásnál].
- 6. Válassza ki a [Nyomtató specifikus beállításokat] a legördülő listáról.
- 7. Válassza ki a kért nyomathordozó típust a [Papírtípus-nál].

| Printer: C9400 🜩 Destination: Printe              | 8.7.0<br>r 🔷 |
|---------------------------------------------------|--------------|
| ┌ Printer Specific Optio 🛊                        |              |
| Resolution: 1200 dpi 🗢                            | Ē            |
| Paper Type: Printer Setting 🗢                     | - 11         |
| Output Bin: Stacker (Face-down) 🗢                 |              |
| Collate: No 🗢                                     |              |
| Color Control: Printer Color Matching 🗢           |              |
| Image Color Matching: OKI Unique Color Matching 🔶 |              |
| Black Finish: Auto 🗢                              |              |
| Color Halftone: Device Best Dither 🗢              | -            |
|                                                   | -            |
| Save Settings Adde Cancel P                       | rint         |

 Kattintson a [Beállítások mentése-re] a nyomtatómeghajtó program beállítások elmentésére, vagy kattintson a [Nyomtatás-ra] a dokumentum kinyomtatásához.

## Nyomtató beállítások

## Aktuális beállítások ellenőrzése

Az aktuális menübeállításokat menütérkép nyomtatásával lehet ellenőrizni.

- 1. Győződjön meg róla, hogy A4 méretű papír van-e behelyezve a papíradagoló tálcába.
- 2. Nyomja le a **Menu (0)** gombot az INFORMATION MENU (INFORMÁCIÓS MENÜ) eléréséhez. (Ha telepítve van az opcionális merevlemez, kétszer kell lenyomni a Menu (0) gombot.)
- 3. Nyomja le a **Select (3)** gombot, és ellenőrizze, hogy megjelenik-e a kijelzőn a PRINT MENU MAP (MENÜTÉRKÉP NYOMTATÁSA).
- 4. Nyomja le a **Select (3)** gombot a menütérkép kinyomtatásához. Kinyomtatása után a nyomtató visszatér online állapotba.

## A beállítások megváltoztatása

 Nyomja le a Menu (0) gombot, amíg csak meg nem jelenik a kért menü, majd nyomja le a Select (3) gombot.

- 2. Nyomja le az **Item (1)** vagy az **(5)** gombot, amíg csak meg nem jelenik a kért menüpont.
- 3. Nyomja le a **Value (2)** vagy a **(6)** gombot, amíg csak meg nem jelenik a kért érték.
- 4. Nyomja le a **Select (3)** gombot. Egy csillag (\*) jelenik meg a kiválasztott érték jobb oldalán.
- 5. Nyomja le az **Online** (4) gombot, hogy a nyomtató visszatérjen online állapotba.

## Menülista beállítások

Az alábbi táblázatban látható a rendelkezésre álló nyomtatóbeállítások listája. Az alapbeállításokat *félkövér dőlt* betűkkel szedtük.

A táblázat utolsó három oszlopa a következő, nyomtatás közbeni prioritásokat jelzi:

X - a nyomtató-meghajtó program beállítása prioritást élvez a nyomtató beállítás fölött.

O - a nyomtatónak van prioritása vagy arra van szükség.

| Menüpont          | Érték                                                                                   | Leírás                                                                                                    | PS | PCL | Mac |
|-------------------|-----------------------------------------------------------------------------------------|----------------------------------------------------------------------------------------------------|----|-----|-----|
| PRINT JOBS MENU   |                                                                                         |                                                                                                    | 1  | 1   |     |
| Enter password    | ****                                                                                    | Beállítja a 4-jegyű (0 – 7) jelszót a biztonsági nyomtatáshoz                                                                                                  | 0  | 0   |     |
| Select job        | No jobs; All jobs; File name 1to nn (Semmi,<br>minden, fájlnév)                         | Nyomtatási feladatot választ ki a biztonsági nyomtatáshoz                                                                                                    | 0  | 0   |     |
| INFORMATION MENU  | ·                                                                                       |                                                                                                    |    |     |     |
| Print menu map    | Execute (Végrehajtás)                                                                   | Kinyomtatja a menülistát.                                                                                                    |    |     |     |
| Print file list   | Execute (Végrehajtás)                                                                   | Kinyomtatja a feladatfájlok listáját.                                                                                                    |    |     |     |
| Print PCL font    | Execute (Végrehajtás)                                                                   | Kinyomtatja a PCL fontlistát.                                                                                                    |    |     |     |
| Print PS font     | Execute (Végrehajtás)                                                                   | Kinyomtatja a PostScript fontlistát                                                                                                    |    |     |     |
| Print demo1 to 32 | Execute (Végrehajtás)                                                                   | Kinyomtatja a mintaoldalt.                                                                                                    |    |     |     |
| Print error log   | Execute (Végrehajtás)                                                                   | Kinyomtatja a hibanaplót.                                                                                                    |    |     |     |
| SHUTDOWN MENU     | ·                                                                                       |                                                                                                    |    |     |     |
| Shutdown start    | Execute (Végrehajtás)                                                                   | Megkezdi a nyomtatóleállítási eljárást. Merevlemez telepítésekor<br>ajánlott használata, az adatvesztés elkerülésére.                                          | 0  | 0   | 0   |
| PRINT MENU        |                                                                                         |                                                                                                    |    |     |     |
| Copies            | 1 - 999                                                                                 | Beállítja a másolatok számát.                                                                                                    | Х  | Х   | Х   |
| Duplex            | On; Off (Be, Ki)                                                                        | Beállítja a kétoldalas (duplex) nyomtatást, ha telepítve van a duplex<br>bővítőegység.                                                                         | х  | х   | Х   |
| Binding           | Long edge; Short edge (Hosszú v rövid lapszél)                                          | Beállítja az összefűzési formát a kétoldalas nyomtatáshoz. Csak akkor jelenik meg, ha a duplex be van kapcsolva (ON).                                          | х  | х   | Х   |
| Job offset        | <b>On</b> ; Off (Be, Ki)                                                                | Kiválasztja a nyomtatási munkák különválasztását vagy<br>sorbarendezését.                                                                                      | 0  | 0   | 0   |
| Paper feed        | <i>Tray 1</i> ; Tray 2; Tray 3; Tray 4; Tray 5; MP Tray (1.,2.,3.,4.,5.,többcélú tálca) | Kiválasztja a papíradagoló tálcát A 2-5. tálca csak akkor jelenik meg, ha fel van szerelve.                                                                    | х  | х   | Х   |
| Output bin        | Face up; <i>Face down</i> (Nyomtatási oldallal felfelé, lefelé)                         | Kiválasztja a hátsó kijáratot a nyomtatási felülettel felfelé való<br>nyomtatáshoz vagy a felső kijáratot a nyomtatási felülettel lefelé való<br>nyomtatáshoz. | х  | х   | х   |
| Auto tray switch  | On; Off (Be, Ki)                                                                        | Automatikus átváltás a következő tálcára, amikor a használatban levő küürül.                                                                                   | х  | х   | Х   |

| Menüpont                                                                                                   | Érték                                                                                                    | Leírás                                                                                                    | PS | PCL | Mac |
|----------------------------------------------------------------------------------------------------|----------------------------------------------------------------------------------------------------|----------------------------------------------------------------------------------------------------|----|-----|-----|
| Paper size check                                                                                           | Enable; Disable (Be, Ki)                                                                                                    | Meghatározza, hogy ellenőrizze-e a papírméretet.                                                                                                    | Х  | Х   | Х   |
| Priority tray                                                                                              | None; MP tray (Semelyik, többcélú tálca)                                                                                                    | Prioritást ad a többcélú papíradagoló tálcának.                                                                                                    | 0  | 0   | 0   |
| Resolution                                                                                                 | 600 dpi; 1200 dpi; Quick 1200 dpi (Gyors)                                                                                                    | A nyomtató modellnek megfelelően kiválasztja a nyomtatási<br>felbontást.                                                                                                    | х  | х   | Х   |
| Mono-print speed                                                                                           | <i>Auto</i> ; Colour speed; Normal speed (Auto, színes vagy normál sebesség)                                                                                                    | Kiválasztja a monokróm nyomtatási sebességet.                                                                                                    | 0  | 0   | 0   |
| Orientation                                                                                                | Portrait; Landscape (Álló, fekvő)                                                                                                    | Beállítja a nyomtatási irányt.                                                                                                    | Х  | Х   | Х   |
| Line per page                                                                                              | 5 - 128 (64)                                                                                                    | Beállítja a laponkénti sorszámot.                                                                                                    |    |     |     |
| Edit size                                                                                                  | <i>Cassette size (Kazetta méret)</i> ; Letter portrait<br>(álló); Letter landscape (fekvő); Executive; Legal<br>14; Legal 13.5; Legal 13; Tabloid extra; Tabloid;<br>A3 (outsize) túlméretes; A3 wide (széles); A3; A4<br>portrait (álló); A4 landscape (fekvő); A5; A6; B4;<br>B5 portrait (álló); B5 landscape (fekvő); Custom<br>(nem szabványos); Com-9 envelope; Com-10<br>envelope; Monarch envelope; DL Envelope; C5<br>Envelope; C4 Envelope (boritéktípusok) | Kiválasztja a kazettaméretet, amikor normál méretű papír van az<br>adagolótálcában. Az "Edit size" csak akkor használatos, amikor egy<br>bizonyos méretű lapméretet eltérő méretű papírra kíván nyomtatni, pl.<br>A6-ot A4-re. Ekkor az "Edit size"-ot A6-ra kell állítani, de a tálcában<br>levő papír mérete A4. |    |     |     |
| MEDIA MENU                                                                                                 | ·                                                                                                    | ·                                                                                                    |    |     |     |
| Tray 1 mediatype                                                                                           | Plain; Letterhead; Transparency; Bond; Recycled;<br>Card stock; Rough (Sima, fejléces, fólia, rajzpapír,<br>újrafeldolgozott, kártyaköteg, durva                                                                                                    | Kiválasztja a papírtípust az 1. tálcához.                                                                                                    | х  | х   | х   |
| Tray 2 mediatype<br>Tray 3 mediatype<br>Tray 4 mediatype<br>Tray 5 mediatype                               | Plain; Letterhead; Bond; Recycled; Card stock;<br>Rough (Sima, fejléces, rajzpapír, újrafeldolgozott,<br>kártyaköteg, durva)                                                                                                    | Hozzárendeli a papírtípust a kiválasztott papírtálcához. A 2. és 3.<br>tálcák csak akkor látszanak a kijelzőn, ha ténylegesen telepítve<br>vannak. A 4. és 5. tálcák csak akkor látszanak a kijelzőn, ha a<br>nagykapacitású tálcát már telepítettük.                                                              | х  | x   | х   |
| Tray 1 mediaweight<br>Tray 2 mediaweight<br>Tray 3 mediaweight<br>Tray 4 mediaweight<br>Tray 5 mediaweight | Light; Medium light; <i>Medium</i> ; Medium heavy;<br>Heavy; Ultra heavy (Könnyű; Közepesen könnyű;<br><i>Közepes</i> ; Közepesen nehéz; Nehéz; Nagyon<br>nehéz)                                                                                                    | Hozzárendeli a papírsúlyt a papírtálcához. A 2. és 3. tálcák csak akkor<br>látszanak a kijelzőn, ha ténylegesen telepítve vannak. A 4. és 5. tálcák<br>csak akkor látszanak, ha a nagykapacitású tálcát már telepítettük.                                                                                          | х  | x   | х   |

| Menüpont                     | Érték                                                                                                    | Leírás                                                                                                    | PS | PCL | Mac |
|------------------------------|----------------------------------------------------------------------------------------------------|----------------------------------------------------------------------------------------------------|----|-----|-----|
| MP tray papersize            | A3 (outsize) túlméretes; A3 wide (széles); A3; A4<br>portrait (álló); <i>A4 landscape</i> (fekvő); A5; A6; B5<br>portrait (álló); B5 landscape (fekvő); Legal 14;<br>Legal 13.5; Legal 13; Tabloid extra; Tabloid;<br>Letter portrait (álló); Letter landscape (fekvő);<br>Executive; Custom (nem szabványos); Com-9<br>envelope; Com-10 envelope; Monarch envelope;<br>DL Envelope; C5 Envelope; C4 Envelope<br>(borítéktípusok) | Beállítja a papírméretet a többcélú papíradagoló tálcához                                                                                           | 0  | х   | 0   |
| MP tray mediatype            | Plain; Letterhead; Transparency; Labels; Bond;<br>Recycled; Card stock; Rough; Usertype 1 to 5<br>(Sima, fejléces, fólia, címkék, rajzpapír,<br>újrafeldolgozott, kártyaköteg, durva, egyéni 1-5)                                                                                                    | Kiválasztja a papírtípust a többcélú papíradagoló tálcához. A "User<br>type 1 to 5" csak akkor jelenik meg, ha ezek be vannak állítva.              | х  | х   | х   |
| MP tray mediaweight          | Light; Medium light; <i>Medium</i> ; Medium heavy;<br>Heavy; Ultra heavy (Könnyű; Közepesen könnyű;<br><i>Közepes</i> ; Közepesen nehéz; Nehéz; Nagyon<br>nehéz)                                                                                                    | Beállítja a papírsúlyt a többcélú papíradagoló tálcához.                                                                                            | x  | x   | x   |
| Unit of measure              | inches; millimetres (hüvelyk; milliméter)                                                                                                    | Beállítja a mértékegységeket a nem szabványos papírmérethez.                                                                                        | Х  | Х   | Х   |
| x dimension                  | 3 hüvelyk - 13 hüvelyk ( <b>8,5 hüvelyk</b> )<br>76 mm - 328 mm ( <b>210 mm</b> )                                                                                                    | Beállítja a nem szabványos papír méreteit. Csak a "Units of measure"<br>pontnál beállított mértékegységeket írja ki. E méretek                      | х  | х   | х   |
| y dimension                  | 5 hüvelyk - 35.5 hüvelyk ( <i>11 hüvelyk</i> )<br>127 mm - 900 mm (297 mm)                                                                                                    | használhatóságához a MP tálca papírméretét "Custom"-ra kell állítani<br>(Nem szabványos).                                                           | х  | х   | Х   |
| COLOUR MENU                  |                                                                                                    |                                                                                                    |    |     |     |
| True black                   | <i>Off</i> ; On (Be, Ki)                                                                                                    | Kiválasztja a valódi fekete (CMYK) vagy csak a fekete festékből való nyomtatást.                                                                    | 0  | 0   | 0   |
| Colour balance adjust        | Print pattern; Select pattern 1 to 36 (Minta nyomtatása, mintaválasztás 1-36)                                                                                                    | Kiválasztja a mintát a színegyensúly beállításhoz.                                                                                                  | 0  | 0   | 0   |
| Auto registration            | On; Off (Be, Ki)                                                                                                    | Meghatározza, hogy legyen-e automatikus színkorrekció.                                                                                              | 0  | 0   | 0   |
| Adjust registration          | Print pattern (Minta nyomtatása)                                                                                                    | Kinyomtatja a mintát a korrekcióhoz és a színelhelyezés<br>módosításához.                                                                           | 0  | 0   | 0   |
| Adjust registration #1 to #9 | -7 - 0 - +7                                                                                                    | Módosítási érték megadása a színelhelyezés beállításához. Csak akkor<br>hajtható végre, ha az automatikus színelhelyezés ki van kapcsolva<br>(OFF). | 0  | 0   | 0   |

| Menüpont              | Érték                                                                                                    | Leírás                                                                                                    | PS | PCL | Mac |
|-----------------------|----------------------------------------------------------------------------------------------------|----------------------------------------------------------------------------------------------------|----|-----|-----|
| Process mode          | 1; 2                                                                                                    | A 2. típus (alapbeállítás) a normál nyomtatási szükségletekhez való, s<br>ez használatos a legtöbb helyzetben. Az 1. típus beállítás megnövelt<br>nyomtatási sűrűséget eredményez.<br>MEGJEGYZÉS: Az 1. típusnál nagyobb lesz a festékfelhasználás, és<br>egyes nyomathordozók hullámossá válhatnak tőle.                                                                               |    |     |     |
| SYSTEM CONFIG MENU    | ·                                                                                                    | ·                                                                                                    |    |     |     |
| Power save delay time | 5 min; 15 min; 30 min; 60 min; 240 min                                                                                                    | Beállítja, hogy hány perc elteltével váltson energiatakarékos módra a nyomtató.                                                                                                    | 0  | 0   | 0   |
| Personality           | Auto emulation (Auto. emuláció); PCL;<br>AdobePostScript                                                                                                    | Kiválasztja a nyomtató emulációs nyelvét.                                                                                                    | 0  | 0   | 0   |
| Clearable warning     | On; Job (Be, Feladat)                                                                                                    | PCL emuláció. Beállítja, hogy mennyi idő elteltével törölje a<br>hibaüzeneteket. ON (BE) beállításnál nyomja le az Error Delete (Hiba<br>törlése) kapcsolót a hiba kiírásához. JOB (FELADAT) beállításnál a<br>hiba a következő nyomtatási feladat fogadásáig a kijelzőn marad. PS<br>emuláció: A hibaüzeneteket, a beállítástól függetlenül, csak a feladat<br>végzése közben írja ki. |    | 0   |     |
| Auto continue         | On; Off (Be, Ki)                                                                                                    | Beállítja, hogy a nyomtató automatikusan helyreálljon-e<br>memóriatúlcsordulás vagy nyomtatási túlfutás esetén.                                                                                                    |    | 0   |     |
| Manual timeout        | 60 sec; 30 sec; Off (Ki)                                                                                                    | Beállítja, hogy hány másodperc elteltével törölje a nyomtatási<br>feladatot, ha Ön nem tesz be papírt az erre vonatkozó üzenet kiírása<br>után. Csak PostScript módban működik.                                                                                                    | 0  | 0   | 0   |
| Wait timeout          | Off (Ki); 5 sec to 300 sec (90 sec)                                                                                                    | Beállítja, hogy az utolsó adatbyte fogadása után hány másodperc<br>elteltével dobja ki automatikusan a lapot.                                                                                                    | 0  | 0   | 0   |
| Low toner             | Continue; Stop (Folytatás, Leállás)                                                                                                    | "Continue" beállításnál "Low Toner" üzenet esetén is folytatódik a<br>nyomtatás. "Stop"-nál ilyen esetben offline állapotba kerül a<br>nyomtató.                                                                                                    | 0  | 0   | 0   |
| Jam recovery          | On; Off (Be, Ki)                                                                                                    | Beállítja, hogy a papírelakadás elhárítása után folytatódjék-e a<br>nyomtatás. OFF (KI) beállításnál törlődik az a nyomtatási feladat,<br>amely közben a papírelakadás történt.                                                                                                    | 0  | 0   | 0   |
| Error report          | On; Off (Be, Ki)                                                                                                    | ON (BE) beállításnál hibajelentést nyomtat belső hiba esetén.                                                                                                    | Х  |     | Х   |
| Language              | English; German; French; Italian; Spanish;<br>Swedish; Norwegian; Danish; Dutch; Turkish;<br>Portuguese; Polish (Angol, német, francia, olasz,<br>spanyol, svéd, norvég, dán, holland, török,<br>portugál, lengyel) | Kiválasztja a nyomtató kijelző nyelvét.                                                                                                    | 0  | 0   | 0   |

| Menüpont        | Érték                                                                                               | Leírás                                                                                                    | PS | PCL | Mac |
|-----------------|----------------------------------------------------------------------------------------------------|----------------------------------------------------------------------------------------------------|----|-----|-----|
| PCL EMULATION   | •                                                                                                   |                                                                                                    |    |     |     |
| True black      | <i>Off</i> ; On (Ki, Be)                                                                            | Kiválasztja a valódi fekete (CMYK) vagy csak a fekete festékből való nyomtatást.                                       |    | х   |     |
| Font source     | Resident; Downloaded (Belső, Letöltött)                                                             | Kiválasztja a használandó fontok helyét. A "Downloaded" csak akkor jelenik meg, ha hívott le fontokat nyomtatójára.    |    |     |     |
| Font No.        | <i>1000</i> - 1083                                                                                  | Kiválasztja a használandó font számát.                                                                                 |    |     |     |
| Font pitch      | 0.44 cpi - 99.99 cpi (10.00 cpi)                                                                    | Karakter/hüvelykben beállítja a fontszélességet. Csak akkor jelenik<br>meg, ha a font azonos betűközű körvonalas font. |    |     |     |
| Font height     | 4.00 pt - 999.75 pt (12.00 pt)                                                                      | Beállítja a font pontméretét. Csak akkor jelenik meg, ha a font<br>arányos betűközű körvonalas font.                   |    |     |     |
| Symbol set      | PC-8                                                                                                | Kiválasztja a karakter szimbólum készletet.                                                                            |    |     |     |
| A4 print width  | 78 column; 80 column (oszlop)                                                                       | Kiválasztja az automatikus sortördelés előtti soronkénti<br>karakterszámot.                                            |    |     |     |
| White page skip | <i>Off</i> ; On (Be, Ki)                                                                            | Beállítja, hogy kimaradjanak-e a nyomtatásból azok az oldalak,<br>amelyeken nincs adat.                                |    |     |     |
| CR function     | CR; CR+LF                                                                                           | Beállítja, hogy mi történjék CR kód fogadásakor.                                                                       |    |     |     |
| LF function     | LF; LF+CR                                                                                           | Beállítja, hogy mi történjék LF kód fogadásakor.                                                                       |    |     |     |
| Print margin    | Normal; 1/5 inch; 1/6 inch (hüvelyk)                                                                | Beállítja a nyomtatható papírterületet.                                                                                |    |     |     |
| PARALLEL MENU   |                                                                                                    |                                                                                                    |    |     |     |
| Parallel        | Enable; Disable (Be, Ki)                                                                            | Kiválasztja a párhuzamos interfészt.                                                                                   | 0  | 0   |     |
| Bi-direction    | Enable; Disable (Be, Ki)                                                                            | Kiválasztja a kétirányú kommunikációt.                                                                                 | 0  | 0   |     |
| ECP             | Enable; Disable (Be, Ki)                                                                            | Kiválasztja az ECP módot.                                                                                              | 0  | 0   |     |
| ACK width       | Narrow (0.5 μs) (Keskeny); Medium (1 μs)<br>(Közepes); Wide (3 μs) (Széles)                         | Beállítja az ACK szélességet a kompatibilis vételhez.                                                                  | 0  | 0   |     |
| ACK/Busy timing | ACK-in-Busy; ACK-while-Busy (Nyugtázás<br>foglalt állapotban, nyugtázás, amíg a foglaltság<br>tart) | Beállítja a kimeneti sorrendet az ACK és a foglalt szignálhoz kompatibilis vétel során.                                | 0  | 0   |     |
| I-Prime         | 3 micron sec; 50 micron sec; Disable (Ki)                                                           | Beállítja vagy inaktiválja az I-Prime szignált.                                                                        | 0  | 0   |     |
| USB MENU        | ·                                                                                                   |                                                                                                    |    | •   | •   |
| USB             | Enable; Disable (Be, Ki)                                                                            | Kiválasztja az USB interfészt.                                                                                         | 0  | 0   | 0   |
| Soft reset      | Enable; Disable (Be, Ki)                                                                            | Kiválasztja a melegindítás parancs használatát.                                                                        | 0  | 0   | 0   |

| Menüpont                | Érték                                                                | Leírás                                                                                    | PS | PCL | Mac |
|-------------------------|----------------------------------------------------------------------|-------------------------------------------------------------------------------------------|----|-----|-----|
| NETWORK MENU (csak ha t | elepítve van hálózati kártya)                                        |                                                                                           |    |     |     |
| TCP/IP                  | Enable; Disable (Be, Ki)                                             | Kiválasztja a TCP/IP protokollt.                                                          | 0  | 0   | 0   |
| Netware                 | Enable; Disable (Be, Ki)                                             | Kiválasztja a Netware protokollt.                                                         | 0  | 0   | 0   |
| EtherTalk               | Enable; Disable (Be, Ki)                                             | Kiválasztja az EtherTalk protokollt.                                                      | 0  | 0   | 0   |
| NetBEUI                 | Enable; Disable (Be, Ki)                                             | Kiválasztja a NetBEUI protokollt.                                                         | 0  | 0   | 0   |
| Frame type              | Auto; 802.2; 802.3                                                   | Kiválasztja az Ethernet kerettípust.                                                      | 0  | 0   | 0   |
| DHCP/BOOTP              | Enable; Disable (Be, Ki)                                             | Meghatározza, hogy a DHCP/BOOTP-n keresztül jelöljön-e ki IP<br>címet.                    | 0  | 0   | 0   |
| RARP                    | Enable; Disable (Be, Ki)                                             | Meghatározza, hogy a RARP -n keresztül jelöljön-e ki IP címet.                            | 0  | 0   | 0   |
| IP address              | xxx.xxx.xxx                                                          | 12 alfanumerikus karakterből álló IP címet ad meg.                                        | 0  | 0   | 0   |
| Subnet mask             | xxx.xxx.xxxx                                                         | 12 alfanumerikus karakterből álló subnet maskot ad meg.                                   | 0  | 0   | 0   |
| Gateway address         | xxx.xxx.xxxx                                                         | 12 alfanumerikus karakterből álló átjáró címet ad meg.                                    | 0  | 0   | 0   |
| Initialize              | On; Off (Be, Ki)                                                     | Kiválasztja a hálózati inicializálást.                                                    | 0  | 0   | 0   |
| Print settings          | On; Off (Be, Ki)                                                     | Kiválasztja a hálózati menütérkép nyomtatását.                                            | 0  | 0   | 0   |
| MEMORY MENU             | ·                                                                    |                                                                                           |    |     |     |
| Receive buff size       | <i>Auto</i> ; 0.5 MB; 1 MB; 2 MB; 4 MB; 8 MB; 16 MB; 32 MB           | Beállítja a fogadópuffer méretét. A nyomtatóba telepített memória<br>méretétől függ.      | 0  | 0   | 0   |
| Resource save           | <i>Auto</i> ; Off (Ki); 0.5 MB; 1 MB; 2 MB; 4 MB; 8 MB; 16 MB; 32 MB | Beállítja a fontcache terület méretét. A nyomtatóba telepített memória<br>méretétől függ. | 0  | 0   | 0   |
| Flash initialize        | Execute (Végrehajtás)                                                | Inicializálja a flash memóriát (ha telepítve van).                                        | 0  | 0   | 0   |
| PS flash reméret        | 1MB; 0.5MB; 1.5MB; 0MB                                               | Módosítja a flash memóriaterület méretét.                                                 | 0  | 0   | 0   |
| DISK MAINTENANCE (csak  | akkor jelenik meg, ha telepítve van a merevlemez)                    |                                                                                           |    |     |     |
| HDD initialize          | Execute (Végrehajtás)                                                | Partícionálja a merevlemezt és megformáz minden szegmenst.                                | 0  | 0   | 0   |
| Partition #1            | Common (Normál); PCL; PS                                             | Beállítja az 1. szegmens használatát.                                                     | 0  | 0   | 0   |
| Partition #2            | Common (Normál); PCL; PS                                             | Beállítja a 2. szegmens használatát                                                       | 0  | 0   | 0   |
| Partition #3            | Common (Normál); PCL; PS                                             | Beállítja a 3. szegmens használatát                                                       | 0  | 0   | 0   |
| HDD formatting          | Partition 1; Partition 2; Partition 3 (szegmens)                     | Megformázza a kijelölt szegmenst.                                                         | 0  | 0   | 0   |

| Menüpont                | Érték                                                  | Leírás                                                                                                    | PS | PCL | Mac      |
|-------------------------|--------------------------------------------------------|----------------------------------------------------------------------------------------------------|----|-----|----------|
| SYSTEM ADJUST MENU      |                                                        |                                                                                                    | 1  |     |          |
| x adjust                | 0 mm; +0,25 és +2 mm között; – 2 és –0,25 mm<br>között | Beállítja a teljes nyomtatási pozíciót vízszintes irányban, 0,2 mm-es lépésekben.                                            | 0  | 0   | 0        |
| y adjust                | 0 mm; +0,25 és +2 mm között; – 2 és –0,25 mm<br>között | Beállítja a teljes nyomtatási pozíciót függőleges irányban, 0,2 mm-es lépésekben.                                            | 0  | 0   | 0        |
| Duplex x adjust         | 0 mm; +0,5 és +2.0 mm; - 2.0 to -0.25 mm               | Beállítja a nyomtatási oldal teljes nyomtatási pozícióját vízszintes<br>irányban, 0,2 mm-es lépésekben.                      | 0  | 0   | 0        |
| Duplex y adjust         | 0 mm; +0.25 to +2 mm között; – 2 és –0,25 mm között    | Beállítja a nyomtatási oldal teljes nyomtatási pozícióját függőleges<br>irányban, 0,2 mm-es lépésekben.                      | 0  | 0   | 0        |
| Tray 1 A3 outsize paper | A3 outsize (túlméretes); A3 wide (széles); Tabloid     | Beállítja az 1. tálca nagy papírméretét                                                                                      | 0  | 0   | 0        |
| Tray 1 Legal 14         | Legal 14; Legal 13.5                                   | Beállítja az 1. tálca Legal papírméretét.                                                                                    | 0  | 0   | 0        |
| Tray 1 A5/A6            | A5; A6                                                 | Beállítja az 1. tálcát A5 vagy A6 papírméretre.                                                                              | 0  | 0   | 0        |
| Tray 2 A3 outsize paper | A3 outsize (túlméretes); A3 wide (széles); Tabloid     | Beállítja az 2. tálca nagy papírméretét                                                                                      | 0  | 0   | 0        |
| Tray 2 Legal 14         | Legal 14; Legal 13.5                                   | Beállítja a 2. tálca Legal papírméretét.                                                                                     | 0  | 0   | 0        |
| Tray 3 A3 outsize paper | A3 outsize (túlméretes); A3 wide (széles); Tabloid     | Beállítja az 3. tálca nagy papírméretét                                                                                      | 0  | 0   | 0        |
| Tray 3 Legal 14         | Legal 14; Legal 13.5                                   | Beállítja a 3. tálca Legal papírméretét.                                                                                     | 0  | 0   | 0        |
| Tray 4 A3 outsize paper | A3 outsize (túlméretes); A3 wide (széles); Tabloid     | Beállítja az 4. tálca nagy papírméretét                                                                                      | 0  | 0   | 0        |
| Tray 4 Legal 14         | Legal 14; Legal 13.5                                   | Beállítja a 4. tálca Legal papírméretét.                                                                                     | 0  | 0   | 0        |
| Tray 4 A3 outsize paper | A3 outsize (túlméretes); A3 wide (széles); Tabloid     | Beállítja az 4. tálca nagy papírméretét                                                                                      | 0  | 0   | 0        |
| Tray 5 Legal 14         | Legal 14; Legal 13.5                                   | Beállítja a 5. tálca Legal papírméretét.                                                                                     | 0  | 0   | 0        |
| PCL 2 tray ID#          | 1 – 59 (5)                                             | Beállítja a 2. tálca számát PCL emulációhoz.                                                                                 |    | 0   |          |
| PCL 3 tray ID#          | 1 – 59 (20)                                            | Beállítja a 3. tálca számát PCL emulációhoz.                                                                                 |    | 0   |          |
| PCL 4 tray ID#          | 1 – 59 (21)                                            | Beállítja a 4. tálca számát PCL emulációhoz.                                                                                 |    | 0   |          |
| PCL 5 tray ID#          | 1 – 59 (22)                                            | Beállítja a 5. tálca számát PCL emulációhoz.                                                                                 |    | 0   |          |
| PCL MP tray ID#         | 1 – 59 (4)                                             | Beállítja az MP tálca számát PCL emulációhoz.                                                                                | l  | 0   |          |
| MAINTENANCE MENU        |                                                        |                                                                                                    |    |     | <u> </u> |
| EEPROM reset            | Execute (Végrehajtás)                                  | Inicializálja minden egységhez az EEPROM-ot.                                                                                 | 0  | 0   | 0        |
| Power save              | Enable; Disable (Be, Ki)                               | Energiatakarékos módot választ, amikor nem kap adatokat egy<br>meghatározott ideig. Lásd még a Rendszer beállítási menüt is. | 0  | 0   | 0        |

| Menüpont               | Érték                   | Leírás                                                                                    | PS | PCL | Mac |
|------------------------|-------------------------|-------------------------------------------------------------------------------------------|----|-----|-----|
| Papír black setting    | 0; +1; +2; -2; -1       |                                                                                           | 0  | 0   | 0   |
| Papír colour setting   | 0; +1; +2; -2; -1       | Beállítja a nyomtatást a hőmérsékletváltozás okozta minőségromlás                         | 0  | 0   | 0   |
| Transpr black setting  | 0; +1; +2; -2; -1       | ellensúlyozására.                                                                         | 0  | 0   | 0   |
| Transpr colour setting | 0; +1; +2; -2; -1       |                                                                                           | 0  | 0   | 0   |
| USAGE MENU             | ·                       | ·                                                                                         |    |     |     |
| Total page count       | nnnnn                   | Kiírja a kinyomtatott lapok összesített számát.                                           |    |     |     |
| Tray 1 page count      | nnnnn                   | Kiírja az 1. tálcából nyomtatott lapok számát.                                            |    |     |     |
| Tray 2 page count      | nnnnn                   | Kiírja a 2. tálcából nyomtatott lapok számát, ha fel van szerelve az opcionális 2. tálca. |    |     |     |
| Tray 3 page count      | որորո                   | Kiírja a 3. tálcából nyomtatott lapok számát, ha fel van szerelve az opcionális 3. tálca. |    |     |     |
| MP tálca page count    | nnnnn                   | Kiírja a többcélú papíradagoló tálcából nyomtatott lapok számát.                          |    |     |     |
| Black drum usage       | nnnnn images (kép)      | Kijelzi a fekete fényhenger használati arányszámát.                                       |    |     |     |
| Cyan drum usage        | nnnnn images (kép)      | Kijelzi a kékeszöld fényhenger használati arányszámát.                                    |    |     |     |
| Magenta drum usage     | nnnnn images (kép)      | Kijelzi a bíbor fényhenger használati arányszámát.                                        |    |     |     |
| Yellow drum usage      | nnnnn images (kép)      | Kijelzi a sárga fényhenger használati arányszámát.                                        |    |     |     |
| Belt usage             | nnnnn prints (nyomat)   | Kijelzi a papírtovábbító szalag használati arányszámát.                                   |    |     |     |
| Fuser usage            | nnnnn prints (nyomat)   | Kijelzi a beégető henger használati arányszámát.                                          |    |     |     |
| Black toner            | 15K = xxx%; 7.5K = xxx% | Kijelzi, hogy mennyi fekete festék van még.                                               |    |     |     |
| Cyan toner             | 15K = xxx%; 7.5K = xxx% | Kijelzi, hogy mennyi kékeszöld festék van még.                                            |    |     |     |
| Magenta toner          | 15K = xxx%; 7.5K = xxx% | Kijelzi, hogy mennyi bíbor festék van még.                                                |    |     |     |
| Yellow toner           | 15K = xxx%; 7.5K = xxx% | Kijelzi, hogy mennyi sárga festék van még.                                                |    |     |     |

# 5. fejezet - Magasabb szintű műveletek

## Színes nyomtatás

A monitor a színeket RGB (piros-zöld-kék) színmodell szerint jeleníti meg, a nyomtató viszont a CMYK (kékeszöld-bíbor-sárga-fekete) színmodell szerint hozza létre. Ez eltérést eredményez a megjeleníthető és a kinyomtatható színtartomány között. Ez az eltérés csökkenthető a nyomtató-meghajtó színkezelési funkciójával a létrehozott adatok és nyomtatásbeli megjelenítésük megegyezése érdekében.

A szoftver alkalmazásoknak általában megvan a maguk színegyeztetési és színkezelési funkciójuk a megjelenítéshez és nyomtatáshoz. A szoftveren belüli színegyeztetés és színkezelés kivitelezésével kapcsolatban lásd az alkalmazás dokumentációját. Felhívjuk figyelmét, hogy egyes szoftverek felülírhatják a nyomtató-meghajtó program beállításait.

Megjegyzés: A színes nyomtatásra és a színhasználatra vonatkozó bővebb tájékoztatást lásd a nyomtatóhoz mellékelt CD-ROM-on található Színkalauzban.

## Windows 2000

- 1. Kattintson a következőkre: [Indítás] [Beállítások] [Nyomtatók].
- 2. Jelölje ki a nyomtató nevét, és kattintson a következőkre: [Fájl] majd [Tulajdonságok].
- 3. Kattintson a [Színkezelés] mappafülre.

| 🗳 OKI C9400(P5                 | ) Properties                                                                                                    |                                                            |                               |                                      | <u>?</u> × |  |
|--------------------------------|----------------------------------------------------------------------------------------------------|------------------------------------------------------------|-------------------------------|--------------------------------------|------------|--|
| General<br>Color Manag         | Sharin<br>ement                                                                                                    | g  <br>Security                                            | Ports                         | Advanced<br>Device Settings          | t  <br>.   |  |
| These :<br>printer.<br>type of | These settings let you associate color profile(s) with your color<br>printer. Color profiles control the color on your printer based on the<br>type of media being used and the printer configuration. |                                                            |                               |                                      |            |  |
| Automatic:                     | Windows will<br>the list of asso                                                                                                    | automatically<br>ociated color                             | select the b<br>profiles [Rec | est color profile fr<br>:ommended]   | om         |  |
| O Manual:                      | Manually sele<br>this device fro                                                                                                    | ct the default<br>im the list of a                         | color profile<br>associated c | for all output from<br>olor profiles | n          |  |
|                                | Default color                                                                                                    | profile: <n< td=""><td>one&gt;</td><td></td><td></td></n<> | one>                          |                                      |            |  |
| Color Profiles c               | urrently associ                                                                                                    | ated with this                                             | printer:                      |                                      |            |  |
|                                |                                                                                                    |                                                            |                               |                                      |            |  |
|                                | Add                                                                                                    | Remo                                                       | ve                            | Set As Default                       | ]          |  |
|                                | [                                                                                                    | OK                                                         | Can                           | cel App                              | ly         |  |

- 4. Válassza az [Automatikus] vagy [Kézi] beállítást a színillesztéshez.
- 5. [Kézi] beállításnál kattintson a [Hozzáadás] gombra, és válassza ki a listáról a kért színleírást.
- 6. Windows 2000 PostScript meghajtó programnál:
  - (a) Kattintson az [Általános] mappafülre, a [Nyomtatási preferenciák] gombra, majd az [Elrendezés] mappafülre.

VAGY

Kattintson a [Speciális] mappafülre, a [Nyomtatási alapbeállítások] gombra, majd az [Elrendezés] mappafülre.

| OKI C9400(PS) Printing Preferences                                                                                                    | <u>? ×</u> |
|----------------------------------------------------------------------------------------------------|------------|
| Layout Paper/Quality<br>Orientation<br>C Portrait<br>C Landscape<br>Print on Both Sides(Duplex)<br>C None<br>C Flip on Long Edge<br>Page Order<br>C Front to Back<br>C Back to Front<br>Pages Per Sheet<br>Add | vanced     |
| OK Cancel                                                                                                    | Apply      |

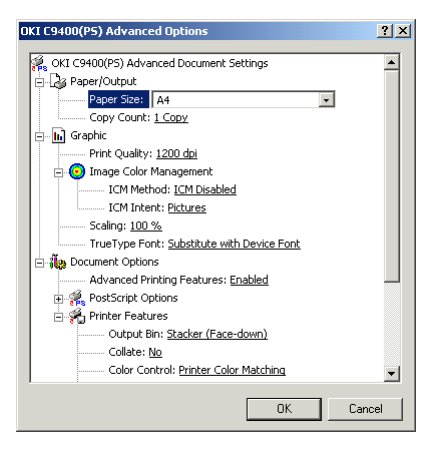

- (b) Kattintson a [Speciális] gombra.
- (c) Válassza ki a kért képszínkezelést az [Ábranál].
- (d) Válassza ki a kért színkontrollt és illesztést a [Nyomtató jellemzők-nél].
- (e) Kattintson háromszor az [OK] gombra, és zárja be a nyomtató párbeszédablakot.
- 7. Windows 2000 PCL meghajtó programnál:
  - (a) Kattintson az [Általános] mappafülre, a [Nyomtatási preferenciák] gombra, majd a [Szín] mappafülre.

| Paper Layout Co                                          | Printing Preferences | <u>?</u> × |
|----------------------------------------------------------|----------------------|------------|
| Color Mode<br>C Auto Color<br>Manual Color<br>Monochrome |                      |            |
|                                                          |                      |            |

#### VAGY

Kattintson a [Speciális] mappafülre, a [Nyomtatási alapbeállítások] gombra, majd a [Szín] mappafülre.

- (b) Válassza ki a kért nyomtatási és színmódot a [Színmód-nál].
- (c) Kattintson kétszer az [OK] gombra, és zárja be a nyomtató párbeszédablakot.

### Windows 95/98/Me

- 1. Kattintson a következőkre: [Indítás] [Beállítások] [Nyomtatók].
- 2. Jelölje ki a nyomtató nevét, és kattintson a következőkre: [Fájl] majd [Tulajdonságok].

| OKI C9400(PS) Prop                          | erties                                                                                            |                                                                      |               | ? ×                    |
|---------------------------------------------|---------------------------------------------------------------------------------------------------|----------------------------------------------------------------------|---------------|------------------------|
| Color Devic<br>General Details              | e Options   PostScript<br>Color Management                                                        | Overlay<br>Fonts Paper                                               | Watermarks    | About<br>Print Quality |
| These setti<br>printer. Cole<br>type of med | ngs let you associate color p<br>or profiles control the color o<br>lia being used and the printe | orofile(s) with your co<br>n your printer based<br>er configuration. | lor<br>on the |                        |
| <ul> <li>Aytomatic Wir the</li> </ul>       | dows will automatically sele<br>list of associated color profil                                   | ct the best color pro<br>les [Recommended]                           | file from     |                        |
| C <u>M</u> anual: Ma<br>this                | nually select the default cold<br>device from the list of asso                                    | or profile for all output<br>ciated color profiles                   | t from        |                        |
| De                                          | ault color profile: OK940                                                                         | 0P2                                                                  |               |                        |
| Color Profiles curre                        | ntly associated with this prin                                                                    | ter:                                                                 |               |                        |
| 0K9400P1<br>0K9400P2                        |                                                                                                   |                                                                      |               |                        |
|                                             |                                                                                                   |                                                                      | •             |                        |
| Add                                         | <u>R</u> emove                                                                                    | Set As Defa                                                          | sult          |                        |
|                                             | OK                                                                                                | Cancel                                                               | Apply         | Help                   |

- 3. Kattintson a [Színkezelés] mappafülre.
- 4. Válassza az [Automatikus] vagy [Kézi] beállítást a színkezeléshez.
- 5. [Kézi] beállításnál kattintson a [Hozzáadás] gombra, és válassza ki a listáról a kért színleírást.

- 6. Windows 95/98/Me PostScript meghajtó programnál:
  - (a) Kattintson a [Szín] mappafülre.
  - (b) Válassza ki a kért színillesztést a [Színkontroll-nál].

| OKI C9400(PS     | ) Properties                                       |                                       | ? >                         |
|------------------|----------------------------------------------------|---------------------------------------|-----------------------------|
| General<br>Color | Details Color Management Device Options PostScript | Fonts Peper Layou<br>Overlay Waterman | : Print Quality<br>ks About |
|                  | C No Color Matching                                |                                       |                             |
|                  |                                                    |                                       |                             |
|                  | OK                                                 | Cancel Apply                          | Help                        |

| Printer Color Matching                                                        | ? ×                                                                        |
|-------------------------------------------------------------------------------|----------------------------------------------------------------------------|
| Image Color Matching<br>© [OKI Color Matching]<br>© PostScript Color Matching |                                                                            |
| Black Finish<br>© Auto<br>© Matte<br>© Glossy                                 | Color <u>H</u> aritone<br>© Device Best Dither<br>© Cjuster Ordered Dither |
| Image Color Rendeting Style C Auto Perceptual Vivid DK Cancel                 | Help Restore Defaults                                                      |

- (c) Kattintson a [Beállítások] gombra, és válassza ki a kért színillesztési beállítást.
- (d) Kattintson kétszer az [OK] gombra, és zárja be a nyomtató párbeszédablakot.
- 7. Windows 95/98/Me PCL meghajtó programnál:
  - (a) Kattintson a [Szín] mappafülre.
  - (b) Válassza ki a kért nyomtatási és színmódot a [Színmód-nál].
  - (c) Kattintson kétszer az [OK] gombra, és zárja be a nyomtató párbeszédablakot.

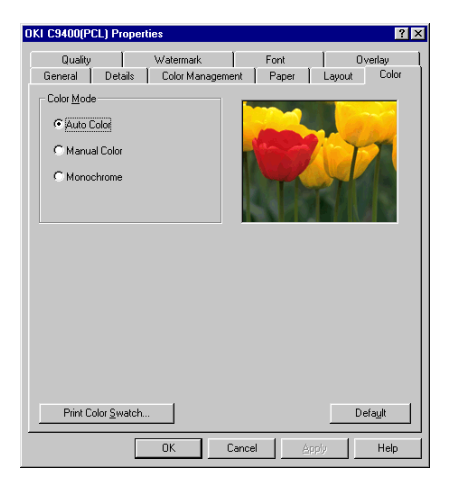

### Windows NT4.0

- 1. Nyissa ki a használandó szoftver alkalmazást.
- 2. Kattintson a következőkre: [Fájl] [Nyomtatás] [Tulajdonságok].
- 3. Windows NT 4.0 PostScript meghajtó programnál:
  - (a) Jelölje ki a [Színkontroll-t], és válassza ki a kért beállítást a listáról.
  - (b) Kattintson a [Beállítások] gombra, és válassza ki a kért beállításokat a színillesztéshez.
  - (c) Kattintson háromszor az [OK] gombra a dokumentum kinyomtatásához.

| 🖬 OKI C9400(PS) Properties                                              | ? ×      |
|-------------------------------------------------------------------------|----------|
| Advanced                                                                |          |
|                                                                         | 1        |
| 2-Sided Printing: <none></none>                                         | <u> </u> |
| 🙀 Overlay: <disable overlay=""></disable>                               |          |
| 😑 🏀 Quality                                                             |          |
| I Resolution: <1200 dpi>                                                |          |
| 🛃 Scaling: <100 🌤                                                       |          |
| Kirrored Output: <no></no>                                              |          |
| - By TrueType Font: <substitute device="" font="" with=""></substitute> |          |
| e 🌆 Color                                                               |          |
| Color Control: <printer color="" matching=""></printer>                 |          |
| - 🏠 Separations: <0ff>                                                  |          |
| 😟 👯 PostScript Options                                                  | -        |
| Change 'Color Control' Setting                                          |          |
|                                                                         |          |
| Printer Color Matching                                                  | _        |
| Print in Grayscale                                                      |          |
|                                                                         |          |
| Options                                                                 |          |
|                                                                         |          |
|                                                                         |          |
| OK                                                                      | Cancel   |
|                                                                         |          |

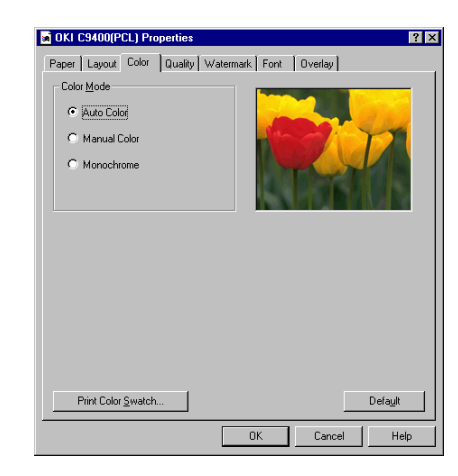

- 4. Windows NT 4.0 PCL meghajtó programnál:
  - (a) Kattintson a [Szín] mappafülre, és válassza ki a kért nyomtatási és színbeállítást a [Színmód-nál].
  - (b) Kattintson kétszer az [OK] gombra a dokumentum kinyomtatásához.

### Macintosh

- 1. Kattintson a következőkre: [Fájl] [Nyomtatás].
- 2. Válassza a [Színillesztés-t] a legördülő listáról.

| Printer: C9400 💠 | e.r.o<br>Destination: Printer ♀ |
|------------------|---------------------------------|
| Print Color:     | Black and White                 |
| Printer Profile: | Color LaserWriter 12/60         |
| Save Settings    | Kobe Cancel Print               |

- 3. Válassza ki a kért színes nyomtatást a [Színnyomtatás-nál].
- 4. Válassza ki a kért nyomtató leírást a [Nyomtató leírás-nál].

| Printer: C9400 \$ Destination: Printer \$                                                                                 | )<br>) |
|----------------------------------------------------------------------------------------------------|--------|
| ┌ Printer Specific Optio 🗲                                                                                                |        |
| Resolution: 1200 dpi 🗢                                                                                                    | -      |
| Paper Type: Printer Setting 🗢                                                                                             |        |
| Output Bin: Stacker (Face-down)                                                                                           |        |
| Collate: No 🗢                                                                                                    |        |
| Color Control: V Printer Color Matching<br>Image Color M No Color Matching<br>Print in Grayscale<br>Black Finish: Autor V |        |
| Color Halftone: Device Best Dither 🔶                                                                                      | •      |
|                                                                                                    | •      |
| Save Settings Kone Cancel Print                                                                                           | )      |

- Válassza ki a [Nyomtatóspecifikus lehetőségek-t] a legördülő listáról, és válassza ki a kért beállítást a színes nyomtatás különböző lehetőségei közül.
- Kattintson a [Beállítások elmentése-re] a meghajtó program beállítások elmentéséhez vagy a [Nyomtatás]-ra a dokumentum kinyomtatásához.

## Több oldal egy lapon

### Windows 2000

- 1. Kattintson a következőkre: [Indítás] [Beállítások] - [Nyomtatók].
- 2. Jelölje ki a nyomtató nevét, és kattintson a következőkre: [Fájl] majd [Tulajdonságok].
- Kattintson az [Általános] mappafülre, a [Nyomtatási preferenciák] gombra, majd az [Elrendezés] mappafülre.

VAGY

| 🝏 OKI C9400(P5) Printing Prefere                                                                                                    | ences 🤶 🔀       |
|----------------------------------------------------------------------------------------------------|-----------------|
| Layout Paper/Quality                                                                                                    | 1               |
| Drientation<br>C Portrait<br>C Landscape<br>Print on Both Sides[Duplex]<br>C None<br>C Flip on Long Edge<br>C Flip on Long Edge<br>Page Order<br>C Front to Back<br>C Back to Front<br>Pages Per Sheet: |                 |
|                                                                                                    | OK Cancel Apply |
|                                                                                                    |                 |

Kattintson a [Speciális] mappafülre, a [Nyomtatási alapbeállítások] gombra, majd az [Elrendezés] mappafülre.

- 4. Windows 2000 PostScript meghajtó programnál:
  - (a) Válassza ki a laponkénti oldalszámot az [Oldal laponként-nál] (max. 16 oldal laponként).
  - (b) Kattintson kétszer az [OK] gombra, és zárja be a nyomtató párbeszédablakot.
- 5. Windows 2000 PCL meghajtó programnál:
  - (a) Válassza ki a laponkénti oldalszámot a [Befejező mód-nál] (max. 16 oldal laponként).

| 🐗 OKI C9400(PCL) Printing Preferences                                                                                                    | ? ×                                                                                                    |
|----------------------------------------------------------------------------------------------------|----------------------------------------------------------------------------------------------------|
| Paper Layout Color Quality Waterma                                                                                                    | ark Font Overlay                                                                                                    |
| Finishing Mode                                                                                                    |                                                                                                    |
| Pages per Sheet:                                                                                                    |                                                                                                    |
| Scale: 100 - 100 - | Summary           Poper Size :           A4 210 x 23/mm           Poper Suce :           Tray!           Media Type : |
|                                                                                                    | Default                                                                                                    |
| OK                                                                                                    | Cancel Apply Help                                                                                                    |

- (b) Válassza ki a kért oldalhatárt az [Oldalhatárnál].
- (c) Kattintson kétszer az [OK] gombra, és zárja be a nyomtató párbeszédablakot.

### Windows 95/98/Me

- 1. Kattintson a következőkre: [Indítás] [Beállítások] - [Nyomtatók].
- 2. Jelölje ki a nyomtató nevét, és kattintson a következőkre: [Fájl] majd [Tulajdonságok].
- 3. Kattintson az [Elrendezés] mappafülre.

| OKI C9400(PS) Properties                                                         | ? 🗙                                                                                        |
|----------------------------------------------------------------------------------|--------------------------------------------------------------------------------------------|
| Color Device Options PostScript<br>General Details Color Management For          | Overlay Watermarks About<br>hts Paper Layout Print Quality                                 |
| Pages on Sheet<br>Pages per Sheet<br>IF Page border<br>2-sided printings<br>None | 12<br>34                                                                                   |
|                                                                                  | Summay<br>A4<br>Souce]<br>AudSelect Tray<br>(Meda Trae]<br>Printer Setting<br>(Resolution) |
| ОК                                                                               | Resotre Defaults           Cancel         Apply         Help                               |

- 4. Windows 95/98/Me PostScript meghajtó programnál:
  - (a) Válassza ki a laponkénti oldalszámot az [Oldal laponként-nál] (max. 16 oldal laponként).
  - (b) Válassza ki, hogy kér-e oldalhatárt, majd kattintson az [OK] gombra, és zárja be a nyomtató párbeszédablakot.
- 5. Windows 95/98/Me PCL meghajtó programnál:
  - (a) Válassza ki a laponkénti oldalszámot az [Oldal laponként-nál] (max. 16 oldal laponként).

| OKI C9400(PCL) Properties ? 🗙                                                                                                    |
|----------------------------------------------------------------------------------------------------|
| Quality Watermark Font Overlay<br>General Details Color Management Paper Layout Color                                                                                                    |
| Brithing Mode     Standard / N-up     Table     Cold       Pages per Sheet     4     ×       Pages per Sheet     3       4     ×       Page Border:     ×       Pages per Sheet     4       4     ×       Pages per Sheet     4       4     ×       Pages per Sheet     4       4     ×       Pages per Sheet     4       4     ×       Pages per Sheet     4       4     ×       Pages per Sheet     ×       4     ×       Pages per Sheet     ×       4     ×       Pages per Sheet     ×       4     ×       Pages per Sheet     ×       4     ×       Pages per Sheet     ×       4     ×       Pages per Sheet     ×       4     ×       Pages Statistic statistic statist |
| Stacker (Face-down)                                                                                                    |
| OK Cancel Apply Help                                                                                                    |

(b) Válassza ki a kért oldalhatárt az [Oldalhatárnál], majd kattintson az [OK] gombra, és zárja be a nyomtató párbeszédablakot.

#### Windows NT4.0

- 1. Nyissa ki a használandó szoftveralkalmazást.
- 2. Kattintson a következőkre: [Fájl] [Nyomtatás] [Tulajdonságok].
- 3. Windows NT 4.0 PostScript meghajtó programnál:
  - (a) Jelölje ki az [Oldalkép (több oldal egy lapon)-t], és válassza ki a kért beállítást a listáról.

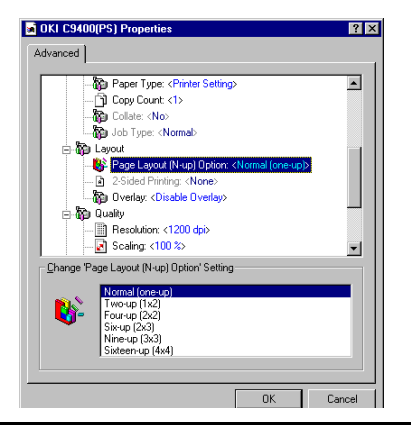

| OKI C9400(PCL) Properties     Paper Layout Color Quality Waterm                                            | rk Font Overlav                                                                                                    |
|----------------------------------------------------------------------------------------------------|----------------------------------------------------------------------------------------------------|
| Einishing Mode     Standard / N-up     Pages per Sheet:     Page Borders:     Miscellaneous     Sgale: 100 |                                                                                                    |
| Bind Margin:<br>[None]                                                                                     | Summary:<br>Paper Size :<br>A4 210 x 237mm<br>Paper Source :<br>Tray1<br>Media Type :<br>2-Sided Printing<br>[None] |
|                                                                                                    | Default<br>OK Cancel Help                                                                                           |

- (b) Kattintson kétszer az [OK] gombra a dokumentum kinyomtatásához.
- 4. Windows NT 4.0 PCL meghajtó programnál:
  - (a) Válassza ki a laponkénti oldalszámot az [Oldal laponként-nál] (max. 16 oldal laponként).
  - (b) Válassza ki a kért oldalhatárt az [Oldalhatárnál].
  - (c) Kattintson kétszer az [OK] gombra a dokumentum kinyomtatásához.

5. fejezet - Magasabb szintű műveletek

## Macintosh

- 1. Kattintson a következőkre: [Fájl] [Nyomtatás].
- 2. Válassza ki az [Elrendezés-t] a legördülő listáról.

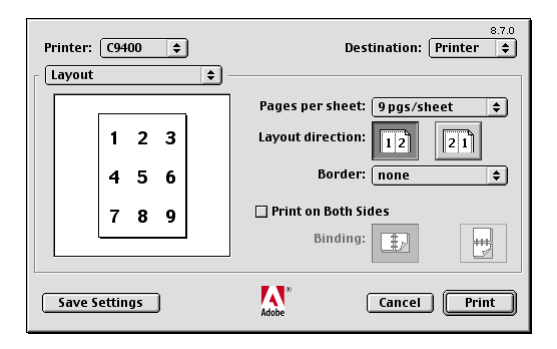

- Válassza ki a kért laponkénti oldalszámot az [Oldal/lap-nál], és a nyomtatási sorrendet az [Elrendezési irány-nál].
- 4. Válassza ki az oldalhatár típust a [Keret-nél].
- 5. Kattintson a [Beállítások elmentése-re] a meghajtó program beállítások elmentéséhez vagy a [Nyomtatás-ra] a dokumentum kinyomtatásához.

## Egyéni lapméretek

Egyéni lapméretet csak a többcélú tálcából lehet kinyomtatni (kézi adagolás). Használat előtt a többcélú tálca beállítását manuálisan egyéni papírméretre kell állítani. Az egyéni papírméret szélessége 76,2 mm-328 mm, hosszúsága pedig 127 mm-900 mm lehet.

## Windows 2000

- 1. Kattintson a következőkre: [Indítás] [Beállítások] [Nyomtatók].
- 2. Jelölje ki a nyomtató nevét, és kattintson a következőkre: [Fájl] majd [Tulajdonságok].

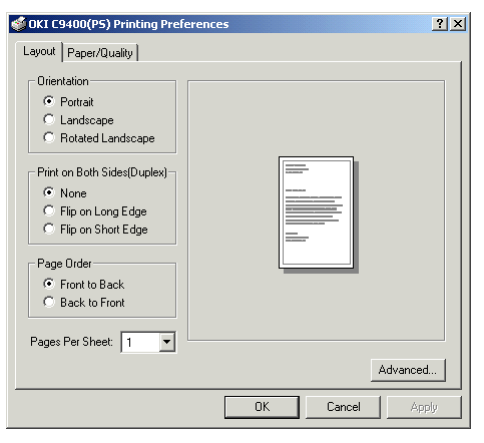

- 3. Windows 2000 PostScript meghajtó programnál:
  - (a) Kattintson az [Általános] mappafülre, a [Nyomtatási preferenciák] gombra, majd az [Elrendezés] mappafülre.

#### VAGY

Kattintson a [Speciális] mappafülre, a [Nyomtatási alapbeállítások] gombra, majd az [Elrendezés] mappafülre.

(b) Kattintson a [Speciális] gombra.

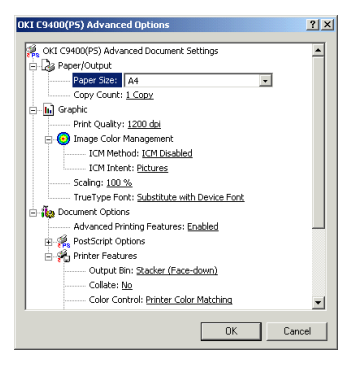

- (c) A [Papírméret-nél] válassza ki a [PostScript egyéni lapméret-et].
- (d) Adja meg a szélességet és a hosszúságot az [Egyéni lap méretei-nél], majd - ha szükséges válassza ki a [Papíradagolási irány-t].

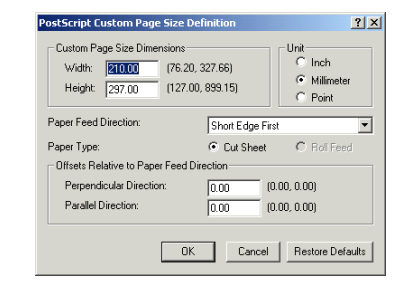

- (e) Kattintson kétszer az [OK] gombra.
- (f) Kattintson a [Papír/Minőség] mappafülre, és válassza ki a többcélú tálcát a [Papírforrásnál].

| 🗳 OKI C9400(P5) Pri | nting Preferences      | ?        |
|---------------------|------------------------|----------|
| Layout Paper/Qualit | /                      |          |
| Tray Selection      |                        |          |
| Paper Source:       | 💕 Automatically Select | <b>_</b> |
| Media:              | Printer Setting        | •        |
| Color               | C Black & White        |          |
|                     |                        |          |
|                     |                        |          |
|                     |                        |          |
|                     |                        | Advanced |
|                     | OK Cancel              | Apply    |

- (g) Kattintson kétszer az [OK] gombra, és zárja be a nyomtató párbeszédablakot.
- 4. Windows 2000 PCL meghajtó programnál:
  - (a) Kattintson az [Általános] mappafülre, a [Nyomtatási preferenciák] gombra, majd a [Papír] mappafülre.

VAGY

Kattintson a [Speciális] mappafülre, a [Nyomtatási alapbeállítások] gombra, majd a [Papír] mappafülre.

(b) Kattintson az [Egyéni méret] gombra.

| 🖇 OKI C9400(PCL) Printing Preferences 🛛 👔         |                     |  |
|---------------------------------------------------|---------------------|--|
| Paper Layout Color Quality Watermark Font Overlay |                     |  |
| Media                                             |                     |  |
| A4 210 x 297mm                                    |                     |  |
| Fit to Page                                       |                     |  |
|                                                   |                     |  |
| Custom Size                                       |                     |  |
| Source:                                           | -                   |  |
| Media Type:                                       |                     |  |
| Medium (74-92 g/m2)                               | •                   |  |
| Orientation                                       | Copies              |  |
| Portrait                                          | Copies: 1           |  |
| C Landscape                                       | Job Type: Normal    |  |
| Rotate                                            | Printer Collate PIN |  |
| Deutice Ortione                                   | About Dofnut        |  |
| Device options                                    | Abbuk               |  |
| OK                                                | Cancel Apply Help   |  |

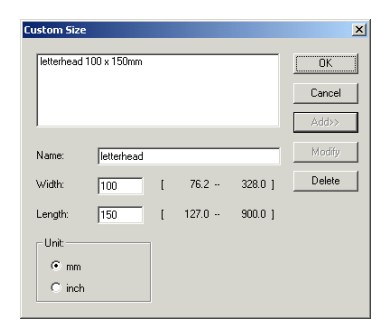

- (c) Írja be az egyéni papírméret nevét a [Név] keretbe, majd adja meg a szélességet és a hosszúságot.
- (d) Kattintson a [Felvétel] gombra, majd az [OK] gombra.
- (e) Válassza ki az egyéni papírméretet a [Méret] panelben.
- (f) Kattintson kétszer az [OK] gombra, és zárja be a nyomtató párbeszédablakot.
- Megjegyzés: Az egyéni papírméret a Papírméret lista aljára kerül. Max. 32 egyéni papírméret adható meg.

### Windows 95/98/Me

- 1. Kattintson a következőkre: [Indítás] · [Beállítások] [Nyomtatók].
- 2. Jelölje ki a nyomtató nevét, és kattintson a következőkre: [Fájl] majd [Tulajdonságok].
- 3. Windows 95/98/Me PostScript meghajtó programnál:
  - (a) Kattintson a [Papír] mappafülre, majd a válassza ki az [Egyéni 1, 2, vagy 3 lap-ot].
  - (b) Kattintson az [Egyéni méret] gombra.
  - (c) Írja be az egyéni papírméret nevét a [Papírnév:] keretbe, majd adja meg a szélességet és a hosszúságot.

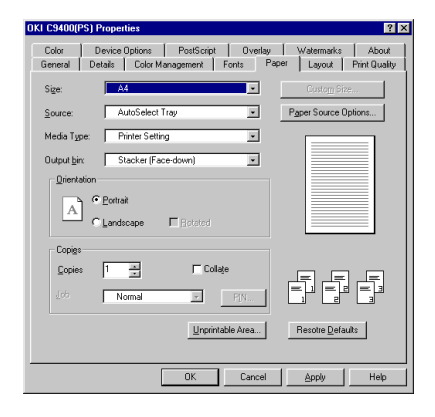

| Paper name:    | Custom page 1      |                   |
|----------------|--------------------|-------------------|
| <u>W</u> idth: | 76.2 [76.2 327.4]  | Units<br>C Inches |
| ength:         | 127.0 127.0 898.9] | Millimeters       |
|                | e                  |                   |

- (d) Kattintson az [OK] gombra.
- (e) Ellenőrizze, hogy megjelenik-e az egyéni papírméret neve a [Méret] panelen, majd kattintson az [OK] gombra, és zárja be a nyomtató párbeszédablakot.
- Megjegyzés: Maximum három egyéni papírméret határozható meg.
  - 4. Windows 95/98/Me PCL meghajtó programnál:
    - (a) Kattintson a [Papír] mappafülre, majd az [Egyéni méret] gombra.

| Custom Size   |      |       |         | 2      |
|---------------|------|-------|---------|--------|
|               | <br> |       |         | OK     |
|               |      |       |         | Cancel |
|               |      |       | _       | ≜dri≫  |
| <u>N</u> ame: | _    |       |         | Modfy  |
| ₩idth         | [    | 76.2  | 328.0 ] | Defete |
| Length:       | I    | 127.0 | 900.0 ] |        |
| Unit          |      |       |         |        |
| 🖲 mm          |      |       |         |        |
| C inch        |      |       |         |        |

| OKI C9400(PCL) Properties                                                                                         |                                                       |           | ? ×             |
|----------------------------------------------------------------------------------------------------|-------------------------------------------------------|-----------|-----------------|
| Quality Watermark<br>General Details Color Mar                                                                    | Font<br>nagement Pap                                  | er Layout | Verlay<br>Color |
| Media<br>Sge<br>24.210 x 297mm<br>Et to Page<br>Custom Size<br>Source:<br>Tray1<br>Media Type:<br>Printer Setting |                                                       |           |                 |
| Crentation<br>C Potrait<br>Dandscape<br>Degice Options                                                            | Copies<br>Copies:<br>Ucb Type:<br>Printer Co<br>About | Normal    | V               |
| OK                                                                                                    | Cancel                                                | Apply     | Help            |

- (b) Írja be az egyéni papírméret nevét a [Név] keretbe, majd adja meg a szélességet és a hosszúságot.
- (c) Kattintson a [Felvétel] gombra, majd az [OK] gombra.
- (d) Válassza ki az egyéni papírméretet a [Méret] panelen, majd kattintson az [OK] gombra, és zárja be a nyomtató párbeszédablakot.
- Megjegyzés: Az egyéni papírméret a Papírméret lista aljára kerül. Max. 32 egyéni papírméret adható meg.

## Windows NT4.0

- 1. Nyissa ki a használandó szoftveralkalmazást.
- 2. Kattintson a következőkre: [Fájl] [Nyomtatás] [Tulajdonságok].
- 3. Windows NT 4.0 PostScript meghajtó programnál:
  - (a) Jelölje ki a [Papírméret-et], és válassza ki a [PostScript egyéni lapméret-et].

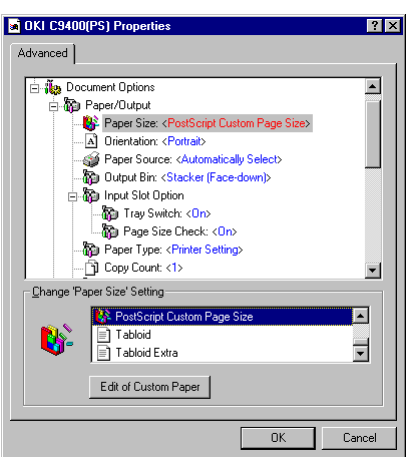

(b) Kattintson az [Egyéni lap szerkesztése-re] és az egyéni lapméret részleteire, majd az [OK] gombra.

| Width:         100         (2.00)         12         X           Utable:         Width:         100         (3.00, 12.90)         C         Inch         C         Inch         Inch         Inch |                                       |  |
|----------------------------------------------------------------------------------------------------|---------------------------------------|--|
| Paper Feed Direction:                                                                                                    | Short Edge First                      |  |
| Paper <u>T</u> ype:                                                                                                    | ● <u>Cut Sheet</u> ● <u>Roll Feed</u> |  |
| _ Offsets Relative to Paper Feed Dire                                                                                                    | ection                                |  |
| Perpendicular Direction:                                                                                                    | 0.00 (0.00, 0.00)                     |  |
| Parallel Direction:                                                                                                    | 0.00 (0.00, 0.00)                     |  |
| OK                                                                                                    | Cancel Restore Defaults               |  |

- (c) Kattintson kétszer az [OK-ra] a dokumentum kinyomtatásához.
- 4. Windows NT 4.0 PCL meghajtó programnál:
  - (a) Kattintson a [Papír] mappafülre, majd az [Egyéni méret] gombra.
  - (b) Írja be az egyéni papírméret nevét a [Név] keretbe, majd adja meg a szélességet és a hosszúságot.
  - (c) Kattintson a [Felvétel] gombra, majd az [OK] gombra.
  - (d) Válassza ki az egyéni papírméretet a [Méret] panelen.
  - (e) Kattintson kétszer az [OK] gombra a dokumentum kinyomtatásához.

| MOKI C9400(PCL) Properties                | ? ×                   |
|-------------------------------------------|-----------------------|
| Paper Layout Color Quality W              | atermark Font Overlay |
| Media<br>Sige:<br>A4 210 x 297mm          |                       |
| Eit to Page                               |                       |
| Source:<br>Tray1                          | -                     |
| Media <u>Type:</u><br>Medium (74-92 g/m2) | -                     |
| <u>O</u> rientation                       | Copies                |
| C Landscape                               | Lopes: I              |
| □ <u>B</u> otate                          | Printer Collate PIN   |
| Device Options                            | About Default         |
|                                           | OK Cancel Help        |

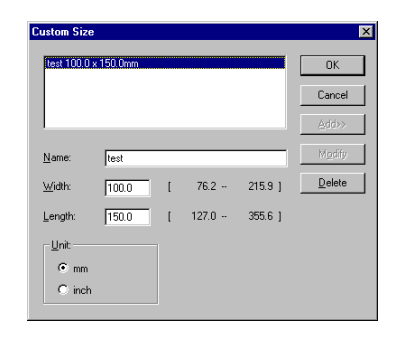

Megjegyzés: Az egyéni papírméret a Papírméret lista aljára kerül.

## Macintosh

- 1. Kattintson a következőkre: [Fájl] [Lapbeállítás].
- 2. Nyissa ki az [Egyéni lapbeállítás-t] a legördülő listáról.

| Printer: (09400 🗢                                                                                                    | 8.7.0 |
|----------------------------------------------------------------------------------------------------|-------|
| Custom Page Default           A4            Paper Size         Margins           Width:         20.99         Height:         29.7           Offset:         0         Offset:         0           PPD Limits         Max         Bottom:         0.46           MediaWidth         32.77         Bottom:         0.46 |       |
| Custom Page Name                                                                                                    |       |
| Remove Add                                                                                                    |       |
| Cancel                                                                                                    | ĸ     |

- 3. Adja meg a kért oldalméreteket a [Papírméretnél] és a [Margók-nál].
- 4. Adjon nevet az egyéni lapnak az [Egyéni lapnévnél], majd kattintson a [Hozzáadás] gombra.
- 5. Válassza ki az [Oldaljellemzők-et] a legördülő listáról.
- Válassza ki az egyéni lapot a legördülő listáról a [Papír-nál], és kattintson az [OK] gombra.

## Nyomtatási felbontás

## Windows 2000

- 1. Kattintson a következőkre: [Indítás] [Beállítások] [Nyomtatók].
- 2. Jelölje ki a nyomtató nevét, és kattintson a következőkre: [Fájl] majd [Tulajdonságok].
- 3. Windows 2000 PostScript meghajtó programnál:

| 🝏 OKI C9400(P5) Printing Prefe                                                                                                    | rences       | <u>? ×</u> |
|----------------------------------------------------------------------------------------------------|--------------|------------|
| Layout Paper/Quality                                                                                                    |              |            |
| Orientation<br>Potrait<br>C Landscape<br>Print on Both Sides(D uplex)<br>Rotated Landscape<br>Print on Both Sides(D uplex)<br>Rotated Landscape<br>Print on Both Sides(D uplex)<br>Rotated Landscape<br>Page Order<br>Fino non Shott Edge<br>Page Order<br>Rotated Landscape<br>Pages Per Sheet: |              |            |
|                                                                                                    | Advanced     | 1          |
|                                                                                                    | OK Cancel Ap | ply        |

 (a) Kattintson az [Általános] mappafülre, a [Nyomtatási preferenciák] gombra, majd az [Elrendezés] mappafülre.

#### VAGY

Kattintson a [Speciális] mappafülre, a [Nyomtatási alapbeállítások] gombra, majd az [Elrendezés] mappafülre.

- (b) Kattintson a [Speciális] gombra, majd válassza ki a kért nyomtatási felbontást a [Nyomtatási minőség-nél].
- (c) Kattintson háromszor az [OK] gombra, és zárja be a nyomtató párbeszédablakot.

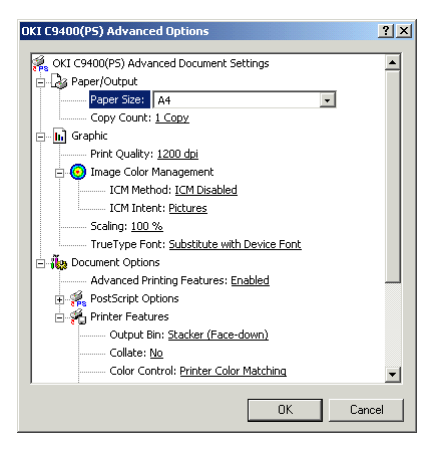

- 4. Windows 2000 PCL meghajtó programnál:
  - (a) Kattintson az [Általános] mappafülre, a [Nyomtatási preferenciák] gombra, majd a [Minőség] mappafülre.

#### VAGY

Kattintson a [Speciális] mappafülre, a [Nyomtatási alapbeállítások] gombra, majd a [Minőség] mappafülre.

- (b) Válassza ki a kért nyomtatási felbontást a [Felbontás-nál].
- (c) Kattintson kétszer az [OK-ra], és zárja be a nyomtató párbeszédablakot.

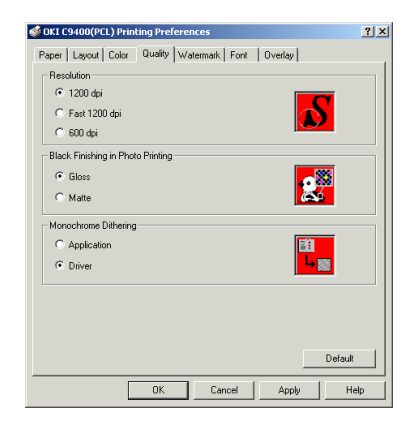

#### Windows 95/98/Me

- 1. Kattintson a következőkre: [Indítás] [Beállítások] [Nyomtatók].
- 2. Jelölje ki a nyomtató nevét, és kattintson a következőkre: [Fájl] majd [Tulajdonságok].
- 3. Windows 95/98/Me meghajtó programnál:
  - (a) Kattintson a [Nyomtatási minőség] mappafülre.
  - (b) Válassza ki a kért nyomtatási felbontást a [Felbontás-nál].
  - (c) Kattintson az [OK-ra], és zárja be a nyomtató párbeszédablakot.

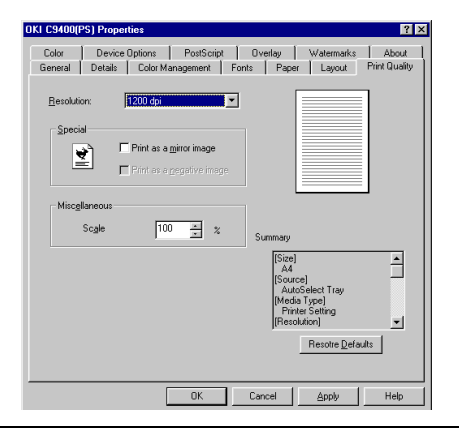

| KI C9400(PCL) Pro                 | operties             | ? ×                  |
|-----------------------------------|----------------------|----------------------|
| General Deta                      | ils Color Management | Paper Layout Color   |
| Resolution                        | Watermark            | ront Uvenay          |
| C 1200 doi                        |                      |                      |
| <ul> <li>Fast 1200 dpi</li> </ul> |                      |                      |
| C 600 dpi                         |                      |                      |
| Black Finishing in                | Photo Printing       |                      |
| Gloss                             |                      |                      |
| C Matte                           |                      |                      |
| Monochrome Dithe                  | ering                |                      |
| C Application                     |                      | <b>2</b>             |
| C Driver                          |                      | <b>└</b> ⊠           |
|                                   |                      |                      |
|                                   |                      |                      |
|                                   |                      |                      |
|                                   |                      | Default              |
|                                   |                      | Deidgit              |
|                                   | OK Cancel            | l <u>A</u> pply Help |

- 4. Windows 95/98/Me PCL meghajtó programnál:
  - (a) Kattintson a [Minőség] mappafülre.
  - (b) Válassza ki a kért nyomtatási felbontást a [Felbontás-nál].
  - (c) Kattintson az [OK-ra], és zárja be a nyomtató párbeszédablakot.
### Windows NT4.0

1. Nyissa ki a használandó szoftveralkalmazást.

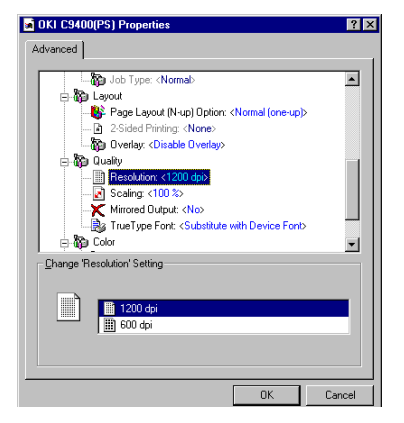

- 2. Kattintson a következőkre: [Fájl] [Nyomtatás] [Tulajdonságok].
- 3. Windows NT 4.0 PostScript meghajtó programnál:
  - (a) Jelölje ki a [Felbontás-t], és válassza ki a kért beállítást a listáról.
  - (b) Kattintson kétszer az [OK] gombra a dokumentum kinyomtatásához.

- 4. Windows NT 4.0 PCL meghajtó programnál:
  - (a) Kattintson a [Minőség] mappafülre.

| GKI C9400(PCL) Properties               | ? ×         |
|-----------------------------------------|-------------|
| Paper Layout Color Quality Watermark Fo | ont Overlay |
| <u>R</u> esolution                      |             |
| C 1200 dpi                              | FC          |
| <ul> <li>Fast 1200 dpi</li> </ul>       |             |
| C 600 dpi                               |             |
| Black Finishing in Photo Printing       |             |
| <ul> <li>Gloss</li> </ul>               | <b>.</b>    |
| C Matte                                 |             |
| Monachrome Dithering                    |             |
| C Application                           | 21          |
| O Driver                                |             |
|                                         |             |
|                                         |             |
|                                         |             |
|                                         | Default     |
| OK                                      | Cancel Help |

- (b) Válassza ki a kért nyomtatási felbontást a [Felbontás-nál].
- (c) Kattintson kétszer az [OK] gombra a dokumentum kinyomtatásához.

### Macintosh

1. Kattintson a következőkre: [Fájl] - [Nyomtatás].

| Printer: C9400                                    |   |
|---------------------------------------------------|---|
| Printer Specific Optio 🛊                          |   |
| Resolution: ✓ 1200 dpi 🗧<br>Paper Type:           |   |
| Output Bin: Stacker (Face-down) 🗢                 |   |
| Collate: No 🗢                                     |   |
| Color Control: Printer Color Matching 💠           | H |
| Image Color Matching: OKI Unique Color Matching 🔶 |   |
| Black Finish: Auto 🗢                              |   |
| Color Halftone: Device Best Dither 🔶              |   |
| <b>_</b>                                          | J |
| Save Settings Adobe Cancel Print                  |   |

- 2. Válassza ki a [Nyomtató specifikus lehetőségeket] a legördülő listáról.
- Válassza ki a kért nyomtatási felbontást a [Felbontás]-nál.
- 4. Kattintson a [Beállítások elmentése-re] a meghajtó program beállítások elmentéséhez vagy a [Nyomtatás-ra] a dokumentum kinyomtatásához.

# Kétoldalas nyomtatás

Kétoldalas nyomtatás csak normál papírméretnél és 74-104 g/m<sup>2</sup> súlyú papírnál kivitelezhető (lásd az 1. és 2. táblázatot a 4. fejezetben).

A kétoldalas nyomtatás megkezdése előtt telepíteni kell a duplex bővítőegységet. Ha nincs felszerelve, lásd a 8. Bővítések c. fejezetet az egység telepítésével kapcsolatban.

A papírt a nyomtatási felülettel felfelé kell behelyezni a papíradagoló tálcába. Kétoldalas nyomtatáshoz nem használható a többcélú tálca.

# Windows 2000

- 1. Kattintson a következőkre: [Indítás] -[Beállítások] - [Nyomtatók].
- 2. Jelölje ki a nyomtató nevét, és kattintson a következőkre: [Fájl] majd [Tulajdonságok].
- 3. Windows 2000 PostScript meghajtó programnál:
  - (a) Kattintson az [Eszközbeállítások] mappafülre.
  - (b) Jelölje be a [Bővítési lehetőségek-nél], hogy telepítve van a duplex egység.

 (c) Kattintson az [Általános] mappafülre, a [Nyomtatási preferenciák] gombra, majd az [Elrendezés] mappafülre.

#### VAGY

Kattintson a [Speciális] mappafülre, a [Nyomtatási alapbeállítások] gombra, majd az [Elrendezés] mappafülre.

- (d) Válassza ki a hosszú vagy rövid szélet a [Nyomtatás mindkét oldalra (duplex)-nél].
- (e) Kattintson kétszer az [OK] gombra, és zárja be a nyomtató párbeszédablakot.
- 4. Windows 2000 PCL meghajtó programnál:
  - (a) Kattintson az [Általános] mappafülre, majd a [Nyomtatási preferenciák] gombra.

VAGY

Kattintson a [Speciális] mappafülre, majd a [Nyomtatási alapbeállítások] gombra.

- (b) Kattintson a [Papír] mappafülre, majd az [Eszközbeállítások] gombra.
- (c) Jelölje be a [Kétoldalas bővítőegység-et] az [Elérhető lehetőségek-nél], és kattintson az [OK] gombra.

(d) Kattintson az [Elrendezés] mappafülre.

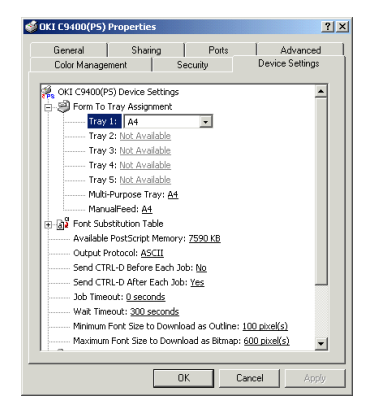

| Uterstation<br>C Pottal<br>C Pottal<br>C Landscape<br>Pint on Both Sides[Duples]-<br>None<br>C None<br>C Fip on Long Edge<br>C Fip on Long Edge<br>C Fip on Shoet Edge<br>Page Order<br>C Find to Back<br>C Back to Front<br>Pages Per Sheet. | Side 1 Side 2 |
|----------------------------------------------------------------------------------------------------|---------------|
|----------------------------------------------------------------------------------------------------|---------------|

| 爹 OKI C9400(PCL) Printing Preferences                                                |                                                                                                    | ? × |
|--------------------------------------------------------------------------------------|----------------------------------------------------------------------------------------------------|-----|
| Paper Layout Color Quality Waterma                                                   | irk Font Overlay                                                                                          |     |
| Finishing Mode<br>Standard / N-up                                                    |                                                                                                    |     |
| Pages per Sheet:       1     Image Borders:       Miscellaneous     Image Society    |                                                                                                    |     |
| Bind Margin:<br>(None)  Out and mm<br>Finisher<br>Output Bin:<br>Stacker (Face-down) | Summary:<br>Paper Size :<br>A4 210 x 297mm<br>Paper Source :<br>Tray1<br>Media Type :<br>2-Sided Printing | •   |
|                                                                                      | Long Edge  (None) Long Edge Short Edge Defaul                                                             |     |
| ОК                                                                                   | Cancel Apply H                                                                                            | elp |

- (e) Válassza ki a hosszú vagy rövid szélet a [2oldalas nyomtatás-nál].
- (f) Kattintson kétszer az [OK-ra], és zárja be a nyomtató párbeszédablakot.

# Windows 95/98/Me

- 1. Kattintson a következőkre: [Indítás] [Beállítások] [Nyomtatók].
- 2. Jelölje ki a nyomtató nevét, és kattintson a következőkre: [Fájl] majd [Tulajdonságok].
- 3. Windows 95/98/Me PostScript meghajtó programnál:

(a) Kattintson az [Eszközbeállítások] mappafülre.

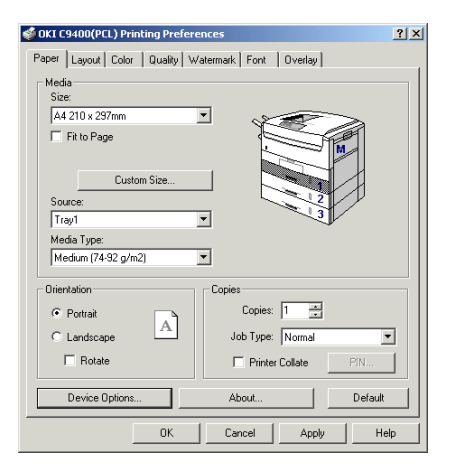

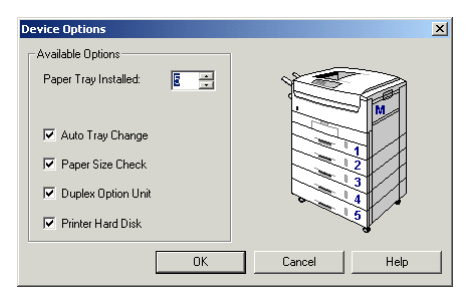

- (b) Jelölje be a [Bővítési lehetőségek-nél], hogy telepítve van a duplex egység.
- (c) Kattintson az [Elrendezés] mappafülre.
- (d) Válassza ki a hosszú vagy rövid szélet a [2oldalas nyomtatás-nál].
- (e) Kattintson az [OK-ra], és zárja be a nyomtató párbeszédablakot.
- 4. Windows 95/98/Me PCL meghajtó programnál:
  - (a) Kattintson a [Papír] mappafülre, majd az [Eszközbeállítások] gombra.
  - (b) Jelölje be a [Kétoldalas bővítőegység-et] az [Elérhető lehetőségek-nél], és kattintson az [OK] gombra.
  - (c) Kattintson az [Elrendezés] mappafülre.

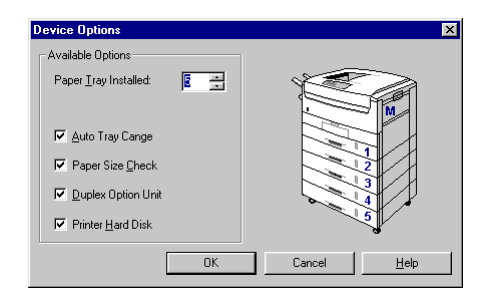

 (d) Válassza ki a hosszú vagy rövid szélet a [2oldalas nyomtatás-nál].

| OKI C9400(PS) Properties ? X                                                                                                    |
|----------------------------------------------------------------------------------------------------|
| General         Details         Color Management         Fonts         Page         Layout         Print Quality           Color         Device Options         PostScript         Overlay         Vreflay         Vreflay         About           Available printer genory (in MB)         IE         Image: Agailable font cache (in MB)         Image: Amage: Amage: |
| Installable golione<br>Additional focus Trays<br>Duption<br>Hospital<br>Henroy: Configuration<br>152: MB                                                                                                    |
| Durge setting for: Additional Input Trays<br>2 Optional Trays<br>*                                                                                                    |
| Heb Resolve Defaults                                                                                                    |
| DK Cancel Apply Heb                                                                                                    |

| Color<br>General                                                                                                    | 2 <mark>S) Properties</mark>                                                                                                    |
|----------------------------------------------------------------------------------------------------|----------------------------------------------------------------------------------------------------|
| Pages g<br>Pages<br>Pages<br>Pages<br>Pages<br>Pages<br>Pages<br>Pages<br>Pages<br>Pages<br>Pages g<br>Pages g<br>Pages g<br>Pages g<br>Pages g<br>Pages<br>Pages | n Sheet<br>rea Sheet<br>rea Sheet<br>read<br>reforme<br>reformed<br>reformed |
|                                                                                                    | OK Cancel Apply Help                                                                                                    |

| OKI C9400(PCL) Properties                                                                                                    |                                                                                                    |          | ? ×             |
|----------------------------------------------------------------------------------------------------|----------------------------------------------------------------------------------------------------|----------|-----------------|
| Quality Watermark<br>General Details Color Managem                                                                                                    | Font<br>Font Paper                                                                                                    | Layout   | rerlay<br>Color |
| Erriching Mode<br>Standard / N-up<br>Pages per §heet:<br>1<br>Page Borders:<br>Sale: 100<br>Miscellaneous<br>Scale: 100<br>Bind Margin:<br>[None]<br>Finisher<br>Quiput Bin:<br>[Stecker (Face down)<br>Stecker (Face down)<br>Stecker (Face down) | Summagy<br>Paper Size :<br>A 4 100 k23/r<br>Paper Suize :<br>Toggi<br>Modal Syse :<br>Subde Driving<br>:<br>None Educe :<br>Shot Educe : | ım<br>De |                 |
| OK                                                                                                    | Cancel 🔬                                                                                                    | pply     | Help            |

(e) Kattintson az [OK-ra], és zárja be a nyomtató párbeszédablakot.

# Windows NT4.0

- 1. Kattintson a következőkre: [Indítás] -[Beállítások] - [Nyomtatók].
- 2. Jelölje ki a nyomtató nevét, és kattintson a következőkre: [Fájl] majd [Tulajdonságok].
- 3. Windows NT 4.0 PostScript meghajtó programnál:
  - (a) Jelölje ki a [Kétoldalas-t], és válassza ki a [Telepítve-t] a listáról.

(b) Kattintson az [OK-ra], és zárja be a nyomtató párbeszédablakot.

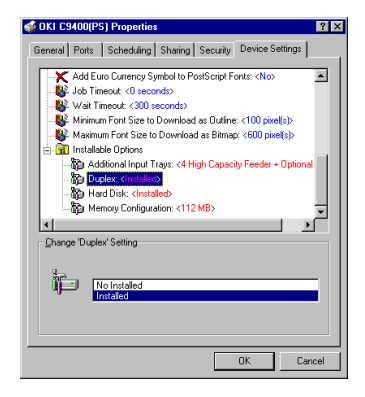

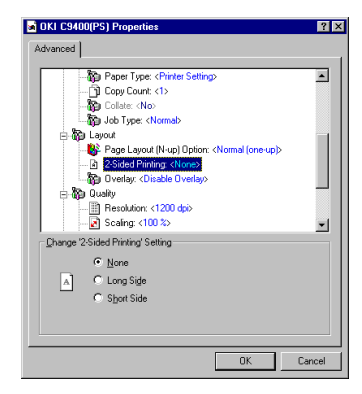

- (c) Nyissa ki a használandó szoftveralkalmazást.
- (d) Kattintson a következőkre: [Fájl] -[Nyomtatás] - [Tulajdonságok].
- (e) Jelölje ki a [2-oldalas nyomtatás-t], és válassza ki a hosszú vagy rövid oldalszélet a listáról.
- (f) Kattintson kétszer az [OK] gombra a dokumentum kinyomtatásához.
- 4. Windows NT 4.0 PCL meghajtó programnál:
  - (a) Kattintson a [Papír] mappafülre, majd az [Eszközbeállítások] gombra.

| Device Options            | ×                   |
|---------------------------|---------------------|
| Available Options         |                     |
| Paper Iray Installed: 1 📑 |                     |
| 🔽 Auto Tray Change        |                     |
| Paper Size Check          |                     |
| Duplex Option Unit        |                     |
| Printer Hard Disk         |                     |
| OK                        | Cancel <u>H</u> elp |

- (b) Jelölje be a [Kétoldalas bővítőegység-et] az [Elérhető lehetőségek-nél], és kattintson az [OK] gombra.
- (c) Kattintson az [Elrendezés] mappafülre.

| OKI C9400(PCL) Properties         | ? >                         |
|-----------------------------------|-----------------------------|
| Paper Layout Color Quality Waterm | ark Font Overlay            |
| - Einishing Mode                  |                             |
| Standard / N-up 💌                 |                             |
| Pages per <u>S</u> heet:          |                             |
| 1                                 |                             |
| Page Borders:                     |                             |
|                                   |                             |
| Miscellaneous                     |                             |
| Scale: 100                        |                             |
| Bind <u>M</u> argin:              | Summary:                    |
| [None]                            | Paper Size : A4 210 x 297mm |
| Finisher                          | Paper Source :              |
| Uutput Bin:                       | Media Type :                |
|                                   |                             |
|                                   | [None]                      |
|                                   | Long Edge                   |
|                                   |                             |
|                                   | OK Cancel Help              |

- (d) Válassza ki a hosszú vagy rövid szélet a [2oldalas nyomtatás-nál].
- (e) Kattintson kétszer az [OK] gombra a dokumentum kinyomtatásához.

# Macintosh

- 1. Kattintson a következőkre: [Fájl] [[Nyomtatás]].
- 2. Nyissa ki az [Elrendezés-t] a legördülő listáról.

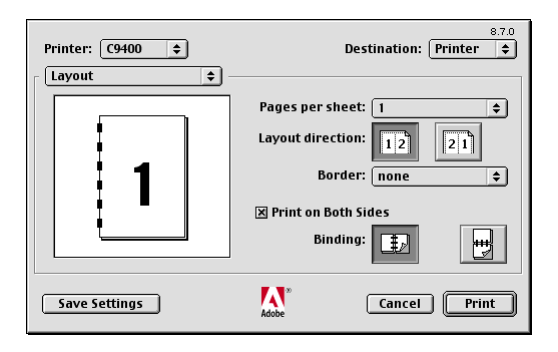

- Jelölje be a [Nyomtatás mindkét oldalra-t], és az [Összefűzés-nél] válassza ki, milyen összefűzést kér.
- 4. Kattintson a [Beállítások elmentése-re] a meghajtó program beállítások elmentéséhez vagy a [Nyomtatás-ra] a dokumentum kinyomtatásához.

# Füzetnyomtatás

A füzetnyomtatás megkezdése előtt telepíteni kell a duplex bővítőegységet. Ha nincs felszerelve, lásd a 8. Bővítések c. fejezetet az egység telepítésével kapcsolatban.

- 1. megjegyzés: Füzetnyomtatás csak PCL meghajtó program és Macintosh meghajtó program használatával lehetséges.
- 2. megjegyzés: Egyes szoftveralkalmazások nem támogatják a füzetnyomtatást.
- 3. megjegyzés: A jobbról balra beállítás lehetővé teszi, hogy a jobbról balra olvasó nyelveknél ilyen irányú legyen a füzet nyomtatása.

# Windows 2000 PCL

1. Kattintson a következőkre: [Indítás] [Beállítások] - [Nyomtatók].

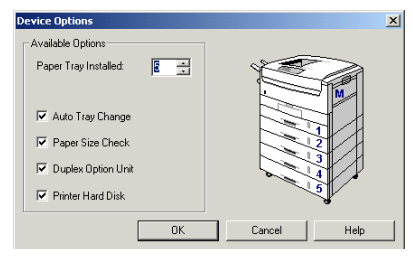

- 2. Jelölje ki a nyomtató nevét, és kattintson a következőkre: [Fájl] majd [Tulajdonságok].
- 3. Kattintson az [Általános] mappafülre, majd a [Nyomtatási preferenciák] gombra.

#### VAGY

Kattintson a [Speciális] mappafülre, majd a [Nyomtatási alapbeállítások] gombra.

- 4. Kattintson a [Papír] mappafülre, majd az [Eszközbeállítások] gombra.
- 5. Jelölje be a [Kétoldalas bővítőegység-et] az [Elérhető lehetőségek-nél], és kattintson az [OK] gombra.

| 🝏 OKI C9400(PCL) Printing Preferences | <u>?</u> ×                              |
|---------------------------------------|-----------------------------------------|
| Paper Layout Color Quality Waterm     | ark Font Overlay                        |
| Finishing Mode<br>Booklet             |                                         |
| Signature:<br>No Limit                |                                         |
| Miscellaneous<br>Scale: 100 📫         |                                         |
| Bind Margin:<br>(None)                | Summary:<br>Paper Size :                |
| Finisher<br>Output Bin:               | Paper Source :<br>Tray1<br>Media Type : |
| Stacker (Face-down)                   |                                         |
|                                       | Default                                 |
| OK                                    | Cancel Apply Help                       |
| OK                                    | Cancel Apply Help                       |

- 6. Kattintson az [Elrendezés] mappafülre.
- Válassza ki a [Füzet-et] és az [Aláírás-t] a [Befejező mód-nál].
- 8. Kattintson kétszer az [OK-ra] a nyomtató párbeszédablak bezárásához.

# Windows 95/98/Me PCL

- 1. Kattintson a következőkre: [Indítás] [Beállítások] [Nyomtatók].
- 2. Jelölje ki a nyomtató nevét, és kattintson a következőkre: [Fájl] majd [Tulajdonságok].
- 3. Kattintson a [Papír] mappafülre, majd az [Eszközbeállítások] gombra.

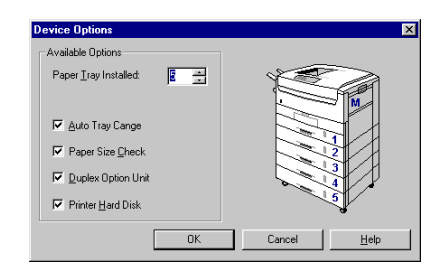

 Jelölje be a [Kétoldalas bővítőegység-et] az [Elérhető lehetőségek-nél], és kattintson az [OK] gombra. 5. Kattintson az [Elrendezés] mappafülre.

| I C9400(PCL  | .) Propert | ies           |             |                         |        | ?      |
|--------------|------------|---------------|-------------|-------------------------|--------|--------|
| Quality      | П.,        | Watermark     | 1           | Font                    | 1 0    | verlay |
| General      | Details    | Color Manager | nent        | Paper                   | Layout | Color  |
| Einishing Mo | de         |               |             |                         |        |        |
| Booklet      |            | -             |             |                         |        |        |
| Signature:   |            |               |             |                         |        |        |
| 12           | -          |               |             |                         |        |        |
| No Limit     |            |               |             |                         |        |        |
| 8            |            |               |             |                         |        |        |
| 12           |            |               |             |                         |        |        |
| Miscellaneoc | а<br>      |               |             |                         |        |        |
|              | Scale: 10  | 0 =           |             |                         |        |        |
| Bind Margin  | ۲<br>ا     | 0.0 44        | Summ        | ary:                    |        |        |
| J(None)      | -          | 0.0           | Paper<br>A4 | · Size :<br>210 x 297mi | n      | -      |
| Finisher     |            |               | Paper       | Source :                |        |        |
| Output Bin:  |            |               | Media       | Type:                   |        | -      |
| Stacker (F   | ace-down]  | •             |             |                         |        |        |
|              |            |               |             |                         |        |        |
|              |            |               |             |                         |        |        |
|              |            |               |             |                         | D      | efaylt |
|              |            | 04            | Coursel     | 1 4-                    |        | II.la  |
|              |            | UK            | Cancel      | Ap                      | PØ     | nelp   |

- 6. Válassza ki a [Füzet-et] és az [Aláírás-t] a [Befejező mód-nál].
- 7. Kattintson az [OK-ra], és zárja be a nyomtató párbeszédablakot.

# Windows NT4.0 PCL

- 1. Nyissa ki a használandó szoftveralkalmazást.
- 2. Kattintson a következőkre: [Fájl] [Nyomtatás] [Tulajdonságok].
- 3. Kattintson a [Papír] mappafülre, majd az [Eszközbeállítások] gombra.

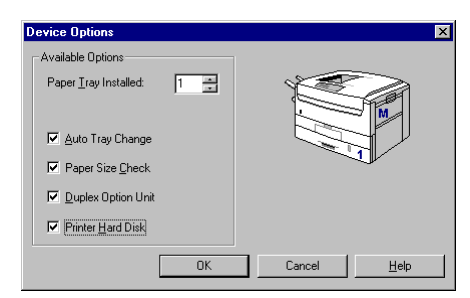

4. Jelölje be a [Kétoldalas bővítőegység-et] az [Elérhető lehetőségek-nél], és kattintson az [OK] gombra.

- 5. Kattintson az [Elrendezés] mappafülre.
- Válassza ki a [Füzet-et] és az [Aláírás-t] a [Befejező mód-nál].
- 7. Kattintson az [OK-ra], és zárja be a nyomtató párbeszédablakot.

# Macintosh

- 1. Kattintson kétszer a nyomtató ikonra és egyszer a következőkre: [Fájl] [Lapbeállítás].
- 2. Jelölje be a [Füzet-et], és válassza ki, milyen összefűzést kér, majd kattintson az [OK] gombra.

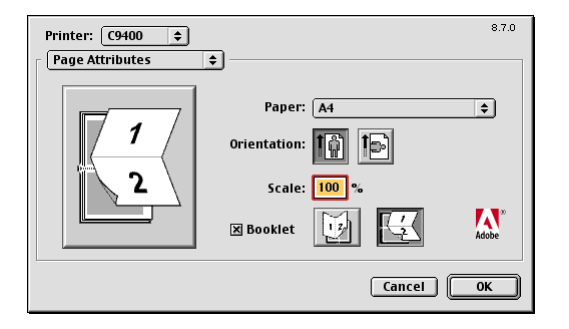

# Vízjel nyomtatása

Megjegyzés: Vízjelet nem lehet PostScript meghajtó program használatával nyomtatni Windows 2000 vagy NT 4.0 rendszerekben.

# Windows 2000 PCL

- 1. Kattintson a következőkre: [Indítás] [Beállítások] [Nyomtatók].
- 2. Jelölje ki a nyomtató nevét, és kattintson a következőkre: [Fájl] majd [Tulajdonságok].
- Kattintson az [Általános] mappafülre, a [Nyomtatási preferenciák] gombra, majd a [Vízjel] mappafülre.

#### VAGY

Kattintson a [Speciális] mappafülre, a [Nyomtatási alapbeállítások] gombra, majd a [Vízjel] mappafülre.

- 4. Válasszon ki egy vízjelet a [Vízjel] alatti listáról.
- 5. Új vízjel létrehozásához kövesse az alábbi lépéseket:
  - (a) Írja be a kért szöveget, és válassza ki a méretet és szöveget a [Szöveg-nél].

 (b) Válassza ki a vízjel jellemzőit: [Betűtípus],
 [Szín] és [Helyzet], majd kattintson a [Felvétel-re].

| 👙 OKI C9400(PCL) Printing Preferences             | ? ×   |
|---------------------------------------------------|-------|
| Paper Layout Color Quality Watermark Font Overlay |       |
| Watermark                                         | — - I |
| (None)                                            |       |
| Confidential                                      |       |
|                                                   |       |
| Remove                                            |       |
|                                                   |       |
| Confidential                                      |       |
| Size:                                             |       |
| 72 • Position                                     |       |
| Angle: X: 0 Y: 0                                  |       |
| 190 0 +190 Center                                 | 1     |
| Font Color                                        |       |
| Add A                                             | pply  |
| First Page only                                   | fault |
|                                                   |       |
| OK Cancel Apply                                   | Help  |

- 6. Jelölje be a [Csak az első oldal-t], ha a vízjelet a dokumentumnak csak az első oldalára kívánja rányomtatni.
- 7. Kattintson kétszer az [OK-ra], és zárja be a nyomtató párbeszédablakot.

#### Windows 95/98/Me

- 1. Kattintson a következőkre: [Indítás] [Beállítások] [Nyomtatók].
- 2. Jelölje ki a nyomtató nevét, és kattintson a következőkre: [Fájl] majd [Tulajdonságok].

| OKI C9400(P                                              | S) Properties                                        |            |             |            | ? ×           |
|----------------------------------------------------------|------------------------------------------------------|------------|-------------|------------|---------------|
| General                                                  | Details Color Man                                    | iagement   | Fonts Paper | Layout     | Print Quality |
| Color                                                    | Device Options                                       | PostScript | Overlay     | Watermarks | About         |
| Select a<br>[Onnie]<br>[fitist Drai<br>Second I<br>[Edit | i wətermərk:<br>ttial<br>Draft<br>Ne <u>w</u> Delete |            | FirstDiat   |            |               |
| Print wa                                                 | atermark                                             |            |             |            |               |
| 1 Un <u>r</u>                                            | irst page only                                       |            |             |            |               |
| ln <u>b</u> a                                            | ackground                                            |            |             |            |               |
| □ As <u>o</u>                                            | utline only                                          |            |             |            |               |
|                                                          |                                                      |            |             |            |               |
|                                                          |                                                      | 0K         | Cancel      | Apply      | Help          |

- 3. Kattintson a [Vízjel] mappafülre.
- 4. Windows 95/98/Me PostScript meghajtó programnál:

- (a) Válasszon ki egy vízjelet a [Vízjel] alatti listáról.
- (b) Új vízjel létrehozásához vagy meglevő szerkesztéséhez nyomja le az [Új] vagy [Szerkesztés] gombot.
- (c) Írja be a kért szöveget, és válassza ki a betűtípust, méretet és stílust a [Vízjel szöveg-nél].

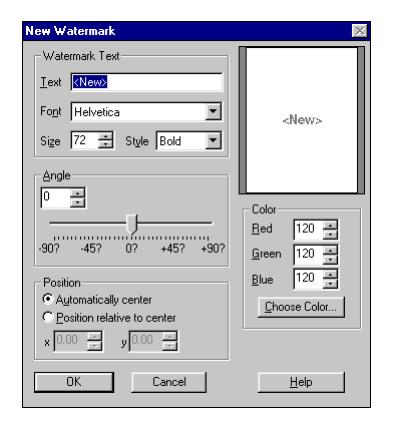

 (d) Válassza ki az új vízjel jellemzőit: [Szög], [Helyzet] és [Szín], majd kattintson az [OK] gombra.

- (e) A [Vízjel nyomtatása-nál] válassza ki, hogy hova és hogyan kívánja kinyomtatni a vízjelet.
- (f) Kattintson az [OK-ra], és zárja be a nyomtató párbeszédablakot.
- 5. Windows 95/98/Me PCL meghajtó programnál:
  - (a) Válasszon ki egy vízjelet a [Vízjel] alatti listáról.
  - (b) Új vízjel létrehozásához írja be a kért szöveget, majd válassza ki a méretet és a szöget a [Szöveg-nél].

| KI C9400(PCL) Properties                           | ? ×                                    |
|----------------------------------------------------|----------------------------------------|
| General Details ColorManageme<br>Quality Watermark | ent Paper Layout Color<br>Font Overlay |
| Watermark (None)                                   |                                        |
| Confidential<br>Restricted<br>First Draft          |                                        |
| Berrove                                            | Fire Day                               |
|                                                    |                                        |
| First Draft<br>Size:                               |                                        |
| 72 • • •                                           | Position<br>X: [0 Y: [0                |
| 45 • • • • • • • • • • • • • • • • • • •           | Center                                 |
| Eont                                               | Add Apply                              |
| First Page only                                    | Default                                |
| ОК С                                               | ancel <u>Apply</u> Help                |

- (c) Válassza ki az új vízjel jellemzőit: [Betűtípus], [Szín] és [Helyzet], majd kattintson a [Felvétel-re].
- (d) Jelölje be a [Csak az első oldal-t], ha a vízjelet a dokumentumnak csak az első oldalára kívánja rányomtatni.
- (e) Kattintson az [OK-ra], és zárja be a nyomtató párbeszédablakot.

#### Windows NT 4.0 PCL

1. Nyissa ki a használandó szoftveralkalmazást.

| KI C9400(PCL) Properties           | ? ×            |
|------------------------------------|----------------|
| Paper Layout Color Quality Waterma | K Font Overlay |
| <u>W</u> atermark                  |                |
| (None)                             |                |
|                                    |                |
| T                                  |                |
| Bemove                             |                |
|                                    |                |
| East Deaff                         |                |
| Cinc                               |                |
| 72 • •                             | Position       |
| Angle:                             | X: O Y: O      |
| 45 • •                             | Center         |
| -180 0 +180                        |                |
| Eont                               | Add Apply      |
| First Page only                    |                |
|                                    | Default        |
|                                    | OK Cancel Help |

- 2. Kattintson a következőkre: [Fájl] [Nyomtatás] [Tulajdonságok].
- 3. Kattintson a [Vízjel] mappafülre.
- 4. Válasszon ki egy vízjelet a [Vízjel-választás] alatti listáról.
- 5. Új vízjel létrehozásához írja be a kért szöveget, majd válassza ki a méretet és a szöget a [Szövegnél].
- Válassza ki az új vízjel jellemzőit [Betűtípus], [Szín] és [Helyzet], majd kattintson a [Felvétel]re.
- 7. Jelölje be a [Csak az első oldal-t], ha a vízjelet a dokumentumnak csak az első oldalára kívánja rányomtatni.
- 8. Kattintson kétszer az [OK] gombra a dokumentum kinyomtatásához.

# Macintosh

- 1. Kattintson kétszer a nyomtató ikonra és egyszer a következőkre: [Fájl] [Lapbeállítás].
- 2. A legördülő listáról válassza ki a [Vízjel-et].
- Új vízjel létrehozásához vagy meglevő szerkesztéséhez - szövegként:

8.7.0 Printer: C9400 \$ Watermark \$ O All O None First PICT Watermark: O EPS Adobe-PICT2 \$ Adobe ○ TEXT Foreground Save With Document Edit... Cancel 0K

| Watermark Specification | 8.7.0rc1 OK                                                                                                    |
|-------------------------|----------------------------------------------------------------------------------------------------|
| 751GT                   | Watermark File:<br>Draft<br>Watermark<br>Font/Size/Style:<br>Helvetica<br>Watermark Text:<br>Draft<br>Color<br>Move mouse over document. Click and hold mouse down at<br>start of Vatermark. Release the direction for the<br>proper orientation of the Vatermark. Release the mouse. |

- (a) Kattintson a [Szöveg] és [Szerk] gombra.
- (b) Mentse el az új vagy szerkesztett vízjelet, és kattintson az [OK] gombra.
- 4. Új vízjel létrehozásához vagy meglevő szerkesztéséhez - PICT vagy EPS grafikaként:

- (a) Készítsen vagy szerkesszen grafikus állományt Macintosh Picture (PICT) vagy Encapsulated PostScript (EPS) formátumban.
- (b) Mentse el és helyezze a grafikát a következő helyre: [Rendszermappa] - [Kezdeti beállítások] - [Vízjelek] mappa.
- 5. Válassza ki, mely oldalakra és milyen típusú vízjelet kíván nyomtatni.
- 6. Válassza ki a vízjelet a legördülő listáról a [Vízjel-nél], és kattintson az [OK] gombra.

# Szétválogatás

- 1. megjegyzés: Ha az alkalmazott szoftvernek van szétválogatós nyomtatási opciója, ajánlatos csak egyféle szétválogatási módot használni a nyomtatás közbeni ellentmondások megelőzése érdekében, azaz vagy csak a szoftverből vagy csak a meghajtó programból.
- 2. megjegyzés: Az alábbi utasítások segítségével beállíthatja a szétválogatást a meghajtó programban.

#### Windows 2000

1. Kattintson a következőkre: [Indítás] [Beállítások] - [Nyomtatók].

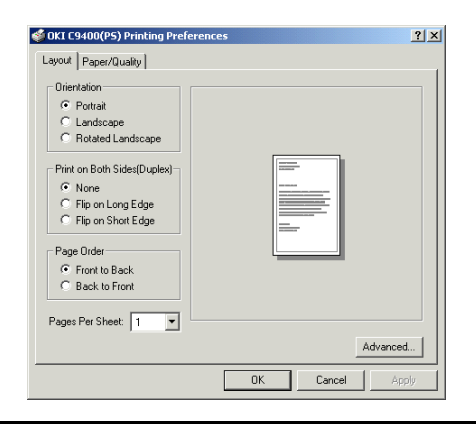

- 2. Jelölje ki a nyomtató nevét, és kattintson a következőkre: [Fájl] majd [Tulajdonságok].
- 3. Windows 2000 PostScript meghajtó programnál:
  - (a) Kattintson az [Általános] mappafülre, a [Nyomtatási preferenciák] gombra, majd az [Elrendezés] mappafülre.

#### VAGY

Kattintson a [Speciális] mappafülre, a [Nyomtatási alapbeállítások] gombra, majd az [Elrendezés] mappafülre.

- (b) Kattintson a [Speciális] gombra, majd a válassza ki a [Szétválogatás]-t a [Nyomtató jellemzők] közül.
- (c) Adja meg a kért másolatok számát a [Másolatszám-nál], és jelölje be a [Szétválogatás-t].
- (d) Kattintson háromszor az [OK] gombra, és zárja be a nyomtató párbeszédablakot.

#### Magyar

| OKI C9400(PS) Advanced Options             | <u>?×</u> |
|--------------------------------------------|-----------|
| OKI C9400(P5) Advanced Document Settings   | •         |
| E Daper/Output                             |           |
| Paper Size: A4                             |           |
| Copy Count: 1 Copy                         |           |
| 😑 🖬 Graphic                                |           |
| Print Quality: <u>1200 dpi</u>             |           |
| 😑 🧿 Image Color Management                 |           |
| ICM Method: ICM Disabled                   |           |
| ICM Intent: Pictures                       |           |
| Scaling: <u>100 %</u>                      |           |
| TrueType Font: Substitute with Device Font |           |
| 🖻 💑 Document Options                       |           |
| Advanced Printing Features: Enabled        |           |
| 🗄 🙀 PostScript Options                     |           |
| 🖻 🐔 Printer Features                       |           |
| Output Bin: Stacker (Face-down)            |           |
| Collate: No                                |           |
| Color Control: Printer Color Matching      | -         |
| OK Cance                                   | a         |

- 4. Windows 2000 PCL meghajtó programnál:
  - (a) Kattintson az [Általános] mappafülre, a [Nyomtatási preferenciák] gombra, majd a [Papír] mappafülre.

VAGY

Kattintson a [Speciális] mappafülre, a [Nyomtatási alapbeállítások] gombra, majd a [Papír] mappafülre.

- (b) Adja meg a kért másolatok számát, és jelölje be a [Nyomtató szétválogat] négyzetet a [Másolatok-nál].
- (c) Kattintson kétszer az [OK-ra], és zárja be a nyomtató párbeszédablakot.

| 🗳 OKI C9400(PCL) Printing Prefere | nces 🤶 🔀              |
|-----------------------------------|-----------------------|
| Paper Layout Color Quality Wa     | atermark Font Overlay |
| Media<br>Size:                    |                       |
| A4 210 x 297mm                    |                       |
| Fit to Page                       |                       |
|                                   |                       |
| Custom Size                       |                       |
| Source:                           |                       |
| Tray1                             |                       |
| Media Type:                       |                       |
| Medium (74-92 g/m2)               |                       |
| Orientation                       | Copies                |
| Portrait                          | Copies: 1             |
| C Landscape                       | Job Type: Normal      |
| Botate                            | Printer Collete PIM   |
| 1 110000                          |                       |
| Device Options                    | About Default         |
| ОК                                | Cancel Apply Help     |

### Windows 95/98/Me

- 1. Kattintson a következőkre: [Indítás] [Beállítások] [Nyomtatók].
- 2. Jelölje ki a nyomtató nevét, és kattintson a következőkre: [Fájl] majd [Tulajdonságok].
- 3. Kattintson a [Papír] mappafülre.
- 4. Windows 95/98/Me PostScript meghajtó programnál:

- (a) Adja meg a kért másolatok számát, és jelölje be a [Nyomtató szétválogat] négyzetet a [Másolatok-nál].
- (b) Kattintson az [OK-ra], és zárja be a nyomtató párbeszédablakot.

| OKI C9400(PS) Properties                                                              | ? ×                                          |
|---------------------------------------------------------------------------------------|----------------------------------------------|
| Color Device Options PostScript Overlay<br>General Details Color Management Fonts Pag | Watermarks About<br>Der Layout Print Quality |
| Size: A4                                                                              | Custo <u>m</u> Size                          |
| Source: AutoSelect Tray                                                               | Paper Source Options                         |
| Media Type: Printer Setting                                                           |                                              |
| Output <u>b</u> in: Stacker (Face-down)                                               |                                              |
| <u>O</u> rientation                                                                   |                                              |
| A C Portrait                                                                          |                                              |
| C Landscape Edited                                                                    |                                              |
| Copi <u>e</u> s                                                                       |                                              |
| Copies 1 🛨 🗖 Collate                                                                  |                                              |
| Job Normal PIN                                                                        |                                              |
| Unprintable Area                                                                      | Resotre <u>D</u> efaults                     |
|                                                                                       |                                              |
| OK Cancel                                                                             | Apply Help                                   |

- 5. Windows 95/98/Me PCL meghajtó programnál:
  - (a) Adja meg a kért másolatok számát, és jelölje be a [Nyomtató szétválogat] négyzetet a [Másolatok-nál].

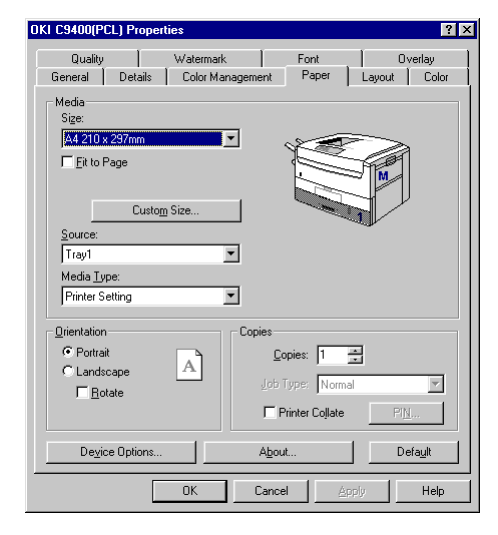

(b) Kattintson az [OK-ra], és zárja be a nyomtató párbeszédablakot.

#### Windows NT4.0

- 1. Nyissa ki a használandó szoftveralkalmazást.
- 2. Kattintson a következőkre: [Fájl] [Nyomtatás] [Tulajdonságok].

Magyar

| 🛋 OKI C9400(PS) Pr | operties                                                                                                    |              | ? ×      |
|--------------------|----------------------------------------------------------------------------------------------------|--------------|----------|
| Advanced           |                                                                                                    |              |          |
|                    |                                                                                                    |              |          |
| =] Pape            | er Size: <a4></a4>                                                                                                    |              | <u> </u> |
| A Orier            | itation: <portrait></portrait>                                                                                                    |              |          |
| - 🎲 Pape           | er Source: «Automatic»                                                                                                    | ally Select> |          |
| - Ma Uutp          | ut Bin: <stacker (face<="" td=""><td>e-down]&gt;</td><td></td></stacker>                                                                                                    | e-down]>     |          |
| ⊡-@gilnpu          | Slot Uption                                                                                                    |              |          |
|                    | ray Switch: (Un)                                                                                                    |              |          |
| - 100 m            | age Size Crieck, Kur<br>Tupo: / Printer Settin                                                                                                    |              |          |
| - Up Fape          | Fright Country Country Country Country (Country Country Countr | ig>          |          |
|                    | te: ZNex                                                                                                    |              |          |
| Man Job            | une: «Normal»                                                                                                    |              |          |
|                    |                                                                                                    |              |          |
| Lnange Collate Se  | ting                                                                                                    |              |          |
|                    |                                                                                                    |              |          |
|                    |                                                                                                    |              |          |
| Yes                |                                                                                                    |              |          |
|                    |                                                                                                    |              |          |
|                    |                                                                                                    |              |          |
|                    |                                                                                                    |              |          |
|                    |                                                                                                    | ОК           | Cancel   |
|                    |                                                                                                    |              |          |

- 3. Windows NT 4.0 PostScript meghajtó programnál:
  - (a) Adja meg a kért másolatok számát a [Másolatszám-nál], majd válassza az [Igent] a [Szétválogatás-nál].
  - (b) Kattintson kétszer az [OK] gombra a dokumentum kinyomtatásához.
- 4. Windows NT 4.0 PCL meghajtó programnál:
  - (a) Kattintson a [Papír] mappafülre.
  - (b) Adja meg a kért másolatok számát, és jelölje be a [Nyomtató szétválogat] négyzetet a [Másolatok-nál].

| MOKI C9400(PCL) Properties                                    | ? ×                   |
|---------------------------------------------------------------|-----------------------|
| Paper Layout Color Quality W                                  | atermark Font Overlay |
| Media<br>Sige:<br>A4 210 x 297mm<br>Eit to Page               |                       |
| Custo <u>m</u> Size<br>Source:<br>Tray1<br>Media <u>Type:</u> |                       |
| Orientation     Oritrait     C Landscape                      | Copies<br>Copies: 3   |
| Eotate                                                        | Printer Collate PIN   |
| Device Options                                                | About Default         |
|                                                               | OK Cancel Help        |

(c) Kattintson kétszer az [OK] gombra a dokumentum kinyomtatásához.

### Macintosh

1. Kattintson a következőkre: [Fájl] - [Nyomtatás].

| Printer: C9400 🗢                  | Destination: Printer | 8.7.0<br><b>\$</b> |
|-----------------------------------|----------------------|--------------------|
| General 🗢 🗧                       |                      |                    |
| Copies: 1 🛛 🛛 Collate             | 🗙 Reverse Order      |                    |
| Pages:      All     From:     To: |                      |                    |
| Paper Source: 🖲 All pages from:   | Auto Select          | \$                 |
| First page from:                  | Tray 1               | \$                 |
| Remaining from:                   | Tray 1               | \$                 |
| Save Settings                     | Cancel Pri           | int                |

- Adja meg a kért másolatok számát a [Másolatoknál], jelölje be a [Válogasd szét] négyzetet, és ha szükséges - a [Fordított sorrend-et].
- Kattintson a [Beállítások elmentése-re] a meghajtó program beállítások elmentéséhez vagy a [Nyomtatás-ra] a dokumentum kinyomtatásához.

# Betűtípus-helyettesítés

Megjegyzés: Betűtípus-helyettesítést csak Windows PostScript és Macintosh meghajtó programokkal lehet végrehajtani.

### Windows 2000 PostScript

- 1. Kattintson a következőkre: [Indítás] [Beállítások] [Nyomtatók].
- 2. Jelölje ki a nyomtató nevét, és kattintson a következőkre: [Fájl] majd [Tulajdonságok].
- Kattintson az [Általános] mappafülre, a [Nyomtatási preferenciák] gombra, majd az [Elrendezés] mappafülre.

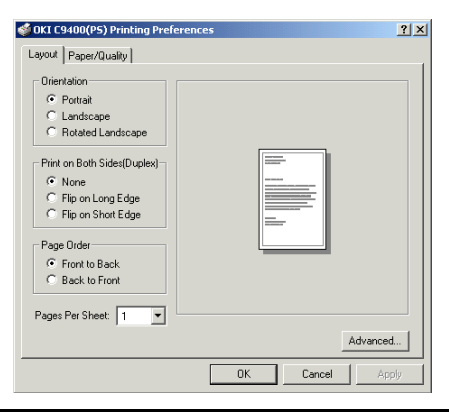

Magyar

#### VAGY

Kattintson a [Speciális] mappafülre, a [Nyomtatási alapbeállítások] gombra, majd az [Elrendezés] mappafülre.

4. Kattintson a [Speciális] gombra.

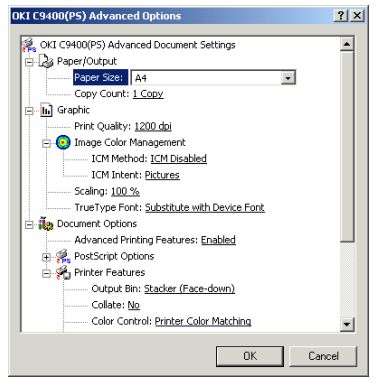

- 5. Válassza ki a helyettesítést vagy a fontletöltést a [True Type betűtípus-nál].
- Válassza ki a kért letöltési opciót a [True Type betűtípus letöltési opció-nál].
- 7. Kattintson kétszer az [OK] gombra.
- Kattintson az [Eszközbeállítások] mappafülre, és válassza ki a kért betűtípus-helyettesítést a [Betűtípus-helyettesítési táblázat-ból].

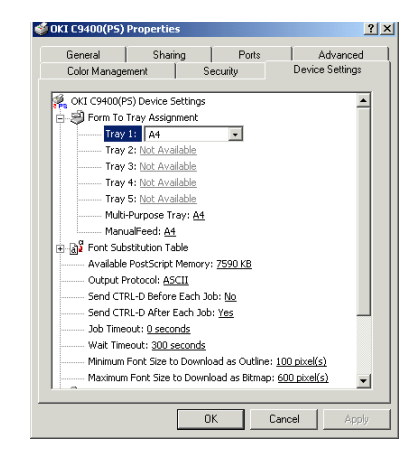

9. Kattintson az [OK] gombra, és zárja be a nyomtató párbeszédablakot.

# Windows 95/98/Me PostScript

- 1. Kattintson a következőkre: [Indítás] [Beállítások] [Nyomtatók].
- 2. Jelölje ki a nyomtató nevét, és kattintson a következőkre: [Fájl] majd [Tulajdonságok].
- 3. Kattintson a [Betűtípusok] mappafülre.
- 4. Válasszon ki egy betűtípus-helyettesítési típust a rendelkezésre állók közül.

| OKI C9400(F      | S) Properties                                                                                                    |
|------------------|----------------------------------------------------------------------------------------------------|
| Color<br>General | Device Options         PostScript         Overlay         Watermarks         About           Details         Color Management         Fonts         Paper         Layout         Print Quality |
| 🔽 Substit        | te printer fonts for TrueType fonts when applicable                                                                                                    |
| ☐ Do not         | use printer fonts                                                                                                    |
|                  |                                                                                                    |
|                  |                                                                                                    |
|                  |                                                                                                    |
| I Add Et         | to Quitericy Symbol to PostScript Ponts                                                                                                    |
|                  | Update Soft Fonts                                                                                                    |
| Send Fo          | tts As Help Restore Defaults                                                                                                    |
|                  | OK Cancel Apply Help                                                                                                    |

5. Kattintson az [OK] gombra, és zárja be a nyomtató párbeszéd ablakot.

# Windows NT4.0 PostScript

- 1. Kattintson a következőkre: [Indítás] [Beállítások] [Nyomtatók].
- 2. Jelölje ki a nyomtató nevét, és kattintson a következőkre: [Fájl] majd [Tulajdonságok].
- 3. Kattintson az [Eszközbeállítások] mappafülre, és válassza ki a kért betűtípus-helyettesítést a [Betűtípus-helyettesítési táblázat-ból].

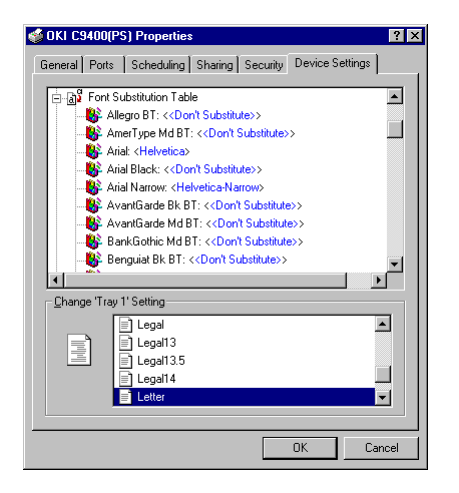

- 4. Kattintson az [OK] gombra.
- 5. Nyissa ki a használandó szoftveralkalmazást.
- 6. Kattintson a következőkre: [Fájl] [Nyomtatás] [Tulajdonságok].
- 7. Jelölje ki a [True Type betűtípus-t], és válassza ki a helyettesítés vagy letöltés beállítást.
- 8. Jelölje ki a [True Type betűtípus letöltési opció-t], és válassza ki a kért beállítást a listáról.
- 9. Kattintson kétszer az [OK] gombra a dokumentum kinyomtatásához.

#### Magyar

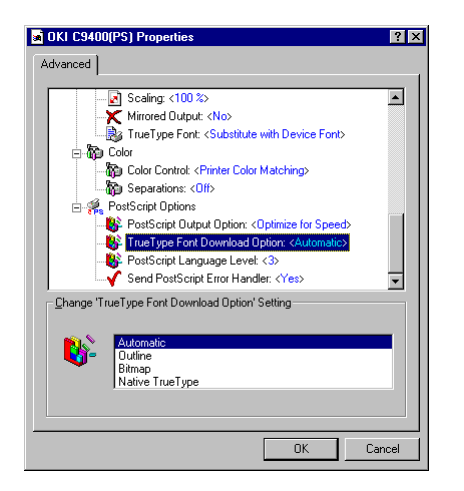

### Macintosh

- 1. Kattintson a következőkre: [Fájl] [Nyomtasd az ablakot].
- 2. Válassza ki a [PostScript beállítások-at] a legördülő listáról.
- Igény szerint jelölje be a [Betűtípus helyettesítést] és/vagy a [Korlátlan számú letölthető betűcsalád-ot].Válasszon ki egy betűtípushelyettesítési típust a [Betűcsatolás-nál].

| Printer: 09400                                       | 8.7.0<br>Destination: Printer 🔷                                                                                                    |
|------------------------------------------------------|----------------------------------------------------------------------------------------------------|
| │ PostScript Settings 🛛 🗢                            |                                                                                                    |
| Format: Post                                         | Script Job 🗢                                                                                                    |
| PostScript Level: 🖲 Lev                              | rel 1, 2 and 3 Compatible                                                                                                    |
| 🔾 Lev                                                | rel 2 Only                                                                                                    |
| () Lev                                               | rel 3 Only                                                                                                    |
| Data Format: 🖲 AS(                                   | 211                                                                                                    |
| () Bin                                               | ary                                                                                                    |
| Font Inclusion: None                                 | ¢                                                                                                    |
| Save Settings                                        | Koobe Cancel Print                                                                                                    |
|                                                      |                                                                                                    |
|                                                      |                                                                                                    |
| Printer: C9400 ᅌ                                     | 8.7.0                                                                                                    |
| Printer: C9400 ¢<br>┌ PostScript™ Options ¢          | 8.7.0                                                                                                    |
| Printer: C9400 ¢<br>PostScript™ Options ¢            | 8.7.0<br>Visual Effects:                                                                                                    |
| Printer: C9400 \$ PostScript <sup>w</sup> Options \$ | 8.7.0<br>Visual Effects:<br>   Flip Horizontal                                                                                                    |
| Printer: (29400 \$)                                  | 8.7.0<br>Visual Effects:<br>   Flip Horizontal<br>   Flip Vertical<br>   Invert Image                                                                                                    |
| Printer: C9400 ¢<br>PostScript** Options ¢           | 8.7.0 Visual Effects: Flip Horizontal Flip Vertical Invert Image Image Ext:                                                                                                    |
| Printer: C9400 +<br>PostScript** Options +           | 8,7.0 Visual Effects: Flip Horizontal Flip Vertical Inage Image & Text: Substitute Fonts                                                                                                    |
| Printer: C9400 ÷<br>PostScript** Options ÷           | 8.7.0                                                                                                    |
| Printer: (9400 = )<br>PostScript** Options = )       | 8.7.0 Visual Effects: Flip Horizontal Flip Vertical Invert Image Image & Text: Substitute Fonts Simooth Text Simooth Graphics Precision Bitmap Alignment                                               |
| Printer: (9400 = )<br>PostScript** Options = )       | 8.7.0 Visual Effects: Flip Horizontal Flip Vertical Invert Image Image & Text: Substitute Fonts Substitute Fonts Subsorth Text Smooth Graphics Precision Bitmap Alignment Unlimited Downloadable Fonts |

- 4. Kattintson az [OK] gombra.
- 5. Kattintson a következőkre: [Fájl] [Nyomtatás].
- A legördülő menüből válassza ki a [Mentés másként]-e].

- 7. Válasszon ki egy betűtípus-helyettesítési típust a [Betűcsatolás-nál].
- Kattintson a [Beállítások elmentése-re] a meghajtó program beállítások elmentéséhez vagy a [Nyomtatás-ra] a dokumentum kinyomtatásához.

# Betűtípus lista nyomtatása

- Nyomja le a Menu (0) gombot, amíg meg nem jelenik a PRINT MENU (NYOMTATÁSI MENÜ), majd nyomja le a Select (3) gombot.
- 2. Nyomja le az **Item** (1) gombot, amíg meg nem jelenik a PRINT PC FONT (PCL BETŰTÍPUS NYOMTATÁSA) vagy a PRINT PS FONT (PS BETŰTÍPUS NYOMTATÁSA).
- 3. Nyomja le a **Select (3)** gombot betűtípus lista kinyomtatásához. A lista kinyomtatása után a nyomtató visszatér online módba.

# Ellenőrzés és tesztnyomtatás

Az ellenőrzés és tesztnyomtatás lehetővé teszi, hogy átnézés céljából kinyomtasson egyetlen dokumentumot, mielőtt több másolatot készítene róla.

- 1. megjegyzés: A belső merevlemeznek telepítve kell lennie, hogy be lehessen állítani a várakozási sorba a nyomtatandó anyagot a végső kinyomtatás előkészítésére.
- 2. megjegyzés: Ha a merevlemez memóriája nem elégséges a sorbaállított adatokhoz, a kijelzőn a DISK FULL (LEMEZ TELE) üzenet jelenik meg, és csak egy példányt nyomtat ki a nyomtató.
- 3. megjegyzés: Ha a szoftveralkalmazásnak van szétválogatási funkciója, az ellenőrzés és tesztnyomtatás megfelelő működése érdekében kapcsolja KI.
- 4. megjegyzés: Az ellenőrzés és tesztnyomtatás funkciót egyes szoftverek nem támogatják.
- 5. megjegyzés: Ellenőrzés és tesztnyomtatás műveletet nem lehet végrehajtani Windows 2000 PostScript meghajtó programmal vagy Macintosh-sal.

# Windows 2000 PCL

- 1. Kattintson a következőkre: [Indítás] [Beállítások] - [Nyomtatók].
- 2. Jelölje ki a nyomtató nevét, és kattintson a következőkre: [Fájl] majd [Tulajdonságok].

| 爹 OKI C9400(PCL) Printing Prefere | nces ?X                 |
|-----------------------------------|-------------------------|
| Paper Layout Color Quality W      | atermark Font Overlay   |
| Media                             |                         |
| Size:                             |                         |
| A4 210 x 297mm                    |                         |
| Fit to Page                       |                         |
|                                   |                         |
| Custom Size                       |                         |
| Source:                           |                         |
| Tray1                             |                         |
| Media Type:                       |                         |
| Medium (74-92 g/m2)               | J V                     |
| - Drientation                     | Conies                  |
| Carling                           | Copies 1                |
| Portrait                          |                         |
| C Landscape                       | Job Type: Normal 💌      |
| Rotate                            | Printer Proof and Print |
|                                   | Secure Print            |
| Device Options                    | About Default           |
| OK                                | Cancel Apply Help       |

 Kattintson az [Általános] mappafülre, a [Nyomtatási preferenciák] gombra, majd a [Papír] mappafülre.

VAGY

Kattintson a [Speciális] mappafülre, a [Nyomtatási alapbeállítások] gombra, majd a [Papír] mappafülre.

- 4. Adja meg a kért másolatszámot, és ha szüksége van rá, jelölje be a [Nyomtató szétválogat] négyzetet a [Másolatok-nál].
- 5. Válassza ki az [Ellenőrzés és tesztnyomtatás-t] a [Feladat típusa-nál].

| J | lob PIN 🔀                           |
|---|-------------------------------------|
|   | Job Name Setting                    |
|   | Job Name:                           |
|   |                                     |
|   | Request Job Name for each print job |
|   | Personal ID Number:                 |
|   | Enter 4 digits.<br>Use number 0-7.  |
|   | OK Cancel                           |

- Adjon meg egy max. 16 számjegyű feladatnevet a [Feladatnév beállítás-nál], és, ha szüksége van rá, jelölje be a [Feladatnév kérés minden nyomtatási feladathoz-t].
- 7. Adjon meg egy négyjegyű személyi azonosítószámot a 0-7 számokkal.
- 8. Kattintson háromszor az [OK] gombra, és zárja be a nyomtató párbeszédablakot.

- 9. Nyomtassa ki a dokumentumot az alkalmazott szoftverből. Egy példány kerül kinyomtatásra ellenőrzés céljából.
- 10. Ellenőrzés után kinyomtathatja a többi példányt, vagy, ha hibásak, törölheti őket az alábbi eljárás szerint.

#### Windows 95/98/Me

1. Kattintson a következőkre: [Indítás] [Beállítások] - [Nyomtatók].

| OKI C9400(PS) Properties                                                              | ? ×                                          |
|---------------------------------------------------------------------------------------|----------------------------------------------|
| Color Device Options PostScript Overlay<br>General Details Color Management Fonts Pap | Watermarks About<br>per Layout Print Quality |
| Size: A4                                                                              | Custo <u>m</u> Size                          |
| Source: AutoSelect Tray                                                               | Paper Source Options                         |
| Media Type: Printer Setting                                                           |                                              |
| Output <u>b</u> in: Stacker (Face-down)                                               |                                              |
| CLandscape                                                                            |                                              |
| Copies Copies Copies Lob Normal Piod and pint Piod and pint Secure pint Piod and pint | Resotre Defaults                             |
| OK Cancel                                                                             | Apply Help                                   |

- 2. Jelölje ki a nyomtató nevét, és kattintson a következőkre: [Fájl] majd [Tulajdonságok].
- 3. Kattintson a [Papír] mappafülre.
- 4. Windows 95/98/Me PostScript meghajtó programnál:
  - (a) Adja meg a kért másolatszámot, és ha szüksége van rá, jelölje be a [Nyomtató szétválogat] négyzetet a [Másolatok-nál].
  - (b) Válassza ki az [Ellenőrzés és tesztnyomtatás-t] a [Feladatok-nál].

| JOB PIN ? 🗙                                   |
|-----------------------------------------------|
| Job Name Setting                              |
| Job Name:                                     |
|                                               |
| ☑ <u>B</u> equest Job Name for each print job |
| Personal ID Number:                           |
| Enter 4 digits.<br>Use numbers 0-7.           |
|                                               |
| OK Cancel Help                                |

- (c) Adjon meg egy max. 16 számjegyű feladatnevet a [Feladatnév beállítás-nál], és, ha szüksége van rá, jelölje be a [Feladatnév kérés minden nyomtatási feladathoz-t].
- (d) Adjon meg egy négyjegyű személyi azonosítószámot a 0-7 számokkal.

- 5. Windows 95/98/Me PCL meghajtó programnál:
  - (a) Adja meg a kért másolatszámot, és ha szüksége van rá, jelölje be a [Nyomtató szétválogat] négyzetet a [Másolatok-nál].
  - (b) Válassza ki az [Ellenőrzés és tesztnyomtatás-t] a [Feladat típus-nál].
  - (c) Adjon meg egy max. 16 számjegyű feladatnevet a [Feladatnév beállítás-nál], és, ha szüksége van rá, jelölje be a [Feladatnév kérés minden nyomtatás feladathoz-t].
  - (d) Adjon meg egy négyjegyű személyi azonosítószámot a 0-7 számokkal.

| I C9400(PCL) Properties                         | ? 2                                            |
|-------------------------------------------------|------------------------------------------------|
| Quality Waterman<br>General Details ColorMa     | k Font Overlay<br>nagement Paper Layout Color  |
| Media<br>Sige:<br>A4 210 x 297mm<br>Eit to Page | -                                              |
| Custo <u>m</u> Size<br>Source:                  |                                                |
| Media <u>Type:</u><br>Printer Setting           | 3                                              |
| Dientation<br>C Potrait<br>C Landscape          | Copies<br>Copies: 1                            |
| Device Options                                  | Printer Print<br>Secure Print<br>About Default |
| OK                                              | Cancel Apply Help                              |

- 6. Kattintson kétszer az [OK] gombra, és zárja be a nyomtató párbeszédablakot.
- 7. Nyomtassa ki a dokumentumot az alkalmazott szoftverből. Egy példány kerül kinyomtatásra ellenőrzés céljából.
- 8. Ellenőrzés után kinyomtathatja a többi példányt, vagy, ha hibásak, törölheti őket az alábbi eljárás szerint.

### Windows NT4.0

- 1. Nyissa ki a használandó szoftveralkalmazást.
- 2. Kattintson a következőkre: [Fájl] [Nyomtatás] [Tulajdonságok].
- 3. Windows NT 4.0 PostScript meghajtó programnál:
  - (a) Jelölje ki a [Feladat típus-t], és válassza ki az [Ellenőrzés és tesztnyomtatás-t] a listáról.
  - (b) Adjon meg egy max. 16 számjegyű feladatnevet a [Feladatnév beállítás-nál], és, ha szüksége van rá, jelölje be a [Feladatnév kérés minden nyomtatás feladathoz-t]

| OKI C9400(PS) Properties                | ? ×    |
|-----------------------------------------|--------|
| Advanced                                |        |
|                                         | 1      |
| - 🏠 Tray Switch: < On>                  |        |
| Page Size Check: < On>                  |        |
| - Paper Type: < Printer Setting>        |        |
| 🔂 Copy Count: <1>                       |        |
| Collate: <no></no>                      |        |
| Job Type: <normal></normal>             |        |
| 🖻 🏠 Layout                              |        |
|                                         |        |
| 2-Sided Printing: <none></none>         |        |
| Overlay: <disable overlay=""></disable> |        |
| 👝 🏠 Quality                             | -      |
| Change Job Type' Setting                |        |
| 2                                       |        |
| Normal                                  |        |
| Proof and print                         |        |
|                                         |        |
| 100.001                                 |        |
| JUB PIN                                 |        |
|                                         |        |
| OK                                      | Cancel |
|                                         |        |
|                                         |        |
| JUB PIN ? ×                             |        |
| Job Name Setting                        |        |
|                                         |        |

- Job Name: Gequest Job Name for each print job Personal ID Number: Enter 4 digits. Use numbers 0-7. OK Cancel Help
- (c) Adjon meg egy négyjegyű személyi azonosítószámot a 0-7 számokkal.

- (d) Kattintson háromszor az [OK] gombra a dokumentum kinyomtatásához. Egy példány kerül kinyomtatásra ellenőrzés céljából.
- 4. Windows NT 4.0 PCL meghajtó programnál:
  - (a) Kattintson a [Papír] mappafülre.
  - (b) Adja meg a kért másolatszámot, és ha szüksége van rá, jelölje be a [Nyomtató szétválogat] négyzetet a [Másolatok-nál.]
  - (c) Válassza ki az [Ellenőrzés és tesztnyomtatás-t] a [Feladat típus-nál].

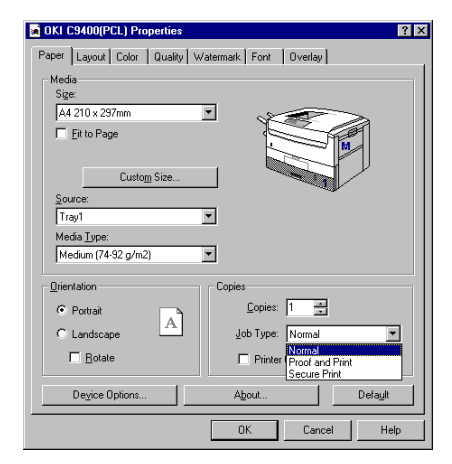

- (d) Adjon meg egy max. 16 számjegyű feladatnevet a [Feladatnév beállítás-nál], és, ha szüksége van rá, jelölje be a [Feladatnév kérés minden nyomtatás feladathoz-t]
- (e) Adjon meg egy négyjegyű azonosítószámot a 0-7 számokkal.
- (f) Kattintson kétszer az [OK] gombra a dokumentum kinyomtatásához. Egy példány kerül kinyomtatásra ellenőrzés céljából.
- 5. Ellenőrzés után kinyomtathatja a többi példányt, vagy, ha hibásak, törölheti őket az alábbi eljárás szerint.

# Másolatok nyomtatása

Ellenőrzés után az alábbiak szerint nyomtathatja ki a dokumentum többi példányát:

- 1. Nyomja le a **Menu (0)** gombot a PRINT JOBS MENU (NYOMTATÁSI FELADATOK MENÜ) kinyitásához, és nyomja le a **Select (3)** gombot.
- 2. Adja meg a személyi azonosítószámot a vezérlőpanel gombjaival.
- 3. Nyomja le a **Value** (2) gombot, amíg az ALL JOBS (ÖSSZES FELADAT) vagy a kért feladat neve meg nem jelenik.

- 4. Nyomja le a **Select (3)** gombot a nyomtatási feladat kiválasztásához, és nyomtatassa ki a dokumentum hátralevő példányait.
- Megjegyzés: A hátralevő példányokat az Oki táreszköz kezelő segítségével is kinyomtathatja. Lásd az Oki táreszköz kezelő felhasználói kézikönyvét, amely a nyomtatóhoz mellékelt szoftver CD-n található.

# Másolatok törlése

Ha hibás a nyomtatási feladat, a következők szerint törölheti a nyomtatóból:

- Nyomja le a Menu (0) gombot a PRINT JOBS MENU (NYOMTATÁSI FELADATOK MENÜ) kinyitásához, és nyomja le a Select (3) gombot.
- 2. Adja meg a személyi azonosítószámot a vezérlőpanel gombjaival.
- 3. Nyomja le a **Value (2)** gombot, amíg az ALL JOBS (ÖSSZES FELADAT) vagy a kért feladat neve meg nem jelenik.
- 4. A dokumentum maradék példányainak törléséhez nyomja meg a **Cancel**(7) gombot.

- 5. Amikor megjelenik a törlés megerősítését kérő üzenet, a megerősítéshez nyomja meg a **Select (3)** gombot.
- Megjegyzés: A hátralevő példányokat az Oki táreszköz kezelő segítségével is törölheti. Lásd az Oki táreszköz kezelő felhasználói kézikönyvét, amely a nyomtatóhoz mellékelt szoftver CD-n található.

# Biztonsági nyomtatás

A biztonsági vagy jelszavas nyomtatás lehetővé teszi megosztott nyomtatón bizalmas dokumentumok kinyomtatását.

- 1. megjegyzés: A belső merevlemeznek telepítve kell lennie, hogy be lehessen állítani a várakozási sorba a nyomtatandó anyagot a végső kinyomtatás előkészítésére.
- 2. megjegyzés: Ha a merevlemez memóriája nem elégséges a sorba állított adatokhoz, a kijelzőn a DISK FULL (LEMEZ TELE) üzenet jelenik meg, és nem hajtható végre a biztonsági nyomtatás.
- 3. megjegyzés: Ha a szoftveralkalmazásnak van szétválogatási funkciója, a biztonsági nyomtatás megfelelő működése érdekében kapcsolja KI.
- 4. megjegyzés: A biztonsági nyomtatást egyes szoftverek nem támogatják.
- 5. megjegyzés: Biztonsági nyomtatást nem lehet végrehajtani Windows 2000 PostScript meghajtó programmal vagy Macintosh-sal.

# Windows 2000 PCL

- 1. Kattintson a következőkre: [Indítás] [Beállítások] - [Nyomtatók].
- 2. Jelölje ki a nyomtató nevét, és kattintson a következőkre: [Fájl] majd [Tulajdonságok].

| 爹 OKI C9400(PCL) Printing Prefere | nces ?X                 |
|-----------------------------------|-------------------------|
| Paper Layout Color Quality W      | atermark Font Overlay   |
| Media                             |                         |
| Size:                             | _                       |
| A4 210 x 297mm                    |                         |
| Fit to Page                       |                         |
|                                   |                         |
| Custom Size                       |                         |
| Source                            |                         |
| Trav1                             | 7                       |
| Media Type:                       |                         |
| Medium (74-92 g/m2)               | न 🤍 🗌                   |
|                                   |                         |
| Orientation                       | Copies                  |
| Portrait                          | Copies: 1               |
| C Landscape                       | Job Type: Normal        |
|                                   | Normal                  |
| 1 Hotale                          | Printer Proof and Print |
| Device Options                    | About Default           |
|                                   | Doldak                  |
| OK                                | Cancel Apply Help       |
|                                   |                         |

 Kattintson az [Általános] mappafülre, a [Nyomtatási preferenciák] gombra, majd a [Papír] mappafülre.

VAGY

Kattintson a [Speciális] mappafülre, a [Nyomtatási alapbeállítások] gombra, majd a [Papír] mappafülre.

- 4. Adja meg a kért másolatszámot, és ha szüksége van rá, jelölje be a [Nyomtató szétválogat] négyzetet a [Másolatok-nál].
- 5. Válassza ki a [Biztonsági nyomtatás-t] a [Feladat típus-nál].

| Job PIN                             | × |
|-------------------------------------|---|
| Job Name Setting                    |   |
| Job Name:                           |   |
|                                     |   |
| Request Job Name for each print job |   |
| Personal ID Number:                 |   |
| Enter 4 digits.<br>Use number 0-7.  |   |
| OK Cancel                           |   |

- 6. Adjon meg egy max. 16 számjegyű feladatnevet a [Feladatnév beállítás-nál], és, ha szüksége van rá, jelölje be a [Feladatnév kérés minden nyomtatás feladathoz-t].
- 7. Adjon meg egy négyjegyű személyi azonosítószámot a 0-7 számokkal.
- 8. Kattintson háromszor az [OK] gombra, és zárja be a nyomtató párbeszédablakot.

- 9. Nyomtassa ki a dokumentumot abból a szoftverből, amely sorba állította a nyomtatási feladatot a merevlemezen.
- 10. Ezután kinyomtatható és törölhető a feladat az alábbi eljárás szerint.

#### Windows 95/98/Me

- 1. Kattintson a következőkre: [Indítás] [Beállítások] [Nyomtatók].
- 2. Jelölje ki a nyomtató nevét, és kattintson a következőkre: [Fájl] majd [Tulajdonságok].
- 3. Kattintson a [Papír] mappafülre.

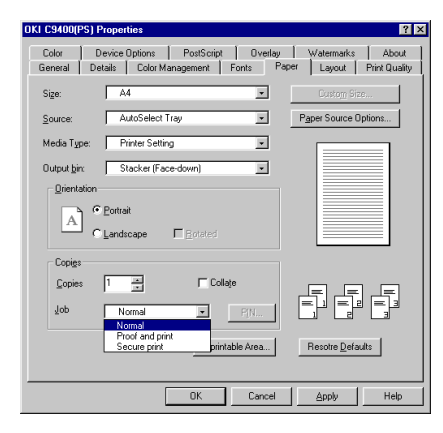

- 4. Windows 95/98/Me PostScript meghajtó programnál:
  - (a) Ha szükséges, adja meg a kért másolatszámot, és jelölje be a [Nyomtató szétválogat] négyzetet a [Másolatok-nál].
  - (b) Válassza ki a [Biztonsági nyomtatás-t] a [Feladatok-nál].
  - (c) Adjon meg egy max. 16 számjegyű feladatnevet a [Feladatnév beállítás-nál], és, ha szüksége van rá, jelölje be a [Feladatnév kérés minden nyomtatás feladathoz-t].

| JOB PIN ? 🗙                                   |
|-----------------------------------------------|
| Job Name Setting                              |
| Job Name:                                     |
|                                               |
| ₩ <u>B</u> equest Job Name for each print job |
| Personal ID Number:                           |
| Enter 4 digits.<br>Use numbers 0-7.           |
|                                               |
| OK Cancel <u>H</u> elp                        |
|                                               |

- (d) Adjon meg egy négyjegyű személyi azonosítószámot a 0-7 számokkal.
- 5. Windows 95/98/Me PCL meghajtó programnál:

- (a) Adja meg a kért másolatszámot, és ha szüksége van rá, jelölje be a [Nyomtató szétválogat] négyzetet a [Másolatok-nál].
- (b) (Válassza ki a [Biztonsági nyomtatás-t] a [Feladat típus-nál].
- (c) Adjon meg egy max. 16 számjegyű feladatnevet a [Feladatnév beállítás-nál], és, ha szüksége van rá, jelölje be a [Feladatnév kérés minden nyomtatás feladathoz-t]
- (d) Adjon meg egy négyjegyű személyi azonosítószámot a 0-7 számokkal.

| KI C9400(PCL) Properties                                                                                             |                                                   |                                                             |                    | li i                | ? ) |
|----------------------------------------------------------------------------------------------------|---------------------------------------------------|-------------------------------------------------------------|--------------------|---------------------|-----|
| Quality Watermark<br>General Details Color Ma                                                                        | nagement                                          | Font<br>Paper                                               | <br>  Layou        | 0 verlay<br># Color |     |
| Media<br>Sige:<br>A4 210 x 237mm<br>Eit to Page<br>Custom Size<br>Source:<br>Tray1<br>Media Type:<br>Printer Setting |                                                   |                                                             |                    | 1                   |     |
| Crientalion C Pottrait Landscape Botate Degice Options                                                               | Copies<br><u>C</u> op<br>Job Ty<br>F Pri<br>About | oies: 1<br>ype: Nom<br>nter ( <mark>Nom<br/>Secu</mark><br> | nal<br>f and Print | ▼<br>Defaylt        |     |
| ОК                                                                                                    | Cancel                                            | 4                                                           | spply              | Help                |     |

- 6. Kattintson kétszer az [OK] gombra, és zárja be a nyomtató párbeszédablakot.
- 7. Nyomtassa ki a dokumentumot abból a szoftverből, amely sorba állította a nyomtatási feladatot a merevlemezen.
- 8. Ezután kinyomtatható és törölhető a feladat az alábbi eljárás szerint.

### Windows NT4.0

1. Nyissa ki a használandó szoftveralkalmazást.

| INCOMPOSITION OF A CONTRACT OF A CONTRACTACT OF A CONTRACTACTACTACTACTACTACTACTACTACTACTACTACTA |
|----------------------------------------------------------------------------------------------------|
| Advanced                                                                                                    |
|                                                                                                    |
| Change Job Type' Setting                                                                                                    |
| Proof and print<br>Secue print<br>JOB F/N                                                                                                    |
| OK Cancel                                                                                                    |

- 2. Kattintson a következőkre: [Fájl] [Nyomtatás] [Tulajdonságok].
- 3. Windows NT 4.0 PostScript meghajtó programnál:
  - (a) Jelölje ki a [Feladat típus-t], és válassza ki a [Biztonsági nyomtatás-t] a listáról.
  - (b) Adjon meg egy max. 16 számjegyű feladatnevet a [Feladatnév beállítás-nál], és, ha szüksége van rá, jelölje be a [Feladatnév kérés minden nyomtatás feladathoz-t]
  - (c) Adjon meg egy négyjegyű személyi azonosítószámot a 0-7 számokkal.

| JOB PIN ? 🗙                                                |
|------------------------------------------------------------|
| Job Name Setting                                           |
| Job Name:                                                  |
|                                                            |
| ✓ <u>B</u> equest Job Name for each print job              |
| Personal ID Number:                                        |
| Enter 4 digits.<br>Use numbers 0-7.                        |
|                                                            |
| OK Cancel <u>H</u> elp                                     |
| Personal ID Number:<br>Enter 4 digits:<br>Use numbers 0-7. |

 (d) Kattintson háromszor az [OK] gombra a dokumentum kinyomtatásához, és zárja be a nyomtató párbeszédablakot.

- 4. Windows NT 4.0 PCL meghajtó programnál:
  - (a) Kattintson a [Papír] mappafülre.

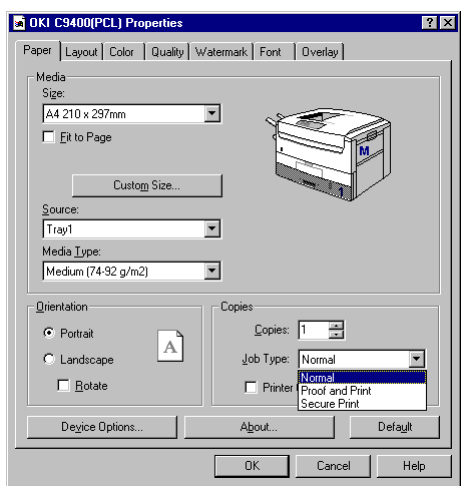

- (b) Válassza ki a [Biztonsági nyomtatás-t] a [Feladat típus-nál].
- (c) Adjon meg egy max. 16 számjegyű feladatnevet a [Feladatnév beállítás-nál], és, ha szüksége van rá, jelölje be a [Feladatnév kérés minden nyomtatás feladathoz-t].
- (d) Adjon meg egy négyjegyű személyi azonosítószámot a 0-7 számokkal.

- (e) Kattintson kétszer az [OK] gombra a dokumentum kinyomtatásához, és zárja be a nyomtató párbeszédablakot.
- 5. Nyomtassa ki a dokumentumot abból a szoftverből, amely sorba állította a nyomtatási feladatot a merevlemezen.
- 6. Ezután kinyomtatható és törölhető a feladat az alábbi eljárás szerint.

### Bizalmas anyagok nyomtatása

Bizalmas dokumentum kinyomtatásához kövesse az alábbi lépéseket:

- 1. Nyomja le a **Menu (0)** gombot a PRINT JOBS MENU (NYOMTATÁSI FELADATOK MENÜ) kinyitásához, és nyomja le a **Select (3)** gombot.
- Adja meg a személyi azonosítószámot a vezérlőpanel gombjaival.
- 3. Nyomja le a **Value (2)** gombot, amíg az ALL JOBS (ÖSSZES FELADAT) vagy a kért feladat neve meg nem jelenik.
- 4. Nyomja le a **Select (3)** gombot a dokumentum kinyomtatásához.

Megjegyzés: A bizalmas dokumentumokat az Oki táreszköz kezelő segítségével is kinyomtathatja vagy törölheti. Lásd az Oki táreszköz kezelő felhasználói kézikönyvét, amely a nyomtatóhoz mellékelt szoftver CD-n található.

# Bizalmas nyomtatási feladatok törlése

Nyomtatás után a bizalmas nyomtatási feladat az alábbiak szerint törölhető:

- 1. Nyomja le a **Menu (0)** gombot a PRINT JOBS MENU (NYOMTATÁSI FELADATOK MENÜ) kinyitásához, és nyomja le a **Select (3)** gombot.
- 2. Adja meg a személyi azonosítószámot a vezérlőpanel gombjaival.
- 3. Nyomja le a **Value (2)** gombot, amíg az ALL JOBS (ÖSSZES FELADAT) vagy a kért feladat neve meg nem jelenik.
- 4. Nyomja le a **Cancel** (7) gombot a nyomtatási feladat kiválasztásához és törléséhez.

# Háttérkép nyomtatás

Emblémákat, fejléceket háttérképként lehet elmenteni a nyomtatón, s ezek szükség szerint kinyomtathatók, csökkentve az előre nyomtatott irodai papír iránti igényt.

- 1. megjegyzés: Ehhez a nyomtatón telepítve kell lennie a belső merevlemeznek, a számítógépen pedig a tárkezelő szoftvernek.
- 2. megjegyzés: Ha a merevlemez memóriája nem elégséges a sorba állított adatokhoz, a kijelzőn a DISK FULL (LEMEZ TELE) üzenet jelenik meg, és nem lehet letölteni a háttérképet a nyomtatóra.
- 3. megjegyzés: Ha a szoftveralkalmazásnak van szétválogatási funkciója, a háttérkép nyomtatás megfelelő működése érdekében kapcsolja KI.
- 4. megjegyzés: A háttérkép egynél több fájlból is állhat.
- 5. megjegyzés: Háttérkép nyomtatást nem lehet végrehajtani Windows 2000 PostScript meghajtó programmal vagy Macintosh-sal.

# Háttérképek létrehozása

Háttérképet bármely olyan szoftveralkalmazásban létre lehet hozni, amely tud emblémákat, fejléceket, űrlapokat, stb. kezelni, és fájlba nyomtatni.

- 1. Nyissa ki a szoftveralkalmazást, és készítse el a háttérképet.
- 2. Nyissa ki az alkalmazás nyomtatási párbeszéd ablakát, és jelölje be a Nyomtatás fájlba négyzetet.
- Megjegyzés: Ha a PostSript nyomtató van kiválasztva, meg kell változtatnia a kimeneti formátumot [Optimalizálás sebességre] beállításról [Encapsulated PostScript (EPS)] bállításra.
  - 3. Nyomtassa ki a fájlt, és mentse el .PRN kiterjesztéssel.
  - 4. Igény szerint készítsen további .PRN fájlokat a háttérképekhez.
#### Háttérképek letöltése

A kész háttérkép fájl(oka)t használatba vétel előtt le kell tölteni a nyomtató merevlemezére. Ehhez a táreszköz kezelőt kell használni.

Az alábbi eljárás a fájlletöltés rövid leírása. A további információkat és a letöltés magyarázatát lásd a táreszköz kezelő felhasználói kézikönyvében, amely a nyomtatóhoz mellékelt szoftver CD-n található.

- 1. Nyissa ki a táreszköz kezelő programot, és engedje, hogy a program megtalálja a nyomtatót.
- Kattintson a következőkre: [Fájl] majd [Új projekt].
- 3. Válassza ki a [Fájl] menüből a [Fájl felvétel projektbe-t], majd a háttérkép. prn fájlt, és adja hozzá a projekthez.
- Megjegyzés: Ha PostScript meghajtó programot használ, a táreszköz kezelő automatikusan létrehoz egy .HST fájlt a .prn fájlból. Ha PCL meghajtó programot használ, a táreszköz kezelő .BIN fájlt hoz létre automatikusan a .prn fájlból.
  - 4. Ne feledje kijelölni nyomtatóját a táreszköz kezelő alsó ablakában.

- 5. Válassza ki a [Fájl] menüből a [Projekt fájlok küldése nyomtatóra-t], és a háttérkép letöltésre kerül a nyomtatóra.
- 6. Zárja be a táreszköz kezelőt.

#### Windows 2000 PCL

- 1. Kattintson a következőkre: [Indítás] [Beállítások] [Nyomtatók].
- 2. Jelölje ki a nyomtató nevét, és kattintson a következőkre: [Fájl] majd [Tulajdonságok].
- Kattintson az [Általános] mappafülre, a [Nyomtatási preferenciák] gombra, majd a [Háttérkép] mappafülre.

VAGY

Kattintson a [Speciális] mappafülre, a [Nyomtatási alapbeállítások] gombra, majd a [Háttérkép] mappafülre.

4. Kattintson a [Háttérképek meghatározása] gombra.

| 🝏 OKI C9400(PCL) Pr   | inting Preferences           |            | ? × |
|-----------------------|------------------------------|------------|-----|
| Paper   Layout   Colo | r   Quality   Watermark   Fo | nt Overlay |     |
| Print Using Active    | Overlays                     |            |     |
| Active Overlays:      |                              |            |     |
| Name                  |                              | Pages      |     |
| test                  |                              | All Pages  |     |
| Add Defined Overlays: | Remove                       |            |     |
| Name                  |                              | Pages      |     |
| test                  |                              | All Pages  |     |
|                       | Define Overlays              | Test Print |     |
|                       |                              | Default    |     |
|                       | OK Cancel                    | Apply H    | elp |

- 5. Adja meg a háttérkép fájlnevét a [Háttérkép név] keretben.
- Adja meg a fájl azonosítóját az [Értékazonosítónál]. Lásd a tárkezelő használati útmutatóját.
- 7. A [Nyomtatás .. oldalakra-nál] válassza ki, hogy mely oldalakra kerüljön a háttérkép, majd kattintson a [Felvétel] és a [Bezárás] gombra.
- 8. Jelölje ki a háttérkép nevét a [Meghatározott háttérkép-nél], és kattintson a [Felvétel] gombra -

ezzel az [Aktív háttérképek] listához adja a háttérképet.

| Define Overlays              | ×                                                             |
|------------------------------|---------------------------------------------------------------|
| Defined Overlays:            |                                                               |
| Name                         | Pages                                                         |
| test                         | All Pages                                                     |
| Add                          | pply Remove                                                   |
| Overlay Name:                |                                                               |
| ID Value(s):                 |                                                               |
| Print on Pages:              | All Pages 💌                                                   |
| Custom Pages:                |                                                               |
| Enter page r<br>separated bj | numbers and/or page ranges<br>y commas. For example, 1,3,5-12 |
|                              | Close Help                                                    |

- 9. Jelölje be a [Nyomtatás aktív háttérképekkel-t].
- 10. Kattintson kétszer az [OK] gombra, és zárja be a nyomtató párbeszédablakot.

#### Windows 95/98/Me

- 1. Kattintson a következőkre: [Indítás] [Beállítások] [Nyomtatók].
- 2. Jelölje ki a nyomtató nevét, és kattintson a következőkre: [Fájl] majd [Tulajdonságok].
- 3. Windows 95/98/Me PostScript meghajtó programnál:

(a) Kattintson a [Háttérkép] mappafülre, majd az [Új] gombra.

| DKI C9400(PS) Properties ? ×                                                                                                    |
|----------------------------------------------------------------------------------------------------|
| General         Details         Color Management         Fonts         Paper         Layout         Print Quality           Color         Device Options         PostScript         Overlay         Watermarks         About |
| Dicable Overlay  Cicable Overlay  Enable Overlay  MAX 4)                                                                                                    |
| Overlay Group Page                                                                                                    |
| Add Defined Overlay (MAX 32)                                                                                                    |
| Overlay Group Page New                                                                                                    |
| Ed'                                                                                                    |
| OK Cancel Apply Help                                                                                                    |

- (b) Adja meg a háttérkép fájlnevét a [Háttérkép név] keretben, és kattintson a [Felvétel] gombra.
- (c) Ha több is van, folytassa a fájlok hozzáadását a háttérképhez.
- (d) Adjon nevet a háttérképnek a [Csoportnévné1], és a [Nyomtatás .. oldalakra-nál] válassza ki, hogy mely oldalakra kerüljön a háttérkép.

(e) Kattintson az [OK] gombra.

| Define Overlays                                                                      | × |
|--------------------------------------------------------------------------------------|---|
| Group Name: New Overlay Group                                                        |   |
| Print on Pages: Custom                                                               |   |
| Custom Pages: 1                                                                      |   |
| Enter page numbers and /or page ranges separated by commas,<br>For example, 1,3,5-12 |   |
| Overlay setting                                                                      |   |
| Overlay Name overlay                                                                 |   |
| Add Bename                                                                           |   |
| Defined Overlays:                                                                    |   |
| overlay                                                                              |   |
|                                                                                      |   |
| OK Cancel                                                                            |   |

- (f) Jelölje ki a háttérkép nevét a [Meghatározott háttérkép-nél], és kattintson a [Felvétel] gombra - ezzel az [Aktív háttérképek] listához adja a háttérképet.
- (g) Válassza ki a [Háttérkép engedélyezése-t] a legördülő listáról.
- (h) Kattintson az [OK] gombra, és zárja be a nyomtató párbeszédablakot.

- 4. Windows 95/98/Me PCL meghajtó programnál:
  - (a) Kattintson a [Háttérkép] mappafülre, majd a [Háttérképek meghatározása] gombra.

| KI C9400(PCL) Prop         | oerties                           | ? 1                                |
|----------------------------|-----------------------------------|------------------------------------|
| General Details<br>Quality | : Color Management  <br>Watermark | Paper Layout Color<br>Font Overlay |
| Print Using Active         | Overlays                          |                                    |
| Name                       |                                   | Pages                              |
| overlay.bin                |                                   | All Pages                          |
|                            |                                   |                                    |
| Add                        | <u>H</u> emove                    |                                    |
| Defined Overlays:          |                                   |                                    |
| Name                       |                                   | Pages                              |
| overlay.bin                |                                   | All Pages                          |
|                            |                                   |                                    |
|                            |                                   |                                    |
|                            |                                   |                                    |
| 1                          |                                   | 1                                  |
|                            | Define Overļays                   | Lest Print                         |
|                            |                                   | Default                            |
|                            | OK Cancel                         | Apply Help                         |

- (b) Adja meg a háttérkép fájlnevét a [Háttérkép név] keretben.
- (c) Adja meg a fájl azonosítóját az [Értékazonosító-nál]. Lásd a tárkezelő használati útmutatóját.

 (d) A [Nyomtatás .. oldalakra-nál] válassza ki, hogy mely oldalakra kerüljön a háttérkép, majd kattintson a [Bezárás]-ra.

| Define Overlays                                                                     |
|-------------------------------------------------------------------------------------|
| Defined Overlays:                                                                   |
| Name Pages                                                                          |
| overlay, bin All Pages                                                              |
| Add Apply Eemove                                                                    |
| Overlay Name:                                                                       |
| ID Value(s):                                                                        |
| Print on Pages: All Pages                                                           |
| <u>C</u> ustom Pages:                                                               |
| Enter page numbers and/or page ranges<br>separated by commas. For example, 1,3,5-12 |
| Close <u>H</u> elp                                                                  |

- (e) Jelölje ki a háttérkép nevét a [Meghatározott háttérkép-nél], és kattintson a [Felvétel] gombra - ezzel az [Aktív háttérképek] listához adja a háttérképet.
- (f) Jelölje be a [Nyomtatás aktív háttérképekkel-t].
- (g) Kattintson az [OK] gombra, és zárja be a nyomtató párbeszédablakot.

#### Windows NT4.0

1. Nyissa ki a használandó szoftveralkalmazást.

| Advanced                                                                |                                                                                                    |                                |
|-------------------------------------------------------------------------|----------------------------------------------------------------------------------------------------|--------------------------------|
| '                                                                       |                                                                                                    |                                |
|                                                                         | - 🏠 Page Size Check: < On>                                                                                  | <b>_</b>                       |
| -                                                                       | Paper Type: < Printer Setting>                                                                              |                                |
| -                                                                       | - 📋 Copy Count: <1>                                                                                         |                                |
| -                                                                       | -🏠 Collate: <no></no>                                                                                       |                                |
|                                                                         | - 🔯 Job Type: <normal></normal>                                                                             |                                |
| 🔅 🖗                                                                     | i Layout                                                                                                    |                                |
| -                                                                       | Page Layout (N-up) Option: <normal (one-up)=""></normal>                                                    |                                |
| -                                                                       | 2-Sided Printing: <none></none>                                                                             |                                |
|                                                                         | Cverlay: <use overlay=""></use>                                                                             |                                |
| 📄 🖗                                                                     | I Quality                                                                                                   |                                |
|                                                                         | - 🛗 Resolution: <1200 dpi>                                                                                  | -                              |
| Change 'C                                                               | Jverlay' Setting                                                                                            |                                |
|                                                                         |                                                                                                    | _                              |
| E-2                                                                     | Disable Overlay                                                                                             | _                              |
|                                                                         | Create Overlay                                                                                              |                                |
| - ×                                                                     |                                                                                                    |                                |
|                                                                         | Setting of Overlay                                                                                          |                                |
|                                                                         |                                                                                                    |                                |
|                                                                         |                                                                                                    |                                |
|                                                                         |                                                                                                    |                                |
|                                                                         | OK(                                                                                                    | Cancel                         |
|                                                                         | OK                                                                                                    | Cancel                         |
|                                                                         |                                                                                                    | Cancel                         |
| of Overlay                                                              | K(                                                                                                    | Cancel                         |
| of Overlay<br>e Overlay                                                 |                                                                                                    | Cancel                         |
| of Overlay<br>e Overlay —                                               | OK0                                                                                                    | Cancel                         |
| of Overlay<br>e Overlay<br>Active Overl                                 | OK OK                                                                                                    | Cancel                         |
| of Overlay<br>e Overlay<br>Active Overl<br>Name                         | ay Group: (Max 4)                                                                                           | Cancel                         |
| of Overlay<br>e Overlay<br>Active Overl<br>Name                         | DK (                                                                                                    | Cancel                         |
| of Overlay<br>e Overlay<br>Active Overl<br>Name                         | lay Groups (Max 4)                                                                                          | Cancel                         |
| of Overlay<br>e Overlay<br>Active Overl<br>Name                         | by Group: (Max 4)                                                                                           | Cancel                         |
| of Overlay<br>e Overlay<br>Active Overl<br>Name                         | ay Groups (Max 4)<br>Pages                                                                                  | Sancel                         |
| of Overlay<br>e Overlay<br>Active Overl<br>Name                         | ay Grouper (Max 4)                                                                                          | sjete                          |
| of Overlay<br>e Overlay<br>Active Overl<br>Name                         | DK (                                                                                                    | sjete                          |
| of Overlay<br>e Overlay<br>Active Overl<br>Name                         | DK (<br>ay Groups (Max 4)<br>Pages                                                                          | sjete                          |
| of Overlay<br>e Overlay<br>Active Overl<br>Name                         | DK (                                                                                                    | Sete                           |
| of Overlay<br>e Overlay<br>Active Overl<br>Name                         | DK (                                                                                                    | Sete                           |
| of Overlay<br>e Overlay<br>Active Overl<br>Name                         | DK ( ew Grouper (Max 4) Pages Add Hay Grouper (Max 32) Pages T Pages T Pages T Pages T Pages T Pages T      | ejete<br>ovv                   |
| of Overlay<br>e Overlay<br>Active Overl<br>Name<br>Defined Over<br>Name | DK (                                                                                                    | ejete                          |
| of Overlay<br>e Overlay<br>Active Overl<br>Name<br>Defined Over<br>Name | DK ( ey Group: (Max 4) Pages                                                                                | Sete                           |
| of Overlay<br>e Overlay<br>Active Overl<br>Name                         | DK (                                                                                                    | sjete<br>lew                   |
| of Overlay<br>e Overlay<br>Active Overl<br>Name                         | DK ( ay Group: (Max 4) Pages analy Group: (Max 22) Pages analy Group: (Max 32) Pages analy Strops: (Max 32) | cjęte<br>cjęte<br>cły<br>cjęte |

| 🖬 OKI C9400(PCL)          | Properties               | ? ×         |
|---------------------------|--------------------------|-------------|
| Paper Layout Co           | lor Quality Watermark Fo | ont Overlay |
| 🗖 Print Using Actin       | ve Overlays              |             |
| Active Overlays:          |                          |             |
| Name                      |                          | Pages       |
| Add                       | Bemove                   |             |
| Defined Overlays:<br>Name |                          | Pages       |
| test                      |                          | All Pages   |
|                           | Define Overlays          | Lest Print  |
|                           | OK                       | Cancel Help |

- 2. Kattintson a következőkre: [Fájl] [Nyomtatás] [Tulajdonságok].
- 3. Windows NT 4.0 PostScript meghajtó programnál:
  - (a) Jelölje ki a [Háttérkép-et], és válassza ki a [Háttérkép használata-t] a listáról.
  - (b) Kattintson a [Háttérkép beállítása-ra], és válassza ki a kért háttérképeket.
  - (c) Kattintson háromszor az [OK] gombra a dokumentum kinyomtatásához.

| Define Overlays           | ×                     |
|---------------------------|-----------------------|
| Defined Overlays:         |                       |
| Name                      | Pages                 |
| test                      | All Pages             |
|                           |                       |
|                           |                       |
|                           |                       |
| Add Apply                 | Bemove                |
|                           |                       |
| Uverlay Name:             |                       |
| [D Value(s):              |                       |
| Print on Pages: All Pages |                       |
| Custom Pages:             |                       |
| Enter page numbers a      | nd/or page ranges     |
| separated by commas.      | For example, 1,3,5-12 |
|                           |                       |
| Liose                     |                       |

- 4. Windows NT 4.0 PCL meghajtó programnál:
  - (a) Kattintson a [Háttérkép] mappafülre, majd a [Háttérképek meghatározása] gombra.
  - (b) Adja meg a háttérkép fájlnevét a [Háttérkép név] keretben.
  - (c) Adja meg a fájl azonosítóját az [Értékazonosító-nál]. Lásd a tárkezelő használati útmutatóját.
  - (d) A [Nyomtatás .. oldalakra-nál] válassza ki, hogy mely oldalakra kerüljön a háttérkép.

- (e) Jelölje ki a háttérkép nevét a [Meghatározott háttérkép-nél], és kattintson a [Felvétel] gombra - ezzel az [Aktív háttérképek] listához adja a háttérképet.
- (f) Jelölje be a [Nyomtatás aktív háttérképekkel-t].
- (g) Kattintson kétszer az [OK] gombra a dokumentum kinyomtatásához.

Magyar

# 6. fejezet - Karbantartás

### A festékkazetta cseréje

Amikor kifogyóban van a festék, a \*\*\* TONER LOW (KEVÉS FESTÉK) üzenet jelenik meg a vezérlőpanelen (\*\*\* a szín neve). Ha folytatja a nyomtatást a festékkazetta kicserélése nélkül, a CHANGE \*\*\* TONER (CSERÉLJEN FESTÉKET) üzenet jelenik meg, és leáll a nyomtatás. A működési környezettől függően a nyomtatás már az utóbbi üzenet megjelenése előtt halvánnyá válhat. Ekkor vegye ki a festékkazettát, és ellenőrizze, hogy üres-e. Ha igen, cserélje ki.

A kazetta élettartama kb. 7500 A4-es lap (15.000 lap nagy kapacitású festékkazettával), 5%-os nyomtatási sűrűség mellett. Új fényhengerbe elsőként behelyezett festékkazettát kb. fele ennyi idő múlva kell kicserélni, mert a kazettának fel kell töltenie az új fényhengert is.

- 1. Kapcsolja ki a nyomtatót, és nyissa fel a felső fedelet.
- Ellenőrizze a kicserélendő festékkazetta színcímkéjét.

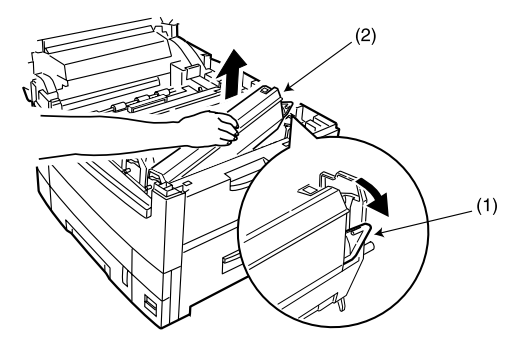

- 3. A festékkazetta jobb oldalán levő színes kart (1) húzza a nyíl irányába, ameddig csak lehet.
- 4. A festékkazettát (2) a jobb oldalánál emelve vegye ki, hogy a fényhengeren levő csap kiakadjon a festékkazettából.
- 5. Ügyeljen rá, hogy a fényhengernek megfelelő színű festékkazettát válasszon.
- 6. Rázza jól össze az új festékkazetta tartalmát.

7. Annak érdekében, hogy megakadályozzuk a festék szétszóródását, az új festékkazettát vízszintesen helyzetben, lassan óvatosan húzzuk le róla a védőszalagot.

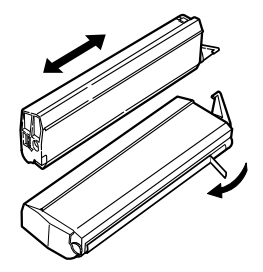

- 8. Bal felével kezdve tegye be a festékkazettát a fényhengerbe úgy, hogy a hengercsap (1) beakadjon a festékkazettán levő lyukba (2).
- 9. Óvatosan nyomja le a festékkazettát, hogy a rögzítőcsap (3) beakadjon a fényhengeren levő horonyba (4).
- 10. Óvatosan nyomja hátra a színes kart (5), amíg csak meg nem áll. Ezzel kiengedi a festéket a fényhengerbe.

FIGYELEM:

A LED-fejen ne használjon metilalkoholt vagy más oldószert, mert ezek károsítják a lencsék felületét!

11. Óvatosan törölje le a LED-fej felületét LEDlencse tisztítóval vagy puha törlőkendővel.

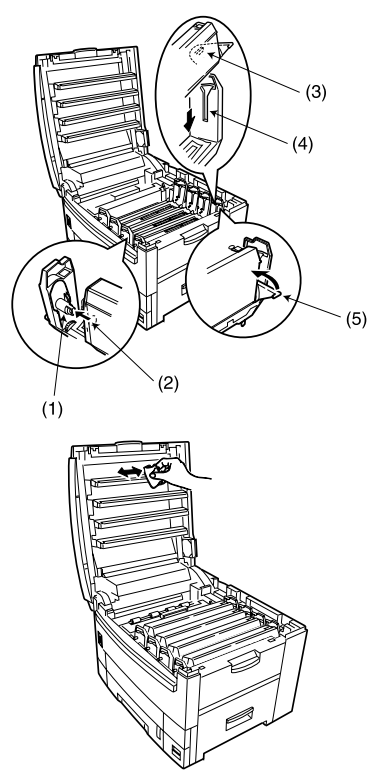

12. Csukja le a felső fedelet.

Megjegyzés: A festékkazetta behelyezése után a kijelzőről el kell tűnnie a TONER LOW (KEVÉS FESTÉK) vagy CHANGE TONER (CSERÉLJEN FESTÉKKAZETTÁT) üzenetnek. Néha azonban ottmarad, amíg csak újra nyomtatni nem kezd. Ha ezután s em tűnik el, helyezze be újra a festékkazettát.

### A fényhenger cseréje

Amikor a fényhenger élettartama végéhez ér, a \*\*\* CHANGE DRUM (CSERÉLJEN HENGERT) üzenet jelenik meg a vezérlőpanelen (\*\*\* a szín neve). Ha folytatja a nyomtatást a fényhenger kicserélése nélkül, a CHANGE \*\*\* IMAGE DRUM (CSERÉLJE KI A \*\*\* HENGERT) üzenet jelenik meg, és leáll a nyomtatás. A fényhenger cseréjekor egyúttal cserélje ki a festékkazettát is, és tisztítsa meg a LED-fejet. A fényhenger élettartama kb. 26.000 A4-es lap, de ez a becslés normál, háromlapos nyomtatási feladatokra vonatkozik. Egylapos nyomtatási munkák esetén a fényhenger élettartama ennek csak kb. fele.

#### FIGYELEM:

A fényhenger egységet sohase tegye ki fénynek 5 percnél hosszabb ideig. Sohase tegye ki a fényhenger egységet közvetlen napsugárzásnak. Sohase érintse meg az egységben levő henger felszínét.

- 1. Kapcsolja ki a nyomtatót, és nyissa fel a felső fedelet.
- 2. Vegye ki a fényhengert a festékkazettával együtt.
- 3. Ellenőrizze, hogy a fényhenger megfelelő színűe, és csomagolja ki.

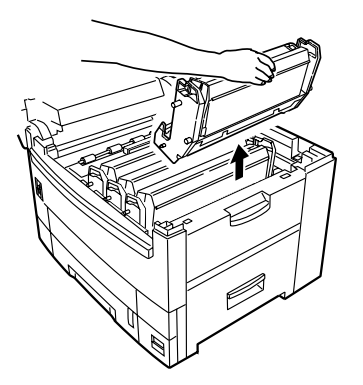

4. Vegye le a fényhengerről a védőlemezt (1).

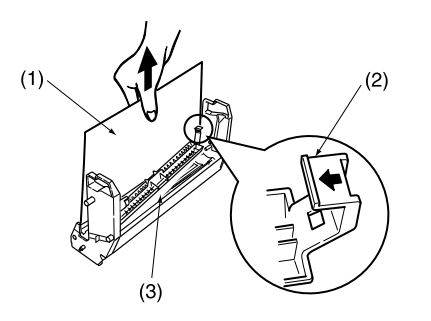

5. Nyomja befelé a fület (2), és vegye le a távtartó lemezt (3) a fényhengerről.

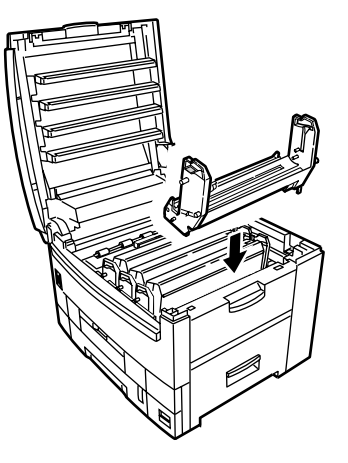

- 6. Helyezze be az új fényhengert a nyomtatóba, a neki megfelelő színű helyre.
- 7. Helyezzen be megfelelő színű festékkazettát. Lásd "A festékkazetta cseréje" c. részt fentebb.
- 8. Csukja le a felső fedelet.
- Megjegyzés: Új fényhenger behelyezése után ajánlatos ellenőrizni a nyomtató színegyensúlyát. Lásd e fejezet "A színegyensúly beállítása" c. részét.

Magyar

# A papírtovábbító szalag cseréje

Amikor a papírtovábbító szalag élettartama végéhez ér, a CHANGE BELT UNIT (CSERÉLJEN SZALAGEGYSÉGET) üzenet jelenik meg a vezérlőpanelen. A papírtovábbító szalag élettartama kb. 80.000 lap, A4 (hosszanti irányú betöltés). Ez a becslés háromlapos nyomtatási feladatokra vonatkozik. Egylapos nyomtatások kb. felére csökkentik a papírtovábbító szalag élettartamát.

- 1. Kapcsolja ki a nyomtatót, és nyissa fel a felső fedelet.
- 2. Vegye ki a nyomtatóból a négy fényhengert és festékkazettát.

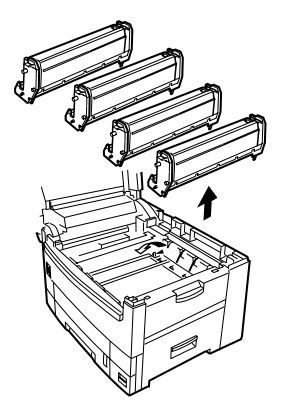

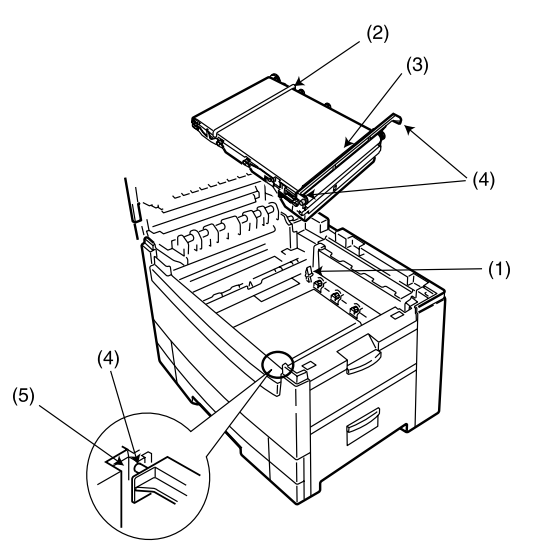

- Nyomja hátra a rögzítőkart (1), és a fogantyúk (2 és 3) segítségével vegye ki a papírtovábbító szalagot a nyomtatóból.
- 4. Csomagolja ki az új papírtovábbító szalagot.
- 5. A fogantyúk (2 és 3) segítségével igazítsa a csapokat (4) a nyomtató hornyaihoz (5), és helyezze be az új papírtovábbító szalagot a nyomtatóba.

- 6. Húzza előre a rögzítőkart (1). Ügyeljen rá, hogy ezzel a helyére rögzítse a papírtovábbító szalagot.
- 7. Helyezze vissza a nekik megfelelő színű helyre a négy fényhengert és festékkazettát.
- 8. Csukja le a felső fedelet.

### A beégetőmű cseréje

Amikor a beégetőmű élettartama végéhez ér, a CHANGE FUSER UNIT (CSERÉLJEN BEÉGETŐMŰVET) üzenet jelenik meg a vezérlőpanelen. A beégetőmű élettartama kb. 80.000 lap, A4.

#### FIGYELMEZTETÉS A BEÉGETÕMÛ NAGYON FORRÓ NYOMTATÁS UTÁN. FELEMELÉSÉHEZ MINDIG HASZNÁLJA A FOGANTYÚT.

1. Kapcsolja ki a nyomtatót, és nyissa fel a felső fedelet.

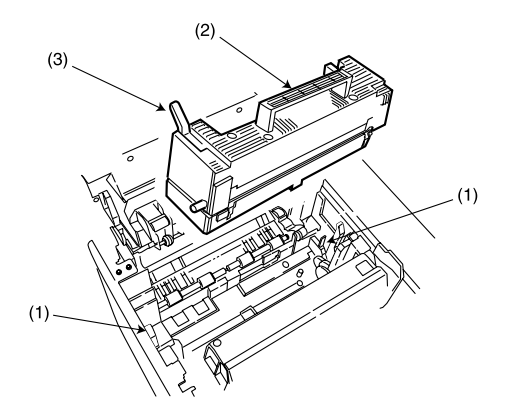

- 2. Húzza előre a két rögzítőkart (1) a beégetőmű kiengedéséhez.
- 3. A fogantyú (2) segítségével vegye ki a beégetőművet a nyomtatóból.
- 4. Csomagolja ki az új beégetőművet.
- 5. A fogantyú (2) segítségével tegye be az új beégetőművet a nyomtatóba.
- 6. Ügyeljen rá, hogy a két rögzítőkar (1) a helyére rögzítse a beégetőművet.
- Távolítsa el a szállítási rögzítőt (3) a beégetőmű tetején levő nyomóhenger kioldóról.
- 8. Csukja le a felső fedelet.
- Megjegyzés: A szállítási rögzítő eltávolításának megkönnyítésére szükséges lehet a nyomóhenger kioldó (3) kismértékű elmozdítása. Ügyeljen rá, hogy a nyomóhenger kioldó visszaugorjon eredeti helyzetébe a szállítási rögzítő eltávolítása után.

### A LED-fej cseréje

Ha a nyomtatás nem éles, fehér vonalak vannak rajta vagy elmosódott, tisztítsa meg a LED-fejet.

1. Kapcsolja ki a nyomtatót, és nyissa fel a felső fedelet.

#### FIGYELEM:

A LED-fejen ne használjon metilalkoholt vagy más oldószert, mert ezek károsítják a lencsék felületét.

- 2. Óvatosan törölje le a LED-fej felületét LEDlencse tisztítóval vagy puha törlőkendővel.
- 3. Csukja le a felső fedelet.

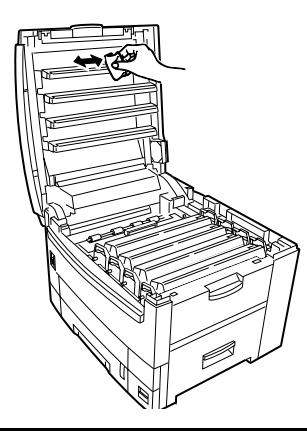

### A színegyensúly beállítása

A színegyensúly beállításával biztosítható, hogy a nyomtató által használt három elsődleges szín egymáshoz képest egyensúlyban legyen. Ha ugyanis nincsenek, dominánssá válhat az egyik szín, és a kinyomtatott képek nem lesznek annyira élethűek, mint amilyenek lehetnének.

A színegyensúly beállítandó:

- a nyomtató telepítésekor
- a fényhengerek kicserélésekor
- a nyomtató más helyre költöztetésekor

Az eljárás lényege, hogy eltávolítsunk minden színmaradványt a rögzített tesztminta középponti (\*) részéből, úgy, hogy a 00-val jelzett körök színéhez a lehető legközelebb legyen

- 1. megjegyzés: Ez az eljárás **minden** nyomtatási feladat színegyensúlyát módosítja.
- 2. megjegyzés: A színegyensúly igény szerint visszaállítható a gyári alapbeállításokra.
- 3. megjegyzés: Mivel a színbeállítások egymástól függenek, a legjobb eredmények eléréséhez szükséges lehet a beállítási eljárás többszöri elvégzése.

#### A tesztminta kinyomtatása

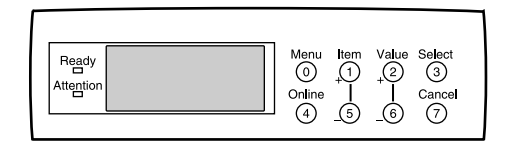

- 1. Nyomja le többször a **Menu** (0) gombot, amíg csak el nem ér a *Colour Menu*-höz (*Színmenü*), kiválasztásához nyomja le a **Select** (3) gombot.
- 2. Nyomja le újra a **Select** (3) gombot. A nyomtató automatikusan kinyomtatja a tesztmintát.
- A tesztminta megjelenésekor nyomja le ismét a Select (3) gombot a színegyensúly alapértelmezésre állításához. Automatikusan újabb tesztminta kerül kinyomtatásra.
- 4. Gondosan tanulmányozza a tesztmintát. A cél az, hogy minden színmaradványt eltávolítson a középponti (\*) részből, úgy, hogy a 00-val jelzett körök színéhez a lehető legközelebb legyen.

#### Magyar

#### A színegyensúly tesztminta megértése

A tesztminta 6 szegmensből áll, amelyek megfelelnek az elsődleges színeknek:

| Szubtraktív |           |    | Additív |
|-------------|-----------|----|---------|
| 1.          | Sárga     | 2. | Vörös   |
| 3.          | Bíbor     | 4. | Kék     |
| 5.          | Zöldeskék | 6. | Zöld    |

Minden szegmensen 7 számozott pont található. Egy-egy szám kiválasztásával csökkenthető az adott szín erőssége a központi részen. Ha egy nagyobb számot választ a külső körről, a beállítás nagyon durva lesz, ha egy kisebb számot választ a belső körről, a beállítás finom lesz.

Például, ha azt veszi észre, hogy a központi rész (\*) sárga színmaradványt tartalmaz, válasszon egy számot a 1. területről. Ezzel csökkenti a sárga színtartalmat, és növeli a kéket, mivel a kék pontosan a sárgasel szemben található a tesztmintán.

Páratlan szám választásával világosabbá tehető a központi terület, páros szám választásával pedig sötétebbé.

Útmutatásként azt ajánljuk, válassza azt a pontot, amelynek a színe a leginkább megközelíti a középpont (\*) jelenlegi színét, és adja meg a rajta levő számot. Ha a 0 számú pont színe felel meg legjobban a középponténak, nincs szükség színkiegyenlítésre. Ha színének megváltoztatása nélkül szeretné világosabbá tenni a középponti részt, válassza a 01-t majd a 07-t. A középponti rész sötétebbé tételéhez válassza a 02-t majd a 08-at.

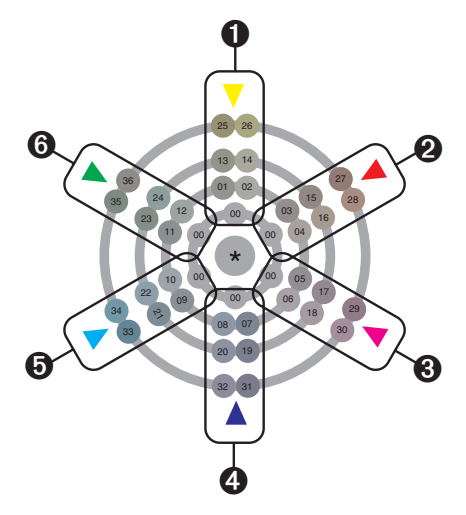

# *Megjegyzés:* A fent látható kép egy minta, a nyomat ettől kissé eltérhet.

A tesztábra kinyomtatása után a kijelző lehetőséget ad a gyári színegyensúly-beállításhoz való visszatérésre. Ehhez nyomja meg a Select (3) gombot.

#### Szám választása

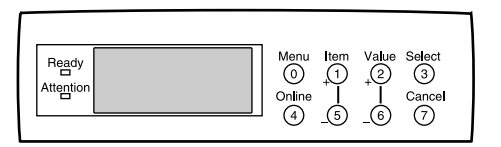

- 1. Tartsa lenyomva a **Value** (2) gombot, amíg csak meg nem jelenik a kívánt szám.
- 2. Nyomja le a **Select** (3) gombot a szám megadásához és új tesztminta nyomtatásához.
- 3. Ismételje a fenti két lépést addig, amíg a középen lévő terület színe a lehető legközelebb nem kerül a 00-val jelzett körökéhez

#### A gyári beállítások visszaállítása

A tesztábra kinyomtatása után a Select (3) gomb megnyomásával van lehetőség visszatérni a gyári színegyensúly-beállításhoz.

#### Kilépés a színmenüből

Nyomja le az **Online** (4) gombot.

### A nyomtató szállítása

Az Ön nyomtatója precíziós berendezés. Ha csomagolás nélkül szállítja, mechanikai károsodást szenvedhet.

- 1. Kapcsolja ki a nyomtatót.
- Húzza ki a tápkábelt és a nyomtató illesztőkábelt a nyomtatóból, és vegye ki a papírt a papíradagoló tálcákból.
- 3. Nyissa fel a felső fedelet, és vegye ki a négy fényhengert.
- A szállítás közbeni festékkiszóródás megelőzésére műanyag ragasztószalaggal (1) fedje le a fényhenger és a festékkazetta közti hézagot (1).

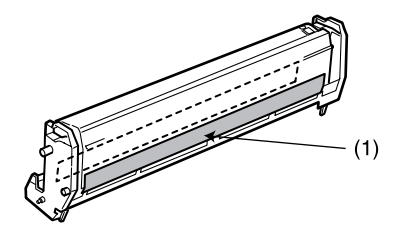

- 5. Tegye vissza a nyomtatóba a négy fényhengert a bennük levő festékkazettákkal együtt.
- 6. Helyezze a szállítási rögzítőt a beégetőműre.
- 7. Az eredeti védőcsomagolásban helyezze a nyomtatót a dobozába, és ragassza le a dobozt.

# 7. fejezet - Problémamegoldás

### LCD üzenetek

A vezérlőpanelen levő folyadékkristály-kijelző (LCD) a nyomtató mindenkori állapotára, ill. hibás működésre vonatkozó üzeneteket jelenít meg. Az alábbiakban felsoroljuk és megmagyarázzuk az állapotjelző- és hibaüzeneteket.

| LCD üzenet                       | Leírás                                                             |
|----------------------------------|--------------------------------------------------------------------|
| ***** TONER LOW                  | Kevés a festék (***** a színt jelzi).                              |
| ***** TONER SENSOR<br>ERROR      | Hibás a festékérzékelő (***** a színt jelzi).<br>Hívja a szervizt. |
| BELT UNIT MISSING                | Hiányzik a papírtovábbító szalag egység.                           |
| CANCELLING JOB                   | Jelenlegi feladat törlése.                                         |
| CENTRO I/F ERROR                 | Centronics interfész hiba (párhuzamos interfész).                  |
| CHANGE ***** *****<br>IMAGE DRUM | Cserélje ki a fényhengert (***** a színt jelzi).                   |
| CHANGE BELT UNIT                 | Cserélje ki a papírtovábbító szalagot.                             |
| CHANGE FUSER UNIT                | Cserélje ki a beégetőművet.                                        |

| LCD üzenet               | Leírás                                                                                                    |
|--------------------------|----------------------------------------------------------------------------------------------------|
| CHANGE PAPER TO *****    | Ki kell cserélni a papírt a megfelelő méretre<br>és/vagy hordozótípusra (***** a méretet<br>vagy hordozótípust jelenti). |
| CHECK BELT UNIT          | Ellenőrizze a papírtovábbító szalagot -<br>papírelakadás, megfelelő behelyezés, stb.?                                    |
| CHECK DUPLEX             | Ellenőrizze a duplex egységet -<br>papírelakadás, megfelelő behelyezés, stb.?                                            |
| CHECK FUSER UNIT         | Ellenőrizze a beégetőművet - papírelakadás,<br>megfelelő behelyezés, stb.?                                               |
| CHECK IMAGE DRUM         | Ellenőrizze a fényhengert - megfelelő<br>behelyezés, stb.? Szín kijelezve.                                               |
| COLLATE FAIL             | A másolatok szétválogatása nem sikerült.                                                                                 |
| COLOUR ADJUSTING         | Fej igazítása a színek egymásra csúszásának<br>elkerülésére.                                                             |
| COLOUR BALANCE<br>ADJUST | Állítsa be a színegyensúlyt.                                                                                             |
| COMMUNICATION<br>ERROR   | Hiba a számítógéppel való<br>kommunikációban.                                                                            |
| DATA ARRIVE              | Adatok megérkeztek, de feldolgozásuk még<br>nem kezdődött meg.                                                           |

| LCD üzenet                    | Leírás                                                               |
|-------------------------------|----------------------------------------------------------------------|
| DATA PRESENT                  | Ki nem nyomtatott adatok maradtak a pufferben. További adatokra vár. |
| DISK FILE OPERATION<br>FAILED | Hiba merevlemez-meghajtó művelet során.                              |
| DISK FILESYSTEM IS<br>FULL    | Merevlemez/flash memória megtelt.                                    |
| DISK FULL                     | A belső meghajtó tele van.                                           |
| EEPROM INITIALIZE<br>ERROR    | Hívja a szervizt.                                                    |
| EMPTY                         | Jelzi, melyik papíradagoló tálca üres.                               |
| ERROR POSTSCRIPT              | PostScript hiba lépett fel.                                          |
| FATAL ERROR                   | Hívja a szervizt.                                                    |
| FUSER UNIT MISSING            | Hiányzik a beégetőmű.                                                |
| INSTALL ADDITIONAL<br>MEMORY  | További memóriára van szükség a nyomtatási feladat elvégzéséhez.     |
| INSTALL NEW IMAGE<br>DRUM     | Tegyen be új fényhengert. Szín kijelezve.                            |
| INSTALL NEW TONER             | Tegyen be új festékkazettát. Szín kijelezve.                         |
| INSTALL PAPER<br>CASSETTE     | Tegye be a papíradagoló kazettát. Tálca<br>típusa kijelezve.         |
| INVALID DATA                  | Helytelen adatok.                                                    |

| LCD üzenet                  | Leírás                                                                             |
|-----------------------------|------------------------------------------------------------------------------------|
| LOAD                        | Tegyen be megfelelő méretű/típusú papírt.<br>Méret/típus kijelezve.                |
| MEDIA MISMATCH              | A menüben kiválasztott papírtípus nem egyezik a meghajtón küldöttel.               |
| NEAR END                    | A kiválasztott ***** tálcában levő papír<br>kifogyóban van (***** az adott tálca). |
| NETWORK ERROR               | Hálózati hiba                                                                      |
| OFFLINE                     | Nyomtató offline állapotban van.                                                   |
| ONLINE                      | Nyomtató online állapotban van.                                                    |
| OPEN UPPER COVER            | Nyissa fel a felső fedelet.                                                        |
| PAPER JAM                   | Papírelakadást jelez.                                                              |
| PAPER SIZE ERROR            | Rossz papírméretet jelez.                                                          |
| PLEASE POWER OFF            | Ki kell kapcsolni a nyomtatót a lemez/flash<br>inicializálás után.                 |
| POWER SAVE                  | Energiatakarékos módban van a nyomtató.                                            |
| PRINTING                    | Adatok nyomtatása folyik.                                                          |
| PROCESSING                  | Adatok feldolgozása folyik.                                                        |
| RAM CHECK                   | A RAM bekapcsolás utáni ellenőrzése folyik.                                        |
| REGISTRATION ADJUST<br>TEST | Képpozíció igazítás tesztelése.                                                    |
| REGISTRATION ERROR          | Hiba a képpozíció beállítása során.                                                |

Magyar

| LCD üzenet       | Leírás                                                                                                    |
|------------------|----------------------------------------------------------------------------------------------------|
| REMOVE THE PAPER | Jelzi, hogy nem megfelelő papírt használ.                                                                  |
| SERVICE CALL     | Komoly hiba! Hívja a szervizt.                                                                             |
| SHUTDOWN         | Megkezdi a rendszer leállítását a<br>merevlemezen levő fájlrendszer védelme<br>érdekében.                  |
| SIZE MISMATCH    | Cserélje ki a papírt megfelelő méretűre/<br>típusúra. Nyomjuk meg az On-line<br>billentyűt a folytatáshoz. |
| STACKER FULL     | Tele van a gyűjtő. Vegye ki a papírt.                                                                      |
| UNSUITABLE SIZE  | Rossz papírméretet jelez.                                                                                  |
| USB I/F ERROR    | USB interfész hiba                                                                                         |
| WARMING UP       | Bekapcsolás utáni bemelegedés folyamatban.                                                                 |

### Papírelakadás

A papírelakadást üzenet jelzi a kijelzőn, és a következőképp hárítható el:

- 1. Nyissa fel a nyomtató felső fedelét.
- Megjegyzés: A nyomtató felső fedelének nyitva kell maradnia, amíg csak el nem végzi az összes papírelakadás ellenőrzést. Ha túl hamar lecsukja, nem szűnik meg a papírelakadás hiba.
  - 2. Vegye ki a papíradagoló tálcát, és távolítsa el a nyomtatóba szorult lapokat, majd tegye vissza a tálcát.

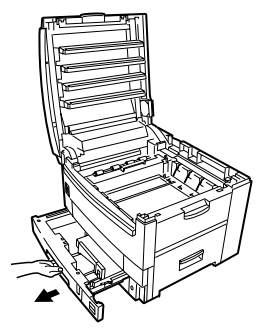

3. Nyissa ki az elülső fedelet, és vegye ki a beszorult lapokat, majd csukja vissza a fedelet.

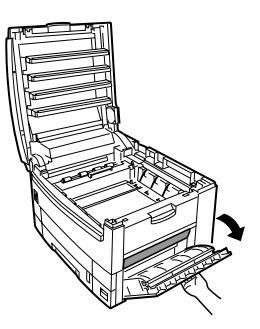

4. Egyetlen egységként, a tartóval együtt vegye ki mind a négy fényhengert.

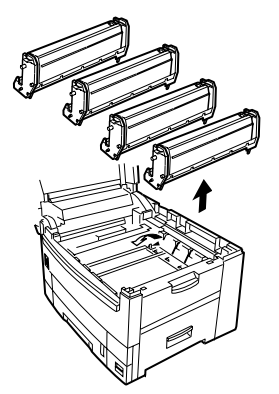

5. Óvatosan távolítsa el a beszorult lapokat a papírtovábbító szalagról.

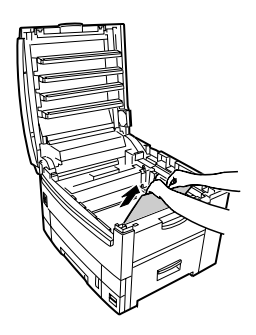

6. Óvatosan távolítsa el a beszorult papírt a felső kimenet belső részéből.

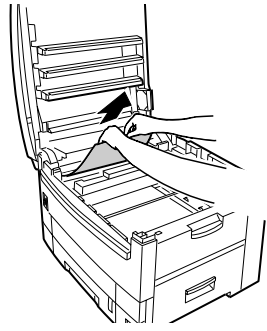

- 7. Tegye vissza a nyomtatóba mind a négy fényhengert.
- 8. Nyissa fel a hátsó fedelet, és vegye ki a beszorult lapokat, majd csukja vissza a fedelet.

Magyar

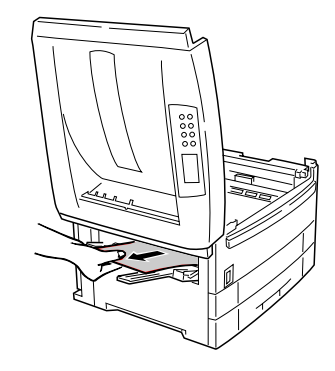

FIGYELMEZTETÉS A BEÉGETŐMŰ NAGYON FORRÓ NYOMTATÁS UTÁN. MOZGATÁSÁHOZ MINDIG HASZNÁLJA A FOGANTYÚT.

- 9. Ha a beégetőműben akadt el papír, kövesse az alábbi lépéseket:
  - (a) Húzza hátra a két kék rögzítőkart.
  - (b) A fogantyú segítségével vegye ki a beégetőművet, és helyezze egyenesen álló asztalra.
  - (c) Húzza előre a beégetőmű jobb oldalán levő kart, és lassan húzza ki a beszorult lapot.

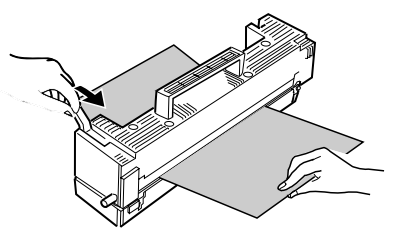

- (d) Tegye vissza a nyomtatóba a beégetőművet.
- (e) Húzza előre a két kék rögzítőkart.
- 10. Ha az opcionális duplex egységben akadt el papír, kövesse az alábbi lépéseket:
  - (a) Vegye ki a szeparátort (1), és távolítsa el a nyomtatóból a beszorult papírt.

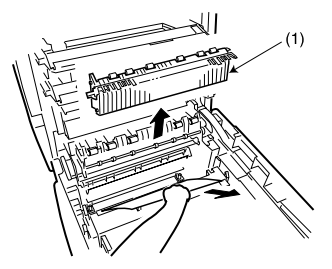

- (b) Tegye a helyére a szeparátort (1).
- (c) Csúsztassa ki a duplex egységet.

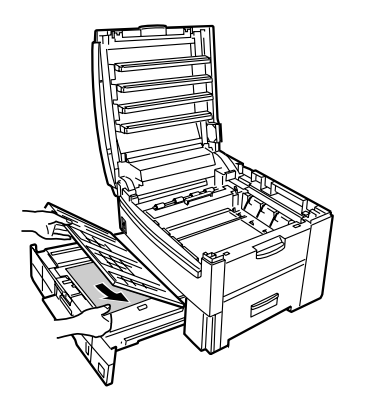

- (d) Nyissa ki a duplex felső fedelét, és vegye ki az elakadt papírt.
- (e) Csúsztassa vissza a duplex egységet a nyomtatóba.
- (f) Csukja be az elülső fedelet.
- 11. Ha telepítve van kiegészítő tálca vagy nagy kapacitású adagoló, vegye ki őket, és ellenőrizze, hogy nem szorult-e be papír a kimeneti útvonal különböző részeibe.
- 12. Amikor minden papírelakadást elhárított, csukja le a felső fedelet.

### Párhuzamos átviteli mód

Ha probléma merül fel a számítógéppel való kommunikáció során, azaz a nyomtatás "szemetes" vagy nem megfelelő, próbálja megváltoztatni a párhuzamos interfész átviteli módját.

- Nyomja le a Menu (0) gombot, amíg csak meg nem jelenik a PARALLEL MENU (PÁRHUZAMOS MENÜ), majd nyomja le a Select (3) gombot.
- 2. Nyomja le az **Item** (1) gombot, amíg a kért beállítás meg nem jelenik.
- 3. Nyomja le a **Value (2)** gombot az ENABLE (BE) vagy DISABLE (KI) igény szerinti kiválasztásához.
- 4. Nyomja le a **Select (3)** gombot a beállítás kiválasztásához. A kiválasztott beállítás jobb oldalán egy csillag (\*) jelenik meg.
- 5. Nyomja le az Online (4) gombot, hogy a nyomtató visszatérjen online módba.

### Hibaelhárítás

#### Papíradagolás

#### Papírelakadás gyakran fordul elő. Ilyenkor egyszerre több lap fűződik be. A papír ferdén fűződik be.

- A nyomtató nincs vízszintben. Helyezze stabil, vízszintes felületre.
- Túl vékony a papír. Használjon megfelelő típusú papírt (lásd a 4. fejezetet).
- A papír nyirkos vagy elektrosztatikusan töltött. A megadott hőmérsékleten és páratartalom tárolja a papírt.
- A papír gyűrött.
- A papír nincs jól beigazítva. Állítsa be a tálcát vagy a kézi papírvezetőket.

#### Nem fűződik be a papír.

 Rosszul van beállítva a papíradagolási mód a nyomtató-meghajtó programban.

#### A papír felhajlik.

• A papír nyirkos. A megadott hőmérsékleten és páratartalom tárolja a papírt.  Túl vékony a papír. Módosítsa a nyomathordozó beállítást a meghajtó programban vékonyra/ könnyűre.

# Elhárította a papírelakadást, de mégsem nyomtat a nyomtató.

 A nyomtató tetejét nyissa ki, majd a papírelakadás elhárítása után csukja be. Ha a papírelakadást jelző üzenet még mindig látható, nyissa ki újra, majd csukja be a fedelet a nyomtató alaphelyzetbe állításához.

#### Nyomtatás Windowsból

#### Nem állítható be párhuzamos csatlakozáshoz.

- A számítógép nem támogatja a kétirányú párhuzamos illesztést. Használjon olyan számítógépet, amely támogatja.
- A párhuzamos kábel nem felel meg a műszaki leírásnak. Használjon az IEEE 1285–1994 normának megfelelő kétirányú párhuzamos kábelt.
- Az interfész inaktiválva van. Ellenőrizze, hogy a párhuzamos interfész beállítása Enable-e (Be).
- Nem hajtotta végre pontosan vagy törölte a beállítási eljárást. Kezdje elölről a beállítást.

- A párhuzamos kábel nincs csatlakoztatva vagy hibás. Csatlakoztassa újból, vagy használjon másik kábelt.
- Konvertert, puffert vagy hosszabbító kábelt használ. Csatlakoztassa a nyomtatót közvetlenül a számítógéphez.

#### Nem állítható be USB csatlakozáshoz.

- A Windows NT4.0 nem támogatja az USB-t. A Windows 98 frissítéses Windows 95/3.1 általi támogatás nem garantált.
- A számítógép nem támogatja az USB interfészt. Ellenőrizze, hogy van-e USB vezérlő az eszközkezelőben.
- Az USB kábel nem felel meg a műszaki leírásnak. Használjon 1.1 verzió specifikációjú USB kábelt.
- Az interfész inaktiválva van. Ellenőrizze, hogy az USB interfész beállítása Enable-e (Be).
- Nem hajtotta végre pontosan vagy törölte a beállítási eljárást. Kezdje elölről a beállítást.
- Az USB kábel nincs csatlakoztatva vagy hibás. Csatlakoztassa újból, vagy használjon másik kábelt.
- USB hubot használ. Csatlakoztassa a nyomtatót közvetlenül a számítógéphez.

# A nyomtatás "szemetes" vagy nem megfelelő párhuzamos csatlakoztatás mellett.

 Valószínűleg nem megfelelő a számítógép és a nyomtató közötti párhuzamos csatlakozás. Módosítsa a párhuzamos átviteli módot (lásd fentebb a "Párhuzamos átviteli mód" c. részt).

#### Nem nyomtat.

#### LPT írási hiba kijelzése. PRNUSBx írási hiba kijelzése.

- Inaktív az interfész. A nyomtató menübeállításainál kapcsolja be a párhuzamos vagy USB interfészt.
- Ki van kapcsolva a nyomtató. Kapcsolja be.
- Nincs csatlakoztatva a nyomtató illesztő kábel. Csatlakoztassa a kábelt.
- Konvertert, puffert, hosszabbító kábelt vagy USB hubot használ. Csatlakoztassa a nyomtatót közvetlenül a számítógéphez.
- A nyomtató-meghajtó program kimeneti portja nem megfelelő. Állítsa be a megfelelő kimeneti portot, azt, amelyhez a nyomtató illesztő kábel csatlakoztatva van.
- Nem választott nyomtatót a nyomtató-meghajtó programban. Válassza ki, vagy állítsa alapértelmezés szerinti nyomtatóra.

 Nem megfelelő nyomtató-meghajtó programot használ. Törölje le, és telepítse a megfelelő meghajtó programot.

# A kijelzőn alkalmazáshiba vagy általános védelmi hiba üzenet jelenik meg.

- Az alkalmazás nem felel meg Windows verziójának, frissítse fel az alkalmazást.
- Nem elegendő a memória az összes futó alkalmazáshoz. Zárja be az összes többi alkalmazást.
- Hibás a nyomtatási fájl. Javítsa ki vagy hozza újra létre a fájlt.
- Nincs elég memória az alkalmazáshoz. Növelje számítógépe memóriáját.
- Nincs elég szabad hely a merevlemezen. Törölje le azokat a fájlokat, amelyekre nincs szüksége.
- Nincs jól beállítva a nyomtató-meghajtó program. Konfigurálja megfelelően.

#### Elégtelen memória.

 Nem elegendő a memória az összes futó alkalmazáshoz. Zárja be az összes többi alkalmazást.

#### Lassú a nyomtatás.

- A számítógép nyomtatási adatfeldolgozást hajt végre. Használjon gyorsabb processzorú számítógépet.
- Alacsonyabb nyomtatási felbontást állítson be a nyomtató-meghajtó programban.
- Túl összetettek az adatok, egyszerűsítse őket.

# A nyomtatás folytatásához eltérő méretű papírt kér a nyomtató.

• A tálcába helyezett papír mérete eltér a szoftver alkalmazásban formázottól. Vagy tegyen be olyan papírt, amely megfelel az alkalmazásban megadottól és nyomja le az **On-line** gombot a folytatáshoz, vagy nyomtasson továbbra is a bentlevő papírra - ehhez nyomja le az **On-line** gombot.

#### Nyomtatás Macintosh-ról

#### Nem állítható be USB csatlakoztatás után.

- Az interfész inaktív. Ellenőrizze, hogy az USB interfész beállítása Enable-e (Élő).
- Nem megfelelő a MacOS verzió. 9.1 vagy újabb verziójú MacOS-t használjon, amely támogatja az

USB csatlakozást. Korábbi verzió esetén hálózaton keresztül csatlakoztassa a nyomtatót.

- Az USB kábel nem felel meg a műszaki leírásnak. Használjon 1.1 verzió specifikációjú USB kábelt.
- Nem hajtotta végre pontosan vagy törölte a beállítási eljárást. Kezdje elölről a beállítást.
- Az USB kábel nincs csatlakoztatva vagy hibás. Csatlakoztassa újból, vagy használjon másik kábelt.
- USB hubot használ. Csatlakoztassa a nyomtatót közvetlenül a számítógéphez.

#### Nem nyomtat.

- Ki van kapcsolva a nyomtató. Kapcsolja be.
- Az USB kábel nincs csatlakoztatva vagy hibás. Csatlakoztassa újból, vagy használjon másik kábelt.
- USB hubot használ. Csatlakoztassa a nyomtatót közvetlenül a számítógéphez.
- Kéz ikon van az íróasztali nyomtatón. A Nyomtató menüben válassza a "Indítsd a nyomtatási listát" pontot.
- Nem hajtotta végre pontosan vagy törölte a beállítási eljárást. Kezdje elölről a beállítást.

#### Memória hiba lépett fel.

 Nem elégséges az íróasztali nyomtatás-felügyelő vagy a nyomtatás-felügyelő memória. Növelje a memória méretét.

#### Lassú a nyomtatás.

- A számítógép nyomtatás-feldolgozást hajt végre. Használjon olyan számítógépet, amely gyorsabban dolgozza fel a nyomtatási adatokat.
- Alacsonyabb nyomtatási felbontást állítson be a nyomtató-meghajtó programban.
- Túl összetettek az adatok, egyszerűsítse őket.

#### A nyomtatási minőség romlása

#### Hosszirányú fehér csíkok

- Piszkos a LED-fej. Tisztítsa meg lencsetisztítóval vagy puha törlőkendővel.
- Kifogyóban a festék. Tegyen be új festékkazettát.
- Sérült a fényhenger. Tegyen be újat.

#### Fokozatos halványulás hosszirányban

- Piszkos a LED-fej. Tisztítsa meg lencsetisztítóval vagy puha törlőkendővel.
- Kifogyóban a festék. Tegyen be új festékkazettát.

 Nem jó a papír a nyomtatóhoz. Használja az ajánlott papírt.

#### Halvány nyomtatás

- Helytelenül van behelyezve a festékkazetta. Tegye be újból.
- Kifogyóban a festék. Tegyen be új festékkazettát.
- A papír nyirkos. A megadott hőmérsékleten és páratartalom tárolja a papírt.
- Nem jó a papír a nyomtatóhoz. Használja az ajánlott papírt.

#### Halvány foltok

• A papír nyirkos. A megadott hőmérsékleten és páratartalom tárolja a papírt.

#### Hosszirányú fekete csíkok

- Sérült a fényhenger. Tegyen be újat.
- Kifogyóban a festék. Tegyen be új festékkazettát.
- Szakaszosan ismétlődő oldalirányú fekete vonalak vagy pontok.

Ha a vonalak vagy pontok kb. 44 - 94 mm-ként fordulnak elő, akkor sérült vagy piszkos a fényhenger (zöld cső). Ha sérült, tegyen be új fényhenger-kazettát. Ha piszkos, óvatosan törölje le puha törlőkendővel. Ha ez nem segít, tegyen be új fényhengert.

Ha a vonalak vagy pontok kb. 113 mm-ként fordulnak elő, akkor, sérült a beégető henger. Tegyen be új beégetőművet.

• Fény érte a fényhengert. Vegye ki a nyomtatóból, és több órán keresztül tárolja sötét helyen. Ha ez nem segít, tegyen be új fényhengert.

# Halvány árnyék a nyomtatást nem tartalmazó részeken.

- A papír elektrosztatikusan töltött. A megadott hőmérsékleten és páratartalom tárolja a papírt.
- A papír túl vastag. Használja az ajánlott papírt.
- Kifogyóban a festék. Tegyen be új festékkazettát.

#### Elmosódott betűszélek

- Piszkos a LED. Tisztítsa meg lencsetisztítóval vagy törlőkendővel.
- Nem tudja a kívánt színt nyomtatni, mert kifogyóban van a festék. Tegyen be új festékkazettát.
- A fekete színlétrehozási módszer nem felel meg az alkalmazásnak. Nyissa ki a nyomtató-meghajtó

programot, és állítsa a fekete létrehozási módot CMYK-ra.

#### Egyéb

# Be van kapcsolva a nyomtató, de nem kerül online módba.

• Kapcsolja ki a nyomtatót, és húzza ki a tápkábelt. Csatlakoztassa újra a kábelt, majd kapcsolja be a nyomtatót. Ha ezzel sem oldódik meg a probléma, hívja a szervizt.

#### Nem indul be az adatfeldolgozás.

• Ellenőrizze a vezérlőpanelt. Ha hibaüzenetet jelez ki, hárítsa el az adott problémát.

#### Leáll az adatfeldolgozás.

- Hibás a nyomtatóillesztő kábel. Cserélje ki újra.
- Túl rövid az időhatár beállítás. Állítsa nagyobb értékre.

#### Furcsa hangot ad ki a nyomtató.

- Nincs vízszintben a nyomtató. Helyezze stabil, vízszintes felületre.
- Papírdarabok vagy más idegen anyag került a nyomtatóba. Ellenőrizze a nyomtató belsejét, és távolítsa el ezeket a tárgyakat.

• Nincs jól lecsukva a felső fedél. Nyomja le a felső fedél jobb és bal oldalát.

#### Sok idő telik el a nyomtatás megkezdéséig.

- Az energiatakarékos módból való visszatéréshez fel kell melegednie a nyomtatónak. A nyomtató menü beállításoknál állítsa az energiatakarékosságot magasabb értékre, hogy ezzel meghosszabbítsa azt az időtartamot, ameddig vár a nyomtató, mielőtt energiatakarékos módra vált.
- A fényhenger tisztító műveletet végez a képminőség fenntartására, s ez időbe telik.
- A beégetőmű beállítja a hőmérsékletet, s ez időbe telik.
- A nyomtató másik interfészről dolgoz fel adatokat. Várjon, amíg feldolgozásra nem kerültek ezek az adatok.

#### A festék könnyen letörölhető a nyomtatott felületről.

- Ellenőrizze, hogy a nyomtató papír súly és típus beállításai megfelelők-e.
- Állítsa a papír súly értékét eggyel nehezebbre.

Magyar

# 8. fejezet - Bővítések

### Hálózati illesztőkártya

A hálózati illesztőkártya olyan Ethernet kártya, amely támogatja az EtherTalk, TCP/IP, IPX/SPX és NetBEUI protokollokat. 100BASE-TX és 10BASE-T segítségével csatlakoztatható.

- 1. Kapcsolja ki a nyomtatót, és húzza ki a tápkábelt.
- 2. Lazítsa meg a két csavart, és vegye le a fedelet (1) az alsó bővítő nyílásról.
- 3. Helyezze be a hálózati illesztőkártyát (2) a bővítő nyílásba, és rögzítse két csavarral (3).
- 4. Csatlakoztassa a tápkábelt, és kapcsolja be a nyomtatót.
- 5. A hálózati illesztőkártya megfelelő behelyezésének ellenőrzésére nyomtasson ki egy menütérképet az alábbiak szerint.
  - (a) Nyomja le kétszer a Menu (0) gombot az IN-FORMATION MENU (INFORMÁCIÓS MENÜ) eléréséhez.

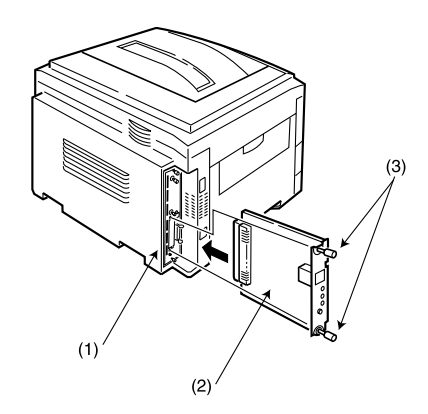

- (b) Nyomja le a Select (3) gombot, és ellenőrizze, hogy megjelenik-e a kijelzőn a PRINT MENU MAP (MENÜTÉRKÉP NYOMTATÁSA).
- (c) Nyomja le a **Select (3)** gombot a menütérkép kinyomtatásához.
- (d) Ellenőrizze, hogy rajta van-e a menütérképen a NETWORK MENU (HÁLÓZATI MENÜ).

### Memóriabővítés

Memória hozzáadásával növelheti nyomtatója kapacitását komplex adatok feldolgozásához. Javasoljuk, hogy telepítsen további memóriát, ha kétoldalas nyomtatást végez, vagy ha hibaüzentek jelennek meg komplex adatok nyomtatásakor. Memóriabővítések 64 MB, 128 MB és 256 MB modulokban kaphatók.

Megjegyzés: Ha maximális (1 GB) memóriát telepít a nyomtatóba, az eredetileg telepített memóriamodulokat el kell távolítani belőle.

A memóriabővítő modulok tervezése miatt rendkívül fontos, hogy a modulokat a rajtuk szereplő 3 vagy 4 jegyű azonosítók szerint telepítsék. Nézzük a következő példát.

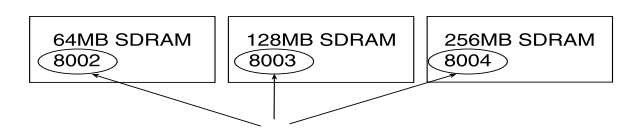

A legmagasabb számú modult kell az egyes számú csatlakozóaljzatba helyezni, az egyel alacsonyabb számút a hármasba, az egyel alacsonyabbat a kettes számúba, a legalacsonyabb számút pedig a négyesbe.

#### Telepítés

- 1. Kapcsolja ki a nyomtatót, és húzza ki a tápkábelt és a nyomtatóillesztő kábelt.
- 2. Lazítsa meg a két csavart (1), és vegye ki az alaplapot.

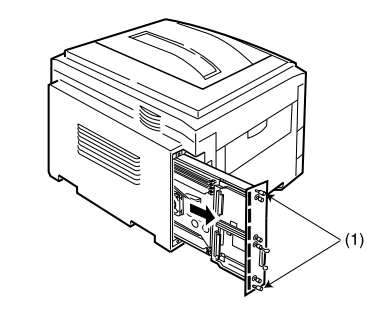

#### FIGYELEM:

A nyomtató működését kedvezőtlenül befolyásolhatja, ha rosszul és nem megfelelő sorrendben teszi be a memóriamodulokat.

- 3. Helyezze be a memóriamodulokat a négy SDRAM nyílás egyikébe az alábbiak szerint:
  - (a) Ha a memóriamodulok azonosítószámai megegyeznek, az SDRAM csatlakozóaljzatok sorrendje 1, 3, 2, 4.

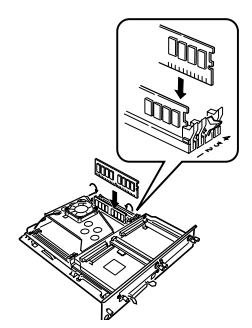

(b) Ha a memóriamodulok azonosítószámai különböznek, helyezze a legmagasabb számút az 1-es nyílásba, az eggyel alacsonyabb számút a 3-as-ba, a következő alacsonyabbat a kettes, a legalacsonyabbat pedig a 4-es nyílásba.

Telepítés után MINDEN telepített memóriának meg kell felelnie a 3 (b) pontnak.

- 4. Tegye vissza az alaplapot, és rögzítse a két csavarral.
- 5. Csatlakoztassa a nyomtatóillesztő kábelt és a tápkábelt, majd kapcsolja be a nyomtatót.
- Megjegyzés: Ha a SERVICE CALL/034 (SZERVIZHÍVÁS/034) hibaüzenet jelenik meg az LCD kijelzőn a nyomtató

bekapcsolása után, ellenőrizze, hogy megfelelően vannak-e telepítve a memóriamodulok.

- 6. A memóriabővítés megfelelő behelyezésének ellenőrzésére nyomtasson ki egy menütérképet az alábbiak szerint.
  - (a) Nyomja le kétszer a Menu (0) gombot az IN-FORMATION MENU (INFORMÁCIÓS MENÜ) eléréséhez.
  - (b) Nyomja le a Select (3) gombot, és ellenőrizze, hogy megjelenik-e kijelzőn a PRINT MENU MAP (MENÜTÉRKÉP NYOMTATÁSA).
  - (c) Nyomja le a **Select (3)** gombot a menütérkép kinyomtatásához.
  - (d) Ellenőrizze, hogy a Total Memory Size (Összmemória méret) megegyezik-e a nyomtatóba telepített memóriakapacitással.

#### Nyomtató-meghajtó program

A memóriabővítés elvégzése után módosítani kell a Windows PostScript és a Macintosh nyomtatómeghajtó programokban a memóriaméret beállítást.

Magyar

#### Windows 2000/NT4.0 PostScript

- 1. Kattintson a következőkre: [Indítás] [Beállítások] [Nyomtatók].
- 2. Jelölje ki a nyomtató nevét, és kattintson a következőkre: [Fájl] [Tulajdonságok].
- 3. Kattintson az [Eszközbeállítások] mappafülre.
- 4. Jelölje ki a következőt: [A memória beállítása], és állítsa be a memóriaméretet a nyomtatóba telepített memóriakapacitással megegyezőre.

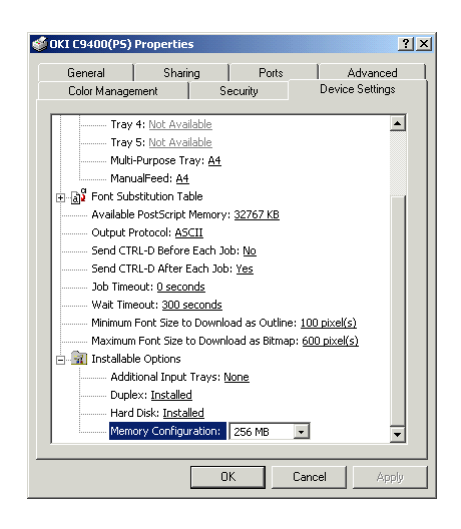

#### Windows 95/98/Me PostScript

- 1. Kattintson a következőkre: [Indítás] [Beállítások] [Nyomtatók].
- 2. Jelölje ki a nyomtató nevét, és kattintson a következőkre: [Fájl] [Tulajdonságok].
- 3. Kattintson az [Eszközbeállítások] mappafülre.
- 4. Jelölje ki a következőt: [A memória beállítása], és állítsa be a memóriaméretet a nyomtatóba telepített memóriakapacitással megegyezőre.

| General       Details       Color Management       Fonts       Paper       Layout       Print Quality         Color       Device Options       PostScript       Overlay       Watemarks       About         Available printer memory (in MB):       16 | OKI C9400(PS) Properties                                                                                                    |
|----------------------------------------------------------------------------------------------------|----------------------------------------------------------------------------------------------------|
| Installable gotions<br>Additional Input Trays None<br>Duplex No Installed<br>Hard Disk No Installed<br>Memory Configuration<br>[phange setting for: Memory Configuration<br>192 MB                                                                     | General         Details         Color Management         Fonts         Paper         Layout         Print Quality           Color         Device Options         PostScript         Overlay         Watermarks         About           Available printer memory (in MB):         16         2         2         2         2 |
| 192 MB                                                                                                    | Installable gptions Additional Input Trays None Duplex No Installed Hard Disk No Installed Memory Configuration Ephange setting for: Memory Configuration                                                                                                    |
| Help Resotre Defaults                                                                                                    | 192 MB       Help       Resotre Defaults                                                                                                    |

#### Macintosh USB csatlakozás

- 1. Húzza a nyomtató ikont az íróasztalról a kukába, és ürítse ki a kukát.
- Hozzon létre egy új íróasztali nyomtatót. A beállításokat automatikusan frissíti a rendszer. Lásd "A Macintosh beállítása" c. 3. fejezetet.

#### Macintosh hálózati csatlakozás

- 1. Nyissa ki az [Eszközök-et], kattintson az [Adobe PS-re] és válassza ki a nyomtatót.
- 2. Kattintson a következőkre: [Beállítás] [Konfigurálás].
- A [Telepíthető lehetőségek-nél] válassza a [Memória konfiguráció-t], és a legördülő listán válassza ki az aktuális memória nagyságát.
- Kattintson kétszer az [OK] gombra, és zárja be az [Eszközök-e]t a nyomtató-meghajtó program beállításának befejezéséhez.

### Belső merevlemez

Az opcionális merevlemez ellenőrzés és tesztnyomtatás művelethez, jelszavas vagy biztonsági nyomtatáshoz és komplex adatokat tartalmazó nyomtatási feladatokhoz használatos.

#### Telepítés

- 1. Kapcsolja ki a nyomtatót, és húzza ki a tápkábelt és a nyomtatóillesztő kábelt.
- 2. Lazítsa meg a két csavart (1), és vegye ki az alaplapot.

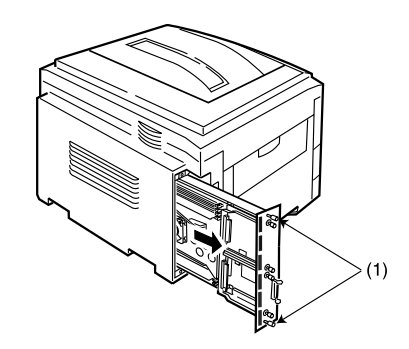

3. A rögzítő fogantyúnál (2) fogja meg a belső merevlemezt.

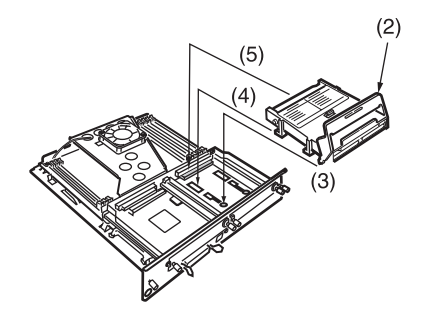

- 4. Illessze be a fogantyúrögzítő peckeket (3) és a négy rögzítő lábat (4) az alaplap lyukaiba, ügyelve rá, hogy a merevlemez csatlakozója (5) beakadjon a vezérlőkártyán levő aljzatba.
- 5. Óvatosan nyomja le a rögzítő fogantyút (2), ügyelve rá, hogy a merevlemez előre mozduljon, és teljesen beleakadjon az aljzatba.
- 6. Tegye vissza az alaplapot, és rögzítse a két csavarral.
- 7. Csatlakoztassa a nyomtatóillesztő kábelt és a tápkábelt, majd kapcsolja be a nyomtatót.
- 8. A merevlemez megfelelő behelyezésének ellenőrzésére nyomtasson ki egy menütérképet az alábbiak szerint.

- (a) Nyomja le kétszer a Menu (0) gombot az IN-FORMATION MENU (INFORMÁCIÓS MENÜ) eléréséhez.
- (b) Nyomja le a Select (3) gombot, és ellenőrizze, hogy megjelenik-e kijelzőn a PRINT MENU MAP (MENÜTÉRKÉP NYOMTATÁSA).
- (c) Nyomja le a **Select (3)** gombot a menütérkép kinyomtatásához.
- (d) Ellenőrizze, hogy az feltünteti-e, hogy telepítve van a merevlemez (HDD).
- 9. Telepítés után a merevlemez az alábbiak szerint inicializálandó:
  - (a) Nyomja le a Menu (0) gombot, amíg csak meg nem jelenik a kijelzőn a DISK MAIN-TENANCE (LEMEZKARBANTARTÁS), majd nyomja le a Select (3) gombot.
  - (b) Amikor megjelenik a kijelzőn a HDD INITIALISE (HDD INICIALIZÁLÁS), nyomja le a Select (3) gombot.
  - (c) Nyomja le az Item (1) gombot a nyomtató leállításához. A nyomtatót ki majd be kell kapcsolni a merevlemez inicializálásához.
#### Magyar

1. megjegyzés: A merevlemez inicializálásánál minden lehívott font, háttérkép és nyomtatási feladat törlődik.

2. megjegyzés: Telepítés után a táreszköz kezelő is használható a merevlemez inicializálásához.

### Nyomtató-meghajtó program

A merevlemez telepítését követően a használatba vétel előtt a következőképpen kell módosítani a nyomtatómeghajtó programot:

#### Windows 2000/NT 4.0 PostScript

- 1. Kattintson a következőkre: [Indítás] [Beállítások] - [Nyomtatók].
- 2. Jelölje ki a nyomtató nevét, és kattintson a következőkre: [Fájl] [Tulajdonságok].
- 3. Kattintson az [Eszközbeállítások] mappafülre.
- 4. Jelölje ki a [Merevlemez-t], majd válassza a [Telepítve-t], és kattintson az [OK-ra].

| OKI C9400(PS)                   | Properties            |                          |                   |          | ?)        |  |  |  |  |
|---------------------------------|-----------------------|--------------------------|-------------------|----------|-----------|--|--|--|--|
| General                         | Sharing               | Po                       | rts               | Adva     | anced     |  |  |  |  |
| Color Manage                    | ment                  | Security Device Settings |                   |          |           |  |  |  |  |
| Tray                            | 4: Not Availabl       | <u>e</u>                 |                   |          |           |  |  |  |  |
| Tray                            | 5: Not Availabl       | <u>e</u>                 |                   |          |           |  |  |  |  |
| Multi-                          | Purpose Tray:         | <u>A4</u>                |                   |          |           |  |  |  |  |
| Manu                            | alFeed: <u>A4</u>     |                          |                   |          |           |  |  |  |  |
| 🗄 🔊 Font Sub                    | stitution Table       |                          |                   |          |           |  |  |  |  |
| Available                       | PostScript Mer        | nory: <u>32767 K</u>     | B                 |          |           |  |  |  |  |
| Output P                        | rotocol: <u>ASCII</u> |                          |                   |          |           |  |  |  |  |
| Send CTF                        | RL-D Before Ea        | th Job: <u>No</u>        |                   |          |           |  |  |  |  |
| Send CTRL-D After Each Job: Yes |                       |                          |                   |          |           |  |  |  |  |
| Job Time                        | out: <u>0 seconds</u> |                          |                   |          |           |  |  |  |  |
| Wait Tim                        | eout: <u>300 seco</u> | nds                      |                   |          |           |  |  |  |  |
| Minimum                         | Font Size to Do       | wnload as Ou             | tline: <u>100</u> | pixel(s) |           |  |  |  |  |
| Maximum                         | Font Size to D        | ownload as Bit           | :map: <u>600</u>  | pixel(s) |           |  |  |  |  |
| 🗄 🗿 Installabl                  | e Options             |                          |                   |          |           |  |  |  |  |
| Addit                           | ional Input Tra       | ys: <u>None</u>          |                   |          |           |  |  |  |  |
| Duple                           | ex: <u>Installed</u>  |                          |                   |          |           |  |  |  |  |
| Hard                            | Disk: Installe        | :d 💌                     |                   |          |           |  |  |  |  |
| Mem                             | ory Configurati       | on: <u>256 MB</u>        |                   |          | -         |  |  |  |  |
|                                 |                       |                          |                   |          |           |  |  |  |  |
|                                 |                       | пк                       | Cano              | e (      | ánolu     |  |  |  |  |
|                                 |                       |                          | Suits             |          | - 1999-DY |  |  |  |  |

#### Windows 2000 PCL

- Kattintson a következőkre: [Indítás] -[Beállítások] - [Nyomtatók].
- Jelölje ki a nyomtató nevét, és kattintson a következőkre: [Fájl] [Tulajdonságok].
- Kattintson a következőkre: [Általános] mappafül, [Nyomtatási preferenciák] gomb, majd [Eszközbeállítások] gomb.

VAGY

Kattintson a következőkre: [Speciális] mappafül, [Nyomtatási alapbeállítások] gomb, majd [Eszközbeállítások] gomb.

4. Jelölje be a [Nyomtató merevlemeze-t], és kattintson háromszor az [OK-ra].

| Device Options                             | X           |
|--------------------------------------------|-------------|
| Available Options<br>Paper Tray Installed: |             |
| OK                                         | Cancel Help |

#### Windows 95/98/Me PostScript

- 1. Kattintson a következőkre: [Indítás] [Beállítások] [Nyomtatók].
- 2. Jelölje ki a nyomtató nevét, és kattintson a következőkre: [Fájl] [Tulajdonságok].
- 3. Kattintson az [Eszközbeállítások] mappafülre.
- 4. Jelölje ki a [Merevlemez-t], majd válassza a [Telepítve-t], és kattintson az [OK-ra].

| OKI C9400(I      | PS) Properties                                                                                                   |
|------------------|----------------------------------------------------------------------------------------------------|
| General<br>Color | Details Color Management Fonts Paper Layout Print Quality<br>Device Options PostScript Overlay Watermarks About  |
|                  | Available printer memory (in MB):<br>Available font cache (in MB): 2 =                                           |
|                  | Installable options                                                                                              |
|                  | Addhional Input Trays 2 Optional Trays<br>Duplex Installed<br>Hard Disk Installed<br>Memory Configuration 152 MB |
|                  | Change setting for: Additional Input Trays 2 Optional Trays                                                      |
|                  | Help Resoure Defaults                                                                                            |
|                  | OK Cancel Apply Help                                                                                             |

Windows 95/98/Me/NT 4.0 PCL

- 1. Kattintson a következőkre: [Indítás] [Beállítások] [Nyomtatók].
- Windows 95/98/Me-nél Jelölje ki a nyomtató nevét, és kattintson a következőkre: [Fájl] majd [Tulajdonságok].

Windows NT 4.0-nál - Jelölje ki a nyomtató nevét, és kattintson a következőkre: [Fájl] majd [Dokumentum alapértelmezés].

- 3. Kattintson a [Papír] mappafülre, majd az [Eszközbeállítások] gombra.
- 4. Jelölje be a [Nyomtató merevlemeze-t], és kattintson kétszer az [OK-ra].

| Device Options                |    |        | ×            |
|-------------------------------|----|--------|--------------|
| Available Options             |    |        |              |
| Paper <u>I</u> ray Installed: | 8  |        | M            |
| 🔽 Auto Tray Cange             |    |        |              |
| Paper Size <u>C</u> heck      |    |        | 2            |
| Duplex Option Unit            |    |        | 3            |
| Printer <u>H</u> ard Disk     |    |        | 5            |
|                               | OK | Cancel | <u>H</u> elp |

#### Macintosh USB csatlakozás

- 1. Húzza a nyomtató ikont az íróasztalról a kukába, és ürítse ki a kukát.
- Hozzon létre egy új íróasztali nyomtatót. A beállításokat automatikusan frissíti a rendszer. Lásd "A Macintosh beállítása" c. 3. fejezetet.

#### Macintosh hálózati csatlakozás

- 1. Nyissa ki az [Eszközök-et], kattintson az [Adobe PS-re] és válassza ki a nyomtatót.
- 2. Kattintson a következőkre: [Beállítás] [Konfigurálás].
- A [Telepíthető lehetőségek]-nél válassza a [Merevlemez-t], és a legördülő listán válassza ki a [Telepítve-t].
- 4. Kattintson kétszer az [OK] gombra, és zárja be az [Eszközök-et] a nyomtató-meghajtó program beállításának befejezéséhez.

# Kiegészítő papíradagoló tálcák

Két kiegészítő papíradagoló tálca helyezhető be. A standard papíradagoló tálcával kombinálva a papírtárolási kapacitás kb. 1650 lapra növekszik.

# Behelyezés

1. Kapcsolja ki a nyomtatót, és húzza ki a tápkábelt és a nyomtatóillesztő kábelt.

FIGYELMEZTETÉS A NYOMTATÓ SÚLYA 72 kg. BIZTONSÁGOS FELEMELÉSÉHEZ ÉS A SZEMÉLYI SÉRÜLÉSEK ELKERÜLÉSE ÉRDEKÉBEN KÉT SZEMÉLYRE VAN SZÜKSÉG.

- 2. Óvatosan engedje rá a nyomtatót a kiegészítő papíradagoló tálcaegységre, egy vonalba hozva a nyomtató alján levő lyukakat és a csatlakozóaljzatot a tálcaegységen levő csapokkal és csatlakozóval.
- Megjegyzés: Ha mindkét kiegészítő papíradagoló tálcát behelyezi, először rakja össze őket egy egységgé, majd helyezze a nyomtatót a két tálca tetejére.

3. Csatlakoztassa a nyomtatóillesztő kábelt és a tápkábelt, majd kapcsolja be a nyomtatót.

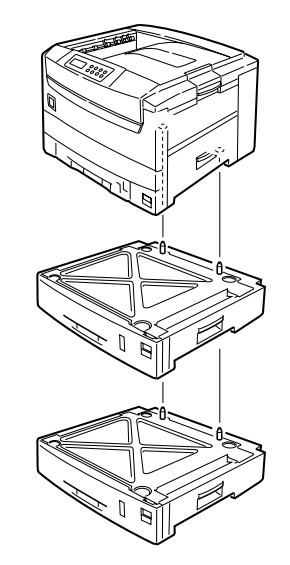

- 4. A kiegészítő papíradagoló tálca megfelelő behelyezésének ellenőrzésére nyomtasson ki egy menütérképet az alábbiak szerint.
  - (a) Nyomja le kétszer a Menu (0) gombot az IN-FORMATION MENU (INFORMÁCIÓS MENÜ) eléréséhez.

- (b) Nyomja le a Select (3) gombot, és ellenőrizze, hogy megjelenik-e kijelzőn a PRINT MENU MAP (MENÜTÉRKÉP NYOMTATÁSA).
- (c) Nyomja le a **Select (3)** gombot a menütérkép kinyomtatásához.
- Ellenőrizze, hogy megjelenik-e a MEDIA MENU (NYOMATHORDOZÓ MENÜ) alatt a TRAY 2 (2. TÁLCA) - ill. a TRAY 3 (3. TÁLCA), ha azt is behelyezte.
- 6. A tálcák közötti automatikus átváltás az alábbiak szerint kapcsolható be:
  - (a) Nyomja le a Menu (0) gombot, amíg csak meg nem jelenik a kijelzőn a PRINT MENU (NYOMTATÁSI MENÜ), és nyomja le a Select (3) gombot.
  - (b) Nyomja le az Item (1) gombot, amíg csak meg nem jelenik a kijelzőn az AUTO TRAY SWITCH (AUTOMATIKUS TÁLCAVÁLTÁS).
  - (c) Nyomja le a Value (2) gombot, amíg csak meg nem jelenik a kijelzőn az ON (BE), majd nyomja le a Select (3) gombot.

(d) Nyomja le az **Online** (4) gombot a nyomtató visszaállításához online módba.

### Nyomtató-meghajtó program

A kiegészítő papíradagoló tálcák behelyezését követően a használatba vétel előtt a következőképpen kell módosítani a nyomtató-meghajtó programot:

#### Windows 2000/NT 4.0 PostScript

1. Kattintson a következőkre: [Indítás] [Beállítások] - [Nyomtatók].

| General<br>Color Managem         | Sharing<br>ent | Free Po               | irts  <br>[       | Adva<br>evice Se | anced        |  |  |  |  |
|----------------------------------|----------------|-----------------------|-------------------|------------------|--------------|--|--|--|--|
| Color Managem                    | ent            | Security              | [                 | evice Se         |              |  |  |  |  |
| Tray 4                           | Not Available  |                       |                   |                  | ttings       |  |  |  |  |
|                                  |                | Tray 4: Not Available |                   |                  |              |  |  |  |  |
| Tray 5                           | Not Available  | 2                     |                   |                  |              |  |  |  |  |
| Multi-P                          | urpose Tray:   | <u>A4</u>             |                   |                  |              |  |  |  |  |
| Manua                            | Feed: A4       |                       |                   |                  |              |  |  |  |  |
| 🕂 🖓 Font Subst                   | itution Table  |                       |                   |                  |              |  |  |  |  |
| Available P                      | ostScript Men  | nory: 32767 k         | B                 |                  |              |  |  |  |  |
| Output Pro                       | tocol: ASCII   |                       | _                 |                  |              |  |  |  |  |
| Send CTRL                        | -D Before Ead  | h Job: No             |                   |                  |              |  |  |  |  |
| Send CTRI -D After Each Joh: Yes |                |                       |                   |                  |              |  |  |  |  |
| Job Timeout: 0 seconds           |                |                       |                   |                  |              |  |  |  |  |
| Wait Timeo                       | ut: 300 secor  | nds                   |                   |                  |              |  |  |  |  |
| Minimum Fo                       | nt Size to Do  | wnload as Ou          | utline: 100 r     | oixel(s)         |              |  |  |  |  |
| Maximum F                        | ont Size to Dr | woload as B           | iman: 600.        | nixel(s)         |              |  |  |  |  |
|                                  | Ontions        |                       | (indp) <u>000</u> |                  |              |  |  |  |  |
| Additio                          | nal Input Tra  | /st 2 Optio           | nal Trave         |                  |              |  |  |  |  |
| Dupley                           | · Inctalled    |                       | nai mays          |                  | -            |  |  |  |  |
| Hard D                           | ick: Installed |                       |                   |                  |              |  |  |  |  |
| - I                              | ·              |                       |                   |                  | _ <b>_</b> _ |  |  |  |  |
| •                                |                |                       |                   |                  |              |  |  |  |  |
|                                  |                |                       |                   |                  |              |  |  |  |  |
|                                  |                | OK                    | Cance             |                  | Apply        |  |  |  |  |

- 2. Jelölje ki a nyomtató nevét, és kattintson a következőkre: [Fájl] [Tulajdonságok].
- 3. Kattintson az [Eszközbeállítások] mappafülre.
- 4. Jelölje ki a [Kiegészítő adagolótálcák-at], majd válassza ki a bent levő tálcák számát, és kattintson az [OK-ra].

#### Windows 2000 PCL

- 1. Kattintson a következőkre: [Indítás] [Beállítások] - [Nyomtatók].
- 2. Jelölje ki a nyomtató nevét, és kattintson a következőkre: [Fájl] [Tulajdonságok].

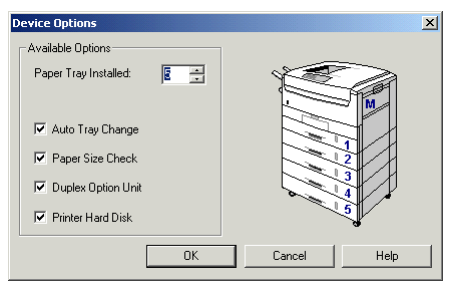

 Kattintson az [Általános] mappafülre, a [Nyomtatási preferenciák] gombra, majd az [Eszközbeállítások] gombra.

#### VAGY

Kattintson a következőkre: [Speciális] mappafül, [Nyomtatási alapbeállítások] gomb, majd [Eszközbeállítások] gomb.

- 4. Növelje a [Telepített papíradagoló tálca] számát a bent levő papíradagoló tálcák számára.
- 5. Jelölje be az [Automatikus tálcaváltás-t], és kattintson kétszer az [OK] gombra.

#### Windows 95/98/Me PostScript

1. Kattintson a következőkre: [Indítás] [Beállítások] - [Nyomtatók].

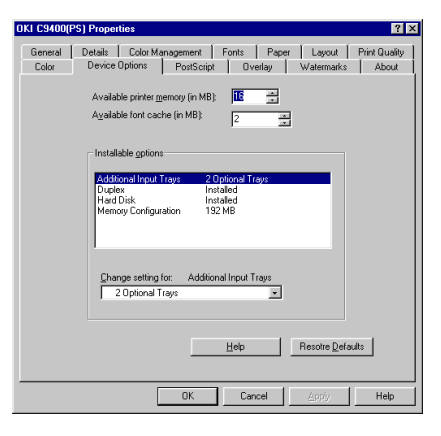

- Jelölje ki a nyomtató nevét, és kattintson a következőkre: [Fájl] [Tulajdonságok].
- 3. Kattintson az [Eszközbeállítások] mappafülre.
- 4. Jelölje be az [Automatikus tálcaváltás-t], majd válassza ki a bent levő tálcák számát, és kattintson az [OK] gombra.

#### Windows 95/98/Me/NT 4.0 PCL

- 1. Kattintson a következőkre: [Indítás] [Beállítások] - [Nyomtatók].
- Windows 95/98/Me-nél Jelölje ki a nyomtató nevét, és kattintson a következőkre: [Fájl] majd [Tulajdonságok].

Windows NT 4.0-nál - Jelölje ki a nyomtató nevét, és kattintson a következőkre: [Fájl] majd [Dokumentum alapértelmezés].

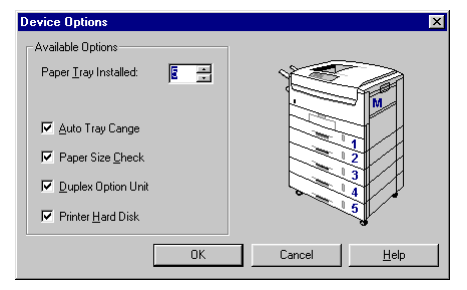

- 3. Kattintson a [Papír] mappafülre, majd az [Eszközbeállítások] gombra.
- 4. Növelje a [Telepített papíradagoló tálca] számát a bent levő papíradagoló tálcák számára.
- 5. Jelölje be az [Automatikus tálcaváltás-t], és kattintson kétszer az [OK] gombra.

#### Macintosh USB csatlakozás

- 1. Húzza a nyomtató ikont az íróasztalról a kukába, és ürítse ki a kukát.
- Hozzon létre egy új íróasztali nyomtatót. A beállításokat automatikusan frissíti a rendszer. Lásd "A Macintosh beállítása" c. 3. fejezetet.

#### Macintosh hálózati csatlakozás

- 1. Nyissa ki az [Eszközök-et], kattintson az [Adobe PS-re] és válassza ki a nyomtatót.
- 2. Kattintson a következőkre: [Beállítás] [Konfigurálás].
- A [Telepíthető lehetőségek-nél] válassza a [Kiegészítő papírtartók-at], és a legördülő listán válassza ki a telepített tálcák számát.

4. Kattintson kétszer az [OK] gombra, és zárja be az [Eszközök-et] a nyomtató-meghajtó program beállításának befejezéséhez.

# Nagy kapacitású adagoló

A nagy kapacitású adagoló három papíradagoló tálcából álló egység. Az egyes tálcák kb. 550 lapot tárolnak, a papírsúlytól függően, így az összkapacitás 2200 lap. A nagy kapacitású adagoló tovább kombinálható EGY kiegészítő papíradagoló tálcával, s így összesen 2750 lap lesz a nyomtató tároló kapacitása.

**Megjegyzés:** A nagy kapacitású adagoló NEM használható mindkét kiegészítő adagoló tálcával.

### Telepítés

1. Kapcsolja ki a nyomtatót, és húzza ki a tápkábelt és az illesztőkábelt.

FIGYELMEZTETÉS A NYOMTATÓ SÚLYA 72 KG. BIZTONSÁGOS FELEMELÉSÉHEZ ÉS A SZEMÉLYI SÉRÜLÉSEK ELKERÜLÉSE ÉRDEKÉBEN KÉT SZEMÉLYRE VAN SZÜKSÉG.

 Óvatosan engedje rá a nyomtatót a nagy kapacitású adagolóra, egyvonalba hozva a nyomtató alján levő lyukakat és csatlakozóaljzatot a nagy kapacitású adagolón levő csapokkal és csatlakozóval.

Megjegyzés: Ha a nagy kapacitású adagolót egy kiegészítő adagolótálcával együtt kívánja használni, először rakja őket össze egy egységgé, majd ezután tegye ennek tetejére a nyomtatót.

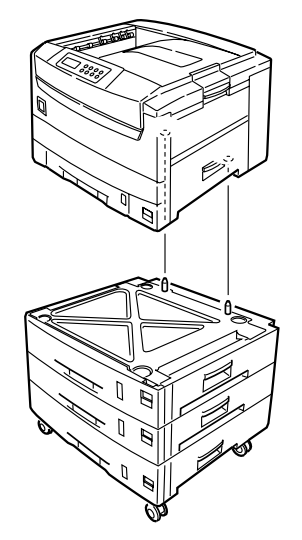

 Csatlakoztassa a nyomtató illesztőkábelét és a tápkábelt, majd kapcsolja be a nyomtatót.

- 4. A kiegészítő papíradagoló megfelelő behelyezésének ellenőrzésére nyomtasson ki egy menütérképet az alábbiak szerint.
  - (a) Nyomja le kétszer a Menu (0) gombot az IN-FORMATION MENU (INFORMÁCIÓS MENÜ) eléréséhez.
  - (b) Nyomja le a Select (3) gombot, és ellenőrizze, hogy megjelenik-e a kijelzőn a PRINT MENU MAP (MENÜTÉRKÉP NYOMTATÁSA).
  - (c) Nyomja le a **Select (3)** gombot a menütérkép kinyomtatásához.
  - (d) Ellenőrizze, hogy megjelennek-e a kiegészítő papíradagoló tálcák a MEDIA MENU (NYOMATHORDOZÓ MENÜ) alatt.
- 5. A tálcák közötti automatikus átváltás az alábbiak szerint kapcsolható be:
  - (a) Nyomja le a Menu (0) gombot, amíg csak meg nem jelenik a kijelzőn a PRINT MENU (NYOMTATÁSI MENÜ), és nyomja le a Select (3) gombot.
  - (b) Nyomja le az **Item** (1) gombot, amíg csak meg nem jelenik a kijelzőn az AUTO TRAY

#### SWITCH (AUTOMATIKUS TÁLCAVÁLTÁS).

- (c) Nyomja le a Value (2) gombot, amíg csak meg nem jelenik a kijelzőn az ON (BE), majd nyomja le a Select (3) gombot.
- (d) Nyomja le az **Online** (4) gombot a nyomtató visszaállításához online módba.

### Nyomtató-meghajtó program

A nagy kapacitású adagoló behelyezését követően a használatba vétel előtt a következőképpen kell módosítani a nyomtató-meghajtó programot:

#### Windows 2000/NT 4.0 PostScript

- Kattintson a következőkre: [Indítás] -[Beállítások] - [Nyomtatók].
- 2. Jelölje ki a nyomtató nevét, és kattintson a következőkre: [Fájl] [Tulajdonságok].
- 3. Kattintson az [Eszközbeállítások] mappafülre.
- 4. Jelölje ki a [Kiegészítő adagolótálcák-at], majd válassza nagy kapacitású adagolót, és kattintson az [OK-ra].

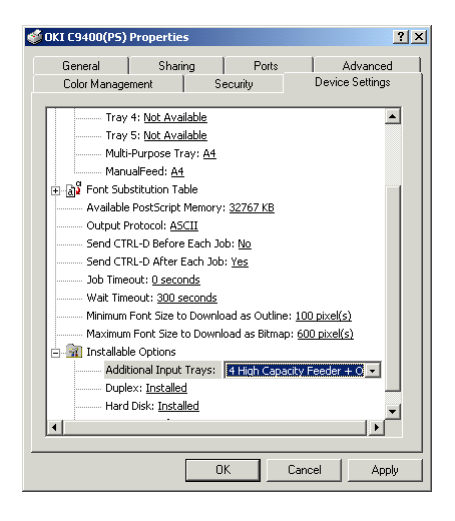

#### Windows 2000 PCL

- 1. Kattintson a következőkre: [Indítás] [Beállítások] [Nyomtatók].
- 2. Jelölje ki a nyomtató nevét, és kattintson a következőkre: [Fájl] [Tulajdonságok].
- Kattintson az [Általános] mappafülre, a [Nyomtatási preferenciák] gombra, majd az [Eszközbeállítások] gombra.

VAGY

#### Magyar

Kattintson a következőkre: [Speciális] mappafül, [Nyomtatási alapbeállítások] gomb, majd [Eszközbeállítások] gomb.

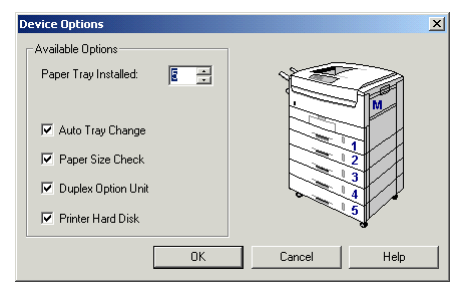

- 4. Növelje a [Telepített papíradagoló tálca] számát a bent levő papíradagoló tálcák számára.
- 5. Jelölje be az [Automatikus tálcaváltás-t], és kattintson kétszer az [OK] gombra.

#### Windows 95/98/Me PostScript

- 1. Kattintson a következőkre: [Indítás] [Beállítások] - [Nyomtatók].
- Jelölje ki a nyomtató nevét, és kattintson a következőkre: [Fájl] - [Tulajdonságok].
- 3. Kattintson az [Eszközbeállítások] mappafülre.

| OKI C9400(P9     | ) Properties                                                                                                    |
|------------------|----------------------------------------------------------------------------------------------------|
| General<br>Color | Details Color Management Fonts Paper Layout Print Quality<br>Device Options PostScript Overlay Watermarks About        |
|                  | Available printer memory (in MB):<br>Available font cache (in MB):<br>2<br>a                                           |
|                  | Installable options                                                                                                    |
|                  | Additional Input Trays 4 High Capacity Feeder + Option<br>Duplex<br>Hard Disk Installed<br>Memory Configuration 192 MB |
|                  | Change setting for: Additional Input Trays<br>4 High Capacity Feeder + Optional Tray 💌                                 |
|                  | Help Resource Defaults                                                                                                 |
|                  | OK Cancel Apply Help                                                                                                   |

 Jelölje ki a [Kiegészítő adagolótálcák-at], majd válassza nagy kapacitású adagolót, és kattintson az [OK-ra].

#### Windows 95/98/Me/NT 4.0 PCL

- Kattintson a következőkre: [Indítás] -[Beállítások] - [Nyomtatók].
- Windows 95/98/Me-nél Jelölje ki a nyomtató nevét, és kattintson a következőkre: [Fájl] majd [Tulajdonságok].

Windows NT 4.0-nál - Jelölje ki a nyomtató nevét, és kattintson a következőkre: [Fájl] majd [Dokumentum alapértelmezés].

- 3. Kattintson a [Papír] mappafülre, majd az [Eszközbeállítások] gombra.
- 4. Növelje a [Telepített papíradagoló tálca] számát a bent levő papíradagoló tálcák számára.
- 5. Jelölje be az [Automatikus tálcaváltás-t], és kattintson kétszer az [OK] gombra.

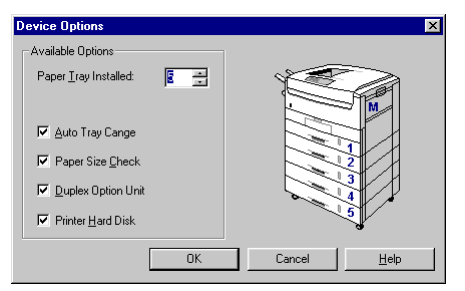

#### Macintosh USB csatlakozás

- 1. Húzza a nyomtató ikont az íróasztalról a kukába, és ürítse ki a kukát.
- Hozzon létre egy új íróasztali nyomtatót. A beállításokat automatikusan frissíti a rendszer. Lásd "A Macintosh beállítása" c. 3. fejezetet.

#### Macintosh hálózati csatlakozás

- 1. Nyissa ki az [Eszközök-et], kattintson az [Adobe PS-re], és válassza ki a nyomtatót.
- 2. Kattintson a következőkre: [Beállítás] [Konfigurálás].
- A [Telepíthető lehetőségek-nél] válassza a [Kiegészítő papírtartók-at], és a legördülő listán válassza ki a nagy kapacitású adagolót.
- 4. Kattintson kétszer az [OK] gombra, és zárja be az [Eszközök-et] a nyomtató-meghajtó program beállításának befejezéséhez.

#### Magyar

# Duplex egység

### **Behelyezés**

- 1. Kapcsolja ki a nyomtatót, és húzza ki a tápkábelt.
- 2. Vegye ki a papíradagoló tálcát: csúsztassa ki, amíg csak meg nem áll, majd emelje fel, hogy ezzel teljesen kivegye a nyomtatóból.

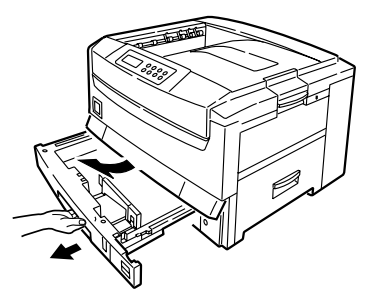

- 3. A két végénél felemelve távolítsa el az elülső fedelet.
- Megjegyzés: Ne dobja el az elülső fedelet, mert ha kiveszi a duplex egységet, az elülső fedelet vissza kell tenni a nyomtatóra.
  - Helyezze a duplex egységet a papíradagoló tálcára úgy, hogy pontosan egymás fölött legyenek.

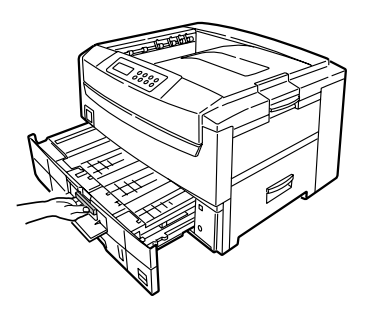

- 5. Nyissa fel a duplex egység kis fedelét, és húzza meg óvatosan a kék kart, amíg egymáshoz nem rögzíti az egységet és a papíradagoló tálcát.
- 6. Csúsztassa vissza egy egységként a duplex egységet és az adagoló tálcát a nyomtatóba.
- 7. Csatlakoztassa a tápkábelt, és kapcsolja be a nyomtatót.
- Nyomja le a Menu (0) gombot, amíg csak meg nem jelenik a PRINT MENU (NYOMTATÁSI MENÜ), majd nyomja le a Select (3) gombot.
- 9. Nyomja le az **Item** (1) gombot, amíg csak meg nem jelenik a DUPLEX a kijelzőn.
- 10. Nyomja le a **Value** (2) gombot, amíg csak meg nem jelenik az ON (BE), és nyomja le a **Select**

(3) gombot. Egy csillag jelenik meg (\*), jelezve, hogy be van kapcsolva a duplex egység.

11. Nyomja le az Online (4) gombot a nyomtató visszaállításához online módba.

# Nyomtató-meghajtó program

A duplex egység behelyezését követően a használatba vétel előtt a következőképpen kell módosítani a nyomtató-meghajtó programot:

#### Windows 2000/NT 4.0 PostScript

1. Kattintson a következőkre: [Indítás] [Beállítások] - [Nyomtatók].

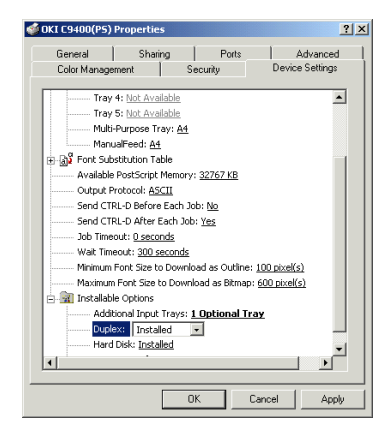

- 2. Jelölje ki a nyomtató nevét, és kattintson a következőkre: [Fájl] [Tulajdonságok].
- 3. Kattintson az [Eszközbeállítások] mappafülre.
- 4. Jelölje ki a [Duplex-et], majd válassza a [Telepítve-t], és kattintson az [OK-ra].

#### Windows 2000 PCL

- 1. Kattintson a következőkre: [Indítás] [Beállítások] [Nyomtatók].
- 2. Jelölje ki a nyomtató nevét, és kattintson a következőkre: [Fájl] [Tulajdonságok].

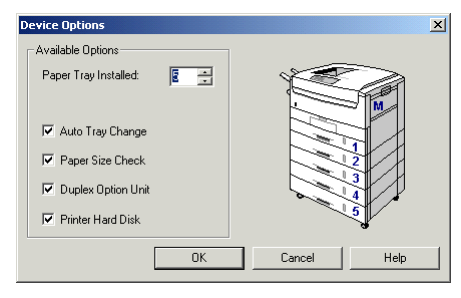

 Kattintson az [Általános] mappafülre, a [Nyomtatási preferenciák] gombra, majd az [Eszközbeállítások] gombra.

VAGY

Kattintson a [Speciális] mappafülre, a [Nyomtatási alapbeállítások] gombra, majd az [Eszközbeállítások] gombra.

4. Jelölje be a [Duplex egység-et], és kattintson háromszor az [OK] gombra.

#### Windows 95/98/Me PostScript

1. Kattintson a következőkre: [Indítás] [Beállítások] - [Nyomtatók].

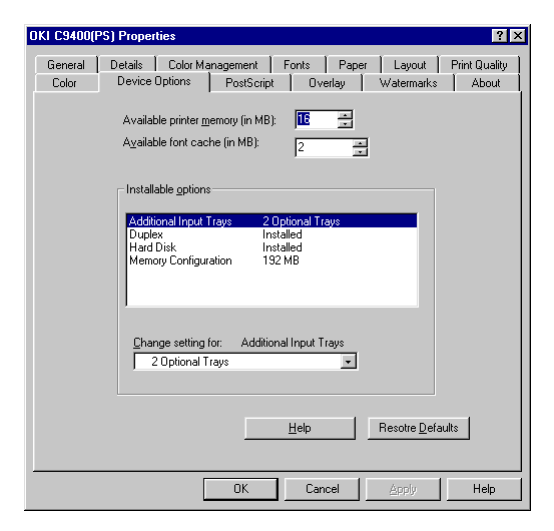

- 2. Jelölje ki a nyomtató nevét, és kattintson a következőkre: [Fájl] [Tulajdonságok].
- 3. Kattintson az [Eszközbeállítások] mappafülre.
- 4. Jelölje ki a [Duplex-et], majd válassza a [Telepítve-t], és kattintson az [OK-ra].

#### Windows 95/98/Me/NT 4.0 PCL

- 1. Kattintson a következőkre: [Indítás] [Beállítások] [Nyomtatók].
- 2. Windows 95/98/Me-nél Jelölje ki a nyomtató nevét, és kattintson a következőkre: [Fájl] majd [Tulajdonságok].

Windows NT 4.0-nál - Jelölje ki a nyomtató nevét, és kattintson a következőkre: [Fájl] majd [Dokumentum alapértelmezés].

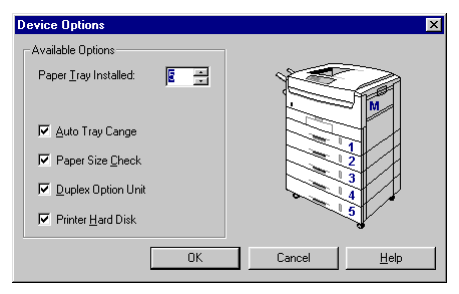

- 3. Kattintson a [Papír] mappafülre, majd az [Eszközbeállítások] gombra.
- 4. Jelölje be a [Duplex egység-et], és kattintson kétszer az [OK] gombra.

#### Macintosh USB csatlakozás

- 1. Húzza a nyomtató ikont az íróasztalról a kukába, és ürítse ki a kukát.
- Hozzon létre egy új íróasztali nyomtatót. A beállításokat automatikusan frissíti a rendszer. Lásd "A Macintosh beállítása" c. 3. fejezetet.

#### Macintosh hálózati csatlakozás

- 1. Nyissa ki az [Eszközök-et], kattintson az [Adobe PS-re], és válassza ki a nyomtatót.
- Kattintson a következőkre: [Beállítás] [Konfigurálás].
- A [Telepíthető lehetőségek-nél] válassza a [Duplex egység-et], és a legördülő listán válassza ki a [Telepítve-t].
- 4. Kattintson kétszer az [OK] gombra, és zárja be az [Eszközök-et] a nyomtató-meghajtó program beállításának befejezéséhez.

# A duplex egység kivétele

A duplex egységet a következőképpen lehet kivenni a nyomtatóból.

- 1. Kapcsolja ki a nyomtatót, és húzza ki a tápkábelt.
- 2. Nyissa fel a duplex egység kis fedelét és húzza meg a színes kart (1), hogy egy egységként kicsúszhasson a duplex egység és a papíradagoló tálca.

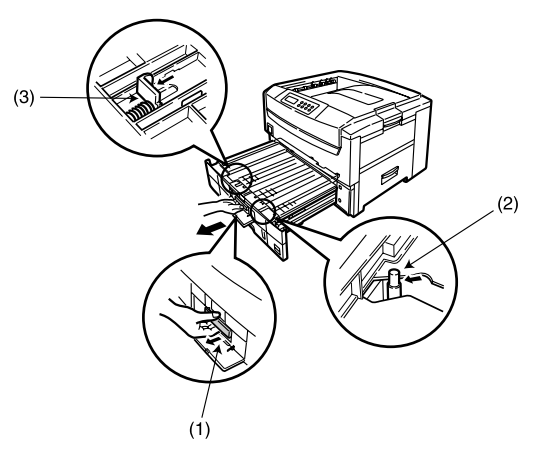

3. Kissé emelje fel együtt a tálcát és a duplex egységet, és vegye ki a nyomtatóból.

- Húzza előre a csapot (2), és a két záróelemet (3), hogy szétváljon a duplex egység és az adagoló tálca, majd vegye le a duplex egységet a tálcáról.
- 5. Helyezze rá az elülső fedelet a nyomtatóra, és tegye a helyére a papíradagoló tálcát.
- 6. Csatlakoztassa a tápkábelt, és kapcsolja be a nyomtatót.
- Nyomja le a Menu (0) gombot, amíg csak meg nem jelenik a PRINT MENU (NYOMTATÁSI MENÜ), majd nyomja le a Select (3) gombot.
- 8. Nyomja le az **Item** (1) gombot, amíg csak meg nem jelenik a DUPLEX.
- Nyomja le a Value (2) gombot, amíg csak meg nem jelenik az OFF (KI), majd nyomja le a Select (3) gombot. Egy csillag (\*) jelenik meg annak jelzésére, hogy kikapcsolta a duplex egységet.
- 10. Nyomja le az **Online** (4) gombot a nyomtató visszaállításához online módba.
- 11. Törölje a duplex bővítést a nyomtató-meghajtó programból a tulajdonságoknál, a fentebb leírtak szerint.

# A függelék- Műszaki leírás

# Fő adatok

| Nyomtatási mód         | LED optikai mód, elektronikus fényérzékeny<br>hengerek                                                       |
|------------------------|----------------------------------------------------------------------------------------------------|
| Felbontás              | C9200 - 600 dpi<br>C9400 - 600 dpi; 1200 dpi; Gyors 1200 dpi                                                 |
| Színek                 | Zöldeskék, bíbor, sárga, fekete (CMYK)                                                                       |
| CPU                    | Power PC 750 processzor, 32-bites RISC CPU,<br>480 MHz (C9400) 400 MHz (C9200)                               |
| RAM                    | C9200 - 128-192 MB alapkiépítésben<br>C9400 - 320 MB alapkiépítésben<br>Max. 1 GB a memóriabővítő modulokkal |
| Merevlemez<br>(HDD)    | kb. 5 GB (bővítés)                                                                                           |
| Nyomtatónyelv          | PostScript3; PCL5c                                                                                           |
| Operációs<br>rendszer  | Windows95/98/2000/NT4.0, MacOS 7.6 +                                                                         |
| Belső<br>betűkészletek | PostScript 3, PCL5c fontok                                                                                   |

| Interfész                                      | IEEE norma szerinti 1284-1994 párhuzamos,<br>USB, hálózati 100BASE-TX/10BASE-T<br>bővítés                                                                                                    |
|------------------------------------------------|----------------------------------------------------------------------------------------------------|
| Nyomtatási<br>sebesség (lásd 1.<br>megjegyzés) | Színes: 21 lap/perc, monokróm: 26 lap/perc (A4<br>másolási mód)<br>Kétoldalas: színes: 21 lap/perc, monokróm 26 lap/<br>perc (A4 másolási mód, bővítés)                                                                                                |
| Papírméretek                                   | A3 túlméretes, A3 széles, A3, A4, A5, A6, B4,<br>B5, Letter, Tabloid, Tabloid extra, Legal 13/<br>13,5/14 hüvelyk, Executive, levelezőlap, nem<br>szabványos, Com-9 boríték, Com-10 boríték,<br>Monarch boríték, DL boríték, C5 boríték, C4<br>boríték |
| Nyomathordozó<br>súly                          | 64 - 200 g/m <sup>2</sup>                                                                                                    |
| Nyomathordozó<br>típusok                       | Normál; fejléces; fólia; rajzpapír;<br>újrafelhasznált; kártyaköteg; durva; címkék                                                                                                    |
| Papíradagolás<br>(lásd a 2.<br>megjegyzést)    | Papíradagoló tálca, kézi adagolás, opcionális<br>kiegészítő papíradagoló tálcák, opcionális nagy<br>kapacitású adagoló                                                                                                    |

| Papír kapacitás<br>(papírsúlytól<br>függően)       | Papíradagoló tálcák egyenként: normál papír:<br>kb. 550 lap<br>Kézi adagolás: normál papír: kb.100 lap, Leve-<br>lezőlap: 40, boríték: kb. 10<br>Nagy kapacitású adagoló: normál papír: kb.<br>1650 lap |
|----------------------------------------------------|----------------------------------------------------------------------------------------------------|
| Papír kimenet                                      | Nyomtatással felfelé/lefelé (lásd: 2.<br>megjegyzés)                                                                                                    |
| Kimeneti<br>kapacitás<br>(papírsúlytól<br>függően) | Nyomtatással felfelé: kb. 100 lap<br>Nyomtatással lefelé: kb. 250 lap, kb. 500 lap<br><80 g/m <sup>2</sup>                                                                                              |
| Margók                                             | Min. 6,35 mm                                                                                                    |
| Nyomtatási<br>pontosság                            | Nyomtatás kezdési pontosság: ±2 mm<br>Papírferdülés: ±1 mm/100 mm<br>Képtágulás/tömörülés: ±1 mm/100 mm                                                                                                 |
| Bemelegedési idő                                   | Bekapcsolástól kevesebb mint 3 perc (25§C)                                                                                                    |
| Tápforrás                                          | AC 230 V ± 10%, 50/60 Hz ± 1 Hz                                                                                                    |
| Energiafogyasztás                                  | Működési: max. 1400 W; átlagos 600 W<br>(25oC)<br>Készenléti: max. 1300 W; átlagos 200 W<br>(25°C)<br>Energiatakarékos: max. 60 W                                                                       |
| Áramerősség                                        | 8 A vagy kevesebb (25șC)                                                                                                    |

| Működési<br>környezet              | Működési: 10 - 32 oC/20 - 80% relatív<br>páratartalom<br>(optimális 25 şC nedves, 2 şC száraz)<br>Kikapcsoltan: 0 - 43 şC/10 - 90% relatív<br>páratartalom<br>(optimális 26,8 şC nedves, 2 şC száraz)                                           |
|------------------------------------|----------------------------------------------------------------------------------------------------|
| Nyomtatási<br>környezet            | 30 - 73% relatív páratartalom 10 şC-on; 30 -<br>54% relatív páratartalom 32 şC-on<br>10 - 32 şC 30% relatív páratartalom mellett; 10<br>- 27 şC 80% relatív páratartalom mellett<br>Színes: 17 - 27 şC 50 - 70% relatív<br>páratartalom mellett |
| Normál működés                     | Bekapcsolva 220 óra/hó, nyomtatás 5,000 lap/<br>hó                                                                                                    |
| Kellékek/<br>karbantartó<br>egység | Festékkazetta, fényhenger kazetta,<br>papírtovábbító szalag egység, beégető henger<br>egység                                                                                                    |
| Élettartam                         | 5 év vagy 1 millió lap (7000 lap/hó)                                                                                                    |
| Súly                               | 72 kg bővítések és papír nélkül                                                                                                    |

- 1. megjegyzés: A nyomtatási sebesség a papírmérettől, a nyomathordozó súlyától és a papíradagolás módjától függ.
- 2. megjegyzés: Az adagolási és kimeneti módot behatárolja a papírméret, a nyomathordozó súlya és típusa.

# Külső méretek

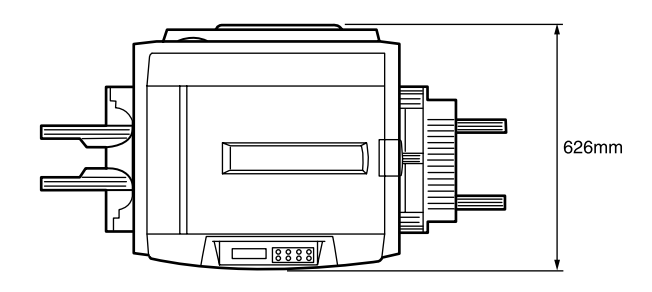

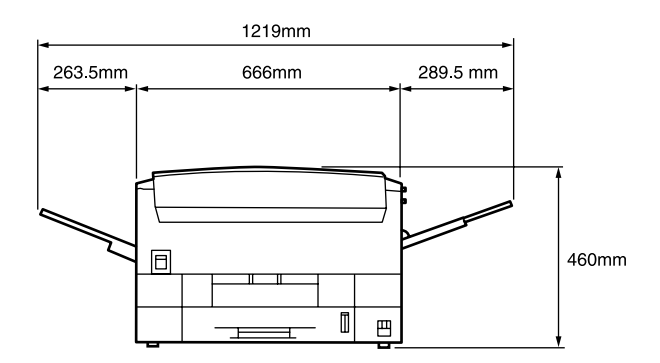

# Párhuzamos interfész

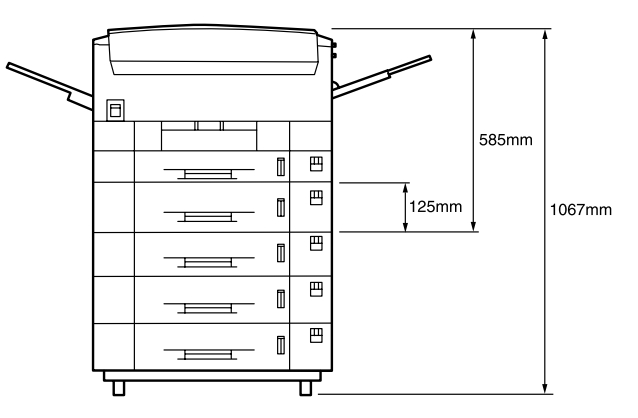

Alapjellemzők: IEEE norma szerinti 1284-1994 standard párhuzamos interfész

Csatlakozók: 36-tűs aljzat 57RE-40360-830B-D29 a nyomtatóhoz; 36-tűs konnektor 57FE-30360 a kábelhez

Kábel: IEEE norma szerinti 1284-1994 kompatibilis kábel max. 1,8 méter (Árnyékolni kell.)

Átviteli mód: Kompatibilis, Nibble mód, ECP

Interfész szint: Alacsony szint +0 - 0.8V; magas szint +2.4 - 5V

# **USB** interfész

Alapjellemzők: USB specifikáció 1.1 verzió

Csatlakozók: UBB-4R-D1AT-1 a nyomtatóhoz; B-konnektor a kábelhez

Kábel: USB specifikáció 1.1 verziós kábel (árnyékolt)

Átviteli mód: Teljes sebesség (12 Mb/sec + 0,25% maximum)

Tápforrás: Saját áramforrású eszköz

# Betűrendes mutató

# Α

| Alkatrészek           | <br> | <br> | <br> |  |  |  | <br>   | .3 |
|-----------------------|------|------|------|--|--|--|--------|----|
| Állapotjelző üzenetek | <br> | <br> | <br> |  |  |  | <br>1: | 51 |

# В

| Beégetőmű                      |
|--------------------------------|
| Belső merevlemez               |
| Betűtípus lista120             |
| Betűtípus-helyettesítés116     |
| Biztonsági nyomtatás           |
| Borítéktípusok                 |
| Bővítések                      |
| Belső merevlemez               |
| Duplex egység181               |
| Hálózati illesztőkártya163     |
| Kiegészítő papíradagoló tálcák |
| Memóriabővítés164              |
| Na za langa itini ada sali     |

### С

| Cím  | ke típusok              | 3 |
|------|-------------------------|---|
| Csat | lakozás                 |   |
|      | USB interfész           | 5 |
| Csat | lakoztatás              |   |
|      | Párhuzamos interfész 14 | ł |
|      | Tápkábel                | ) |

# D

| Duplex egység |  | • |  |  |  |  | • | • |  |  |  |  |  | • |  |  |  |  | .4 | 1, | 51, | 18 | 31 |
|---------------|--|---|--|--|--|--|---|---|--|--|--|--|--|---|--|--|--|--|----|----|-----|----|----|
|---------------|--|---|--|--|--|--|---|---|--|--|--|--|--|---|--|--|--|--|----|----|-----|----|----|

# Ε

| Egyéni lapméretek. | • |  | • |  | • | • | • | • | • | • | • | • | • |  |  | • | • | <br>8 | 8 |
|--------------------|---|--|---|--|---|---|---|---|---|---|---|---|---|--|--|---|---|-------|---|
| Elhelyezés         |   |  |   |  |   | • |   | • |   | • |   |   | • |  |  |   |   | <br>  | 6 |

# F

| Felbontás                 | 94  |
|---------------------------|-----|
| Fényhenger 1              | 41  |
| Festékkazetta 1           | 39  |
| Festékkazetta behelyezés1 | 39  |
| Festékkazetta behelyezése | . 8 |
| Fólia típusok             | 53  |

| Füzetek |  |  |  |  |  |  |  |  |  |  |  |  |  |  |  |  |  | • | <br>• | 1( | )4 | 1 |
|---------|--|--|--|--|--|--|--|--|--|--|--|--|--|--|--|--|--|---|-------|----|----|---|
|         |  |  |  |  |  |  |  |  |  |  |  |  |  |  |  |  |  |   |       |    |    |   |

# Η

| Hálózati csatlakozás    | 37,49 |
|-------------------------|-------|
| Hálózati illesztőkártya | 163   |
| Háttérkép nyomtatás     | 132   |
| Letöltés                | 133   |
| Létrehozás              | 132   |
| Windows                 | 133   |
| Háttérképek letöltése   | 133   |
| Hibaüzenetek            | 151   |

| -                  |  |   |  |  |  |   |       |   |  |   |   |  |   |       |   |
|--------------------|--|---|--|--|--|---|-------|---|--|---|---|--|---|-------|---|
| Íróasztal nyomtató |  | • |  |  |  | • | <br>• | • |  | • | • |  | • | <br>4 | 7 |

# Κ

| Karbantartás                       |
|------------------------------------|
| Beégetőmű 144                      |
| Fényhenger141                      |
| Festékkazetta                      |
| LED-fej tisztítása 145             |
| Papírtovábbító szalag 143          |
| Kétoldalas nyomtatás               |
| Kézi adagolás                      |
| Kicsomagolás 2                     |
| Kiegészítő papíradagoló tálcák 172 |
| Kijelző nyelve 11                  |

| L          |
|------------|
| LED-fej145 |

#### **М** Ма

| 1a | cintosh                               |
|----|---------------------------------------|
|    | Betűtípus-helyettesítés119            |
|    | Csatlakozás                           |
|    | Duplex bővítés                        |
|    | Egyéni lapméretek                     |
|    | Füzetnyomtatás                        |
|    | Hálózati csatlakozás                  |
|    | Íróasztal nyomtató létrehozása47      |
|    | Kétoldalas nyomtatás104               |
|    | Kiegészítő papíradagoló tálcák175     |
|    | Memóriabővítés167                     |
|    | Merevlemez bővítés171                 |
|    | Nagy kapacitású adagoló180            |
|    | Nyomtatási felbontás                  |
|    | Nyomtató-meghajtó program beállítás   |
|    | Nyomtató-meghajtó program telepítés49 |
|    | Nyomtató-meghajtó program telepítése  |
|    | Problémamegoldás159                   |
|    | Szétválogatás116                      |
|    | Színes nyomtatás                      |
|    | Több lap nyomtatása                   |
|    | USB interfész45                       |
|    | Vízjelek                              |
|    |                                       |

#### Magyar

| Memóriabővítés         | 164 |
|------------------------|-----|
| Memóriaméret beállítás |     |

| Macintosh       |  |
|-----------------|--|
| Windows         |  |
| Menübeállítások |  |
| Merevlemez      |  |

# Ν

| Nagy kapacitású adagoló176    |
|-------------------------------|
| Nyomtatás                     |
| Betűtípus lista120            |
| Egyéni lapméretek             |
| Ellenőrzés120                 |
| Felbontás                     |
| Füzetek104                    |
| Háttérképek                   |
| Háttérképek létrehozása132    |
| Jelszó használata126          |
| Kétoldalas                    |
| Letöltés - háttérkép133       |
| Szétválogatás112              |
| Színes                        |
| Több lap                      |
| Vízjelek                      |
| Nyomtatási minőség romlása160 |

| Nyomtató                               |
|----------------------------------------|
| Alkatrészek                            |
| Elhelyezés6                            |
| Kicsomagolás 2                         |
| Kijelző nyelvének átállítása 11        |
| Menübeállítások 12                     |
| Üzembe helyezés6                       |
| Vezérlőpanel                           |
| Nyomtató beállítások                   |
| Beállításlista                         |
| Ellenőrzés                             |
| Megváltoztatás                         |
| Menülista nyomtatása                   |
| Nyomtató hozzáadása beállítás          |
| Nyomtató-meghajtó program              |
| Párhuzamos interfész csatlakoztatása14 |
| Telepítés                              |
| Típusok                                |
| USB interfész csatlakozás              |

# Ρ

| Papír         |
|---------------|
| Adagolás      |
| Behelyezés    |
| Betöltés      |
| Kézi adagolás |
| Kimenet       |

| Méretek                                |
|----------------------------------------|
| Nyomathordozó beállítások 56, 62       |
| Nyomtató-meghajtó program beállítása62 |
| Súly                                   |
| Típusok                                |
| Papírelakadás                          |
| Papírtovábbító szalag                  |
| Párhuzamos interfész14                 |
| Plug and play beállítás                |
| Problémamegoldás                       |
| Egyéb problémák 162                    |
| Macintosh                              |
| Nyomtatási minőség romlása160          |
| Papíradagolás 157                      |
| Papírelakadás 153                      |
| Windows                                |
|                                        |

# S

| Szállítás                                | 48<br>12 |
|------------------------------------------|----------|
| Szín                                     |          |
| színegyensúly beállítás14                | 46       |
| színegyensúly tesztminta kinyomtatása 14 | 46       |
| tesztminta megértése14                   | 47       |
| Színes nyomtatás                         | 79       |

#### Т

| Tápkábel | <br> | ••• | <br> | <br>10 |
|----------|------|-----|------|--------|
| Több lap | <br> | ••• | <br> | <br>85 |

#### **U** Úi

l

| Íjrafelhasznált papír     | 57     |
|---------------------------|--------|
| JSB interfész             | 27, 45 |
| JSB meghajtó program      | 28     |
| Jzembe helyezés           |        |
| Festékkazetta behelyezése | 8      |
| Papír behelyezése         | 9      |
| Tápkábel                  | 10     |
| Védőlap eltávolítása      | 6      |

### V

| Védőlap eltávolítása |  |
|----------------------|--|
| Vezérlőpanel         |  |
| Vízjelek             |  |

### W

| Windows                        |               |
|--------------------------------|---------------|
| Betűtípus-helyettesítés1       | 116, 117, 118 |
| Biztonsági nyomtatás 1         | 127, 128, 129 |
| Duplex bővítés                 | 42, 182       |
| Egyéni lapméretek              | 88, 91, 92    |
| Ellenőrzés és tesztnyomtatás 1 | 121, 122, 123 |

# **OKI SYSTEMS COMPANY**

#### Oki Systems (Magyarország) Kft.

H-1051 Budapest Bajcsy-Zsilinszky út 12.

Tel: 327 - 4070 Fax: 327 - 4076, 327 - 4072 Internet: info@okihu.hu Webside: www.okihu.hu